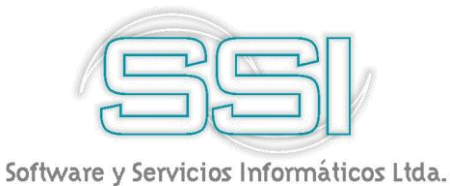

# Sysplus Tesorería

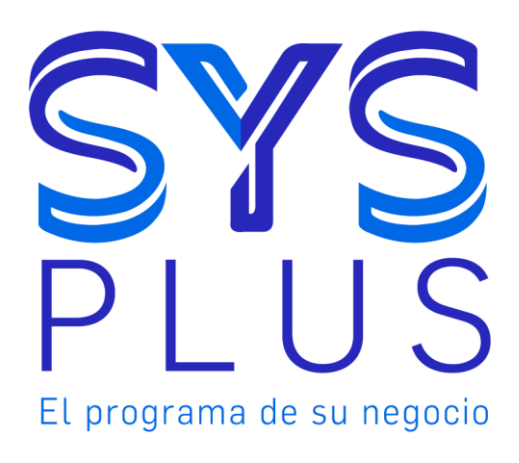

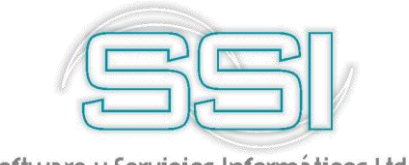

## Tabla de contenido

### Contenido

| INTRODUCCION                                                                    |
|---------------------------------------------------------------------------------|
| 1. ASPECTOS A TENER EN CUENTA PARA EMPEZAR A TRABAJAR<br>EL MODULO DE TESORERIA |
| 1.1 MANTENIMIENTO7                                                              |
| 1.1.1. Ingreso de datos7                                                        |
| 1.1.2. Formas de pago9                                                          |
| 1.1.3. Cuentas banco11                                                          |
| 1.1.4. Tarjetas de crédito/debito13                                             |
| 1.1.5. Formatos de impresión15                                                  |
| 1.1.5.1. Datos generales del formato17                                          |
| 1.1.6. Numeración                                                               |
| 1.1.7. Interfaz Contable23                                                      |
| 1.1.8. Importar datos29                                                         |
| 1.1.9. Recalculo de saldos32                                                    |
| 2. CAJAS Y BANCOS                                                               |
| 2.1. Cajas                                                                      |
| 2.2. Bancos                                                                     |
| 3. TERCEROS                                                                     |
| 3.1 Búsqueda y filtrado de terceros                                             |
| 4. RECIBOS DE CAJA                                                              |
| 4.1. Recibos de caja                                                            |
| 4.2. Recibos Provisionales                                                      |
| 5. CONSIGNACIONES                                                               |
| 5.1. Efectivo/cheques60                                                         |
| 5.2. Tarjetas Db/Cr66                                                           |
| 6. EGRESOS                                                                      |
| 6.1. Configuración inicial71                                                    |

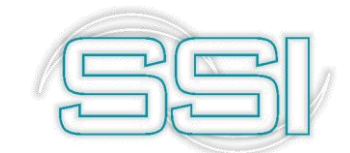

|    | 6.2.  | Reg    | jistro de comprobantes de egreso                  | 74  |
|----|-------|--------|---------------------------------------------------|-----|
|    | 6.2   | 2.1.   | Tipos de egresos                                  | 74  |
|    | 6.2   | 2.2    | Clases de egreso                                  | 76  |
|    | 6.2   | 2.3    | Tipo de moneda                                    | 77  |
|    | 6.2   | 2.4    | Beneficiario                                      | 77  |
|    | 6.2   | 2.4.1. | Proveedores / acreedores                          | 78  |
|    | 6.2   | 2.5.   | Concepto                                          | 82  |
|    | 6.2   | 2.6.   | Totales y formas de pago                          | 82  |
|    | 6.2   | 2.7.   | Contabilización                                   | 85  |
|    | 6.3   | Cor    | nsulta de egresos                                 | 87  |
|    | 6.4   | Anι    | llación o eliminación de egresos                  | 88  |
|    | 6.5   | Not    | as a los egresos                                  | 88  |
| 7  | CA    | MBI    | O DE DOCUMENTOS                                   | 89  |
| 8  | TR    | RASL   | ADOS                                              |     |
|    | 8.2   | Tra    | slados entre cajas                                | 92  |
|    | 8.3   | Tra    | slados entre bancos                               | 94  |
| 9  | NC    | DTAS   | DE BANCO                                          |     |
|    | 9.1.  | Not    | as débito                                         |     |
|    | 9.2   | Not    | as crédito                                        | 100 |
| 10 | ) DE  | EVOL   | UCION DE CHEQUES                                  | 103 |
| 11 | IN    | FOR    | MES POR PANTALLA                                  | 108 |
|    | 11.1. | N      | lovimiento caja                                   | 108 |
|    | 11.2  | N      | lovimiento banco                                  | 108 |
|    | 11.2. | 1.     | Detalle movimiento banco                          | 109 |
|    | 11.2. | 2.     | Conciliación bancaria                             | 110 |
|    | 11.2. | 2.1 0  | Configuración inicial de la conciliación bancaria | 111 |
|    | 11.3. | С      | uadre agencia                                     | 115 |
|    | 11.4. | A      | nálisis caja                                      | 117 |
|    | 11.5. | A      | nálisis banco                                     | 118 |
| 12 | 2.    | INFC   | RMES                                              | 120 |
|    | 12.1. | С      | ajas                                              | 123 |
|    | 12.1. | 1.     | Saldos en caja                                    | 124 |

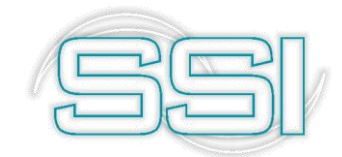

| 12.1.2. | Resumen del movimiento 124 |
|---------|----------------------------|
| 12.3.   | Documentos caja 125        |
| 12.4.   | Cuentas bancos 126         |
| 12.4.1. | Listado de cuentas 126     |
| 12.4.2. | Saldo en cuentas127        |
| 12.4.3. | Resumen movimiento 128     |
| 12.5.   | Documentos cajas 129       |
| 12.5.1. | Cronológicos129            |
| 12.5.2. | Consecutivos 131           |
| 12.5.3. | Egresos clasificados 132   |
| 12.6.   | Documentos banco 133       |
| 12.6.1. | Consecutivo 133            |
| 12.6.2. | Cronológico135             |
| 12.7.   | Movimiento caja 136        |
| 12.7.1. | Movimiento caja136         |
| 12.7.2. | Movimiento documento137    |
| 12.7.3. | Cuadre de caja138          |
| 12.7.4. | Cuadre de agencia139       |
| 12.8.   | Movimiento banco140        |
| 12.8.1. | Movimiento por cuenta141   |
| 12.8.3. | Resumen Banco              |

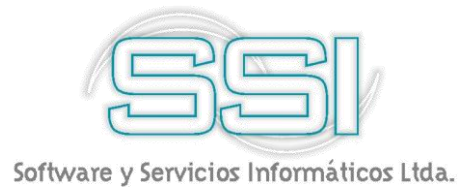

#### INTRODUCCION

El módulo de tesorería de SYSplus le permite realizar, consultar y verificar todas las operaciones de entrada, salida y transferencia de dinero, así mismo puede consultar saldos en caja y bancos a cualquier fecha. Puede hacer el seguimiento del flujo de dineros y facilitarle de esta manera tomar decisiones importantes como qué pagos hacer.

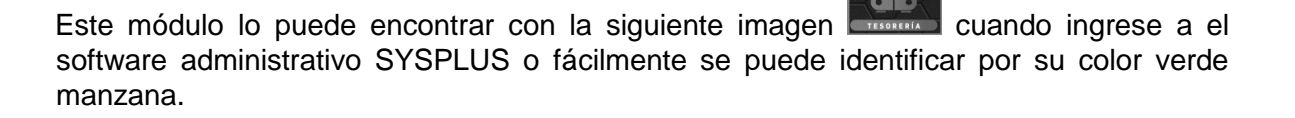

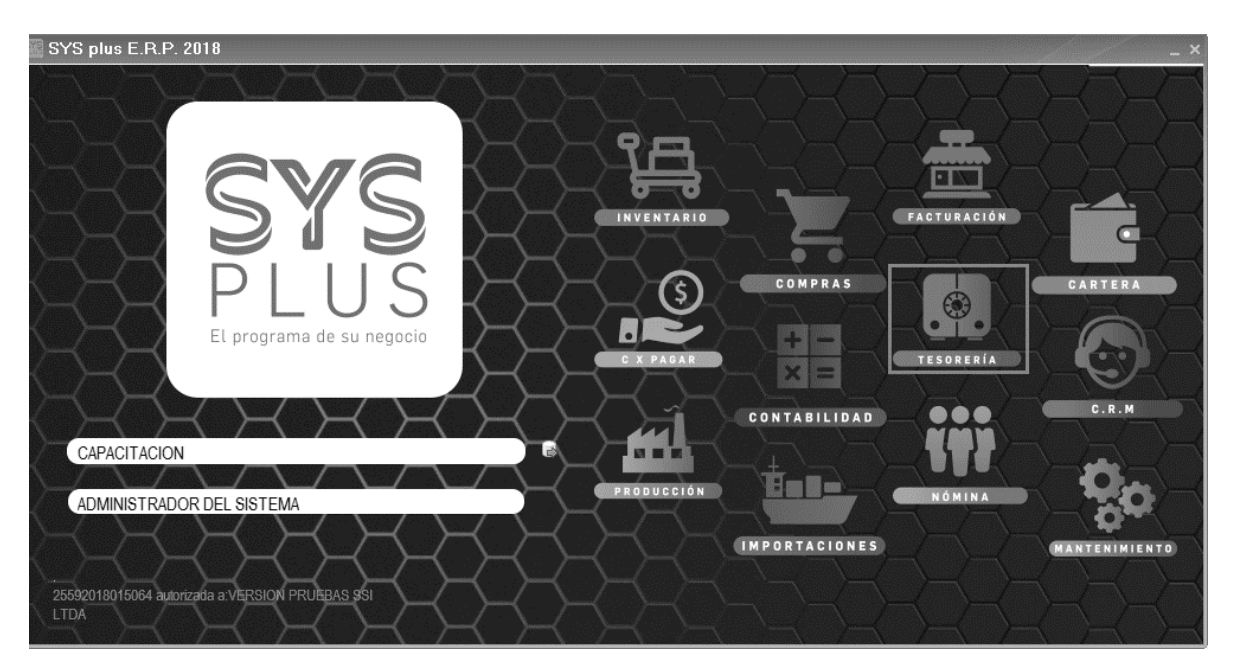

FIGURA: Menú principal

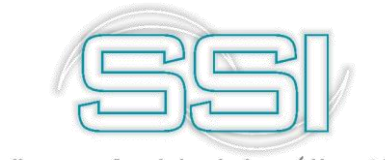

En ese momento verá la pantalla principal del módulo de tesorería como se muestra en la figura.

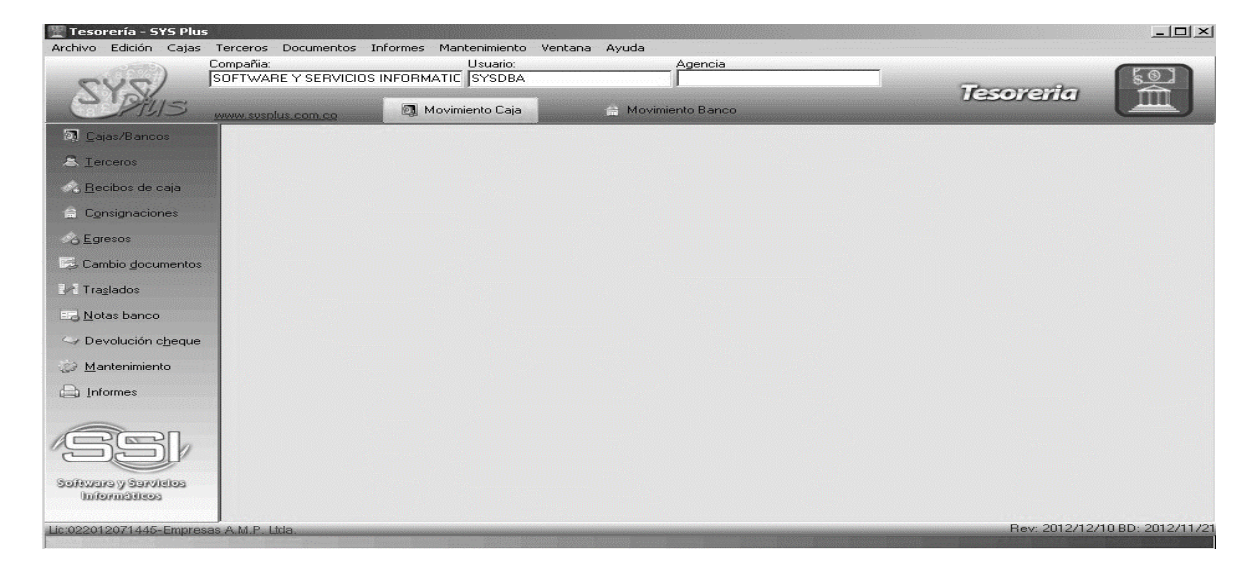

Esta pantalla se divide en tres secciones, la primera en la parte superior que incluye el menú de acceso tradicional a las opciones y los datos de la compañía de trabajo, la sucursal de la empresa (si las hay) y el usuario actual. La segunda parte ubicada en el costado izquierdo de la pantalla muestra los botones de acceso rápido a las principales opciones del programa, para seleccionar una de estas opciones basta con hacer clic sobre el botón respectivo. La tercera parte corresponde a la parte central de la pantalla que es el área de trabajo en donde se desplegarán las ventanas del programa cada vez que ingresemos a una funcionalidad del sistema.

#### 1. ASPECTOS A TENER EN CUENTA PARA EMPEZAR A TRABAJAR EL MODULO DE TESORERIA

Antes de empezar a trabajar en este módulo es importante hacerle la configuración correspondiente a cada una de las opciones que nos brinda. Por esta razón empezaremos por explicar la opción de mantenimiento.

Vamos al menú lateral izquierdo y ubiquemos la opción de Mantenimiento, veamos una a una las opciones que no ofrece esta opción.

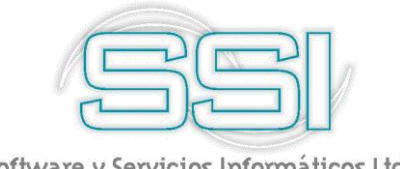

#### **1.1 MANTENIMIENTO**

Esta opción le permite realizar la configuración inicial de datos básicos relacionados con la tesorería como son la definición de forma de pago que se van a manejar, los bancos con su código de compensación, NIT, etc., la numeración de las diferentes opciones, las tarjetas

de crédito recibidas con sus tarifas de retención y comisión, las interfaces contables y los formatos de impresión de los documentos del módulo; adicional a estas opciones tenemos recalculo de saldos, la opción de importar y exportar datos lo cual le ayuda a agilizar procesos de subida de información o extracción de la misma.

Recuerde que antes de cualquier operación que desee realizar en este módulo, lo primero es configurar y conocer todas las opciones que nos ofrece.

|   | <u>F</u> ormas de pago   |
|---|--------------------------|
|   | <u>B</u> ancos           |
|   | <u>N</u> umeración       |
|   | <u>[arjetas deb./cre</u> |
| F | <u>o</u> rmatos de impr  |
|   | Interfaz contable        |
|   | Importar datos           |
|   | Recálculo saldos         |

#### 1.1.1. Ingreso de datos

Para crear un nuevo elemento en las ventanas de mantenimiento usted podrá ingresar directamente los datos sobre la grilla empleando las teclas de movimiento del cursor o la tecla TAB o ENTER, cada vez que usted baja un renglón sobre la grilla está agregando un nuevo registro, adicionalmente usted cuenta con una barra de navegación en la cual puede realizar las siguientes opciones:

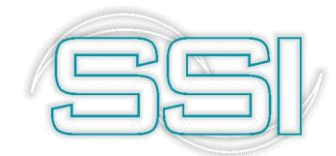

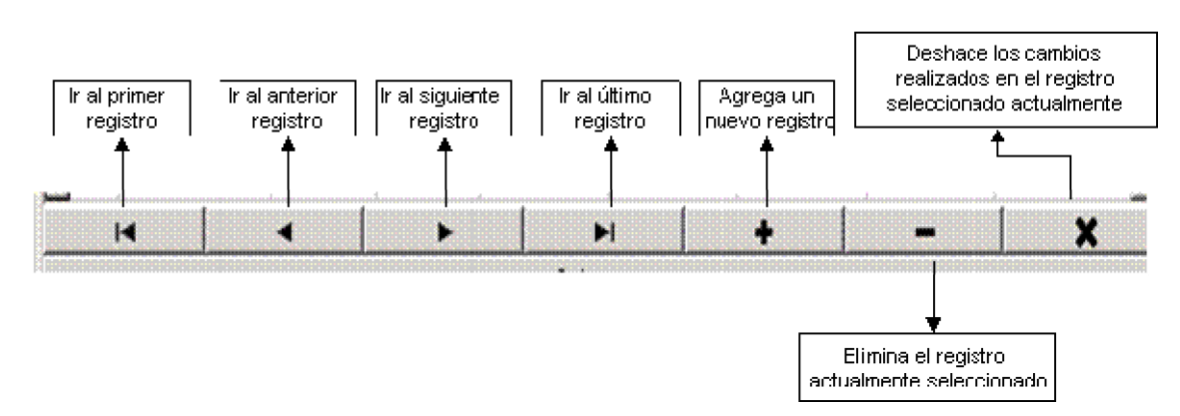

Durante el recorrido que hará por este módulo encontrara en todas las pantallas funciones o botones comunes que le permitirán agregar, borrar, modificar, copiar o salir de la tarea que está realizando. Para grabar todos los registros ingresados en la grilla usted puede

presionar la tecla F2 o hacer clic sobre el botón F2: Grabar .

Si desea borrar un registro ya existente que ya no va a usar o que sencillamente quedo mal

grabado, puede usar la tecla F3 o dar clic sobre el botón F3:Borrar

Cuando quiera realizar un cambio en un registro ya existente, se debe seleccionar y oprimir

la tecla F4 o dar clic sobre el botón F4:Modificar

Si desea deshacer los cambios realizados a las categorías presione ESC o haga clic sobre

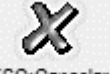

el botón ESC:Cancelar

En dado caso que vaya a insertar o agregar un nuevo registro sobre la grilla de datos, debe

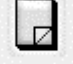

usar la tecla F5 o el botón F5: Nueva

| - | - |     |  |
|---|---|-----|--|
|   | _ |     |  |
| - | _ | 100 |  |
| - | - | 100 |  |
| _ |   | 123 |  |

Solo en algunos casos u opciones del sistema, encontrara la opción F8 o el botón <sup>F8: Copiar</sup>, por ejemplo cuando ingrese a la opción de formatos de impresión o interfaz contable. Con esta opción evitara un paso adicional, es decir que si ya tenía un prefijo XX y creo un nuevo prefijo YY de recibos de caja, no es necesario definir desde ceros la interfaz contable o el formato de impresión, simplemente usa la opción de copiar al nuevo prefijo y este arrastra

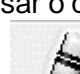

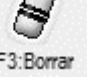

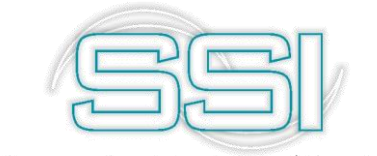

toda la configuración anterior al nuevo prefijo, esta opción ahorrar bastante tiempo al momento de implementar nuevos documentos.

#### 1.1.2. Formas de pago

La finalidad de esta opción es poder definir los diferentes tipos de formas de pago que se reciben para cancelar cuentas por cobrar de clientes o ingresos por otros conceptos. Las formas de pago Efectivo y Cheque vienen predefinidas en el programa y se recomienda no cambiarlas ya que algunas opciones como por ejemplo la devolución de cheques y los reportes de saldos identifican con el código 1 al efectivo y 2 los cheques y no puede por tanto cambiarse el significado de estos dos códigos porque afectaría el comportamiento habitual del programa.

Del código 3 en adelante usted es libre de asignar las formas de pago que requiera y podrá definir tantas como crea necesarias.

Algunas formas de pago tienen un manejo especial como son las consignaciones y las tarjetas de crédito. Las primeras ya que si en un recibo de caja se usa una forma de pago consignación se le está indicando al programa que haga de una vez la consignación al banco del monto recibido siempre que se marque con el check la casilla Consignación de la grilla y se indique el código del banco y el prefijo de consignaciones a usar en las columnas Banco y Pref.Bco respectivamente. A continuación se creará una forma de pago definida con el check activo de consignación:

- Ingresara en la columna de código un número que puede ir desde 1 digito en adelante, en este caso agregue un nuevo registro y defina un código, por ejemplo digite el número '8'.
- 2- En la columna nombre deberá asignar un nombre que servirá para identificar esa forma de pago al momento de ser usada, este campo podrá contener letras y números los cuales no superen un máximo de 30 caracteres, en este caso se le asignará el nombre CONSIGNACION PRUEBAS BANCO.
- 3- Como en este caso la forma de pago que se está configurando será de consignación, deberá dejar inactiva la columna de Cartera, pero si debe marcar como activa la columna de Consignación. Las casillas que solicitan un marcado de activo o inactivo las identificara con 2 estados:
  - a) Activo 🔽
  - b) Inactivo
- 4- Para que la forma de pago marcada como consignación haga el proceso correcto, se debe definir a que banco y que cuenta se hará la consignación automática, es decir que cada vez que haga uso de esta forma de pago el sistema generara automáticamente un documento de consignación, el cual alimentara el banco y la cuenta bancaria asociada. Para saber que banco y cuenta se debe ingresar en esta opción, primero se debe crear un banco con su cuenta. Se debe dirigir a la primera opción del menú lateral izquierdo Cajas/Cuentas y de clic sobre la opción que se despliega que se llama

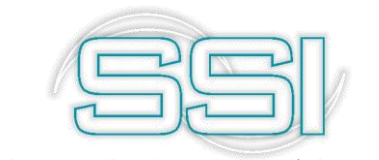

Cuentas banco, a continuación abre una nueva ventana que le permite crear, modificar o eliminar las cuentas bancarias que necesite. En la siguiente sección se explicará en que consiste y como crear las cuentas de bancos para alimentar la forma de pago que se está creando.

- 5- Regresando a la opción de Formas de Pago para continuar con la configuración inicial de la misma. Ya con los pasos anteriores hechos podrá escoger el código del banco que se usará como predeterminada en esta forma de pago, para el ejemplo se selecciona de la lista desplegable el código correspondiente al banco que desea definir.
- 6- La siguiente columna da la opción de seleccionar una tarjeta débito o crédito que será anclada al número de cuenta del banco, si desea seleccionar una tarjeta para el banco 23 primero debe volver al menú de Mantenimiento y escoger la cuarta opción Tarjetas deb. /cre y configurar sus tarjetas bancarias, lo cual se explica más adelante. Para este caso el banco no usara tarjetas, es decir se deja esa columna vacía y se continua con la siguiente.
- 7- Como todo documento generado por Sysplus debe tener un prefijo definido y adicional contar con una numeración inicial para poder llevar un consecutivo de su uso. En el menú de Mantenimiento en la opción Numeración, es aquí donde puede definir los prefijos y consecutivos de todos los tipos de documentos que usara para afectar tanto sus bancos como sus cajas. En la sección NUMERACION encontrara toda la explicación acerca de esta opción para que pueda usarla correctamente cuando cree documentos nuevos.
- 8- En la columna de Cta. Contable, debe indicar la cuenta contable que se alimentara de información y saldos cada vez que se use el prefijo definido del documento de Consignaciones, ya sea como forma de pago o documento independiente. De igual manera debe hacerlo en la columna de Cta. Niif la cual se indica tal cual como la cuenta anterior pero esta debe existir en el PUC Niif si la empresa lo maneja.
- 9- La casilla de Franquicias la debe usar para configurar la integración que tendrá el sistema con el datafono, ya que al usar tarjetas crédito o débito como medio de pago por medio de este dispositivo, las tarjetas contienen unas tarifas de comisiones que deben ser reportadas al banco al momento de hacer las conciliaciones correspondientes.
- 10- Por último la casilla de Activa como antes se explicó, solamente indica el estado en que se encuentra la forma de pago, ya sea activa para usarla o inactiva para que el sistema evite que algún usuario la use.
- 11- A continuación se explicará la creación de las cuentas de bancos y la numeración de los documentos necesarios para poder configurar completamente la forma de pago que se ha venido trabajando.

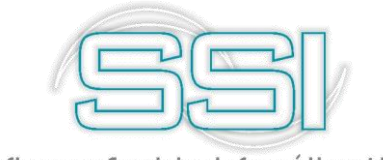

#### 1.1.3. Cuentas banco

Su objetivo principal es identificar los bancos no sólo con los que se tiene cuenta de ahorros o corriente si no de los que se reciben cheques con su código de compensación y NIT de forma que estos datos estén disponibles al identificar una forma de pago que se recibe.

Para este caso cree una nueva cuenta donde el código tendrá un máximo de 3 dígitos los cuales pueden ser solo letras, números o combinados, para continuar con el consecutivo se asignará el código '23'.

En la ventana que se abre ingrese los datos que solicita:

- A- En código digite el número 23 para continuar con el consecutivo existente
- B- En la opción de agencia tendrá una lista desplegable que muestra todas las agencias que definió al momento de crear la compañía, en este caso se usara la agencia de Bogotá.
- C- En el menú desplegable de la opción Banco el sistema le mostrará un listado de bancos que trae por defecto, en caso de no encontrar el que necesita, al costado

derecho en seguida de la lista existe un botón *velativa que le permitirá crear un nuevo* banco de ser necesario, donde le dará un código, el nombre del banco, el nit del banco y el código de compensación.

Para continuar con el ejemplo se seleccionará Bancolombia.

- D- Luego digite el número de la cuenta bancaria del banco seleccionado, el cual si debe ser solo numérico.
- E- A continuación dele nombre a ese banco para que sea fácil de identificar al momento de usar esta forma de pago.
- F- También tiene la opción de sucursal en donde simplemente podrá identificar esta cuenta en dado caso que maneje varias sucursales, es decir puede tener una sucursal en Bogotá, Ibagué, Cali, etc.
- G- La casilla de GMF (Gravamen Movimientos Financieros) es donde va a digitar un dato numérico por el cual se va a calcular un porcentaje cada vez que se use este banco en las formas de pago, en este caso será de 4/1000 para que se calcule ese porcentaje de comisión sobre el valor consignado.

Es aquí donde puede registrar el porcentaje de gravamen a los movimientos financieros (GMF) si quiere que al registrar un retiro, cheque o nota débito se haga el registro de 4/1000 sobre el monto del retiro, basta con indicar 4 en el campo GMF. SYSplus hace un registro de GMF por cada retiro de la cuenta si su banco hace un registro resumido del GMF es mejor no registrar automáticamente el gravamen para no complicar la conciliación bancaria.

- H- En seguida esta la opción de Redondeo, la cual muestra una lista de opciones a elegir para definir qué tipo de redondeo se les aplicara a los valores dados en el cálculo de comisiones del GMF. Las opciones que se ofrecen son redondeo a Entero, con 1 Decimal o 2 Decimales.
- I- En la parte inferior de la ventana encontrara el subgrupo de Contabilización, donde en los siguientes 3 campos debe digitar las cuentas que afectaran a su banco. La primera cuenta indica la cuenta contable a donde se ira el movimiento total del

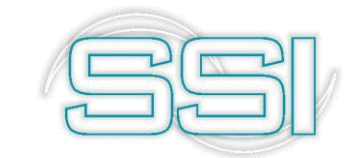

banco, la puede ingresar manualmente si conoce la cuenta o sobre el cuadro da doble clic y el sistema abrirá la ventana que tare toda la información de su PUC actual, en este caso se usara la cuenta 111005011 la cual se creó por el módulo de Contabilidad, en el menú izquierdo dando clic en la opción Cuentas, ahí podrá elegir si desea crear una cuenta en plan 2649 o plan NIIF, le da clic sobre Plan Dec 2649 y usamos las opciones anteriormente explicadas, como lo son nuevo, eliminar, modificar, etc.

|          | ☐ Buscar en cualquier posición Buscar                                                                                                    |          |      |      |         |
|----------|----------------------------------------------------------------------------------------------------|----------|------|------|---------|
| Código   | Nombre                                                                                                    | Terc     | Cent | Rete | Tipo    |
|          | ACTIVO                                                                                                    |          |      |      | N       |
| 1        | DISPONIBLE                                                                                                    |          |      |      | N       |
| 105      |                                                                                                    |          |      |      | N       |
| 0505     | LAJA GENERAL<br>CALA MENDO                                                                                                    | <u> </u> |      |      | N N     |
| 10010    | LANA MICRUO<br>DANCOC                                                                                                    |          |      |      | IN<br>N |
| 11005    | DMINUUS<br>MONEDA NACIONAL                                                                                                    | ¥        |      |      | IN N    |
| 11005001 | RANCOL MALA SALAZZER.A                                                                                                    |          |      |      | N       |
| 11005002 | Database and the source of the source of the |          |      |      | N       |
| 11005003 | BRVA 6650100111850-6                                                                                                    |          |      |      | N       |
| 11005004 | BANCO DE BOGOTA 260115655-3                                                                                                    |          |      |      | N       |
| 11005005 | DAVIVIENDA 0675-6999384-2                                                                                                    |          |      |      | N       |
| 11005006 | BANCO OCCIDENTE 600-06072-7                                                                                                    |          |      |      | N       |
| 1005007  | BANCO AGRARIO 5101005397-6                                                                                                    |          |      |      | N       |
| 11005008 | BANCO SANTADER 489-07242-1                                                                                                    |          |      |      | N       |
| 11005009 | BANCO POPULAR 451-13661-8                                                                                                    |          |      |      | N       |
| 11005010 | DAVIVIENDA # 2260 6999 8327                                                                                                    |          |      |      | N       |
| 11005011 | BANCOLOMBIA EJEMPLO 123456789                                                                                                    |          |      |      | N       |
| 11010    | MONEDA EXTRANJERA                                                                                                    |          |      |      | N       |
| 115      | REMESAS EN TRANSITO                                                                                                    | ×        |      |      | N       |
|          | Etter Seleccions Esc. Salir                                                                                                    |          |      |      |         |

La creación de estas cuentas se explicará detalladamente en el manual de Contabilidad, por el momento seleccionamos la cuenta que se acabó de crear dando clic en la opción Enter: Selecciona o dando doble clic sobre la cuenta en mención, automáticamente el sistema nos trae la cuenta en el campo de cuenta contable. El siguiente campo solicita la cuenta del GMF anteriormente parametrizado para indicar a que cuenta contable se irán todas las comisiones cobradas cada vez que tenga movimiento el banco, se coloca la cuenta 511595001 la cual hace referencia a la cuenta del Gravamen Financiero. El ultimo campo solicita la cuenta contable del IVA en dado caso que el banco que se está creando la maneje, para este ejemplo digitamos o traiga del PUC la cuenta 138096 correspondiente al IIVA.

Por último confirme que los datos ingresados en la ceración del banco estén correctos y de clic sobre el botón F2: Grabar.

El banco quedara de la siguiente forma:

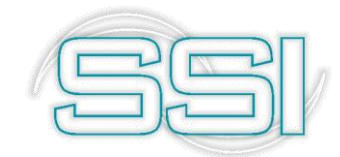

| Busca<br>● <u>C</u> o<br>● Pa | ir por:<br>ódigo C | Cuenta No      | Texto a buscar:  |              |                     | A                                                                                                    | 🗖 Habilitar filtr | os    |                  |
|-------------------------------|--------------------|----------------|------------------|--------------|---------------------|----------------------------------------------------------------------------------------------------|-------------------|-------|------------------|
| 0.00                          | <u>11</u> C0       |                | 🌃 Modificar (    | Cuenta       |                     |                                                                                                    | _ 🗆 ×             |       |                  |
| Cod                           | No. cuenta         | Banco          |                  |              |                     | and the second second se | Hoy               |       | Saldo final      |
| 3                             | 1303244302000      | BBVA           | Codigo:          | 23           | Agencia: AGENI      | CIA BOGOTA                                                                                                    |                   | 42.80 | 78,371,842.80    |
| 4                             | 0662 0014340       | BANCO DAVIVIEN | Banco            | BANCOLOMBIA  | •                   |                                                                                                    | 190,5             | 54.24 | 255,390,554.24   |
| 5                             | 26504597161 C      | BANCO CAJA SO  | banco.           | 123456789    | E Cuenta la sati    |                                                                                                    | 69,0              | 51.42 | 56,369,051.42    |
| 6                             | 4000 -23394 -2     | BANCO COLPATI  | No Cuenta:       |              |                     | va -                                                                                                    |                   | .00   | .00              |
| 7                             | 951 -75728-0 AV    | BANCO AV VILLA | Titular:         | CAPACITACION | SYSPLUS             |                                                                                                    |                   | .00   | .00              |
| 8                             | 020009610-7 B      | BBVA           | Sucureal         |              |                     | .00                                                                                                    | .00               |       |                  |
| 9                             | 0590002000242      | BANCOLOMBIA    |                  | 4            |                     |                                                                                                    | _                 | .00   | .00              |
| 0                             | 2260 6999 8327     | BANCO DAVIVIEN | Contabilización  | 1 7 1        | <b>NNN</b> Redondeo | Entero                                                                                                    | 122,6             | 79.61 | -4,322,679.61    |
| 1                             | 068000015955       | BANCO DAVIVIEN | Cuenta contable: | 111005011    | Cuenta contable NII | <b>F</b> .                                                                                                    | 108,7             | 75.21 | 20,308,775.21    |
| 2                             | 59033666033        | BANCOLOMBIA    |                  | 511595001    |                     |                                                                                                    | 193,14            | 46.68 | 35,493,146.68    |
| 3                             | 123456789          | BANCOLOMBIA    | Cuenta GMF:      |              | Cuenta GMF NIIF:    |                                                                                                    |                   | .00   | .00              |
|                               |                    |                | Cuenta IVA:      | 138096       | Cuenta IVA NIIF:    |                                                                                                    | 68,6              | 27.78 | 1,239,368,627.78 |
|                               | H                  |                | 6                | 0            |                     |                                                                                                    |                   | C'    |                  |
|                               |                    |                |                  |              | 05                  |                                                                                                    |                   |       |                  |

#### 1.1.4. Tarjetas de crédito/debito

Su objetivo principal es identificar las diferentes franquicias que se reciben en la empresa con sus comisiones y porcentajes de retención a aplicar de acuerdo con las negociaciones con el banco donde se consignarán los comprobantes recibidos.

La retención y el porcentaje de comisión se usarán al registrar manualmente una consignación de tarjetas o al registrar un recibo de caja o factura de contado con pago con tarjeta de crédito para descontar los conceptos correspondientes del total abonado a la cuenta bancaria. Las cuentas contables indicadas determinarán a donde se llevarán contablemente los montos descontados. Por cada franquicia que maneje unos porcentajes de comisión o retención diferentes debe definirse un código de tarjeta.

Para poder registrar una tarjeta débito o crédito se deben tener en cuenta los siguientes campos:

- a) Código: como se ha venido explicando, este campo permite el ingreso de un dato numérico, alfabético o alfanumérico, es decir números o letras que no superen 3 caracteres. Por ejemplo, puede usar 123, ABC, 12a, 1ab, pru, etc. Las opciones son ilimitadas siempre y cuando no exceda la longitud máxima del campo de 3 caracteres.
- b) Nombre: al igual que los ejemplos anteriores, este es un campo de referencia que puede usar para identificar el nombre de la tarjeta o donde puede ingresar todas las

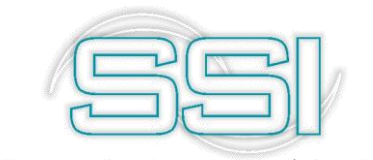

tarjetas que se encuentran actualmente en nuestro sistema financiero, pueden ser debito maestro, master card, dinners, etc.

- c) % Comisión: en este campo digite el porcentaje de comisión que cobra el banco al utilizar esta tarjeta, para este ejemplo usara 10% de comisión.
- d) % Retención: digite el porcentaje de retención que tiene esta tarjeta en mención, para este caso se tomara el 0.4%
- e) Base Retención: como en la casilla anterior se solicitaba el porcentaje de retención sobre esta tarjeta, es en este campo donde define la base de retención a partir de la cual se empieza a calcular el porcentaje definido, por ejemplo, digite 1000. Para que el sistema tome la base y el porcentaje para poder calcular las retenciones.
- f) % Rete IVA: este campo funciona básicamente como las retenciones, solo que acá debe diligenciar el porcentaje de retención de IVA que tiene definida la tarjeta, para este ejemplo no se calculara IVA por ende el campo lo define como 0.
- g) Rete ICA\1000: este campo corresponde al porcentaje de retención que practica el banco emisor de esta tarjeta, en algunos casos cuando se tiene una tarjeta de crédito o débito empresarial para hacer pagos a proveedores, por ejemplo, el porcentaje habitual es de 11.04 x 1000, para este ejemplo no se definirá retención de ICA, es decir se deja 0.
- h) Base Rete IVA: como ya se explicó, este campo define la base a partir de la cual se calcula el impuesto, como se va a calcular porcentaje de IVA entonces no se define base, es decir déjela en 0.
- i) Cuenta banco: es aquí en este campo donde debe indicar la cuenta contable asignada al banco, normalmente se usan cuentas como 111005xx dependiendo de la cuenta auxiliar que defina para su banco, esta cuenta contable corresponde a la cuenta que se creó para el banco anteriormente definido, es decir la cuenta 111005011.
- j) Cuenta Retención: al igual que la cuenta contable del banco, acá debe indicar la cuenta que se afectara cada vez que se calculen las retenciones indicadas por la tarjeta, ya que al no definirla o dejar vacío este campo, los movimientos causados por la tarjeta no se llevaran a ninguna cuenta contable y la información no será veras.
- **k)** Cuenta Rete IVA: como en este ejemplo no se hará ningún cálculo de retención de IVA, este campo lo puede dejar en blanco y omitirlo.
- I) Cuenta Comisión: para efectos de contabilizar todas las comisiones que genera el uso de la tarjeta, indique a que cuenta se llevaran todos los movimientos que se generen en cada uso de la misma. El sistema por defecto en el módulo de Contabilidad trae un PUC inicial el cual puede modificar según su criterio, en este PUC puede encontrar la cuenta 135518 que corresponde a IMPUESTO DE INDUSTRIA Y COMERCIO, tome esta cuenta como ejemplo para definirla como cuenta de comisión de la tarjeta que se está configurando.

Después de la explicación y siguiendo los pasos, su tarjeta debe verse de la siguiente manera:

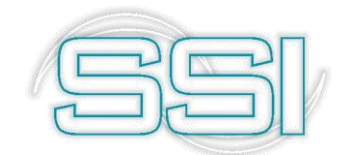

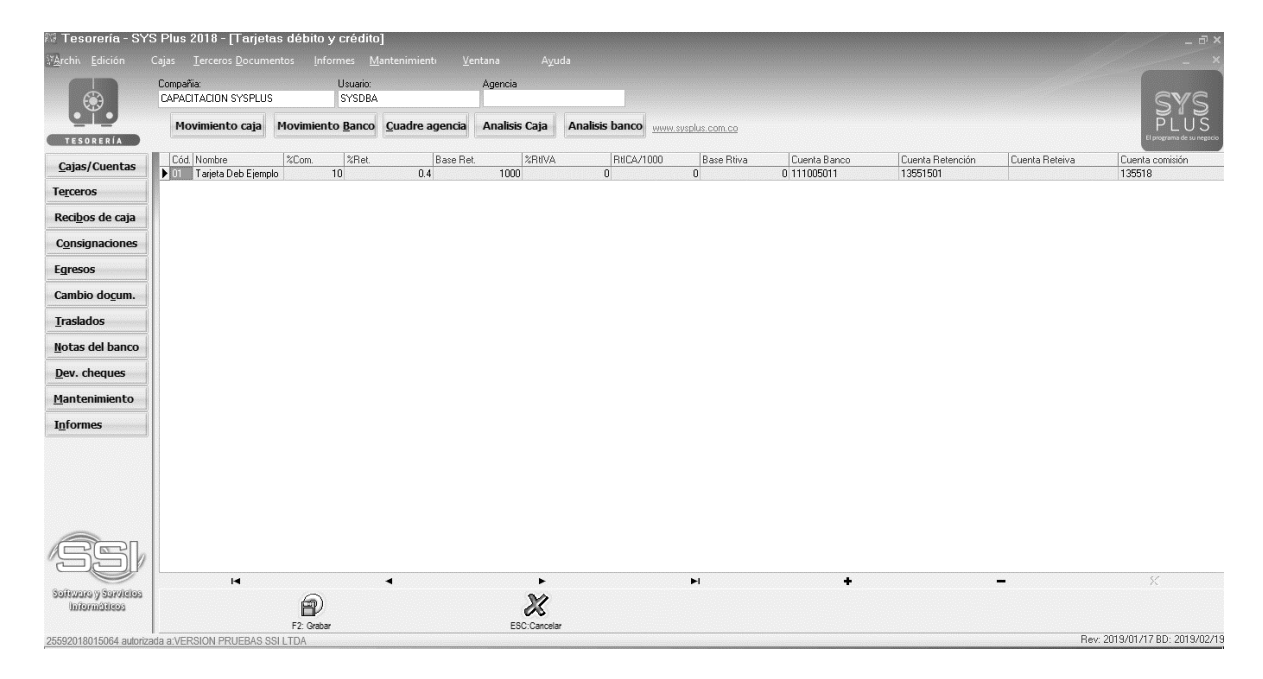

#### 1.1.5. Formatos de impresión

Todos los documentos y más exactamente todos los prefijos de cada documento pueden imprimirse de acuerdo con las necesidades puntuales de su empresa, para esto cada módulo cuenta con una opción de definición de formatos de impresión que encontrará en la opción Formatos impresión del menú de mantenimiento. Al dar clic en esta opción el sistema le permite escoger si va a definir formatos de impresión para los documentos de los prefijos de Caja o prefijos de Bancos, dependiendo de la opción que elija se pueden ver todos los formatos definidos para cada documento y prefijo del módulo.

Para este ejemplo seleccione Opciones Caja, donde encontrara las opciones comunes del sistema explicados al inicio de este manual. Para crear un nuevo formato presione el botón "Nuevo" o la tecla F5, para modificarlo presione "Modificar" o la tecla F4, para crear un nuevo formato con base en otro previamente definido use el botón "Copiar" o la tecla F8, para borrar definitivamente un formato presione el botón "Borrar" o la tecla F3. La opción de copiar formato es útil cuando maneja múltiples prefijos para un mismo tipo de documentos, por ejemplo, se tiene definido el prefijo RC1, RC2, RC3, etc. para los recibos de caja, entonces para no crear 3 formatos de impresión para cada uno de los prefijos, es crea un formato y se copia para los otros 2 y así simplemente de ingresa a cada uno para modificar según la información que deba llevar.

Para estandarizar y simplificar la posiciones y longitudes a que hace referencia el formato se usó una unidad propia del programa en la que una hoja (sin importar el tamaño físico en papel) siempre mide 2000 unidades de alto por 1500 de ancho, con base en esta proporción se deben especificar todas las posiciones, longitudes e interlineado del documento. En la figura se ilustra las dimensiones del papel y la interpretación de los conceptos posición en X, posición en Y, tamaño en X y tamaño en Y.

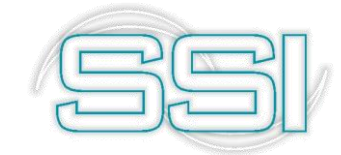

| (PosX,PosY)<br>Ceto a Internal | Datos                                                                    |                                                                                                   |
|--------------------------------|--------------------------------------------------------------------------|---------------------------------------------------------------------------------------------------|
| (РозХ,РозҮ)<br>у               | Líneas                                                                   |                                                                                                   |
| X                              | Cuadrados<br>e imágenes                                                  |                                                                                                   |
| Y                              |                                                                          |                                                                                                   |
|                                |                                                                          |                                                                                                   |
|                                |                                                                          |                                                                                                   |
|                                | (PosX,PosY)<br>Deto: a interimit<br>(PosX,PosY)<br>(PosX,PosY)<br>X<br>Y | (PosX,PosY)     Datos       (PosX,PosY)     Líneas       Y     X       Y     Cuadrados e imágenes |

A continuación, se detallan los datos a definir en un formato de impresión dividiendo el formato en tres partes, la información general del formato relativa a que prefijo y documento se asocia y en que impresora se genera, la segunda parte que se compone de los datos variables a imprimir y por último los textos, imágenes o dibujos a imprimir.

| Documento:      | RECIBO DE CAJ     | Ą            |       | ]             | Prefiio      | 000      |          |               |          |        |        |        |        |        |   |
|-----------------|-------------------|--------------|-------|---------------|--------------|----------|----------|---------------|----------|--------|--------|--------|--------|--------|---|
| Impresora:      | 1                 |              | -     | Tipo de       | letra: Arial |          | -<br>-   | 9             |          |        |        |        |        |        |   |
| impresora.      |                   | 12           | _     | a npo de      | 30           | Dennikia |          |               |          |        |        |        |        |        |   |
| Número de re    | peticiones items: |              | Espac | no entre line | as:          | renniu   | valias j | yayınas (♥    |          |        |        |        |        |        |   |
| Tamaño pape     | el (pulgadas)     | Ancho:       |       | Alto:         |              |          |          |               |          |        |        |        |        |        |   |
| Datos a imprimi | ir Filtrar 🥅      |              |       |               |              |          |          |               |          |        |        |        |        |        |   |
| Dato            |                   | Impr. Pos. X |       | P             | os Y         |          | nicio    | Long. Decimal | Rep.     | Font   |        | Tamaño | Liq.   | PYV    | - |
| CAJA            |                   |              |       |               |              |          | 1        | 0             | •        | Symbol |        |        |        |        |   |
| COBRADOR        | CODIGO            |              |       |               |              |          | 1        | 0             |          | Symbol |        |        |        |        |   |
| COBRADOR        | NOMBRE            |              |       |               |              |          | 1        | 0             |          | Symbol |        |        |        |        |   |
| CONCEPTO        |                   | ¥            |       | 350           |              | 430      | 1        | 60 0          |          | Symbol |        |        |        |        |   |
| DOCUMENT        | O ABONO           | <b>v</b>     |       | 1420          |              | 510      | 1        | 0             | <b>v</b> | Symbol |        |        |        |        |   |
| DOCUMENT        | 0 ANTERIOR        |              |       |               |              |          | 1        | 0             |          | Symbol |        |        | 8      |        |   |
| DOCUMENT        | O DESCUENTO       | <b>v</b>     |       | 1240          |              | 510      | 1        | 0             |          | Symbol |        |        |        |        |   |
| DOCUMENT        | O ITEM            |              |       |               |              |          | 1        | 0             | ~        | Symbol |        |        |        |        |   |
| DOCUMENT        | O NUMERO          | <b>v</b>     |       | 240           |              | 510      | 1        | 6 0           |          | Symbol |        |        |        |        |   |
| DOCUMENT        | O PREFIJO         | <b>v</b>     |       | 200           |              | 510      | 1        | 6 0           |          | Symbol |        |        |        |        | - |
|                 | ٢<                |              | <     |               |              | •        |          |               | M        |        | +      | _      |        |        |   |
| Lineas y cuadro | os-Filtrar 🦵-     |              |       |               |              |          |          |               |          |        |        |        |        |        |   |
| Tipo            | Pos. X            | Pos. Y       | Lo    | ong, X        | Long. Y      | Texto    |          |               |          |        | Font   |        | Tamaño | Y. Var | - |
| Cuadro          |                   | 100          | 180   | 135           | i0 890       |          |          |               |          |        | Symbol |        |        | 8      | 0 |
| Linea           |                   | 100          | 390   | 90            | 10           |          |          |               |          |        | Symbol |        |        | 8      |   |
| Linea           |                   | 1070         | 440   |               | 330          |          |          |               |          |        | Symbol |        |        | 8      |   |
| Linea           |                   | 100          | 440   | 135           | 10           |          |          |               |          |        | Symbol |        |        | 8      |   |
| Linea           |                   | 500          | 440   |               | 330          |          |          |               |          |        | Symbol |        |        | 8      | - |
|                 | $\leq$            |              | <     |               |              | •        |          |               | M        |        | +      | -      |        |        |   |
|                 | 0                 |              | ₽.    | 2             | ~            | 24       |          |               |          |        |        |        |        |        |   |
|                 | 目と                | Ę            | *     | C             | 13           | 16       |          |               |          |        |        |        |        |        |   |

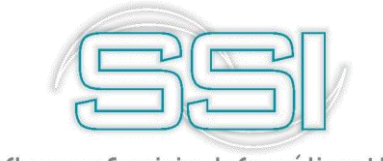

#### 1.1.5.1. Datos generales del formato

En la parte superior se define el tipo de documento y prefijo al que se asociará el formato, así como la impresora (que debe estar previamente instalada y configurada en el programa), el tipo de letra que se usará por defecto y las características del papel a usar que son el ancho y el alto medidos en pulgadas. Adicionalmente se preguntan tres datos que tienen que ver con los documentos que tienen un detalle, por ejemplo los documentos que mueven inventario en el que el detalle corresponde a los artículos movidos, en este caso se debe definir el interlineado del documento en unidades, el número de repeticiones máximo que se puede imprimir en el detalle y si se permiten varias hojas o no en caso que el número de ítems registrados en el documento sea superior al máximo número de ítems del formato.

Para el caso de facturas impresas en formas con numeración preimpreso es común permitir varias hojas por documento siempre y cuando se active la opción de incrementar automáticamente la numeración en el número de hojas consumido (Módulo de configuración) ya que de lo contrario se descuadrará la numeración impresa con la del sistema. De lo contrario es deseable no permitir varias y hojas y hacer coincidir el número de repeticiones del formato con el de la definición de la autorización de numeración.

#### 1.1.5.2. Datos del documento

En la parte central de la ventana se indican las posiciones y características de cada uno de los datos digitados en el documento y relacionados con los mismos que el programa está en capacidad de imprimir. Cada documento de SYSplus tiene un listado de datos a imprimir con un nombre predeterminado que el usuario no puede modificar, la único que tiene que hacer el usuario es determinar si va a imprimir ese dato en su formato marcando la casilla Imprimir, indicar la posición en X y en Y (medida teniendo en cuenta las proporciones de 2000x1550 de la hoja) y el tipo de letra y tamaño de este en que se imprimirá el dato.

Hay que tener en cuenta al definir formatos de impresión el tipo de letra a usar ya que existen dos tipos de letra o fuentes diferentes, las fuentes TruType que son letras dibujadas por el sistema de impresión de Windows y que por tanto se pueden imprimir en cualquier impresora aunque se sacrifica la velocidad de impresión y las fuentes propias de la impresora que son más rápidas, especialmente en impresoras de matriz de puntos pero que no son portables de una impresora a otra, es decir que si usted definió el formato para una impresora Epson LX300 con tipo de letra Roman 12cpi y luego va a imprimir en una impresora Láser, su formato puede verse terriblemente deformado al no tener la impresora láser las fuentes Roman 12cpi haciendo el sistema de impresión de Windows una sustitución por otro tipo de letra soportado pero cuyo tamaño puede no coincidir con el originalmente deseado produciéndose una impresión distorsionada.

Existen dos tipos de datos en SYSplus, los datos de tipo cadena de caracteres y los datos numéricos. Los datos de tipo cadena de caracteres como son las fechas, los números de documento, códigos, nombres, unidades, etc. en general todo dato que no es una cantidad, monto o porcentaje. Estos datos se imprimen de izquierda a derecha y por tanto la posición

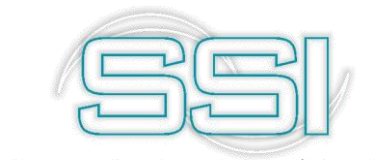

en X corresponde a la posición de inicio de la cadena. Para estos datos el usuario puede imprimir solo un parte del dato indicando la Posición inicial asumiendo que la posición 1 es el primer carácter y la longitud en caracteres del dato, así por ejemplo si se quiere imprimir el mes de una fecha que está en formato AAAAMMDD se debe indicar inicio 3 y longitud 2 con lo que se imprimirá MM.

Los datos de tipo numérico (cantidades, montos y porcentajes) se imprimen de derecha a izquierda con el objetivo de lograr la alineación de las cifras sin importar su tamaño, en este tipo de datos no se puede controlar el número de caracteres a imprimir, pero si se puede controlar el número de posiciones decimales que se desea imprimir indicando el número de dígitos en la columna formato.

**Datos de repetición**. Ambos tipos de datos se pueden repetir o no en un documento, si pensamos en una factura, los datos como el nombre del cliente, el número y fecha de la factura solo se imprimen en el encabezado, sin embargo los datos como el código y descripción de la mercancía, la cantidad o el precio y en general los datos del detalle de la factura se presentan varias veces aunque no quiere decir que el mismo artículo se imprima varias veces a esto es a lo que llamamos datos de repetición, este tipo de datos aparece marcado en la columna Rep.

**Posición en Y Variable.** En algunos casos usted puede requerir impresiones de tamaño variable, el caso más frecuente es el de la impresión en impresoras de punto de venta o tira en las cuales la factura tiene un tamaño proporcional al número de ítems impresos y por tanto los totales y textos del final de la factura tienen una posición en Y variable. En este tipo de casos los datos de liquidación como subtotales, impuestos, etc. deben marcarse en la casilla PYV para que sean impresos inmediatamente después del último ítem conservando su posición en X, pero ignorando completamente la posición en Y.

#### Textos, Líneas, Gráficos y cuadros.

Adicional a los datos del documento es normal que el formato contenga textos fijos tales como el nombre e identificación del propietario, notas, líneas o cuadros que separen el encabezado del detalle e incluso una imagen o logo de la empresa. Todos estos componentes se definen en la grilla inferior de la ventana y tienen en común la posición en X y en Y en donde se imprimen, la cual siempre corresponde a la esquina superior izquierda del elemento, además de la indicación de su posición en Y es variable o no según se explicó para los datos del formato.

Para las Textos es obligatorio indicar la cadena a imprimir y el tipo de letra y tamaño de la misma y no se debe indicar longitud en X o en Y.

Las líneas pueden ser horizontales, verticales u oblicuas lo que se logra indicando una Longitud en X y una Longitud en Y, el sistema conociendo la posición en X y Y original traza una línea hasta la posición resultante de sumar la posición en X más la longitud en X y la posición en Y más la longitud en Y, de esta forma si se desea una línea horizontal se

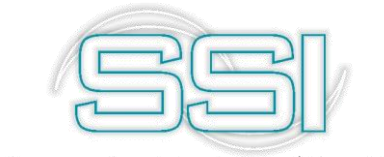

debe colocar la longitud en X deseada y dejar la longitud en Y en cero, así mismo, una línea vertical tiene longitud en X en cero y la deseada en Y.

Los Cuadros deben tener necesariamente longitud en X y en Y, si se requieren divisiones dentro de un cuadro éstas deben ser definidas por separado como cuadros o líneas.

Los gráficos deben tener longitud en X y en Y para controlar el tamaño y se cargan a la base de datos haciendo doble clic sobre la grilla de textos lo que despliega una ventana de previsualización del gráfico en la que basta con hacer clic para desplegar una ventana de búsqueda del archivo en la que se debe ubicar el archivo previamente grabado al equipo. Una vez subida a la base de datos no se requiere el archivo original en cada Terminal o el servidor.

Las opciones que tiene para los formatos de impresión son las siguientes:

- a) F2: Grabar, al darle clic es porque ya está seguro de tener definido su formato con los datos, líneas, cuadros e imágenes necesarios para imprimir los documentos generados.
- b) F5: Mover, puede mover uno a uno los datos del documento tanto en posición X como en Y o al usar esta opción puede hacer un movimiento masivo de datos hacia abajo, arriba, derecha, izquierda, reducir el tamaño vertical o horizontalmente. Para usar esta opción se requieren solo 3 datos, el primero es la cantidad de posiciones que desea mover, luego la posición inicial de los datos y por último la posición final de los datos. Para mover ciertos datos se deben definir posición inicial y final para definir un límite y así evitar que se muevan los datos que no se necesiten mover.
- c) F8: Vista previa, cada cambio que realice en el formato lo puede ir viendo por esta opción, si movió un campo, si agrego o quito un dato, cada vez que realice un cambio lo puede visualizar y así saber si lo está haciendo de manera correcta o simplemente debe generar más cambios.
- d) Esc: Cancelar, al usar esta opción el sistema entiende que no va a realizar ningún cambio y que devolverá todo lo que se hizo, por lo que el formato volver a su origen en donde no se había realizado ninguna modificación.

Para entender un poco mejor la opción de formato de impresión, a continuación, se hará un breve paso a paso y al final se generará la impresión del documento evidenciando así el trabajo realizado.

- 1- De clic en el botón Nuevo, al abrir la ventana seleccione el tipo de documento a crear, para este caso escoja RECIBO DE CAJA.
- 2- Luego seleccione el prefijo al cual definirá el formato de recibo de caja, por ejemplo, use el prefijo EJEM.
- 3- Seleccione la impresora en donde se va a imprimir este nuevo documento.
- 4- Para que no se generen inconvenientes a futuro con los tipos de letra o fuentes, defina el tipo ARIAL el cual es un tipo de letra común en todos los computadores e impresoras.

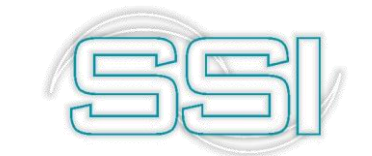

- 5- Indique el tamaño de letra de impresión del documento, este es un tamaño inicial el cual puede modificar en cualquier momento si fuese el caso. Para este ejemplo digite 9 para predeterminarlo a ese tamaño.
- 6- Como en los recibos de caja no es común que se generen muchos registros, defina un número de ítems corto como por ejemplo 8. Así también puede asegurar que, con esa cantidad de datos a imprimir, puede manejar un tamaño de media carta.
- 7- Para indicar el espacio que habrá cada vez que se imprima más de un ítem, por ejemplo, si define que sea 30 el espacio entre líneas y se imprimen 2 registros en el recibo de caja, el primero se imprime en la posición xx (posición Y), el siguiente ítem a partir de esa posición cuenta 30 espacios y se imprime.
- 8- Inactive la opción de Permitir varias páginas, ya que en este caso no se manejarán muchos ítems de impresión en un mismo documento, es decir no excederá la cantidad máxima definida en el número de repeticiones de ítems el cual es de 8.
- 9- Como se mencionó anteriormente se definirá un formato en tamaño media carta, en el tamaño del papel en el Ancho digite 8.5 y en el Alto digite 5.5, los cuales hacen referencia a la cantidad de pulgadas que tiene el papel a imprimir.
- 10- En la primera grilla coloque uno a uno los datos de impresión que desea imprimir en el documento, los cuales se explicaron anteriormente.
- 11- Indique el texto, línea, cuadro o imagen que desea imprimir en este documento.
- 12- Luego haga uso de la opción F8 para visualizar como va quedando su documento de Recibo de Caja para el prefijo EJEM, cuando finalice la revisión y este seguro de que su documento se ve tal cual como lo desea use la opción F2 y grabe el formato.

#### 1.1.6. Numeración

Mediante esta opción se definen los parámetros de numeración de los diferentes documentos generados por el sistema, como los documentos de caja tales como el recibo de caja, egresos, etc. preguntan un prefijo y un número de comprobante, mientras que las opciones de bancos como las consignaciones o las notas de bancos preguntan además del prefijo y número la cuenta bancaria a afectar esta opción se divide en dos, una primera opción para los documentos de caja y otra para los documentos de bancos en los que la diferencia es la columna adicional que tiene la opción de bancos de la cuenta bancaria

Seleccione el documento CONSIGNACIONES y ubique el cursor en el último registro,

luego de clic en el icono • o simplemente baje el cursor con la flecha del teclado para adicionar un nuevo registro.

Los campos que encuentra allí son:

 a) Cuenta: lista desplegable donde puede seleccionar las diferentes cuentas bancarias creadas en el sistema, para este caso seleccione la cuenta 23. Cuando crea una nueva cuenta del banco debe crear al menos un prefijo por cada tipo de documento para esa cuenta.

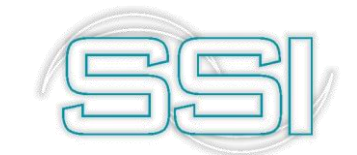

- b) **Prefijo**: Indique en esta columna un máximo de 4 caracteres alfanuméricos. Puede definir tantos prefijos como quiera para un mismo documento. Para identificar fácilmente el prefijo que está creando, se llamara BANC.
- Número: En esta columna puede ingresar máximo 6 caracteres alfanuméricos. Este número indica el número inicial del documento que por lo general inicia en 1.
- d) Automático: al activar esta casilla, los números serán automáticos, es decir cada vez que genere un documento el sistema por defecto asigna el número a partir del número inicial definido. En caso contrario, el usuario podrá modificar el número consecutivo del documento cuando desee, pero en ocasiones se

presentan inconvenientes de duplicación de datos, por tal razón se recomienda dejarlo automático.

- e) Activo: si deja activa esta casilla indica que el prefijo está activo y se puede usar, en caso contrario el sistema no permitirá usar este prefijo cuando quiera hacer consignaciones.
- f) Proyecto: Se debe indicar el código del proyecto al que pertenece el prefijo si lo tiene, los cuales se definen por el módulo de Contabilidad, para conocer a fondo sobre este tema por favor diríjase al manual de Contabilidad. Por defecto el sistema le ofrece el proyecto ADMI.
- g) Centro: Se debe indicar el código del centro de costo al que pertenece el prefijo si lo tiene, los cuales se definen por el módulo de Contabilidad, para conocer a fondo sobre este tema por favor diríjase al manual de Contabilidad. Por defecto el sistema le ofrece el centro ADMI.
- h) Subcentro: Se debe indicar el código del Subcentro de costo al que pertenece el prefijo si lo tiene, los cuales se definen por el módulo de Contabilidad, para conocer a fondo sobre este tema por favor diríjase al manual de Contabilidad. Por defecto el sistema le ofrece el Subcentro ADMI.
- Agencia: Indica el código de la agencia o sub-empresa que se definieron al crear la compañía. Como se tienen definidas 2 agencias (BOGOTA y OCAÑA), seleccione una opción para que el documento solo se pueda usar en esa agencia.
- j) Tipo de comprobante: Indique el tipo de comprobante contable asociado al documento. Cuando se crea por primera vez un prefijo y se le indica el tipo, creará el mismo prefijo en Contabilidad con el tipo indicado.

Con los datos ingresados, el prefijo del documento de CONSIGNACIONES quedara de la siguiente forma:

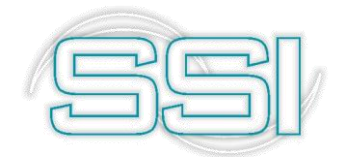

| • <b>¥</b> •                                                                                                    | Compaña: U<br>CAPACITACION SYSPLUS S<br>Movimiento caja Movimiento g |         | Jsuario:<br>SYSDBA |        | Agencia            | 100                |                |          |             |       |        |       | ev             | 78             |           |
|----------------------------------------------------------------------------------------------------|----------------------------------------------------------------------|---------|--------------------|--------|--------------------|--------------------|----------------|----------|-------------|-------|--------|-------|----------------|----------------|-----------|
| Contraction of the local division of the local division of the loc |                                                                      |         | Movimiento         | Banco  | <u>C</u> uadre age | ncia Analisis Caja | Analisis banco | www.sys  | plus.com.co |       |        |       |                |                | JS        |
| TESORERÍA                                                                                                    |                                                                      |         |                    |        |                    |                    |                |          |             |       |        |       |                | Li programa de | su negeci |
| <u>C</u> ajas/Cuentas                                                                                                    | Documento:                                                           | CONSIGN | ACIONES            |        | •                  |                    |                |          |             |       |        |       |                |                |           |
| Torroror                                                                                                    | Cuenta                                                               |         | Prefijo            |        |                    | Número             | 4              | Autom.   | Activo      | Proy. | Centro | Subc. | Agencia        | Tipo cm        | np. 4     |
| reiceros                                                                                                    | 01                                                                   |         | 0000               |        |                    | 000005             |                | ✓        | ~           |       |        |       |                |                | 1         |
| Recibos de caja                                                                                                    | 02                                                                   |         | 0000               |        |                    | 000022             |                |          | •           |       |        |       |                |                | 1         |
| Reci <u>b</u> os de caja                                                                                                    | 03                                                                   |         | 0000               |        |                    | 000263             |                | ✓        | <b>v</b>    |       |        |       |                |                | 1         |
| Consignaciones                                                                                                    | 04                                                                   |         | 0000               |        |                    | 000266             |                | ✓        | ~           |       |        |       |                |                | 1         |
|                                                                                                    | 05                                                                   |         | 0000               |        |                    | 239483             |                | ✓        | ~           |       |        |       |                |                |           |
| Egresos                                                                                                    | 06                                                                   |         | 0000               |        |                    | 000162             | 0162           |          |             |       |        |       |                |                | 10        |
|                                                                                                    | 07                                                                   |         | 0000               |        | 003694             |                    |                | <b>V</b> | <b>v</b>    |       |        |       |                |                | 10        |
| Cambio docum.                                                                                                    | 08                                                                   |         | 0000               |        |                    | 170595             |                | ✓        | •           |       |        |       |                |                |           |
|                                                                                                    | 09 0000 0000                                                         |         |                    |        | 000020             |                    | ✓              | •        |             |       |        |       |                | 10             |           |
| Traslados                                                                                                    | 10 0000 0000                                                         |         |                    | 000001 |                    |                    | <b>v</b>       |          |             |       |        |       | 10             |                |           |
|                                                                                                    | 11 0000 0010                                                         |         |                    |        | 001059             |                    | ¥              | •        |             |       |        |       |                | 1              |           |
| Notas del banco                                                                                                    | CO 12 0000 0000                                                      |         | 000020             |        | ✓                  | ~                  |                |          |             |       |        | 100   |                |                |           |
|                                                                                                    | 13                                                                   |         | 0000               |        |                    | 002581             |                | ✓        | ~           |       |        |       |                |                | 8         |
| Dev. cheques                                                                                                    | 14                                                                   |         | 0000               |        |                    | 000001             |                |          | •           |       |        |       |                |                |           |
| Manhanimianha                                                                                                    | 15                                                                   |         | 0000               |        |                    | 001199             |                | ¥        | •           |       |        |       |                |                | Ψ.        |
| Mantenimiento                                                                                                    | 16                                                                   |         | 0000               |        |                    | 000001             |                | ✓        | ×           |       |        |       |                |                |           |
| Informac                                                                                                    | 17                                                                   |         | 0000               |        |                    | 000002             |                | ✓        | •           |       |        |       |                |                | *         |
| minumes                                                                                                    | 18                                                                   |         | 0000               |        |                    | 000076             |                |          | ~           |       |        |       |                |                | 1         |
|                                                                                                    | 19                                                                   |         | 0000               |        |                    | 000007             | ✓              | ¥        |             |       |        |       |                | 18             |           |
|                                                                                                    | 20                                                                   |         | 0000               |        |                    | 002673             |                | ✓        | ×           |       |        |       |                |                | × 1       |
|                                                                                                    | 21                                                                   |         | 0000               |        |                    | 000094             |                | ✓        | ~           |       |        |       |                |                | 1         |
|                                                                                                    | 22                                                                   |         | 0000               |        |                    | 005416             |                | <b>v</b> | ~           |       |        |       |                |                | 1         |
|                                                                                                    | 23                                                                   |         | BANC               |        |                    | 000001             |                | ✓        | ~           | ADMI  | ADMI   | ADMI  | AGENCIA BOGOTA | CNS            | 19        |

Luego ver paso a paso cada una de las opciones que existen antes de configurar correctamente su forma de pago, debe verse de la siguiente manera según los ejemplos que se han venido dando desde el inicio de este instructivo:

| TESODEDIA                | difficit didition of or Ed |                          |                        |         |            |          |         |                    |              |           |            |                          |  |
|--------------------------|----------------------------|--------------------------|------------------------|---------|------------|----------|---------|--------------------|--------------|-----------|------------|--------------------------|--|
| TESORERÍA                | Movimiento caja            | Movimiento <u>B</u> anco | <u>C</u> uadre agencia | Anal    | lisis Caja | Analisis | banco   | www.sysplus.com.co |              |           |            | PLU<br>El programa de su |  |
| Caias/Cuentas            | Cód. Nombre                |                          |                        | Cartera | Consig.    | Banco    | Tarjeta | Pref.              | Cta contable | Cta.Niif  | Franquicia | Activa                   |  |
|                          | 1 EFECTIVO                 |                          |                        |         |            |          |         |                    | 110505       | 110505    |            |                          |  |
| erceros                  | 2 CHEQUE                   |                          |                        | Г       |            |          |         |                    | 110505       | 110505    |            | <b>V</b>                 |  |
|                          | 3 CREDITO                  |                          |                        |         |            |          |         |                    | 130505       | 130505    |            | ▼                        |  |
| teci <u>b</u> os de caja | 4 CONSIGNACION             | BANCOS AGRARIO           |                        |         |            | 07       |         | 0000               | 111005007    | 111005007 |            | ▼                        |  |
| Consignaciones           | 5 CONSIGNACION             | BANCOS COLOMBIA          |                        |         |            | 02       |         | 0000               | 111505009    | 111505009 |            | ▼                        |  |
|                          | 6 CONSIGNACION COLOMBINA   |                          |                        |         |            | 14       |         | 0000               | 130505       | 130505    |            |                          |  |
| Egresos                  | 7 CONSIGNACION COLOMBINA   |                          |                        |         |            | 14       |         | 0000               | 220501       | 220501    |            | ~                        |  |
| Cambio do <u>c</u> um.   | CONSIGNACION               | PRUEBAS BANCO            |                        | Г       | •          | 23       |         | BANC               |              |           |            | <b>N</b>                 |  |
| Traslados                |                            |                          |                        |         |            |          |         |                    |              |           |            |                          |  |
| Notas del banco          |                            |                          |                        |         |            |          |         |                    |              |           |            |                          |  |
| Dev. cheques             |                            |                          |                        |         |            |          |         |                    |              |           |            |                          |  |
| Mantenimiento            |                            |                          |                        |         |            |          |         |                    |              |           |            |                          |  |
| Informes                 |                            |                          |                        |         |            |          |         |                    |              |           |            |                          |  |
|                          |                            |                          |                        |         |            |          |         |                    |              |           |            |                          |  |
| GG                       |                            |                          |                        |         |            |          |         |                    |              |           |            |                          |  |
|                          |                            |                          |                        |         |            |          |         |                    |              |           |            |                          |  |

Por cada cuenta bancaria que reciba fondos a través de consignaciones directas de clientes y por cada franquicia de tarjeta de crédito que se maneje en la empresa se debe tener una forma de pago independiente. No hay límite en el número de formas de pago que se definan, pero si en el máximo número de formas de pago que se pueden recibir

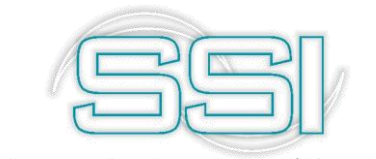

para cancelar una factura el cual es máximo de 5 formas de pago distintas para pagar una misma factura.

Otro caso de formas de pago especiales son los bonos de regalo expedidos por la empresa a través de facturación, estos bonos deben tener una forma de pago única asociada a través del parámetro de configuración *FACTURACION-ARTICULOS-FORMA DE PAGO PARA BONOS FACTURADOS*, en este parámetro debe indicar código de la forma de pago usada para registrar los bonos de pago expedidos al facturar artículos seleccionados; de forma que cada vez que se venda un bono se habilita recibir dicho bono en futuras facturas hasta por el valor indicado al venderlo.

#### 1.1.7. Interfaz Contable

Mediante esta opción usted puede generar una interfaz contable para cada uno de los documentos de caja y bancos. Al igual que la numeración de los documentos, las interfaces contables se dividen en interfaces de documentos de caja e interfaces de documentos de

bancos debido al dato de la cuenta del banco a asociar. Al seleccionar cualquiera de las dos opciones aparece la consulta de interfaces previamente registradas, esta ventana de interfaces está dividida en dos secciones; la primera es una grilla de datos donde aparecen los datos del documento, prefijo, nombre de la interfaz, el tipo de comprobante contable generado, el prefijo contable, y la opción de confirmar el documento en pantalla antes de grabar.

| 🕅 Interfaces caja      |               |                      |            |         |           |          |                                                                                                    | ⊐ × |
|------------------------|---------------|----------------------|------------|---------|-----------|----------|----------------------------------------------------------------------------------------------------|-----|
| Operación              | Interf        | az                   |            | Prefijo | Comp.     | Pref.cnt | Confirma                                                                                                    |     |
| COMPROBANTES DE EGRESO | COM           | P EGRESO PROVEED     | ORES       | 0000    | EGR       | 0000     |                                                                                                    |     |
| COMPROBANTES DE EGRESO | COM           | PEGRESO SEGUROS      | 6          | 0000    | EGR       | 0000     |                                                                                                    |     |
| RECIBO DE CAJA         | RECI          | RECIBO CAJA CLIENTES |            |         | RDC       | FTAT     | <ul> <li>Image: A start of the start of the start of</li></ul> | 191 |
| RECIBO PROVISIONAL     | CHE           | QUE POST FECHADO     |            | 0000    | RCP       | 0000     |                                                                                                    |     |
| RECIBO DE CAJA         | ABOI          | NO A CUENTA          |            | 0000    | RDC       | 0000     |                                                                                                    |     |
| RECIBO DE CAJA         | RECI          | BO PREST Y ANT EM    | IPLEADOS   | 0000    | RDC       | 0000     |                                                                                                    |     |
| RECIBO DE CAJA         | RECI          | BO FALTANTE DE BO    | 0000       | RDC     | 0000      |          |                                                                                                    |     |
| RECIBO DE CAJA         | RECI          | RECIBO PREST. SOCIOS |            |         | RDC       | 0000     |                                                                                                    |     |
| COMPROBANTES DE EGRESO | COM           | COMP OTROS EGRESOS   |            |         | EGR       | 0000     | <ul> <li>Image: A start of the start of the start of</li></ul> |     |
| COMPROBANTES DE EGRESO | COM           | P EGRESO SERV PUI    | В          | 0000    | EGR       | 0000     | <ul> <li>Image: A start of the start of the start of</li></ul> |     |
| COMPROBANTES DE EGRESO | COM           | P CRUCE CTA PROVE    | EE         | 0000    | EGR       | 0000     |                                                                                                    |     |
| COMPROBANTES DE EGRESO | COM           | PEGRESO FLETES       |            | 0000    | EGR       | 0000     | <ul> <li>Image: A start of the start of the start of</li></ul> | -   |
| H                      | •             | •                    |            |         | M         |          | ç                                                                                                    |     |
| B                      | Ţ             | B                    |            |         |           |          |                                                                                                    |     |
| F5: Nuevo              | F4: Modificar | F3: Borrar           | F8: Copiar |         | ESC:Salir |          |                                                                                                    |     |

De la segunda sección hacen parte los botones que se describen a continuación:

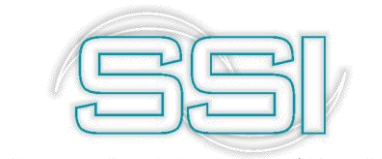

**F5. Nuevo:** Mediante esta opción usted puede crear una nueva interfaz contable para cada uno de los documentos de caja o bancos que nos afecta contabilidad.

A continuación, use esta opción para hacer paso a paso la creación de una nueva interfaz contable de opciones de caja. Al dar clic sobre este botón o al usar la tecla F5 de su computador se abre una nueva ventana para que pueda configurar su nueva interfaz contable.

| 🗱 Nueva interface contable                                                   | e de la compañía de la compañía de la compañía de la compañía de la compañía de la compañía de la compañía de l                                                                                | _ 🗆 × |
|------------------------------------------------------------------------------|----------------------------------------------------------------------------------------------------|-------|
| Documento:       BONOS DE PAGO         Prefijo:       BONO ▼         Nombre: | Dec.2649     NIIF       Cuentas:     T       Base:     T       Retefuente:     T       RetelVA:     T       RetelCA:     T       Ret.CREE:     ▼       Descuento:     N       Caja/Banco     F |       |
| Cuenta Base V                                                                | alor (Porc.                                                                                                    | Veb.  |
| F2: Grabar                                                                   | +                                                                                                    | ×     |

En la sección izquierda se definen los datos que identifican el documento asociado y el comprobante contable a generar como son:

**Documento:** Utilice la flecha hacia abajo para desplegar el listado de documentos y luego seleccione de esta lista desplegable el documento al cual le va a generar la interfaz. Para este caso como ejemplo tome el tipo de documento RECIBO DE CAJA.

**Prefijo:** Indique aquí el prefijo del documento seleccionado, el sistema trae el prefijo asociado al documento, si hay más de un prefijo, escoja del listado el que utilizará. Como en ejemplos anteriores se ha venido trabajando el prefijo de recibo de caja EJEM, seleccione este prefijo para continuar con el ejemplo.

**Nombre:** En este espacio defina el nombre que le dará a la interfaz que está creando. Este nombre es importante ya que cuando el sistema encuentra más de una interfaz para el prefijo del documento se le preguntará al usuario el nombre de la interfaz a aplicar, por lo

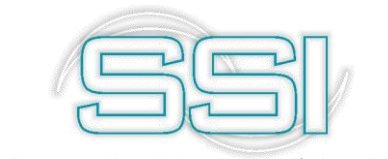

tanto, este nombre debe indicarle al usuario claramente el tipo de registro contable a generar. Como por ejemplo el nombre RECIBO CAJA DE PRUEBAS y así será más fácil identificar cuando quiera usar este prefijo en el documento de recibo de caja.

**Comprobante:** Corresponde al nombre del tipo de comprobante contable utilizado para la creación de la interfaz contable, para ello despliegue la lista y seleccione el comprobante requerido, este comprobante ha sido definido previamente en el módulo de contabilidad el cual será explicado en su respectivo manual, por favor diríjase a él si tiene alguna duda sobre este tema. Al desplegar la lista de comprobantes seleccione un comprobante acorde

a la interfaz contable, como en este caso la interfaz corresponde a un recibo de caja, entonces el comprobante contable también se sugiere definir como el mismo documento, es decir comprobante de recibo de caja.

**Prefijo contable:** Se refiere al prefijo del comprobante contable, igualmente se define en el módulo contable previo a la creación de la interfaz o definido al momento de crear el prefijo por la opción de Numeración anteriormente explicada en el módulo de Tesorería. Para este caso seleccione el prefijo EJEM y así tanto comprobante de recibo de caja como comprobante de recibo de caja tendrán el mismo prefijo y será mucho más fácil de visualizar al momento de requerir alguna información.

**Generar NIIF por equivalencia:** si activa esta opción, le está diciendo al programa que cada vez que se use este recibo de caja genere un comprobante contable y adicional genere un comprobante contable, pero en norma NIIF, es decir se genera un comprobante contable para contabilidad 2649 y uno igual para contabilidad NIIF. Tenga en cuenta que, al activar esta opción, debe definir las cuentas NIIF del documento a generar, lo cual se explicara más adelante para que sepa cómo hacer esta configuración.

Ver comprobante en pantalla antes de grabar: Puede activar esta opción si desea ver el comprobante en pantalla antes de grabarlo dando un visto bueno frente a esta opción. Cuando esta opción se encuentra activa, para este caso cuando genera un recibo de caja y desea grabarlo, el sistema muestra en pantalla el comprobante contable que se va a generar con ese documento, el cual puede modificar según sea el caso o si visualiza que todo se encuentra correcto, simplemente continua la operación y graba tanto el comprobante contable como el documento.

Luego en la parte derecha de la ventana se preguntan las cuentas específicas a usar en cada concepto del documento y cuentas a afectar usando unas letras especiales cuyo significado se explica a continuación:

**T**: Tercero: toma la cuenta asociada al tercero que se usa en el documento. Esta cuenta debe haber sido previamente asignada a cada uno de los clientes/proveedores por las opciones de cartera/cuentas x pagar, opciones las cuales las podrá apreciar en el manual correspondiente al módulo de Cuentas X Pagar.

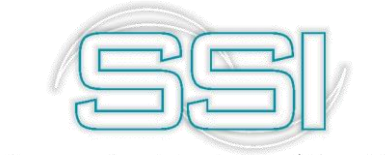

**D**: Documento: toma la cuenta por pagar del (los) documento(s) abonados con el recibo o egreso. Si se cancelan varios documentos se hará un registro por cada uno de ellos. Esta opción no aplica para traslados, consignaciones ni notas del banco.

**K**: Constante: Si se especifica K el sistema llevara el valor a la cuenta especificada en la interfaz (en la casilla de al lado de la opción) sin importar el tercero o documento a abonar.

N: No aplica: Cuando no se requiere cuenta contable para el registro.

A continuación, las cuentas que se preguntan para la definición de la interfaz son:

**Cuenta Base**: Para los recibos de caja, egresos, notas del banco, etc. la cuenta base es la cuenta de contrapartida de la caja o el banco, así por ejemplo en un recibo de caja por

pagos de clientes la cuenta base es la cartera del cliente, en un egreso por pago a proveedores la cuenta base es la cuenta por pagar, en una nota débito del banco la cuenta base será la cuenta de gastos financieros, etc. Puede ser constante (K), depender del tercero (T), del documento abonado (D). En este caso seleccione como constante (K) y digite la cuenta 130505 la cual hace referencia a la cuenta NACIONALES.

**Cuenta Rete Fuente**: Cuenta contable para llevar el valor de la retención en la fuente en recibos y egresos. Puede ser constante (K), depender del tercero (T) o no aplicar (N) si las retenciones se causaron con los documentos. Para este caso las retenciones se causarán directamente desde el documento generado, por lo que se definirá esta cuenta como No aplica (N).

**Cuenta Rete IVA**: Cuenta contable para llevar el valor de la retención por concepto de IVA en recibos y egresos. Puede ser constante (K), depender del tercero (T) o no aplicar (N) si las retenciones se causaron con los documentos. Para este caso las retenciones de causaran directamente desde el documento generado, por lo que se definirá esta cuenta como No aplica (N).

**Cuenta Rete ICA**: Cuenta contable para llevar el valor de la retención a título de industria y comercio en recibos y egresos. Puede ser constante (K), depender del tercero (T) o no aplicar (N) si las retenciones se causaron con los documentos. Para este caso no se causarán con el documento sino que dependerán del tercero, defina esta cuenta como Tercero (T).

**Cuenta Rete CREE**: Cuenta contable para llevar el valor de la retención a las contribuciones parafiscales. Puede ser constante (K), depender del tercero (T) o no aplicar (N) si las retenciones se causaron con los documentos. Para este caso los recibos de caja no generaran retenciones de CREE, por lo que se definirá esta cuenta como No aplica (N).

**Cuenta Descuento**: Cuenta contable para llevar el valor de los descuentos por pronto pago en recibos y egresos. Sólo puede ser constante (K) o no aplicar (N). Como generalmente

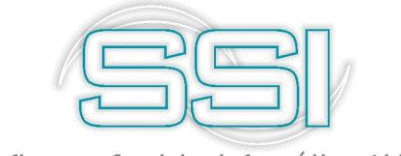

estos 2 documentos tienen descuentos, use la cuenta cono Constante (K) y digite la cuenta 530535 la cual hace referencia a DESCUENTOS COMERCIALES CONDICIONADOS.

**Cuenta Caja/Banco**: Cuenta contable para la caja o el banco. Puede ser constante (K) o tomarse de la forma de pago o de la caja o el banco usado en el documento (C). Para que siempre afecte una misma cuenta defínala como Constante (K) y digite la cuenta 110505 la cual hace referencia a CAJA GENERAL, es decir que cada vez que se use este documento, afectara la cuenta 110505 porque es una constante.

**Cuentas Adicionales**: En la parte inferior se pueden especificar otras cuentas contables que se deben mover con el comprobante las cuales deben digitarse sobre la grilla indicando siempre el código de la cuenta contable, el valor base, es decir el valor que sirve para el cálculo del monto a contabilizar el cual puede ser el total del documento, una retención o un descuento, usted debe seleccionarlo de la lista desplegable. En la columna de valor puede colocar el monto fijo que se llevará a la cuenta (siempre y cuando aplique para todos los documentos sin importar el valor del mismo) o el porcentaje sobre el valor base que se

aplicará, este último campo permite por ejemplo llevar un 5% del total recibido a una cuenta especial si se digita 5 sobre la columna porcentaje y TOTAL en la columna Base.

Para grabar utilice la opción con el mismo nombre o presione la tecla F2, si desea deshacer los cambios realizados sin salir de la ventana presione ESC o de clic sobre el botón Cancelar. Si usa ESC o Cancelar recuerde que se devolverá todo lo que se hizo y no quedara guardado ningún cambio.

Si está seguro de que creo correctamente la interfaz del recibo de caja del prefijo EJEM, entonces grabe los cambios.

Si grabo la interfaz, debe verse de la siguiente manera:

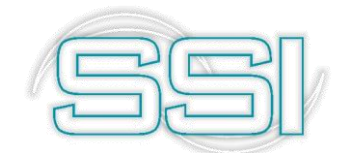

| 🕅 Modificar                                                                                                    | interface contable                                                                                                    |   |                                                                                                    |                                 |                 | _ 🗆 × |
|----------------------------------------------------------------------------------------------------|----------------------------------------------------------------------------------------------------|---|----------------------------------------------------------------------------------------------------|---------------------------------|-----------------|-------|
| T:Tercero F:For<br>Documento:<br>Prefijo:<br>Nombre:<br>Comprobante:<br>Prefijo conta:<br>Generar NIIF<br><u>V</u> er comproba | ma pago K:Constante N:No aplica<br>RECIBO DE CAJA<br>RECIBO CAJA DE PRUEBAS<br>RECIBOS DE CAJA<br>EJEM<br>por equivalencia<br>re en pantalla |   | Dec.2649 NIIF<br>Cuentas:<br>Base:<br>Retefuente:<br>ReteIVA:<br>ReteICA:<br>Ret.CREE:<br>Descuento:<br>Caja/Banco | K •<br>N •<br>T •<br>K •<br>K • | 130505          |       |
| Cuentas adicion                                                                                                    | ales                                                                                                    |   |                                                                                                    |                                 |                 |       |
| Cuenta                                                                                                    | Base                                                                                                    |   | Valor                                                                                                    |                                 | Porc.           | Déb.  |
|                                                                                                    |                                                                                                    |   |                                                                                                    |                                 |                 |       |
| 14                                                                                                    |                                                                                                    | M | +                                                                                                    | 9                               |                 | X     |
|                                                                                                    | F2: Grabar                                                                                                    |   |                                                                                                    | ESC:C                           | <b>a</b> ncelar |       |

Adicional al botón F5: Nuevo, existen otras opciones las cuales puede usar según sea el caso.

**F4. Modificar:** Esta opción permite consultar o realizar cambios a la interfaz seleccionada. Para modificar una interfaz contable de clic sobre el botón modificar o teclee F4.

**F3. Borrar:** Para eliminar una interfaz existente seleccione de la grilla de datos la interfaz a borrar, presione F3 o clic sobre el botón Borrar, el sistema le pedirá verificación antes de borrar definitivamente la interfaz ya que una vez borrada no podrá recuperar la información

**F8. Copiar:** permite copiar la interfaz contable de un prefijo a otro, por ejemplo, si va a definir 5 interfaces para recibos de caja, cada interfaz un prefijo individual de recibos, puede llegar a ser tedioso el tema de configurar cada una de las interfaces para cada uno de los 5 prefijos de recibos de caja. Por tal motivo se define la interfaz contable de un prefijo y si los otros 4 serán exactamente igual configurados, entonces use esta opción para copiar de la interfaz 1 de recibos de caja a la interfaz 2, 3, 4 y 5 prefijos de recibos de caja. Así evitara la tarea de crea interfaz para cada uno de los prefijos del documento, simplemente cree una y replique la información es las demás.

**ESC. Salir:** como ya se sabe, esta opción se usa en caso de que no se requiera guardar ningún cambio o dato nuevo, esta opción devuelve todos los cambios realizados y deja todo tal cual como se encontraba al inicio antes de entrar a modificar o crear interfaces.

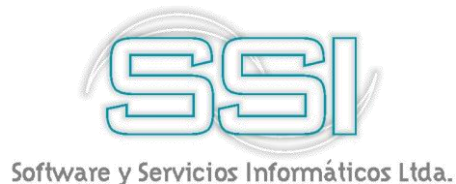

#### 1.1.8. Importar datos

Por medio de la importación de datos usted puede traer al sistema datos de una fuente externa mediante la lectura de archivos de texto plano. Usted tiene dos opciones de importación: a) Cuentas bancarias, b) Movimientos de bancos.

| 🕅 Importación de                    | datos de b        | ancos                | ×                |
|-------------------------------------|-------------------|----------------------|------------------|
| Asistente de Importac               | ción de datos de  | bancos: Paso 1 de    | 2                |
| Seleccione el tipo de<br>Elmportar: | datos a importar: |                      |                  |
| <ul> <li>Cuentas</li> </ul>         |                   |                      |                  |
| ⊂ Movimientos                       | 1                 |                      |                  |
| Seleccione al archivo               | o con los datos a | importar:            |                  |
| Ubicación:                          |                   |                      | Explorar         |
| Tipo de archivo                     |                   |                      |                  |
| C Ancho fijo (Cad                   | a columna tiene : | siempre el mismo an  | cho)             |
| Delimitado (sep-                    | arado por comas,  | . tabuladores, etc.) |                  |
| Separador:                          | Coma (,)          | -                    |                  |
| Delimitador de texto:               | Ninguno           | •                    |                  |
|                                     |                   |                      | 22               |
|                                     |                   | Siguiente            | <u>C</u> ancelar |

El asistente de importación se divide en dos etapas, en la primera usted selecciona:

**Tipo de información a importar**: ya sea información de las cuentas bancarias o movimientos del banco. Para este caso use la opción Cuentas.

**Ubicación del archivo**: es decir la ubicación del archivo plano, el cual debe estar en una unidad a la que tenga acceso el equipo donde está ejecutando la aplicación, si lo desea puede usar el botón explorar para acceder a una ventana que le permita explorar todas las unidades, carpetas y archivos del equipo. Sobre esta ventana seleccione el archivo y presione la opción abrir.

**Tipo de archivo**: seleccione ancho fijo si el archivo de texto a abrir contiene separaciones con espacios que hacen que cada columna tenga una posición fija. Seleccione delimitado si el archivo contiene datos de tamaño variable separados por comas, tabulador o puntos y comas. Un ejemplo de este tipo de archivos son los archivos CSV que genera Microsoft

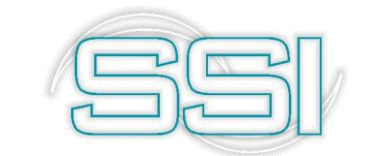

Excel. Si indicó el tipo de archivo delimitado deberá escoger en la parte inferior donde usted seleccionará el tipo de carácter que separa los datos en caso de ser CSV o TXT separado con tabulador, coma o punto y coma y el delimitador de texto que normalmente son las comillas simples o dobles y que indican que el contenido del archivo hasta la próxima comilla se entiende como un solo dato sin importar si contiene caracteres se separación como la coma, tabulador, etc.

Una vez definidos los tres datos se presiona siguiente para seleccionar las columnas a importar.

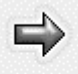

Para continuar de clic sobre el botón siguiente Siguiente, luego en la ventana siguiente mostrará unos datos, columna, ancho e importar,

Sobre esta grilla usted podrá indicar la Posición de cada columna en el archivo, el ancho de la misma (en caso de que sea de ancho fijo) y si se va a importar o no. Recuerde que usted no puede definir columnas nuevas en la grilla de datos, solamente puede indicar la posición del campo en el archivo y el ancho máximo del mismo. Si uno o más columnas de las que sugiere el sistema no se van a importar escriba NO sobre la casilla importar de la columna respectiva. El orden de las columnas debe ser igual al archivo original que se va a importar.

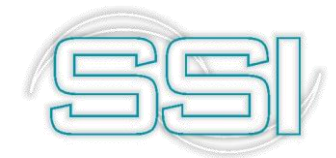

| Dato       |                         | Columna | Ancho | Importar | 2 |
|------------|-------------------------|---------|-------|----------|---|
| Códiao a   | le cuenta del banco     | 1       | 2     | SI       |   |
| Código d   | lel banco               | 2       | 2     | SI       |   |
| Número     | de cuenta en el banco   | 3       | 20    | SI       |   |
| Titular de | e la cuenta del banco   | 4       | 60    | SI       |   |
| Nombre     | de la oficina del banco | 5       | 60    | SI       |   |
| Cuenta d   | contable de banco       | 6       | 20    | SI       |   |
| Porcenta   | aje de GMF              | 7       | 5     | SI       |   |
|            |                         |         |       |          |   |

Como se ve en la imagen, podemos modificar la columna según sea el orden del archivo a importar, también puede seleccionar en la última columna la opción SI o NO, para verificar si realmente ese dato se va a subir o no.

Por último, presione el botón "Importar" para comenzar el proceso en el cual el sistema grabará tantos registros como cumplan con los requisitos y no estén previamente registrados en la base de datos. Si se presentan errores por datos inconsistentes se mostrarán en pantalla los mensajes correspondientes y estos movimientos no quedarán grabados. El sistema informara si existe algún error al subir el archivo, si existen datos que no pueden quedar duplicados, o si la información que está subiendo no corresponde a la información que solicita el sistema para poder importar los datos. A continuación, se muestra un error informando que el prefijo del banco no es un dato de tipo entero para el campo BANC\_COD (código del banco).

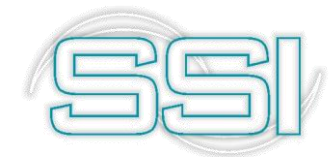

| añia:<br>(CITACION SYSPLU) | Usuario:<br>S SYSDBA     |                        | Agencia             |                                  |                     |          |                  |        |
|----------------------------|--------------------------|------------------------|---------------------|----------------------------------|---------------------|----------|------------------|--------|
| 10vimiento caja            | Movimiento <u>B</u> anco | <u>C</u> uadre agencia | Analisis Caja       | Analisis banco                   | <u>splus.com.co</u> |          |                  |        |
|                            |                          |                        | Fig to o o          | tación de datos de b             | ancus 2/2           |          |                  |        |
|                            |                          |                        | Asister             | ite de Importación de datos de l | bancos: Paso 2      | 2 de 2   |                  |        |
|                            |                          |                        | En frer             | nte de cada data indique la colu | imna en que se      | encuen   | ntra:            |        |
|                            |                          |                        | Da                  | 0                                | Columna A           | ncho     | Importar 🔺       |        |
|                            |                          |                        | ► Có                | digo de cuenta del banco         | 1                   | 2        | SI               |        |
|                            |                          |                        | Có                  | digo del banco                   | 2                   | 2        | SI               |        |
|                            |                          |                        | Nú                  | mero de cuenta en el banco       | 3                   | 20       | SI               |        |
|                            |                          |                        | Titu                | ilar de la cuenta del banco      | 4                   | 60       | SI               |        |
|                            |                          |                        | No                  | mbre de la oficina del banco     | 5                   | 60       | SI               |        |
|                            |                          |                        | Cu                  | enta contable de banco           | 6                   | 20       | SI               |        |
|                            |                          |                        | Por                 | centaje de GMF                   | 7                   | 5        | SI               |        |
|                            |                          |                        |                     | Error                            |                     |          |                  | ×      |
| <u>F</u> ormas de page     | D                        |                        |                     |                                  |                     |          |                  |        |
| Pancos                     |                          |                        | Se presento el sigu | iente error: ' PREF_PRE' is no   | t a valid integ     | er value | e for field 'BAN | C_COD' |
| Dancos                     |                          |                        |                     |                                  |                     |          |                  |        |
| Numeración                 |                          |                        |                     |                                  | -                   |          |                  |        |
| _                          | Rif Looperation          | șan -                  |                     | OK                               |                     |          |                  |        |
| Tarjetas deb./cr           | е.                       |                        |                     | L.                               | -                   |          |                  |        |
| F <u>o</u> rmatos de imp   | or. Opcio                | nes <u>c</u> aja       |                     |                                  |                     | •        | X                |        |
| Interfaz contab            | le Opcione               | es <u>b</u> ancos      |                     |                                  | <u>Siguier</u>      | nte      | <u>C</u> ancelar |        |
| Importar datos             | s l                      |                        |                     |                                  |                     |          |                  | -      |
|                            |                          |                        |                     |                                  |                     |          |                  |        |

Como puede ver el dato que se pide a importar en el código del banco es un dato de tipo entero de una longitud máxima de 2 posiciones, si en este caso está tratando de subir un dato con más de 2 posiciones o un dato que no es tipo entero, entonces el sistema le informara que los datos no coinciden y por tal razón no se puede hacer la importación con éxito. Para solucionarlo simplemente vuelva a el archivo original y corrija este dato dejándolo como lo solicita el sistema para poderlo subir con éxito.

#### 1.1.9. Recalculo de saldos

Esta opción le resultara muy útil cuando por algún motivo haya registrado información de movimientos tanto en cajas como en bancos, pero no lo ha hecho en orden, es decir si registró comprobantes, pero no con un orden cronológico. También la puede usar si en

algún momento identifica que los saldos de sus bancos o cajas no coinciden o presentan algún descuadre, muchas veces también es necesario usar este recalculo cuando se

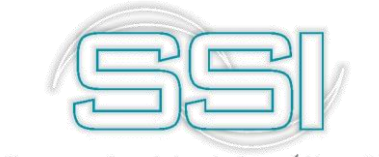

evidencia que se ha modificado manualmente la información de los documentos por base de datos.

Por ejemplo, desea realizar un recalculo de saldos de cajas porque comparo la información de un par de informes generados e identifico que los saldos finales no coinciden, entonces debe dirigirse a la opción de Mantenimiento en la parte izquierda de la pantalla y dar clic en la opción Recalculo de Saldos y luego escoge Saldos Cajas.

A continuación, se abre una ventana donde deberá ingresar un rango de cajas a las cuales le calculara los saldos, por ejemplo haga el recalculo solo de la caja 3, digite en el campo Desde el número 3 y en el campo Hasta también el número 3, indicando que solo hará recalculo de esa caja; después seleccione la fecha desde la cual desea hacer el recalculo, para este caso puede seleccionar desde inicio de año.

| mpañia:<br>APACITACION SYSPLUS                                                     | Usuario:<br>SYSDBA       |                        | Agencia                                                                                       |                                                                                                 |                                                        |
|------------------------------------------------------------------------------------|--------------------------|------------------------|-----------------------------------------------------------------------------------------------|-------------------------------------------------------------------------------------------------|--------------------------------------------------------|
| Movimiento caja                                                                    | Movimiento <u>B</u> anco | <u>C</u> uadre agencia | Analisis Caja                                                                                 | Analisis banco                                                                                  | www.sysplus.com.c                                      |
|                                                                                    |                          |                        |                                                                                               |                                                                                                 |                                                        |
| <u>F</u> ormas de pago                                                             |                          | fr.                    | Recálculo d     Esta opción solámer modificado manualm     Reca     Desde: 3     Desde: 2019, | e saldos<br>nte debe usarse si uste<br>ente el contenido de l<br>alculando saldos de ca<br>Hast | ed o su asesor han<br>a base de datos.<br>ajas<br>a: 3 |
| <u>B</u> ancos<br><u>N</u> umeración                                               |                          |                        | F5: Recalcular                                                                                |                                                                                                 | Salir                                                  |
| <u>T</u> arjetas deb./cro<br>F <u>o</u> rmatos de imp<br><u>I</u> nterfaz contable | e. Saldo                 | e bancos               |                                                                                               |                                                                                                 |                                                        |
| Importar datos                                                                     |                          |                        |                                                                                               |                                                                                                 |                                                        |

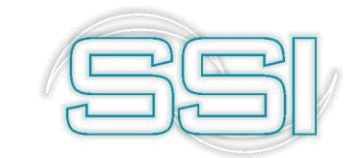

Por último paso oprima la tecla F5 o de clic sobre el botón de la pantalla F5: Recalcular, luego será visible un mensaje que indica que el sistema se encuentra haciendo el recalculo respectivo y al terminar se cierra automáticamente la ventana de recalculas identificando así que la operación culmino con éxito y satisfactoriamente.

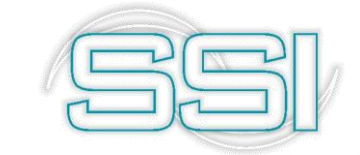

#### 2. CAJAS Y BANCOS

Desde esta opción puede registrar cada una de las cajas y cuentas de banco que maneja en la empresa. Al ingresar a esta opción aparece un menú que le permite escoger las cajas o las cuentas de banco.

| <u>C</u> ajas/Cuentas    | 🌃 Cajas/Cuentas 💷 🗖 🗙 |
|--------------------------|-----------------------|
| Te <u>r</u> ceros        | Cajas                 |
| Reci <u>b</u> os de caja | <u>Cuentas banco</u>  |
| C <u>o</u> nsignaciones  |                       |
| Egresos                  |                       |
| Cambio do <u>c</u> um.   |                       |
| <u>T</u> raslados        |                       |
| <u>N</u> otas del banco  |                       |
| <u>D</u> ev. cheques     |                       |
| <u>M</u> antenimiento    |                       |
| I <u>n</u> formes        |                       |

#### 2.1. Cajas

Una caja es cada uno de los puntos en donde quiere tener control independiente del efectivo y las demás formas de pago recibidas en la empresa en su operación comercial diaria. Al seleccionar la opción cajas se muestra el listado de cajas actualmente registradas desde donde podrá, usando el botón F5:Nueva crear una nueva caja, F4:Modificar para hacer cambios en la información contenida por la caja, F3:Borrar para eliminar por completo una caja existente, al usar esta opción elimina por completo ese registro y ya no se podrá recuperar la información, y por ultimo ESC:Salir para que pueda cerrar la ventana de cajas para que no se guarde algún cambio hecho sobre la información existente.

Cada caja tiene un código único que la identifica en el sistema y un nombre que debe indicar claramente a sus usuarios la ubicación de la misma, así por ejemplo una empresa con 3 sucursales puede tener en cada sucursal una o varias cajas, por ejemplo si maneja en un mismo punto varios cajeros lo mejor que puede hacer es crear una caja para cada cajero así trabajen en el mismo punto de pago de forma que cada uno pueda generar un cuadre de caja independiente. Si maneja sucursales debe asociar la caja a una agencia de forma que sólo la puedan usar los usuarios de esa agencia y controlar que no puedan, por accidente afectar una caja diferente. Adicionalmente y para simplificar el proceso de contabilización de los documentos asociados a la caja como los recibos, consignaciones o

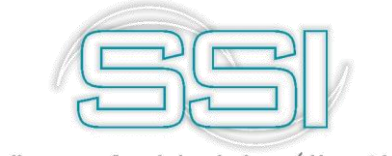

egresos puede indicar la cuenta contable asociada a la caja, lo cual implica que en contabilidad debe existir una cuenta contable por cada caja.

Por ejemplo use la opción F5: Nueva y empiece a digitar la información requerida para crear una nueva caja, los datos que se solicitan son:

- a) Código: en este campo debe digitar un código único que identificara esa caja de ahora en adelante, puede digitar solo números y la cantidad que desea correcta.
- **b)** Nombre: para este dato digite un nombre que le hará más fácil la labor de identificar que caja es la que se está usando o se usara.
- c) Cajero: en esta lista desplegable podrá seleccionar un cajero encargado de esta caja, el cual estará asignado a esta caja como el dueño de su información. En seguida de la lista de opciones de cajero, también se encuentra un botón que permite crear, modificar o eliminar un cajero. Para este caso cree una nueva caja seleccionando este botón.

| c Código:        | 123 Nombre: CAJA PRUEBA | 4S            |      |
|------------------|-------------------------|---------------|------|
| Cajero:          |                         | •             |      |
| Agencia:         | 🕅 Cajeros               | ,             | - T  |
| Responsable:     | Código Nombre           | 4             | ia 🔽 |
| Cuenta contable: | ▶ 1 GLORIA DUEÑES       | 6             |      |
| Fecha bloqueo:   | 2 JACKELINE ROS/        | 4S            |      |
| Saldo alerta:    |                         |               | -    |
|                  |                         | -             |      |
|                  | K < <b>F F</b>          | + - ×         |      |
| L                | 6                       | 31            |      |
|                  | E2: Orthog              | ESC: Canadian |      |

Como ejemplo, de clic sobre el botón + y agregue un nuevo código y nombre del cajero, para este caso quedara con el código 3 y nombre CAJERO PRUEBA. Luego grabe los cambios con F2 y ahora si selecciónelo en la lista de Cajero.

- d) Activa: como se ha mencionado en pasos anteriores, esta opción simplemente le permite activar para que se pueda usar esta caja o inactivar en dado caso que ya no requiera que el cajero tenga uso de esta caja para su operación diaria. Para poder continuar con el ejemplo márquela como activa.
- e) Agencia: para este campo seleccione una agencia de la lista que se despliega, en dado caso que la compañía cuente con muchas agencias, es acá donde el usuario debe seleccionar para que agencia se usara la nueva caja creada. Para este ejemplo se definirá como la agencia de Bogotá.
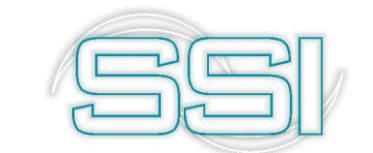

- f) Responsable: en este campo digite el nombre de la persona encargada de administrar correctamente la caja, este campo es muy útil cuando en supermercados se manejan varias cajas y el cajero debe responder por su caja. Normalmente este nombre de responsable corresponde al mismo cajero, por tal razón digite el nombre del cajero creado CAJERO PRUEBA.
- **g)** Cuenta contable: en esta opción defina la cuenta contable que se afectara cada vez que tenga movimientos esta caja, por ejemplo, en este caso use la cuenta 110515 la cual hace referencia a CAJA PRUEBAS.
- h) Fecha bloqueo: esta opción le permite elegir una fecha en la que la caja quedara bloqueada para cualquier movimiento, es decir que a partir de esa fecha la caja no podrá usarse para entradas de dinero o salidas de dinero, en este caso deje vacía esta opción para que le permita trabajarla a lo largo de la explicación del módulo de Tesorería.
- i) Saldo alerta: el sistema puede generar una alerta cuando identifica un saldo que se define en esta opción, en algunos casos se usa para identificar cuando el saldo de una caja se encuentra muy bajo o por el contrario se defina un monto máximo de alerta, por ejemplo se puede definir que la caja avise cuando ya tenga demasiado saldo y sea necesario hacer un egreso para evitar más acumulación de dinero en esa caja, quizás en algún momento esa caja sufra algún asalto, la idea es que se lleven la menor cantidad posible de dinero. Para este caso déjela en 0.
- j) Caja predeterminada: si activa esta opción, le está indicando al sistema que la primera caja que tome sea esta si en dado caso no se usa otra, si el cajero simplemente recibe sus pagos y no selecciona otra caja entonces la primera caja que se usara será la que se encuentre predeterminada. Para este caso déjela como predeterminada.
- k) Verificar efectivo en caja: al activar esta opción el sistema exigirá antes de hacer uso de la caja, realizar un conteo de efectivo existente en esa caja, esta opción es útil cuando si el usuario quiere verificar que el cierre de caja que se reportó coincida con lo existente en esa caja. En este caso se dejará inactivo.
- I) Cuenta NIIF: al igual que la cuenta contable en esta opción define la cuenta que se afectara con los movimientos de esta caja, pero en este caso afectara la cuenta de NIIF que se defina, en este caso no se usara ninguna cuenta NIIF y solo se manejara la cuenta contable de 2649 anteriormente ingresada, por lo que esta opción se quedara vacía.
- m) Banco F.P. automáticas: esta opción es muy útil para a simplificar la tarea de registrar las formas de pago diferentes a efectivo de forma rápida y sin el problema de digitar los datos únicos de la forma de pago tales como el número de cuenta, de banco o número de comprobante/cheque, el programa puede asignar un número consecutivo único a la forma de pago sin que el usuario tenga que digitar nada distinto al monto de la forma de pago.

Esto es especialmente útil cuando se trabaja en puntos de pago que requieren mucha agilidad, en este caso las tarjetas débito o crédito, los bonos y demás formas de pago pueden trabajarse con un consecutivo que garantiza que en dos cajas no exista la misma forma de pago nunca ya que cada caja graba las formas de pago automáticas con un código de banco diferente. Se recomienda que el código de 'banco formas de pago automáticas' coincida con el código de caja de forma que luego fácilmente se pueda ubicar quien recibió la forma de pago con sólo ver el banco de la misma. Por

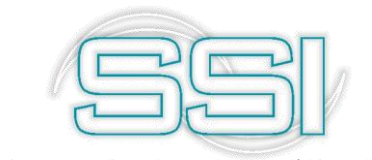

ejemplo, en este caso use la forma de pago 8 que hace referencia a la forma de pago CONSIGNACION PRUEBAS BANCO que se creó y configuro anteriormente.

- n) Saldo bloqueo: al igual que la fecha de bloqueo, en esta opción se puede definir un saldo máximo de bloqueo para evitar la acumulación excesiva de dinero en la caja, es decir que al momento de que la caja llegue al saldo máximo establecido se bloqueara y no permitirá usarla más, entonces será necesario realizar un arqueo y posteriormente un egreso para liberar nuevamente la caja y que pueda seguir recibiendo dinero.
- o) Máximo egresos diarios: el sistema le permite aparte de definir una fecha o un saldo de bloqueo, usar la opción de egresos máximos para que pueda tener un control sobre el flujo de su caja, por ejemplo si define que los egresos máximos para esa caja sean 5, el sistema creara una alerta y no permitirá continuar cunado intente hacer un sexto (6) egreso. Esta opción le puede resultar útil para que tenga un mejor control sobre los gastos que realiza en su operación en esa caja a diario y así evitara descuadres y posteriores ajustes de dinero. Para este ejemplo se dejará en 5 egresos máximos diarios.

| Código:            | 3            | Nombre:  | CAJA | PRUE  | BAS       |           |             |       |   |
|--------------------|--------------|----------|------|-------|-----------|-----------|-------------|-------|---|
| Cajero:            | CAJERO       | ) PRUEBA |      |       |           |           | - 6         | 0     |   |
| Agencia:           | AGENC        | А ВОДОТ, | 4    | •     | Activa    | V         | 1           |       |   |
| Responsable:       | CAJERO       | ) PRUEBA |      |       | Caj       | a Pred    | eterminada  | I     | ~ |
| Cuenta contable:   | 110515       |          |      |       | Cuenta    | NIIF:     |             |       | ٦ |
| Verificar efectivo | en caja      |          |      |       | Banco     | ) F.P. a  | utomáticas: | 8     |   |
| Fecha bloqueo:     | 11           |          | •    |       | Bloque    | ar caja   | automáticar | nente |   |
| Saldo alerta:      |              | 0        |      |       | Saldo     | Bloque    | :           |       | 0 |
|                    |              |          |      | Máxin | no egreso | os diario | os:         |       | 5 |
|                    | 6            |          |      | M     |           |           |             |       |   |
|                    | ESC:Cancelar |          |      |       |           |           |             |       |   |

Después de la configuración su caja debe verse de la siguiente manera:

Opcionalmente puede indicar el nombre del responsable de la caja, este dato no es indispensable y no restringe ni asocia la caja a un usuario del sistema. Si desea que un usuario del sistema sólo pueda usar una caja específica, en el módulo de mantenimiento mediante la opción de accesos de usuario puede asignar al usuario el código de la caja a usar, en este caso las opciones de recibos de caja, consignaciones y egresos no permitirán a ese usuario especificar una caja distinta.

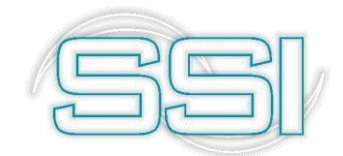

| Confi                  | guración usuario administra | idor – 🗆 🗙    |  |  |  |  |  |  |  |
|------------------------|-----------------------------|---------------|--|--|--|--|--|--|--|
| Compañía:              | Compañía: CAP               |               |  |  |  |  |  |  |  |
| Usuario: SYSDBA        | ADMINISTRADOR DEL SISTEMA   |               |  |  |  |  |  |  |  |
| Agencia asignada:      |                             |               |  |  |  |  |  |  |  |
| Servidor correo POP:   |                             |               |  |  |  |  |  |  |  |
| Usuario correo POP:    |                             |               |  |  |  |  |  |  |  |
| Contraseña correo POP: |                             |               |  |  |  |  |  |  |  |
| Dirección de correo:   |                             |               |  |  |  |  |  |  |  |
| Vendedor:              | 28 Caja: Pun                | :o:           |  |  |  |  |  |  |  |
| P                      | a<br>u                      | ₽             |  |  |  |  |  |  |  |
| F2: <u>G</u> rabar     | ESC:                        | <u>S</u> alir |  |  |  |  |  |  |  |

Esta opción será explicada en su respectivo manual sobre el módulo de Mantenimiento, para conocer a fondo acerca de esta opción por favor remítase a ese manual.

#### 2.2. Bancos

Desde esta opción podrá consultar, modificar, eliminar o crear cada una de las cuentas de ahorro o corrientes, para llevar un registro y control de las diversas operaciones que se realizan con estas.

Sobre la ventana de resumen de cuentas se muestran cada una de las cuentas bancarias creadas con su código, número, banco, titular y saldo a la fecha y saldo descontado con cualquier cheque posfechado. Para crear una nueva cuenta basta con presionar F5: Nuevo y sobre la nueva ventana asignar un código único de hasta 3 dígitos que identifica exclusivamente a la cuenta, no es el código de compensación del banco ya que usted puede tener dos o más cuentas en la misma entidad financiera. Adicionalmente seleccione el Banco de la lista desplegable de bancos previamente registrados, el nombre del titular, la sucursal de la cuenta y el número de cuenta asignado por el banco. Recuerde que en SYSplus el banco se identificará exclusivamente por el código asignado y no por el número de cuenta bancaria.

Para conocer a profundidad esta opción por favor remítase al numeral 1.1.1.2 que se encuentra al inicio de esta manual.

Para agilizar el registro de la contabilización de los documentos que tienen que ver con las cuentas bancarias tales como consignaciones, egresos del banco y notas del banco usted puede indicar las cuentas contables asociadas a la cuenta bancaria, al gravamen a los movimientos financieros y la cuenta donde llevará el IVA en gastos bancarios, estas cuentas deben estar previamente registradas en el módulo de contabilidad.

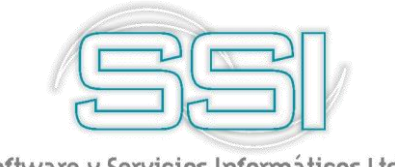

### 3. TERCEROS

Por medio de esta opción puede crear y definir tantos terceros como desee, los cuales usara para realizar egresos, consignaciones, en algunos casos devolución de cheques, etc.

Esta ventana se divide en tres partes, la parte superior en donde puede especificar los criterios de búsqueda de los terceros que son: NIT, nombre y contacto, de acuerdo con los datos que usted especifique el sistema retornará en la grilla de datos de la parte intermedia los terceros que cumplen con el criterio de búsqueda especificado. Si no aparece ningún tercero, reintente especificando menos datos o verifique que los datos indicados sean correctos. Sobre la grilla de datos usted puede hacer doble clic o usar la opción F4: Modificar para consultar y modificar el tercero.

| Buscaren:<br>C <u>N</u> IT<br>FNo <u>m</u> bre | C Contacto   | Texto a buse      | car:<br>Buscar e <u>n</u> cualquier pos | sición <u>B</u> us    | 🗋 🗖 Habilitar          | filtros                                                                                                    |          |     |                     |
|------------------------------------------------|--------------|-------------------|-----------------------------------------|-----------------------|------------------------|----------------------------------------------------------------------------------------------------|----------|-----|---------------------|
| NIT                                            | Nombre       |                   | Contacto                                | Ciudad                | Teléfonos              | Cli                                                                                                    | Prv      | Emp | Activo              |
| 256462327                                      | 0            |                   | Jose peña                               | CÚCUTA - N DE S       | . 0                    | <b>V</b>                                                                                                    |          |     | <b>V</b>            |
| 37272111                                       | CARMEN MA    | RIA               | TIENDA EDEN                             | CÚCUTA - N DE S       | 58152323               | ~                                                                                                    |          |     | ~                   |
| 800014677                                      | LUIS EDUARI  | DO RUBIO Y        |                                         | CÚCUTA - N DE S       | 5719272                | Image: A start of the start of the start |          |     | <b>v</b>            |
| 900547649                                      | 2014 S.A.S.  |                   | 2014 SAS                                | CÚCUTA - N DE S       | 5731417                | ✓                                                                                                    |          |     | <b>v</b>            |
| 901135365                                      | 5R S.A.S.    |                   | 5R S.A.S.                               | CÚCUTA - N DE S       | 5750244                | ✓                                                                                                    |          |     | <b>v</b>            |
| 330101302                                      | ABC LINEA DO | RADA DE C         | Clara Inés Melo                         | CÚCUTA - N DE S       | 2377896                |                                                                                                    | <b>~</b> |     | <b>V</b>            |
| 093759187                                      | ABELLO CARV  | AJAL RAFA         | TIENDA JANETH                           | CÚCUTA - N DE S       | 3106697957             | ✓                                                                                                    |          |     | ✓                   |
| 27574528                                       | ABRAJIM ELC  | URE TERESA        |                                         | CÚCUTA - N DE S       |                        | ✓                                                                                                    |          |     | <b>v</b>            |
| 5440798                                        | ABREO BECEI  | RRA JOSE R        |                                         | CÚCUTA - N DE S       | 3106084363             | ✓                                                                                                    |          |     | ✓                   |
| 093745103                                      | ABREO VELAS  | SCO JOHN A        | ESTABLECIMIENTO MR. A                   | CÚCUTA - N DE S       | 3507284393             | ✓                                                                                                    |          |     | ✓                   |
| 0387771                                        | ABREU IBARF  | A CAROLINA        |                                         | CÚCUTA - N DE S       |                        | ✓                                                                                                    |          |     | ✓                   |
| 23694354                                       | ABRIL BLANC  | A NUBIA           | TIENDA MIXTA                            | LOS PATIOS - N        | 3138152762             | ✓                                                                                                    |          |     | ✓                   |
| 5682950                                        | ABRIL MARCI  | ANO               |                                         | CÚCUTA - N DE S       | 5836608                | ✓                                                                                                    |          |     | <ul><li>✓</li></ul> |
| 093755544                                      | ABRIL CARRA  | SCAL MONI         |                                         | CÚCUTA - N DE S       |                        | ~                                                                                                    |          |     | ✓                   |
| н                                              | 4            |                   | 4                                       |                       | Þ                      |                                                                                                    |          | M   |                     |
|                                                | Pa           | ra ubicar un tero | cero seleccione la columna por          | la que desea buscar y | v digite parte del dal | o a ubicar.                                                                                                    |          |     |                     |
|                                                |              | ন।<br>স           | B                                       |                       | 8                      |                                                                                                    |          |     |                     |
| E5:Nuevo                                       | F4:Mod       | lificar           | F3:Eliminar                             |                       | Esc: Salir             |                                                                                                    |          |     |                     |

Por último, la parte inferior posee los botones que se explican a continuación.

**F5. Nuevo:** Esta opción permite desplegar la ventana de creación de un nuevo tercero, esta ventana se divide en tres partes:

- **a.** Identificación: Usted puede definir los datos concernientes a la identificación del tercero como son; NIT o cédula, nombre del tercero, y determinar si el tercero es un cliente, un proveedor o un empleado.
- **b.** Ubicación: Puede ingresar aquí detalles de la ubicación del tercero, como la dirección, ciudad, teléfonos, fax, celular, mail y contacto.
- **c. Observaciones:** Puede digitar en este espacio observaciones generales del tercero registrado o datos relevantes que se deben conocer del tercero en mención.

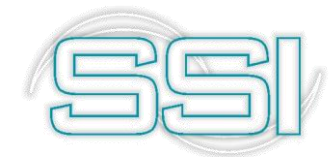

| 4.I.T.:         |               | DV:     |              | Tipo ID  | : NIT PEF               | ISONA JUF         | NDIC. • |
|-----------------|---------------|---------|--------------|----------|-------------------------|-------------------|---------|
| er apellido:    |               |         | 2do          | apellido | ):<br>                  |                   |         |
| er nombre:      |               |         | 2dd          | o nombre | e:                      |                   |         |
| Razón socia     | ıl:           |         |              |          |                         |                   |         |
| dent. DIAN:     |               |         | Código       | Act. Ec  | onómica:                |                   |         |
| <u>C</u> liente | Acree         | dor     | <u>— Е</u> п | pleado   | $\overline{\mathbf{v}}$ | <u>C</u> onductor |         |
| icación —       |               |         |              |          |                         |                   |         |
| )irección:      |               |         |              |          |                         |                   |         |
| Ciudad:         | CÚCUTA - N DI | E STDER | -            | <b>V</b> | OLOMBIA                 |                   | - 🕥     |
| eléfonos:       |               |         | Fax:         |          |                         | 🔽 Aut. us         | o datos |
| Celular:        |               |         | е            | -mail:   |                         |                   |         |
| Contacto:       |               |         |              |          | Aniversario:            | 11                | -       |
|                 |               |         |              |          |                         |                   |         |
| servacione      | \$            |         |              |          |                         |                   |         |
|                 |               |         |              |          |                         |                   |         |
|                 |               |         |              |          |                         |                   |         |
|                 |               |         |              |          |                         |                   |         |

NIT: corresponde a la identificación única que se le dará al tercero dentro del sistema, este campo solo permite ingreso de datos numéricos.

DV: el digito de verificación será asignado automáticamente por el sistema una vez se haya digitado el nit del tercero. Opcionalmente podrá modificarlo si en dado caso quiere eliminar este digito o cambiarlo por otro número.

TIPO ID: hace referencia al tipo de identificación del tercero, algunas de las opciones que encuentra en esta lista desplegable son NIT PERSONA NATURAL, NIT PERSONA JURIDICA, EXTRANJERO PERSONA JURICA, etc. Seleccione la opción correcta según sea el caso.

Al seleccionar los tipos de documentos no jurídicos debe usar los campos de:

- a- 1er apellido
- b- 2do apellido
- c- 1er nombre
- d- 2do nombre

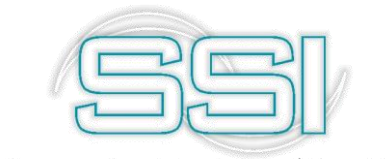

Pero si por el contrario selecciona un tipo de documento que no corresponda a personas naturales, use el campo: Razón Social.

IDENT. DIAN: al definir el tercero como persona jurídica, en la mayoría de los casos se refiere a un tercero que cuenta con algún negocio comercial y por medio de este campo de puede ingresar la información correspondiente a su identificación DIAN y su actividad económica.

Luego de estos campos encuentra 4 opciones, las cuales puede activar o inactivar según sea el caso. El tercero lo puede definir como Cliente, Acreedor, Empleado o Conductor, puede seleccionar una de las opciones, las 4 opciones o solo las que crea necesarias darle al tercero que se encuentra creando.

- Tenga en cuenta que, si marca como Cliente, este tercero lo podrá usar en el módulo de Facturación.
- Si lo define como Acreedor, este tercero también será visible en el módulo de Cuentas por Pagar y será usado en ese modulo.
- Si es un Empleado, ya por el módulo de Nomina se podrá usar este tercero para realizarle sus cálculos correspondientes en las liquidaciones nominales.
- La opción se conductor cuando se activa, quiere decir que este tercero podrá ser usado por el módulo de Facturación como un conductor en el caso que se estén configurando las opciones de entregas de mercancía y temas relacionados, esta información la puede profundizar en el manual correspondiente al módulo de Facturación.

Estas opciones le serán de utilidad para que cuando cree un tercero lo pueda usar en otros modulo del sistema y así no tenga que definir un tercero en cada uno de ellos para darle el uso necesario.

En la ventana intermedia del tercero simplemente diligencie la información de contacto tales como dirección, ciudad, país, teléfono, fax, celular, email, contacto y aniversario.

Ya en la parte inferior de la ventana está el campo de observaciones, es acá donde podrá registrar información adicional sobre el tercero, en algunos casos puede poner observaciones positivas o negativas que solo podrán ser vista por el usuario que opere el sistema.

En la parte final de la venta encuentra los botones:

- a) F2: Grabar, permite registrar el tercero y guarda toda la información digitada al momento de crear el nuevo tercero.
- b) F11: Contabilidad, al dar clic en este botón se abre una nueva ventana en donde podrá parametrizar la información contable del tercero, es decir las cuentas contables asociadas al tercero tales como las cuentas de Retención en la fuente, Retención IVA, Retención ICA y cuenta de Gastos. Adicional encuentra 2 opciones que puede marcar como activas o inactivas, estas

Adicional encuentra 2 opciones que puede marcar como activas o inactivas, estas son:

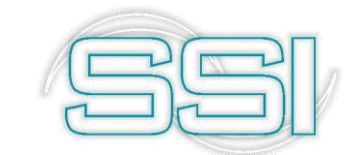

- Exento de IVA: al activar esta opción, el sistema entenderá que en ninguna circunstancia se le calculará impuestos de IVA a este tercero, sin importar el tipo de operación que se registre para ese tercero en el sistema.
- Régimen Simplificado: esta opción es más informativa para conocer a qué tipo de régimen pertenece el tercero.
- En la opción Concepto SDH (Secretaria Distrital de Hacienda), puede seleccionar de la lista desplegable el tipo de servicio u operación que realiza el tercero, allí encuentra 5 tipos de opciones que puede definir para su tercero.
- c) ESC: Cancelar, como se ha explicado anteriormente, use esta opción para devolver todos los daros ingresados y no guarda en el sistema nada de los cambios que realizo.

**F4. Modificar:** Usted puede modificar o consultar un tercero existente a través de esta opción. Seleccione el registro que desea editar y a través del botón F4: Modificar o presionando la tecla F4, donde se abre la ventana de información del tercero para que pueda realizar los cambios pertinentes o si solo desea corroborar que la información registrada este correcta, una vez haya realizado los cambios o verificado la información puede grabar mediante el botón del mismo nombre o presionando F2.

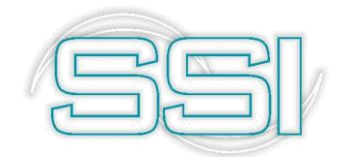

| N.I.T.:                   | 256462327 DV:       | Tipo ID:    | NIT PERSONA J       | JRIC -        | Estado    |  |  |  |
|---------------------------|---------------------|-------------|---------------------|---------------|-----------|--|--|--|
| 1er apellido              | :                   | 2do ape     | 2do apellido:       |               |           |  |  |  |
| 1er nombre:               | :                   | 2do nombre: |                     |               |           |  |  |  |
| Razón soci                | al: 0               |             |                     |               |           |  |  |  |
| Ident. DIAN               | 1: 256462327        | Código      | Act. Económica:     |               |           |  |  |  |
| ✓ <u>Cliente</u>          | Creedor             | Г           | <u>E</u> mpleado    | □ <u>C</u> or | nductor   |  |  |  |
| Ubicación —<br>Dirección: | Anillo vial         |             |                     |               |           |  |  |  |
| Ciudad:                   | CÚCUTA - N DE STDEF |             | - 🕢                 |               |           |  |  |  |
| Teléfonos:                | 0                   | Fax:        |                     | 🔲 🗖 Aut.      | uso datos |  |  |  |
| Celular:                  |                     | e-mail:     |                     |               |           |  |  |  |
| Contacto:                 | Jose peña           |             | Aniversario:        | 11            | •         |  |  |  |
|                           |                     | Mod         | ificado: 2016-05-11 | 1 01:31:3     | 7 SYSDBA  |  |  |  |
| Observacion               | es                  |             |                     |               |           |  |  |  |
|                           |                     |             |                     |               |           |  |  |  |
|                           |                     |             |                     |               |           |  |  |  |

**F3. Eliminar:** Si desea eliminar un tercero ubíquese inicialmente en el tercero a eliminar y de clic sobre el botón F3: Eliminar o use la tecla F3, el sistema le pedirá verificación de la eliminación del tercero para evitar que vaya a eliminar un tercero por error, si está seguro de hacerlo responda "SI" cuando el sistema le pregunte. Tenga en cuenta que un tercero que tenga o haya tenido movimiento no podrá ser eliminado por consistencia de información.

Inicialmente cuando usted abre esta opción se muestra un listado con todos los artículos que componen el catálogo de la compañía ordenados alfabéticamente, sin embargo usted puede limitar la consulta ya sea por código o descripción.

Solo podrá eliminar terceros que no hayan tenido algún movimiento en el sistema, recuerde que una vez eliminado el tercero no podrá recuperar la información que contenía.

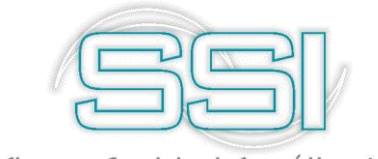

#### 3.1 Búsqueda y filtrado de terceros

Sobre la ventana de Terceros para filtrar la información de un tercero específico puede seleccionar la opción buscar por NIT haciendo clic sobre la opción NIT y digitando luego en la casilla buscar el número de identificación que desea consultar y por último hacer clic

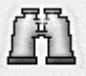

sobre el botón Buscar Buscar. En ese momento el sistema mostrará los terceros cuyo NIT es mayor o igual al código indicado, de esta manera usted podrá trabajar sobre ese segmento del catálogo. Si un tercero no aparece en la consulta no podrá borrarlo, en tal caso deberá repetir la búsqueda con un criterio que incluya el tercero deseado o dejar vacía la casilla buscar y presionar nuevamente el botón de búsqueda. El hecho de que uno o más terceros no aparezca en la consulta no siempre quiere decir que no esté creado, simplemente significa que no está incluido en el criterio de búsqueda especificado. Otra causa de que no aparezca puede ser que en los datos generales esté como un tercero inactivo.

Otro ejemplo de filtrado de la consulta puede ser la consulta de todos los terceros que incluyan un cierto nombre o apellido, en este caso usted debe escribir la palabra en la casilla "Texto a buscar" y seleccionar la opción 'buscar en cualquier Posición' y luego hacer clic sobre el botón buscar, en ese momento el sistema mostrará cualquier tercero que tenga la palabra sin importar si dicha palabra esta al principio o final del nombre.

Adicional al filtro por el botón buscar usted puede aplicar sobre los resultados traídos un filtro por cualquiera de las columnas haciendo clic sobre la casilla habilitar filtros y luego sobre la primera fila digitar el criterio de filtrado, puede ser la ciudad, teléfono o la condición de cliente, proveedor o empleado, en estos últimos cuando se muestra la casilla con el check el filtro a aplicar debe ser S o N.

Para buscar dentro de los resultados un registro específico basta con empezar a digitar sobre la columna deseada parte del número o nombre a buscar, en ese momento el programa pasa el cursor a color amarillo para indicar el modo de búsqueda y espera máximo 5 segundos para que el usuario digite el texto a buscar, si no se digita nada en los 5 segundos el cursor vuelve a azul y cualquier tecla que se presione se entenderá como una nueva búsqueda. Es decir que para ubicar un tercero sobre la grilla de datos se

debe seleccionar una columna por la que se desea hacer la búsqueda y se digita una parte del dato a ubicar.

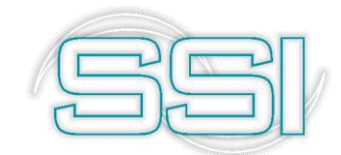

| 🦉 Busqueda                                       | de Terceros |                    |                                     |                           |                         |                     |     |     |                     | . 🗆 × |  |  |  |
|--------------------------------------------------|-------------|--------------------|-------------------------------------|---------------------------|-------------------------|---------------------|-----|-----|---------------------|-------|--|--|--|
| Buscar en:<br>C <u>N</u> IT<br>© No <u>m</u> bre | C Contacto  | Texto a buscar:    | scar e <u>n</u> cualquier posición  | Buscar Habilitar filtros  |                         |                     |     |     |                     |       |  |  |  |
| NIT                                              | Nombre      |                    | Contacto                            | Ciudad                    | Teléfonos               | Cli                 | Prv | Emp | Activo              |       |  |  |  |
| 256462327                                        | 0           |                    | Jose peña                           | CÚCUTA - N DE STD         | ERO                     | <b>v</b>            |     |     | ✓                   |       |  |  |  |
| 37272111                                         | CARMEN      | MARIA              | TIENDA EDEN                         | CÚCUTA - N DE STD         | ER 58152323             | ~                   |     |     | ~                   |       |  |  |  |
| 800014677                                        | LUIS EDU    | ARDO RUBIO Y COM   |                                     | CÚCUTA - N DE STD         | ER 5719272              | <b>v</b>            |     |     | ✓                   |       |  |  |  |
| 900547649                                        | 2014 S.A.S  | 6.                 | 2014 SAS                            | CÚCUTA - N DE STD         | ER 5731417              | ✓                   |     |     | ✓                   |       |  |  |  |
| 901135365                                        | 5R S.A.S.   |                    | 5R S.A.S.                           | CÚCUTA - N DE STD         | ER 5750244              | <ul><li>✓</li></ul> |     |     | <ul><li>✓</li></ul> |       |  |  |  |
| 830101302                                        | ABC LINEA   | A DORADA DE CARGA  | Clara Inés Melo                     | CÚCUTA - N DE STD         | ER 2377896              |                     | ~   |     | <b>v</b>            |       |  |  |  |
| 1093759187                                       | ABELLO C    | ARVAJAL RAFAEL RIC | TIENDA JANETH                       | CÚCUTA - N DE STD         | ER 3106697957           | <b>~</b>            |     |     | <ul><li>✓</li></ul> |       |  |  |  |
| 27574528                                         | ABRAJIM 8   | ELCURE TERESA      |                                     | CÚCUTA - N DE STD         | ER                      | <b>~</b>            |     |     | ✓                   |       |  |  |  |
| 5440798                                          | ABREO BE    | CERRA JOSE RICARDO |                                     | CÚCUTA - N DE STD         | ER 3106084363           | ✓                   |     |     | <ul><li>✓</li></ul> |       |  |  |  |
| 1093745103                                       | ABREO VE    | LASCO JOHN ALDEM   | ESTABLECIMIENTO MR. ABREO           | CÚCUTA - N DE STD         | ER 3507284393           | ✓                   |     |     | ✓                   |       |  |  |  |
| 60387771                                         | ABREU IB/   | ARRA CAROLINA      |                                     | CÚCUTA - N DE STD         | ER                      | ✓                   |     |     | ✓                   |       |  |  |  |
| 23694354                                         | ABRIL BL    | ANCA NUBIA         | TIENDA MIXTA                        | LOS PATIOS - N DE S       | S 3138152762            | <b>v</b>            |     |     | ✓                   |       |  |  |  |
| 5682950                                          | ABRIL MA    | RCIANO             |                                     | CÚCUTA - N DE STD         | ER 5836608              | ✓                   |     |     | ✓                   |       |  |  |  |
| 1093755544                                       | ABRIL CAP   | RRASCAL MONICA AM  |                                     | CÚCUTA - N DE STD         | ER                      | ✓                   |     |     | ✓                   |       |  |  |  |
| 13379099                                         | ABRIL CAP   | RRASCAL YOVANI     |                                     | CÚCUTA - N DE STD         | ER                      | ✓                   |     |     | ✓                   | 22223 |  |  |  |
| 37801667                                         | ABRIL DE    | CALDERON HERMINDA  | TIENDA DESCANSO                     | VILLA DEL ROSARIO         | · 5701380               | ✓                   |     |     | ✓                   |       |  |  |  |
| 13374352                                         | ABRIL GUI   | EVARA LORENZO      |                                     | CÚCUTA - N DE STD         | ER                      | ✓                   |     |     | ✓                   |       |  |  |  |
| 1091652928                                       | ABRIL LEN   | AUS JOSUE          | ABASTOS ABRIL LEMUS                 | CONVENCIÓN - N DE         | 3128672080              | ~                   |     |     | ~                   |       |  |  |  |
|                                                  | M           |                    | 4                                   |                           | •                       |                     |     | M   |                     |       |  |  |  |
|                                                  |             | Para ubicar        | un tercero seleccione la columna po | r la que desea buscar y c | digite parte del dato a | ubicar.             |     |     |                     |       |  |  |  |
| P                                                |             |                    |                                     | 000 A                     |                         |                     |     |     |                     |       |  |  |  |
| F5:Nuev                                          | o F4:Mod    | ificar F3:Elimi    | nar                                 | Esc: Salir                |                         |                     |     |     |                     |       |  |  |  |

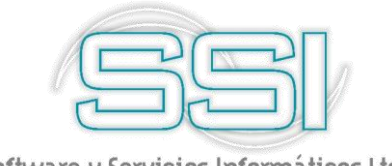

# 4. RECIBOS DE CAJA

Mediante la opción de recibos de caja se pueden registrar los recibos de caja definitivos o provisionales, un recibo de caja es un comprobante que registra el ingreso de efectivo u otra forma de pago a cualquiera de las cajas de la empresa, la diferencia entre definitivo o provisional es que el recibo provisional no hace las implicaciones del recibo tal como liquidar comisiones por cobro, descargar la cartera de los clientes o dejar la forma de pago disponible para consignar. Al dar clic sobre esta opción, el sistema abre 2 opciones adicionales para que el usuario escoja:

- Recibo de caja
- Recibo provisional

Los cuáles serán explicados a continuación.

# 4.1. Recibos de caja

Mediante esta opción puede registrar el ingreso de cualquier forma de pago por cualquier concepto incluyendo los pagos de clientes. Esta misma opción está disponible por el módulo de cartera, pero sólo para pagos de clientes, en ese caso no hay ninguna diferencia entre registrar el pago por el módulo de cartera o por el módulo de tesorería ya que se usa la misma numeración, interfaz contable, formato de impresión y en general todas las implicaciones son idénticas.

Si la configuración *CAJA-RECIBOS-PREGUNTAR CLAVE DE USUARIO AL ENTRAR A REGISTRAR RECIBOS DE CAJA* está en SI, como una forma de mejorar la seguridad de los cajeros y no permitir que al retirarse momentáneamente de su puesto de trabajo otra persona pueda grabar un recibo de caja cancelando documentos de clientes, cada vez que se ingresa a la opción de recibos de caja se pregunta nuevamente la clave del usuario para validar su identidad.

| 🕫 Recibos de caja                                               |                                                                                   |                                                          |              |        | - ¤×  |
|-----------------------------------------------------------------|-----------------------------------------------------------------------------------|----------------------------------------------------------|--------------|--------|-------|
| Número: 3192<br>Recibido de:<br>Caja: CAJA PRUEBAS<br>Concepto: | 282 ? Provisional                                                                 | ? Fecha:                                                 | 2019/04/14 • |        |       |
| Observaciones:                                                  | Descuento:<br>Excedente:<br>Refeliunte:<br>Refel/A:<br>RetCREE:<br>Total recibild | 0.00<br>0.00<br>0.00<br>0.00<br>0.00<br>0<br>0<br>0<br>0 | e cuentas:   |        |       |
| Forma de pago<br>Forma pago                                     | Banco Cuenta                                                                      | Núm                                                      | ero Fecha    | I.V.A. | Monto |
|                                                                 |                                                                                   |                                                          |              |        |       |
| 14                                                              |                                                                                   | ~                                                        | М            | +      | - ×   |
|                                                                 | F2: Grabar                                                                        | ESC:Cancelar                                             |              |        |       |

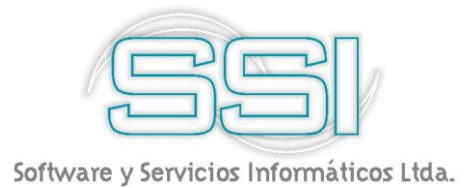

Para registrar un recibo de caja debe indicar los datos generales tales como:

- a) Prefijo: seleccione el prefijo de recibo de caja al cual va a generar el documento, recuerda que el prefijo se muestra de acuerdo a los que se encuentran creados por la opción de numeración. En este caso como ejemplo tome el prefijo ya existente EJEM y selecciónelo.
- b) Número: este número es consecutivo y muestra la numeración actual del documento a generar, es decir que, si es la primera vez que se hace un recibo de caja para el prefijo EJEM, el número a mostrar será 000001, para no afectar o generar inconsistencias en el sistema, no modifique este número ya que anteriormente se configuro la numeración automática.
- c) Fecha: mediante este campo puede definir la fecha en que va a generar el recibo de caja, la cual puede ser modificable según sea el caso, pero si el parámetro de configuración *CAJA-DOCUMENTOS-INHABILITAR FECHA EN DOCUMENTOS* se encuentra en SI, la fecha aparecerá deshabilitada y no podrá modificarse, incluso si se modifica la fecha de la terminal de trabajo; SYSplus asignará la fecha del servidor al grabar el recibo.
- d) Recibido de: en este campo identificara el tercero de quien se va a recibir el dinero,

para llamarlo al documento de doble clic sobre la primera casilla o use el botón  $\square$ , inmediatamente de abrirá la ventana de Búsqueda de Terceros para que pueda ubicarlo y seleccionarlo.

- e) Caja: es aquí donde podrá seleccionar de la lista desplegable la caja que recibe el dinero que debe ser una sola por documento, es decir si con un pago quiere afectar dos cajas debe hacer dos recibos de caja independientes. Como anteriormente se creó la caja: CAJA PRUEBAS y se definió como predeterminada, el sistema muestra inicialmente esta caja para que sea usada como primera opción.
- f) Concepto: este campo se puede usar como texto e informativo para dar una explicación del ingreso de dinero, es decir que, al momento de consultar este recibo de caja, el usuario tenga conocimiento del porque se generó este documento. Por ejemplo, este campo quedara como PRUEBAS DE RECIBOS DE CAJA.
- g) Provisional: Opcionalmente puede digitar el número de un recibo provisional previamente registrado o traerlo de la forma de búsqueda de recibos provisionales

haciendo clic sobre el ícono en forma de sigo de pregunta al lado de la casilla provisional. En este caso no hace falta digitar antes la identificación del cliente, caja o concepto ya que estos datos se traerán del recibo provisional existente.

#### Si sehabilita el parámetro de configuración GENERAL-GENERAL-

**PREGUNTAR TASA DE CAMBIO EN DOCUMENTOS DE CARTERA** en el encabezado del recibo se preguntará adicionalmente la moneda a usar y la tasa de cambio del día para esa moneda (TRM). En este caso los montos a abonar y de las formas de pago recibidas se entienden expresadas en la moneda extranjera y al finalizar el registro del recibo y presionar F2: Grabar se convertirán a pesos y se causará contablemente la diferencia en cambio con respecto a los documentos abonados.

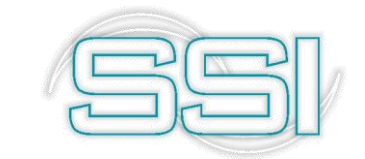

Si en el campo identificación se digita el NIT de un cliente previamente registrado como tal en el módulo de cartera se abrirá automáticamente una nueva ventana sobre la que se preguntarán los datos del documento de cartera a abonar.

| 🕅 Recibo                | s de caja         |              |              |            |                      |           |           |            |         |         |        |     | _ 🗆 × |
|-------------------------|-------------------|--------------|--------------|------------|----------------------|-----------|-----------|------------|---------|---------|--------|-----|-------|
| Número:<br>Recibido de: | EJEM <u>•</u> 000 | 0            | Provisional: | ?          | Fecha: <sup>21</sup> | 019/04/14 | •         |            |         |         |        |     |       |
| Caja:                   | CAJA PRUEBAS      |              | - 0          |            |                      |           |           |            |         |         |        |     |       |
| Concepto:               |                   |              |              |            | 0.00                 | Ver p     | ago       |            |         |         |        |     |       |
| Pago de Élie            | ente              |              | ~            |            |                      |           |           |            |         |         |        |     |       |
|                         | Cobrador:         | •            |              |            |                      |           |           |            | -       |         |        |     |       |
| Tipo doc.               |                   | Prefi        | jo Número    |            | Sucursal             | TCom      | Descuento | Ret.fuente | Ret.IVA | Ret.ICA | RtCREE |     | Abono |
|                         |                   |              |              |            |                      |           | .(        | io .0      | 0       | .00     | .00    | .00 | .00   |
| 1                       | 1<                |              | j            |            |                      | М         |           | +          |         |         |        | X   |       |
|                         | F2: Continuar     | F4: Anticipo | F5: Ajustar  | F8:Cartera | ESC:Cancelar         |           |           |            |         |         |        |     |       |
|                         |                   |              |              |            |                      |           |           |            |         |         |        |     | .00.  |
| 4                       | 1.                | F2: Grabar   |              | esc:C      | <b>a</b> ncelar      | 13        |           | •          |         |         |        | X   | Þ     |

Por medio del botón F8: Cartera podrá consultar la cartera actual del tercero al cual se le hará el recibo de caja, desde allí podrá llamar el documento al cual afectar si en dado caso el tercero cuenta con cartera pendiente por pagar, de lo contrario la consulta de cartera no mostrará ningún documento.

Si en dado caso se está generando un recibo de caja para un tercero que cuenta con cartera, entonces presione el botón **F8: Cartera** y el programa le mostrará los documentos pendientes de pago que tiene ese cliente sobre una nueva ventana.

Sobre esta nueva ventana debe indicar en la parte superior el cobrador que recibirá la comisión por cobro (si aplica) y sobre la grilla los datos del documento que previamente se ha generado por el módulo de facturación (factura o devolución) o por el módulo de cartera (notas débito o crédito) y que están pendientes de pago a la fecha. Si usted conoce el tipo de documento y el número completo puede digitarlos en las casillas Tipo documento, prefijo y número y SYSplus traerá la sucursal de la cliente asociada al documento, el saldo pendiente, el descuento por pronto pago y las retenciones a que hubiere lugar.

Idealmente cada recibo de caja de un cliente debe tener uno o varios documentos de cartera o facturas que abona, sin embargo, en algunos casos se reciben ingresos por otros conceptos de personas que a la vez son clientes, si la configuración *CAJA-RECIBOS-PERMITIR REGISTRAR RECIBOS POR OTROS CONCEPTOS A CLIENTES* está en SI, entonces el sistema le permite cancelar el detalle del recibo y hacer un ingreso de un cliente por otros conceptos diferentes a cartera. Si ese fuese el caso usted podrá omitir esta ventana presionando el botón F2: Continuar sin digitar nada en ella, esta condición se puede prestar para cometer errores como por ejemplo registrar un abono de un cliente sin descontarlo de la cartera por lo que se recomienda no habilitarla permanentemente y habilitarla en SI sólo cuando un caso especial lo requiera.

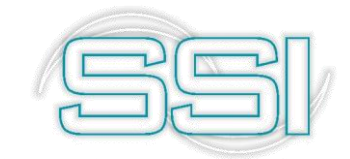

| Cliente: 70696 | 820    | BOTERO   | RAMIREZ B | EDUIN JAVIE | R          |       |                                | >          | 14      |         |        |             |               |                      |
|----------------|--------|----------|-----------|-------------|------------|-------|--------------------------------|------------|---------|---------|--------|-------------|---------------|----------------------|
| Corte: 2019/   | /04/14 | • 0      |           |             |            | • [   | Habilitar filtros HetHistorico |            |         |         |        |             |               |                      |
| Tipo           | Pref.  | Número   | Sucursal  | Fecha       | Vence      | Cobr. | Días                           | Ret.fuente | Ret.IVA | Ret.ICA | RLCREE | Dto. Finan. | Saldo         | Nota                 |
| ANTICLIE       | 0000   | 004462   | 01        | 2018/11/24  | 2018/11/24 | 5     | 141                            | 0.00       | 0.00    | 0.00    | 0      | 0.00        | -1,049.00     |                      |
| NOTACRCL       | 0000   | 087296   | 01        | 2018/12/19  | 2018/12/19 | 5     | 116                            | 0.00       | 0.00    | 0.00    | 0      | 0.00        | -2,223.00     | NC 4065              |
| DEVOLCLI       | DVME   | 004189   | 01        | 2018/12/19  | 2018/12/19 | 5     | 116                            | 0.00       | 0.00    | 0.00    | 0      | 0.00        | -25,136.00    |                      |
| FACTVENT       | FBCH   | 00124134 | 01        | 2018/12/19  | 2019/01/18 | 5     | 116                            | 0.00       | 0.00    | 0.00    | 0      | 0.00        | 39,905.00     | DIC21 CHEQ.FEB 09    |
| FACTVENT       | FBCH   | 00124142 | 01        | 2018/12/19  | 2019/01/18 | 5     | 116                            | 0.00       | 0.00    | 0.00    | 0      | 0.00        | 72,782.00     | DIC 21 CHEQ.FEB 9    |
| FACTVENT       | FBCH   | 00124548 | 01        | 2018/12/26  | 2019/01/25 | 5     | 109                            | 0.00       | 0.00    | 0.00    | 0      | 0.00        | 250,000.00    | DIC 29 CHEQ.FEB 09   |
| DEVOLCLI       | DVME   | 004200   | 01        | 2018/12/27  | 2018/12/27 | 5     | 108                            | 0.00       | 0.00    | 0.00    | 0      | 0.00        | -16,975.00    |                      |
| FACTVENT       | FBCH   | 00124590 |           | 2018/12/27  | 2019/01/26 |       |                                | 0.00       | 0.00    | 0.00    |        | 0.00        | 5,282,727.00  | DIC 29 CHEQ.FEB20    |
| FACTVENT       | FBCH   | 00124591 | 01        | 2018/12/27  | 2019/01/26 | 5     | 108                            | 0.00       | 0.00    | 0.00    | 0      | 0.00        | 1,843,728.00  | DIC 29 CHEQ.FEB 20   |
| FACTVENT       | FBCH   | 00124601 | 01        | 2018/12/27  | 2019/01/26 | 5     | 108                            | 0.00       | 0.00    | 0.00    | 0      | 0.00        | 3,312,452.00  | DIC 29 CHEQ.FEB 20   |
| ANTICLIE       | 0000   | 004496   | 01        | 2018/12/31  | 2018/12/31 |       | 104                            | 0.00       | 0.00    | 0.00    |        | 0.00        | -1,724.00     |                      |
| ANTICLIE       | 0000   | 004499   | 01        | 2019/01/08  | 2019/01/08 | 5     | 96                             | 0.00       | 0.00    | 0.00    | 0      | 0.00        | -20,322.00    |                      |
| FACTVENT       | FBCH   | 00125443 |           | 2019/01/18  | 2019/02/17 |       | 86                             | 0.00       | 0.00    | 0.00    |        | 0.00        | 1,405,078.00  | ENERO 21 CHEQ.FEB 20 |
| FACTVENT       | FBCH   | 00125444 | 01        | 2019/01/18  | 2019/02/17 |       | 86                             | 0.00       | 0.00    | 0.00    |        | 0.00        | 1,035,834.00  | ENERO 21             |
| FACTVENT       | FBCH   | 00125445 | 01        | 2019/01/18  | 2019/02/17 | 5     | 86                             | 0.00       | 0.00    | 0.00    | 0      | 0.00        | 455,714.00    | ENERO 21 CHEQ.FEB 20 |
| FACTVENT       | FBCH   | 00125446 | 01        | 2019/01/18  | 2019/02/17 | 5     | 86                             | 0.00       | 0.00    | 0.00    | 0      | 0.00        | 229,046.00    | ENERO 21 CHEQ.FEB 20 |
| FACTVENT       | FBCH   | 00125447 | 01        | 2019/01/18  | 2019/02/17 | 5     | 86                             | 0.00       | 0.00    | 0.00    | 0      | 0.00        | 1,471,891.00  | ENERO 21             |
|                |        |          |           |             |            |       |                                | .00        | .00     | .00     |        | .00         | 68,372,126.00 |                      |
|                |        | M        |           |             |            | •     |                                |            |         | •       |        |             | M             |                      |
|                | N.     | 10       | <b>7</b>  |             | A          | 0     |                                | പ്പ തി     | 4       |         |        |             |               |                      |

Sobre este listado usted puede seleccionar un documento específico y hacer doble clic sobre el documento o presionar la tecla ENTER o el botón Seleccionar para traer ese documento al recibo y registrar su cancelación total o abono parcial. Así mismo si el cliente está pagando varios documentos en un solo recibo usted puede seleccionar varios documentos manteniendo presionada la tecla CTRL y haciendo clic con el mouse sobre el botón a la izquierda de la grilla para cada documento, una vez marcados todos los documentos (aparecen resaltados en gris) puede traerlos todos a la vez al recibo presionando el botón F5: Selecciona marcados.

#### Si la configuración CAJA-RECIBOS-SINCRONIZAR PREFIJOS

**DE RECIBOS Y DOCUMENTOS CANCELADOS** está en SI, el sistema obliga a que el prefijo del recibo coincida con el prefijo de cada uno de los documentos a cancelar, entonces SYSplus validará que los prefijos de los documentos traídos sean iguales al prefijo del recibo especificado en el encabezado. En empresas con sucursales es muy útil que un recibo de caja del prefijo A solo pueda cancelar facturas de venta con el mismo prefijo A. Esto permite garantizar que por accidente no se graben recibos en una sucursal diferente siempre que se tenga la precaución de crear los prefijos de recibos idénticos a los de facturas y que se tenga siempre un prefijo de recibo por cada prefijo de facturas de venta.

Si el cliente no tiene documentos pendientes de pago o si el valor recibido es superior a la suma de documentos pendientes, desde esta ventana a través del botón **F4: Anticipo**, usted puede registrar un anticipo a favor del cliente que quedará pendiente para aplicarse una vez hecha la factura o documento de cartera. Si se graba un anticipo hay que tener cuidado ya que los anticipos son documentos independientes del recibo ya que tienen su propia numeración y pueden tener un monto diferente, por ejemplo, si el recibo cancela una factura y la diferencia queda como anticipo. Por lo tanto cuando se presiona F2:Grabar sobre la ventana de anticipos ya ese documento queda registrado en la base de datos de forma que inmediatamente después pueda traerse al recibo, lo que hace que se pueda presentar que si por ejemplo se apaga bruscamente el equipo después de hacer grabado

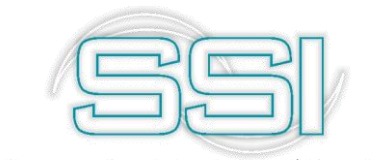

el anticipo pero antes de terminar de registrar el recibo, el anticipo queda grabado pero el recibo de caja correspondiente no, por esto SYSplus constantemente verifica que no existan anticipos sin recibo de caja y si los encuentra intenta anularlos automáticamente lo que puede cambiar los totales de cartera sin que sea un error.

| 🕅 Antici   | pos a Cliente         |               | >            |
|------------|-----------------------|---------------|--------------|
| Número:    | 0000 • 004529         | Fecha:        | 2019/04/14 🝷 |
| Cliente:   | 256462327 U           |               |              |
| Cobrador:  | ZONA 0201             | Sucursal: 01  |              |
| Vendedor:  | ZONA 0201             |               |              |
| Concepto:  | ANTICIPO PARA PRUEBAS |               |              |
| Observacio | ines:                 | Monto:        | 100,000.00   |
|            |                       | Iva:          | 0.00         |
|            |                       | Total         | \$100,000.00 |
|            |                       | Retefuente: 0 | 0.00         |
|            |                       | Reteiva:      | 0.00         |
|            |                       | Reteica: 0    | 0.00         |
|            |                       | Neto:         | \$100,000.00 |
|            | F2:Grabar             | Esc:Cancelar  |              |

De vuelta a la ventana del detalle del pago el programa ya mostrará los datos de los documentos incluyendo el saldo pendiente a la fecha de registro del recibo de caja, si se desea modificar el monto del abono o las retenciones (si el parámetro de configuración CARTERA-SALDOS-DESCONTAR RETENCIONES POR CAUSACION está en SI, el sistema descuenta las retenciones del saldo del documento desde el momento del registro de toda la vida y por eso las retenciones están previamente causadas con las facturas o documentos de cartera y en ese caso no permitirá modificarlas, cualquier ajuste a las retenciones debe hacerse a través del módulo de cartera con notas débito por retenciones no practicadas o notas crédito por retenciones no causadas las cuales deben grabarse antes de continuar con el registro del recibo de caja) o dar algún descuento por pronto pago (si la configuración del programa permite un monto diferente de cero en el parámetro CAJA-RECIBOSMAXIMO DESCUENTO PERMITIDO EN RECIBOS DE CAJA, recuerde que este es el máximo valor en pesos (no porcentual) permitido para digitar como descuento por documento en el recibo sin hacer notas de cartera. Cualquier monto superior debe registrarse como una nota crédito en el módulo de cartera) puede ubicarse sobre el documento deseado y modificar las columnas de descuento, abono o retenciones. Una vez verificados los montos a abonar a cada documento debe presionar F2: Continuar para volver a la ventana principal del recibo y registrar la forma de pago del mismo.

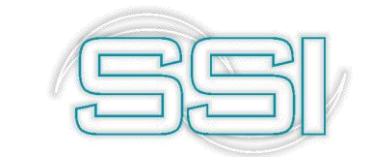

En ese momento SYSplus muestra un concepto estándar con los números de los documentos abonados, además trae los totales de retenciones, descuentos y el valor total a recibir, si se necesita ajustar el valor total recibido para ingresar un monto superior, puesto que uno inferior puede ajustarse dando un descuento en algún documento, puede digitar el monto del excedente en la casilla respectiva siempre que la configuración

**CAJA-RECIBOS-MAXIMO EXCEDENTE PERMITIDO EN RECIBOS DE CAJA** permita el monto a ajustar en pesos.

Cualquier monto superior debe registrarse como un anticipo con la tecla F4 sobre la ventana de documentos de cartera. En caso de que se digite un excedente, este se llevará contablemente a la cuenta indicada en la configuración **CAJA**-

**RECIBOS-CUENTA CONTABLE PARA EXCENTES EN RECIBOS DE CAJA**. Esta cuenta no se especifica en la interfaz y por tanto es una sola para todos los prefijos de recibos.

En la grilla inferior de Forma de pago, se sugiere la forma de pago como efectivo por el total a recibir, si la forma de pago es diferente o si se reciben varias formas de pago usted puede ubicarse sobre la grilla inferior de formas de pago y modificar en la primera columna el tipo de forma de pago y en la columna del monto digitar el valor recibido en esa forma de pago, al agregar un nuevo renglón dando ENTER en la columna del monto se sugiere nuevamente la forma de pago efectivo y el monto por la diferencia entre el total recibido y el monto de la primera forma de pago. Usted puede tener en un mismo recibo tantas formas de pago como necesite, aunque pueda que el formato de impresión del recibo si tenga un espacio limitado para las formas de pago. Para este ejemplo agregaremos 2 formas de pago, una en Efectivo y otra la forma de pago #8 anteriormente configurada.

Si se recibe una forma de pago diferente a efectivo y la configuración *CAJA*-**RECIBOS-USAR NUMERACION CONSECUTIVA PARA LAS FORMAS DE PAGO** está en SI, automáticamente SYSplus llena el banco con el código indicado al crear la caja, la cuenta con el número 9999 y número de la forma de pago con un consecutivo automático de seis dígitos que inicia al empezar con el programa o cuando se cambia el código del banco en la definición de la caja en 000001.

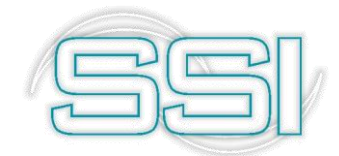

| Número: EJEM V 00                            | 0001 <b>?</b> Provisiona | k <b>?</b>                                                                                      |                                                                                                    | echa: 2019/0   | 4/14 🔹              |        |       | _ = ×        |
|----------------------------------------------|--------------------------|-------------------------------------------------------------------------------------------------|----------------------------------------------------------------------------------------------------|----------------|---------------------|--------|-------|--------------|
| Caja: CAJA PRUEBAS<br>Concepto: PRUEBAS DE R | ECIBOS DE CAJA           | Ø                                                                                               |                                                                                                    |                | Ver pago            |        |       |              |
| Observaciones:                               |                          | Descuento:<br>Excedente:<br>Refefuente:<br>RetelVA:<br>RetelCA:<br>Ret.CREE:<br>Total recibido: | 0.00 0.00 0. | Cruce cuentas: | }<br>ventas         |        |       |              |
| Forma de pago                                |                          |                                                                                                 |                                                                                                    |                |                     |        |       |              |
| Forma pago<br>EFECTIVO                       | Banco Cuenta             |                                                                                                 |                                                                                                    | Número         | Fecha<br>2019/04/14 | I.V.A. | Monto | \$50,000.00  |
| I CONSIGNACION PRUEBAS BANG                  | CO 8 9999                |                                                                                                 | ļ                                                                                                    | 000004         | 2019/04/14          |        | 0.00  | \$100,000.00 |
|                                              |                          |                                                                                                 | Þ                                                                                                    |                | FI                  |        | -     | 150,000.00 👻 |
|                                              | F2: Grabar               |                                                                                                 | ESC:Cancelar                                                                                                    |                |                     |        |       |              |

Si el cliente de quien se recibe el dinero es a la vez un proveedor de mercancías o servicios al que la empresa le deba por algún concepto un documento previamente registrado por el módulo de compras o cuentas por pagar se puede descontar del valor a recibir estas cuentas por pagar pendientes siempre que sean menores que el valor recibido ya que si son iguales deberá hacerse el cruce por la opción de aplicación de créditos del módulo de cartera y si el monto por pagar al proveedor es superior al ingreso debe hacerse el cruce a través de un egreso.

Si se va a descontar una parte del valor a recibir debe presionar F7: Cruce cuentas con lo que se desplegará una nueva ventana donde se deben digitar los documentos por pagar de forma similar a como se explicó para los documentos de cartera incluyendo la posibilidad de consultar con el botón F8: CxPagar los documentos pendientes de pago.

| Pago cuenta po | r pagar  |           |           |        |              |         |           |       |
|----------------|----------|-----------|-----------|--------|--------------|---------|-----------|-------|
| Tipo doc. Prel | f Número | No.Prov.  | Rt.Fuente | Rt.IVA | RUCA         | Rt.CREE | Descuento | Abono |
| ►              |          |           |           |        |              |         |           |       |
|                |          |           |           |        |              |         |           |       |
|                |          |           |           |        |              |         |           |       |
|                |          |           | .00       | .00    | .00          | .00     | .00       | .00   |
| R              | <        |           |           | N      | +            |         |           | 8     |
|                |          |           |           | s<br>s |              |         | X         |       |
|                |          | F8:C. x p | bagar     |        | ESC:Cancelar |         |           |       |

Una vez traídos los documentos a la ventana de cuentas por pagar puede presionar F2: Continuar para volver al recibo, en ese caso SYSplus descontará el total de documentos por pagar del monto a recibir y por tanto las formas de pago deben sumar exactamente la diferencia.

Una vez diligenciados los datos necesarios para la generación del recibo de caja y si está seguro de grabar el recibo, basta presionar el botón F2: Grabar o usar la tecla F2 de su

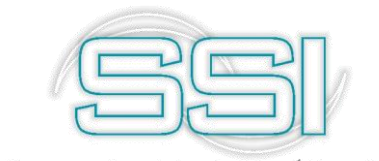

equipo, con lo que se liquidará la comisión por cobro al cobrador seleccionado, se descontarán de la cartera los documentos pendientes de pago abonados en el recibo y se ingresará a la caja seleccionada el efectivo o las formas de pago relacionadas en el recibo.

Adicionalmente dependiendo de la configuración de la interfaz contable se registrará en el módulo de contabilidad el comprobante contable correspondiente.

Si al momento de crear la interfaz contable para los recibos de caja del prefijo EJEM, activo la opción de Ver comprobante en pantalla antes de grabar, entonces se mostrara la siguiente ventana:

| Comprobante:<br>Concepto: | PRUEBAS D | mero: E<br>E RECIB | JEM<br>IOS DE C | 000<br>CAJ, | 0001<br>A                         | Fecha:<br>Referencia: |        |      | 20190414 |       | F9:Plantilla         |                |  |
|---------------------------|-----------|--------------------|-----------------|-------------|-----------------------------------|-----------------------|--------|------|----------|-------|----------------------|----------------|--|
| Cuenta<br>( 110505        | Tercero   | Proy               | Centro          | S           | Concepto<br>PRUEBAS DE RECIBOS DE | R                     | Cate   | Base | .00      | Porc. | Débito<br>150,000.00 | Crédito<br>.00 |  |
|                           |           |                    |                 |             |                                   |                       |        |      |          |       |                      |                |  |
|                           |           |                    |                 |             |                                   |                       |        |      |          |       | 150,000.00           | 150,000.00     |  |
| M                         | •         | •                  |                 | •           | H <b>+</b>                        | -                     |        |      |          | ~     | ×                    | ç              |  |
| Cuenta: CAJA GE           | NERAL     |                    |                 |             | г                                 | erce                  | ero: 0 |      |          |       |                      |                |  |

Si desea hacer alguna modificación la puede hacer, de lo contrario si ve que el comprobante contable que se va a generar está correcto, entonces de clic sobre el botón F2: Grabar para continuar con la operación.

Una vez termina el registro del recibo de caja aparece la ventana de impresión que permite presionar F2: Imprimir para generar una copia impresa del mismo según el formato de impresión definido para el prefijo del recibo, F12: Email para permitir enviar vía correo el comprobante generado o presionar ESC: Cancelar para no imprimir ni enviar y volver a los recibos de caja y registrar un nuevo recibo.

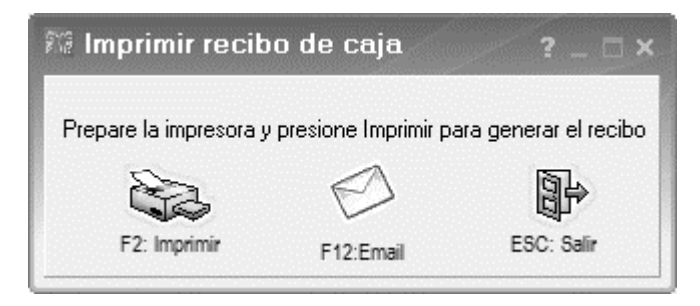

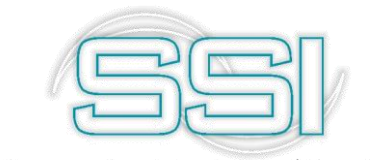

Para consultar un recibo de caja previamente grabado o verificar la información del recibo que acabo de generar, abra la ventana de recibos de caja y debe hacer clic sobre el ícono

en forma de signo de interrogación al lado del número del recibo, con lo que se muestra la búsqueda de recibos sobre la que se puede buscar por número, fecha, tercero o concepto.

| Busca<br>C Nú<br>C Ee | rpor<br>I <u>m</u> ero (<br>cha ( | Tercera<br>Concepto | Texto a buscar:                | cualquier posición | <br><u>B</u> uscar на | sbilitar filtros                                  |             |      |              |      |
|-----------------------|-----------------------------------|---------------------|--------------------------------|--------------------|-----------------------|---------------------------------------------------|-------------|------|--------------|------|
| Pref.                 | Número                            | Fecha               | Tercero                        |                    |                       | Concepto                                          | Retenciones | M    | lonto        | Anul |
| EJEM                  | 000001                            | 2019/04/14          | 0                              |                    |                       | PRUEBAS DE RECIBOS DE CAJA                        |             | 0.00 | 150,000.00   |      |
| 0000                  | 319281                            | 2019/02/19          | GOMEZ BOTERO MAURICIO ALBERTO  | )                  |                       | Ab. FACTVENT FBCH00125785,                        |             | 0.00 | 544,537.00   |      |
| 0000                  | 319280                            | 2019/02/19          | RODRIGUEZ BALCACER ANDELFO     |                    |                       | Ab. FACTVENT FBCH00126951, FACTVENT FBCH00127168, |             | 0.00 | 748,147.00   |      |
| 0000                  | 319279                            | 2019/02/19          | SUPERMERCADO BETEL CUCUTA SA   | s                  |                       | Ab. FACTVENT FBCH00123187,                        |             | 0.00 | 39,821.00    |      |
| 0000                  | 319278                            | 2019/02/19          | FUENTES VILLAMIZAR GERSON ENRI | QUE                |                       | Ab. FACTVENT FTAT00590866,                        |             | 0.00 | 71,802.00    |      |
| 0000                  | 319277                            | 2019/02/19          | BARBOSA NAVARRO SALOMON        |                    |                       | Ab. FACTVENT 000000264560,                        |             | 0.00 | 3,305,108.00 |      |
| 0000                  | 319276                            | 2019/02/19          | NOREÑA AGUDELO JORGE NAN       |                    |                       | Ab. FACTVENT 000000264566,                        |             | 0.00 | 35,902.00    |      |
| 0000                  | 319275                            | 2019/02/19          | MENDOZA JAIMES NASLY CAROLINA  |                    |                       | Ab. FACTVENT FTAT00590861,                        |             | 0.00 | 4,188.00     |      |
| 0000                  | 319274                            | 2019/02/19          | SANDOVAL ORTIZ JESUS DAVID     |                    |                       | Ab. FACTVENT 000000263340,                        |             | 0.00 | 2,591.00     |      |
| 0000                  | 319273                            | 2019/02/19          | MORA AYALA MARTHA ROCIO        |                    |                       | Ab. FACTVENT 000000263254,                        |             | 0.00 | 4,261.00     |      |
| 0000                  | 319272                            | 2019/02/19          | GOMEZ SERRANO LUIS ENRIQUE     |                    |                       | Ab. FACTVENT 000000262552,                        |             | 0.00 | 1,097.00     |      |
| 0000                  | 319271                            | 2019/02/19          | MANRIQUE PEDROZA EDILBERTO     |                    |                       | Ab. FACTVENT 000000262566,                        |             | 0.00 | 5,693.00     |      |
| 0000                  | 319270                            | 2019/02/19          | CORONEL RUEDA LILIANA          |                    |                       | Ab. FACTVENT FTAT00586649,                        |             | 0.00 | 8,031.00     |      |
| 0000                  | 319269                            | 2019/02/19          | CARRILLO GARCIA LUZ AMPARO     |                    |                       | Ab. FACTVENT 000000262931,                        |             | 0.00 | 5,544.00     |      |
| 0000                  | 319268                            | 2019/02/19          | CARRASCAL TORRES BLANCA CECIL  | IA                 |                       | Ab. FACTVENT 000000262556, FACTVENT FTAT00587371, |             | 0.00 | 17,432.00    |      |
| 0000                  | 319267                            | 2019/02/19          | BLANCO CUADROS GRICELDA        |                    |                       | Ab. FACTVENT 000000262470,                        |             | 0.00 | 10,016.00    |      |
| 0000                  | 319266                            | 2019/02/19          | QUINTERO MEJIA JAVIER FRADITH  |                    |                       | Ab. FACTVENT 000000263866,                        |             | 0.00 | 27,482.00    |      |
|                       |                                   | _ا                  |                                | <                  |                       | ►                                                 |             | M    |              |      |
|                       | F4: Cor                           | <b>j</b><br>sultar  | F3: Anular                     | F12:Notas          | Esc: Salir            |                                                   |             |      |              |      |

Para buscar un grupo de recibos por fecha, tercero o número basta con seleccionar la opción deseada en la casilla buscar por y escribir el criterio de búsqueda en la casilla texto a buscar y presionar el botón Buscar. Sobre el resultado de la búsqueda puede aplicar filtros haciendo clic sobre la casilla Habilitar filtros y luego indicar el criterio del filtro en la primera fila de columna respectiva, adicionalmente puede ubicar un registro específico escribiendo la parte inicial del dato directamente sobre la columna respectiva. También puede ordenar el resultado de la búsqueda haciendo clic sobre el nombre de la columna, la primera vez se organizará el resultado de menor a mayor, si lo vuelve a presionar se ordenará de mayor a menor y si quiere un ordenamiento compuesto de varias columnas puede hacer clic sobre la primea columna, SYSplus indicará el orden de las columnas mediante un pequeño número ubicado junto al indicador del ordenamiento.

| 🗑 Bús                 | queda d               | e recibos d                                          | e caja                            |                                                              |             |              | - 5  |
|-----------------------|-----------------------|------------------------------------------------------|-----------------------------------|--------------------------------------------------------------|-------------|--------------|------|
| Busca<br>C Nú<br>C Ee | r por<br>Imero<br>cha | <ul> <li><u>I</u>ercero</li> <li>Concepto</li> </ul> | Texto a buscar:                   | Ra ⊢ Habiltar filtros<br>Buscar - C                          |             | ٦.           |      |
| Pref.                 | Número                | ⊤1 Fecha                                             | Tercero                           | √2 Concepto                                                  | Retenciones | Monto T3     | Anul |
| ► EVEN                | 000001                |                                                      |                                   | PRUEBAS DE RECIBOS DE CAJA                                   |             |              |      |
| 0000                  | 314698                | 2019/01/14                                           | SANDOVAL MOLINA BENIGNO           | Ab. FACTVENT FBCH00123114,                                   | 0.00        | 711,717.00   |      |
| 0000                  | 314699                | 2019/01/14                                           | RAMIREZ FRANKY MARIA MERCEDES     | Ab. FACTVENT FBCH00123213,                                   | 0.00        | 768,606.00   |      |
| 0000                  | 314700                | 2019/01/14                                           | CACERES DE BALLESTEROS ANA GLADYS | Ab. FACTVENT FBCH00123441,                                   | 0.00        | 2,300,000.00 |      |
| 0000                  | 314701                | 2019/01/14                                           | GELVEZ BEDOYA MAURICIO            | Ab. FACTVENT FBCH00124202,                                   | 0.00        | 650,000.00   |      |
| 0000                  | 314702                | 2019/01/14                                           | RINCON FLECHAS GIOVANNY           | Ab. FACTVENT FBCH00122628,                                   | 0.00        | 2,382,800.00 |      |
| 0000                  | 314703                | 2019/01/14                                           | RINCON FLECHAS GIOVANNY           | Ab. FACTVENT FBCH00122933,                                   | 0.00        | 1,515,906.00 |      |
| 0000                  | 314704                | 2019/01/14                                           | VILLAMIZAR LUIS CARLOS            | Ab. FACTVENT FBCH00125093,                                   | 0.00        | 365,170.00   |      |
| 0000                  | 314705                | 2019/01/14                                           | D UNO D TODOS S.A.S.              | Ab. FACTVENT FBCH00124531,                                   | 0.00        | 3,953,666.00 |      |
| 0000                  | 314706                | 2019/01/14                                           | D UNO D TODOS S.A.S.              | Ab. FACTVENT FBCH00124551, FACTVENT FBCH00124554, FACTVENT F | 0.00        | 2,343,643.00 |      |
| 0000                  | 314707                | 2019/01/14                                           | MULTINEGOCIOS MERAKI SAS          | Ab. FACTVENT FBCH00124530,                                   | 0.00        | 950,279.00   |      |
| 0000                  | 314708                | 2019/01/14                                           | PEDRAZA MOLINA LUIS FERNANDO      | ABONO FACTURA FBCH00124742 EN RUTERO MAYR009326              | 0.00        | 275,851.00   |      |
| 0000                  | 314709                | 2019/01/14                                           | COLLANTES SANDOVAL LUIS ENRIQUE   | ABONO FACTURA FBCH00124743 EN RUTERO MAYR009326              | 0.00        | 2,169,150.00 |      |
| 0000                  | 314710                | 2019/01/14                                           | MULTINEGOCIOS MERAKI SAS          | Ab. FACTVENT FBCH00124606, FACTVENT FBCH00124607, FACTVENT F | 0.00        | 1,847,465.00 |      |
| 0000                  | 314711                | 2019/01/14                                           | CONTRERAS MENDOZA LUIS ANTONIO    | ABONO FACTURA EBCH00124928 EN RUTERO MAYR009325              | 0.00        | 2 318 697 00 |      |

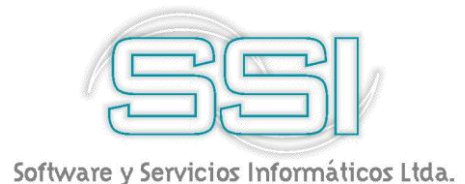

Una vez ubicado el registro deseado para consultar el recibo basta con presionar F4: Consultar con lo que se mostrará el recibo en pantalla con todos sus datos. Ningún campo del recibo se puede modificar al consultarlo, son solo datos de consulta.

Si se desea borrar un recibo previamente grabado, basta con ubicar el registro y presionar F3: Anular, esta operación reversará todas las implicaciones del recibo tales como las comisiones del cobrador, el abono a los documentos de cartera del cliente y el ingreso de las formas de pago a la caja. Si las formas de pago ya han sido consignadas o usadas en un egreso no se podrá anular el recibo de caja hasta que no se anulen antes los documentos que usaron las formas de pago.

Recuerde que, para eliminar un documento registrado, el perfil de usuario debe tener los permisos habilitados para esta operación, estos permisos son asignados por el administrador del sistema en el módulo de Mantenimiento, para conocer más sobre estas opciones, remítase al manual correspondiente sobre ese módulo.

Para el sistema llevar un control más eficaz, antes de anular un recibo de caja abrirá una nueva ventana donde pregunta la razón de la anulación para que quede registrada al momento de consultarla posteriormente, allí se mostrara la razón de la anulación, el estado del documento y que usuario realizo esa anulación.

| 🏗 Consulta de recibos de caja                                                                                                    | _ <b>_</b> ×                              |
|----------------------------------------------------------------------------------------------------|-------------------------------------------|
| Número:         0000         BIEISSE         Fecha:         2019/01/14           Recibido de:         13233060         SANDOVAL MOLINA BENIGNO         E           Caia:         CAJA GENERAL         E         E           Concepto:         Ab. FACTVENT FBCH00123114,         Ver pago                                |                                           |
| Observaciones:     Descuento:     0.00       Excedente:     0.00       efetiente:     0.00       efetiente:     0.00       vt. Drigen:     711.717.00       portess de anuíacion. Anuíado     eletCA::       eletCA::     eletCA::       eletCA::     0.00       eletCREE:     0.00       Total recibido:     711.717.00 |                                           |
| Toma pago         Banco Cuenta         Número         Fecha         IV.A.         Monto           EFECTIVO         2019/01/14         0.00         \$711,717.00                                                                                                    | ►1<br>Registo: 2019-01-14-09-26-29-QLORIA |

También al consultar los recibos de caja, en la grilla de datos se verá marcado como activa la casilla que dice ANUL y así será más fácil identificar visualmente los documentos anulados sin necesidad de consultarlos uno a uno.

Adicional sobre el listado de los recibos de caja previamente grabados es posible hacer notas a un recibo específico, por ejemplo documentar cuando se envió una copia al cliente o cualquier otra aclaración, basta con seleccionar el recibo deseado y presionar el botón **F12: Notas** con lo que se mostrarán las notas previamente asociadas al recibo y desde esta ventana se puede grabar una nueva nota usando el botón F5: Nueva.

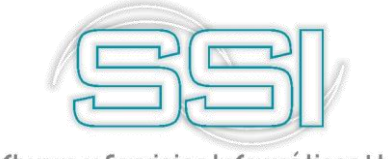

Para crear una nueva nota, el sistema le solicita:

- a) Tipo nota: de esta lista desplegable seleccione la opción indicada para agregar la nota al documento, por ejemplo, puede ser DOCUMENTO ESCANEADO, para indicar que se envió ese recibo escaneado al cliente.
- b) Nota: en este espacio debe escribir un encabezado para el tipo de nota que va a realizar, por ejemplo PRUEBAS DE NOTAS EN RECIBOS DE CAJA.
- c) Archivo: esta opción le sirve por si desea adjuntar algún archivo a la nota, es decir si en dado caso cuando escaneo el documento y lo envió vía correo al cliente, puede descargar ese correo enviado y anexarlo a la nota para que posteriormente pueda ser consultado.

En caso de asociar un archivo recuerde que el documento no se guarda en la base de datos, solamente el link a la ubicación donde se encuentra el archivo para su posterior consulta.

d) Cuadro de observación: adicional en la parte inferior de la nota existe un campo donde podrá ingresar información adicional sobre la nota y que puede ser más extensa que el encabezado para que el usuario tenga mayor información al momento de consultar dicha nota, por ejemplo se puede escribir que se escaneo el documento XXX y se envió vía correo al cliente a la siguiente dirección pruebas@gmail.com.

|     | Notas al documento                                                                                                    | - 0   | 23  |
|-----|----------------------------------------------------------------------------------------------------|-------|-----|
| Usu | 🛯 Registrar Nota al documento                                                                                                    | ×     |     |
|     | Tipo nota:       DOCUMENTO ESCANEADO       SYSDBA         Nota:       PRUEBAS DE NOTAS EN RECIBOS DE CAJA       2019/04/14         Archivo:       Tipo nota:       Tipo nota: |       |     |
| <   | se envio via correo al cliente a la siguiente dirección pruebas@gmail.com                                                                                                    | ~ ~ ~ | ~ ~ |

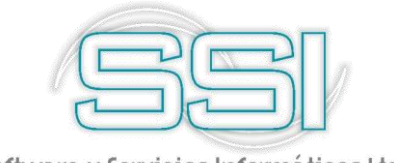

Cada nota tiene una fecha y un usuario que la registra, los cuales se toman automáticamente al momento de grabar la nota.

### 4.2. Recibos Provisionales

La forma de recibos provisionales pregunta exactamente los mismos datos que la forma de recibos de caja incluyendo el cobrador en el detalle del Pago del cliente, los documentos de cartera a pagar con sus abonos, descuentos y retenciones y las formas de pago posfechas que se reciben hoy pero que no van a estar disponibles hasta la fecha indicada y por tanto no se hacen las implicaciones del recibo hasta esa fecha, es decir no se liquidan comisiones de cobro, ni se descuenta la cartera del cliente ni se pueden consignar las formas de pago hasta que llegada la fecha se convierta el recibo provisional en recibo de caja definitivo con todas las implicaciones explicadas antes.

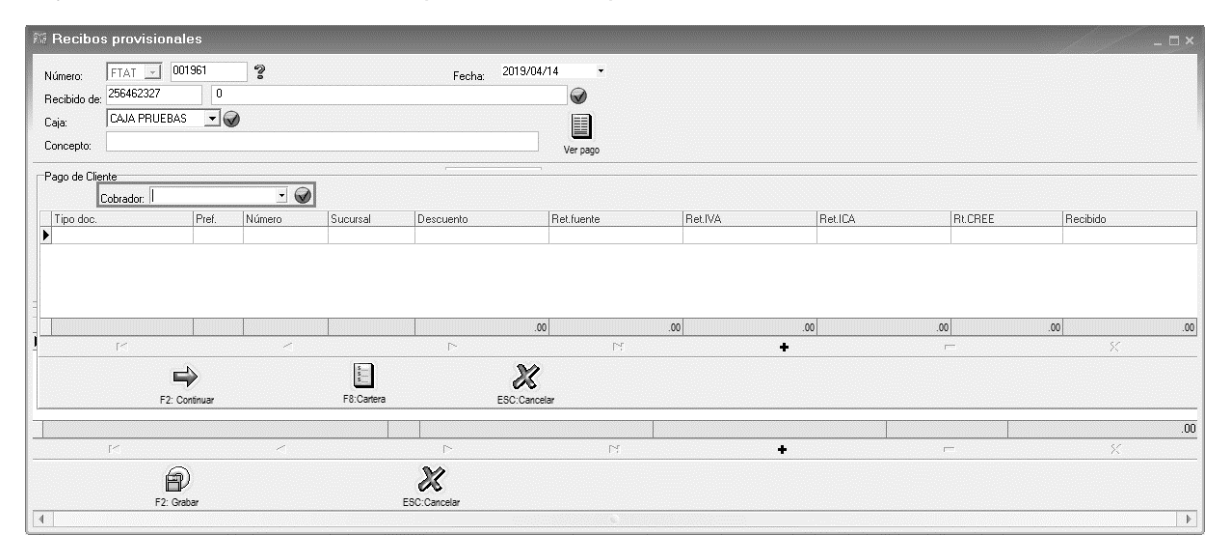

La única implicación del recibo provisional es el aparecer en los reportes de cartera de forma informativa sin descontar el monto de la cartera del cliente, si la configuración *CARTERA-SALDOS-DESCONTAR RECIBOS PROVISIONALES EN INFORMES DE CARTERA* está en NO como se recomienda debe permanecer, el objetivo es informar a las personas que hacen el cobro que ya se tiene una forma de pago posfechada que ampara la cartera, pero aún no ha llegado la fecha. Si se deja la configuración en SI, descuenta los recibos provisionales al saldo de la cartera y el total de cartera del cliente en los reportes disminuye con los recibos de caja, pero no de las consultas en pantalla.

Cuando se ingresa al módulo de cartera y hay recibos provisionales de fecha anterior o igual a la fecha del sistema se abre automáticamente una ventana que los muestra y permite desde allí rápidamente grabar el recibo de caja definitivo asociado al recibo provisional. El objetivo de esta opción es recordarle al usuario que tiene un cheque posfechado para hoy o antes que no se ha legalizado en la cartera, comisiones, y que tampoco se ha consignado.

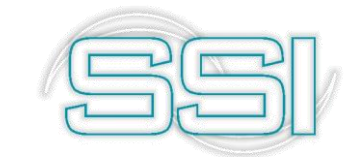

Cuando se llama en el recibo de caja el recibo provisional todos los datos del mismo se traen al recibo definitivo y el recibo provisional se anula automáticamente al grabar el recibo con el objetivo de cancelar las notas en los reportes de cartera y el recordatorio al ingresar al módulo de cartera.

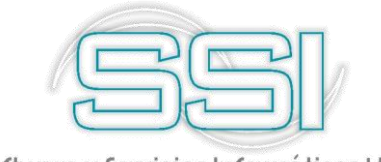

## 5. CONSIGNACIONES

Una consignación es un documento que retira dinero de una de las cajas y lo pasa a una cuenta bancaria, dependiendo de la forma de pago, se usa la opción de efectivo y cheques o la opción de consignación de tarjetas, en general si el valor retirado de la caja es igual al consignado se usa la opción de consignación de efectivo y cheques, si por el contrario el valor retirado de la caja es superior al monto efectivamente consignado en la cuenta bancaria debido a comisiones y retenciones se usa la opción de consignación de tarjetas débito y crédito.

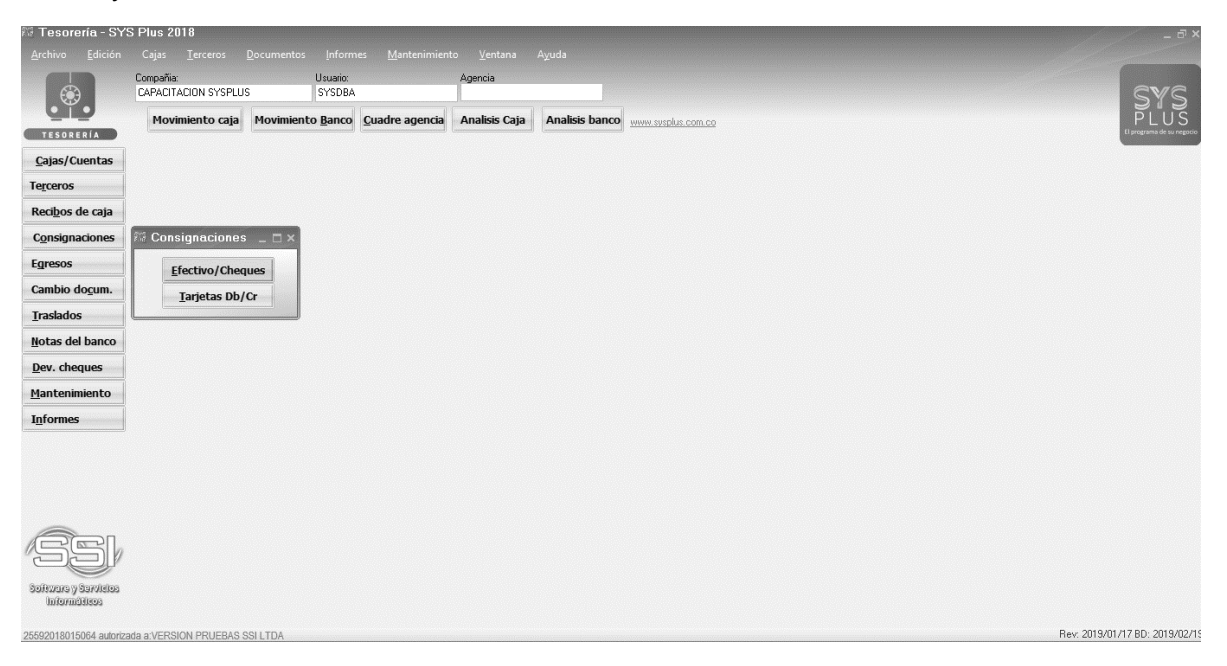

## 5.1. Efectivo/cheques

Para consignar en una cuenta bancaria de ahorros o corriente previamente creada una forma de pago ya sea efectivo, cheques o cualquier otra forma de pago que no disminuye su valor al ser consignada usamos esta opción. SYSplus está diseñado pensando en que todas las formas de pago pasan por caja antes de ser consignadas al banco por eso aun cuando el cliente hace una consignación o una transferencia directa en la cuenta bancaria ésta debe registrarse en un recibo de caja y si se configura la forma de pago con el check de consignar y se indica el prefijo a utilizar el programa automáticamente grabará la consignación al hacer el recibo.

Tal cual como se creó previamente la forma de pago número 8 correspondiente a CONSIGNACION PRUEBAS BANCO, donde se configuro el banco y se activó el check de Consignación.

Recuerde que las consignaciones nacionales o locales que hace el cliente directamente deben registrarse también por esta opción indicando como forma de pago efectivo o cheque según el tipo de consignación realizada por su cliente, a menos que usted tenga

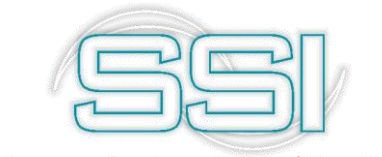

parametrizada una forma de pago llamada consignación con la cuenta bancaria y prefijo asociados, caso en el cual basta con hacer el recibo de caja y SYSplus hará por usted la consignación dejando como forma de pago el tipo consignación previamente definido.

Para entender un poco mejor cómo funciona el proceso, a continuación, se hará un paso a paso para generar una consignación para la cuenta que se creó previamente al inicio de este manual. Al dar clic sobre la opción Efectivo/Cheques se abrirá una ventana como esta:

| 🌃 Consigna                | ción       |      |        |        |             |            | _ 🗆 × |
|---------------------------|------------|------|--------|--------|-------------|------------|-------|
| Código cuenta:<br>Número: |            |      | ?      |        | Fecha:      | 2019/04/14 | •     |
| Concepto:                 | Forma pago | Bco  | Cuenta | Número | Fech        | na Monto   |       |
|                           |            |      |        |        |             |            |       |
|                           |            | -    | N      | -      |             |            | .00   |
| Г.<br>                    | F2: Grabar | - 12 | 13     | •      | Esc:Cancela | ,          | ^     |

Para generar un nuevo documento de consignación, lo primero que debe conocer es que dato son necesarios para crearlo, estos datos son:

- a) Código cuenta: en esta lista desplegable le muestra las cuentas de bancos que tiene creadas en Sysplus, escoja de la lista el código 23 para tomarla como ejemplo y tener una trazabilidad en los ejemplos que se han realizado anteriormente.
- b) Numero: al seleccionar la cuenta, el sistema automáticamente traer el prefijo y numero consecutivo que se parametrizo para esa cuenta bancaria previamente creada en la opción de Cuentas bancos. Recuerde que el número consecutivo lo puede modificar siempre y cuando en la opción de numeración para el tipo de documento Consignaciones para el prefijo BANC no se encuentra definida como automática, de lo contrario no podrá cambiar este número. recuerde que cada cuenta bancaria debe tener definido al menos un prefijo para consignaciones con su correspondiente formato de impresión y definición de interfaz contable antes de poder registrar una consignación.
- c) Fecha: seleccione la fecha con la cual quedara registrado el documento de consignación, el sistema traerá por defecto la fecha actual del equipo, pero el usuario podrá cambiarla siempre y cuando el parámetro de configuración CAJA-

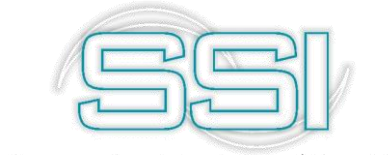

**DOCUMENTOS-INHABILITAR FECHA EN DOCUMENTOS** se encuentre en NO, de lo contrario la fecha del documento será siempre la fecha del sistema.

d) Concepto: como ya sabe, este campo le permite escribir texto por el cual se podrá guiar o digitara un nombre que le sirva de referencia para indicar porqué se generó este documento. Para este caso se dejará como Consignación de pruebas.

En la grilla de la parte inferior se relacionarán cada una de las formas de pago a consignar, para ello se debe primero indicar la caja de la cual se sacará el efectivo o el documento a consignar. Si usted conoce todos los datos que identifican en el programa la forma de pago (banco, cuenta y número) puede digitarlos directamente en las columnas respectivas, si no, puede presionar la tecla F8 para ver los documentos de pago previamente recibidos en la caja indicada.

Por ejemplo, seleccione en la columna Caja, CAJA PRUEBAS e inmediatamente el sistema traerá por defecto la primera forma de pago que existe, la cual es EFECTIVO, de igual manera podrá escoger la que necesite según sea el caso. Para continuar con el ejemplo seleccione la forma de pago 8 que corresponde a CONSIGNACION PRUEBAS BANCO, como se aclaró previamente, si no conoce todos los datos entonces presione la tecla F8 y se abrirá una nueva ventana que contiene los documentos recibidos en esa caja.

| 819 | Consignación               |     |               |             |                  | <u> </u>   | ×   |
|-----|----------------------------|-----|---------------|-------------|------------------|------------|-----|
| Ca  | 🌃 Documentos en caja       |     |               |             |                  | _ 🗆 × 🖡    | ]   |
| N   | Caja: CAJA PRUEBAS         | -   |               | Saldo       | en efectivo hoy: | 50,000.00  |     |
|     | Forma pago                 | Ban | Cuenta        | Número      | Fecha            | Monto      |     |
|     | CONSIGNACION PRUEBAS BANCO | 8   | 9999          | 000004      | 2019/04/14       | 100,000.00 |     |
| *(  |                            |     |               |             |                  |            | -   |
|     |                            |     |               |             |                  | 100,000.00 |     |
|     | н                          | •   |               | •           |                  | H          |     |
|     |                            |     |               | Saldo       | total hoy:       | 150000     |     |
|     | dp                         |     |               | ¢           |                  | +          | .00 |
|     | Enter:Selecciona           |     | F5:Selecciona | ar marcados | ESC: 8           | Salir      |     |
|     |                            |     |               |             | ~~~              |            |     |
|     | F2: Grabar                 |     |               |             | Esc:Cancelar     | •          |     |

Sobre esta ventana puede ubicar el documento a consignar y presionar ENTER, doble clic

o el botón Enter: Selecciona Enter: Selecciona para traerlo a la consignación. Si son varios los documentos a consignar pueden seleccionar varios manteniendo presionada la tecla CTRL y haciendo clic sobre el botón a la izquierda de la grilla para cada documento, una vez

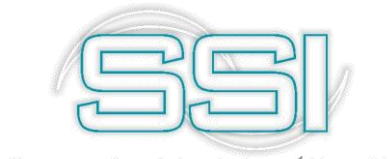

marcados todos los documentos (aparecen resaltados en gris) puede traerlos todos a la vez al recibo presionando el botón **F5: Seleccionar marcados** u oprimiendo la tecla F5.

Puede consignar tantos documentos como requiera en una sola consignación, aunque puede que su formato de impresión imponga alguna restricción si se desea generar una copia impresa. Si el parámetro de configuración **BANCOS-CONSIGNACIONES-VALIDAR FORMAS DE PAGO EN CAJA** está en SI, mediante esta opción usted no podrá consignar una forma de pago que no ha sido previamente recibida. Si el parámetro de configuración **CAJA-EGRESOS-VALIDAR EFECTIVO EN CAJA** está en SI usted tampoco podrá consignar más efectivo del que tenga disponible en la caja relacionada.

Para este caso seleccione el único documento que aparece en la búsqueda el cual es CONSIGNACION PRUEBAS BANCO, vera que al seleccionarlo automáticamente el sistema llena los demás campos tales como, Banco, Cuenta, Numero, Fecha y el Monto por el cual está el documento llamado a la consignación. En ese orden de ideas el documento de consignación debe verse así:

| 🌃 Consigna                             | ción                                                      |          |                |                  |             |                  | _ 🗆 ×               |
|----------------------------------------|-----------------------------------------------------------|----------|----------------|------------------|-------------|------------------|---------------------|
| Código cuenta:<br>Número:<br>Concepto: | 23 • 123456789<br>BANC • 000001<br>Consignacion de prueba | 35       | ?              |                  | Fecha:      | 2019/0           | 4/14                |
| Caja<br>I CAJA PRUEBAS                 | Forma pago<br>CONSIGNACION PRU                            | Bco<br>8 | Cuenta<br>9999 | Número<br>000004 | Fec<br>2019 | ha   <br>1/04/14 | Monto<br>100,000.00 |
|                                        | •                                                         | •        | M              | +                |             | •                | 100,000.00<br>×     |

Para grabar la consignación solo presione el botón F2: Grabar u oprima la tecla F2, así se sacarán de la caja seleccionada el efectivo o las formas de pago relacionadas en la grilla y se ingresaran al banco. Adicionalmente dependiendo de la configuración de la interfaz contable se registrará en el módulo de contabilidad el comprobante contable correspondiente. Recuerde que Sysplus no permite grabar ningún documento sin tener previamente creada una interfaz contable.

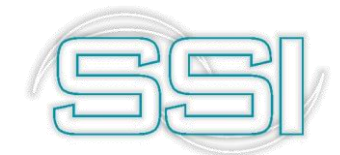

| Contabilization<br>Comprobante:<br>Concepto:<br>Dec.2649 NIIF | ación<br>CNS Nu<br>CONSIGNA | úmero: B<br>CION No. | ANC 00<br>BANC0000 | 10001<br>001-Consign | acion de pruebas |        | Fr<br>Refere | echa:<br>ncia: | 2019041 | 4     | F9:PI      | - C<br>Antilla | ⊐ × |
|---------------------------------------------------------------|-----------------------------|----------------------|--------------------|----------------------|------------------|--------|--------------|----------------|---------|-------|------------|----------------|-----|
| Cuenta                                                        | Tercero                     | Prov.                | Centro S.          | Concepto             |                  | B.,    | Cate.        | Base           |         | Porc. | Débito     | Crédito        |     |
| 111005011                                                     | 890903938                   |                      |                    | CONSIGNA             | CION No. BANCOO. | ••     |              |                | .00     | 0     | 100,000.00 |                | .00 |
|                                                               |                             |                      |                    |                      |                  |        |              | -              |         |       | 100,000.00 |                | .00 |
| H                                                             | •                           | •                    | 11                 | ►I                   | +                | -      |              |                |         | ~     | ×          | ç              |     |
| Cuenta: BANCOL                                                | .OMBIA EJEM                 | IPLO 123             | 456789             |                      | T,               | ercerc | BAN          | COLOM          | 1BIA    |       |            |                |     |

Para confirmar que el documento contable se encuentra correcto, de clic en el botón F2: Grabar para continuar.

Una vez termina el registro de la consignación aparece la ventana de impresión que permite presionar F2: Imprimir para generar una copia impresa de la misma según el formato de impresión definido para el prefijo o presionar ESC: Cancelar para volver a la forma de consignaciones a registrar una nueva.

Para consultar una consignación previamente grabada basta con hacer clic sobre el ícono

en forma de sigo de interrogación al lado del número de la consignación con lo que se muestra la búsqueda de consignaciones sobre la que se puede buscar por número, fecha, concepto o monto para cada una de las cuentas bancarias.

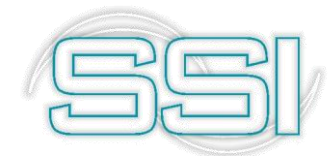

| Busc<br>Buscarp<br>C <u>F</u> eck | a Cons<br>por:<br>na<br>gero | ignacione<br>C Conc<br>C Mon <u>i</u> | egto<br>o | Cuenta:<br>Texto a buscar: | 123456789 | ▼<br>ualquier posición |           | 🥅 Habilitar filtr | - D     |
|-----------------------------------|------------------------------|---------------------------------------|-----------|----------------------------|-----------|------------------------|-----------|-------------------|---------|
| Cuenta                            | Prefijo                      | Número                                | Fecha     | Concepto                   |           |                        |           | Monto             | Anul.   |
|                                   |                              |                                       |           |                            |           |                        |           |                   |         |
|                                   |                              |                                       |           |                            | _         |                        |           | 100               | ,000.00 |
|                                   | M                            | ſ                                     | •<br>97   | 2                          | •         | H                      | ►<br>[]]+ | · · · · ·         |         |
|                                   |                              |                                       |           |                            |           |                        |           |                   |         |

Para buscar un grupo de consignaciones por fecha, concepto, número o monto basta con seleccionar la cuenta de la lista desplegable para ver el listado completo de consignaciones registradas o especificar un texto, número o fecha a buscar para restringir la búsqueda a un grupo de documentos. Sobre el resultado de la búsqueda puede aplicar filtros haciendo clic sobre la casilla Habilitar filtros y luego indicar el criterio del filtro en la primera fila de columna respectiva, adicionalmente puede ubicar un registro específico escribiendo la parte inicial del dato directamente sobre la columna respectiva. También puede ordenar el resultado de la búsqueda haciendo clic sobre el nombre de la columna, la primera vez se organizará el resultado de menor a mayor, si lo vuelve a presionar se ordenará de mayor a menor y si quiere un ordenamiento compuesto de varias columnas puede hacer clic sobre la primea columna, SYSplus indicará el orden de las columnas mediante un pequeño número ubicado junto al indicador del ordenamiento.

Una vez ubicado el registro deseado para consultar la consignación basta con presionar F4: Consultar con lo que se mostrará en pantalla con todos sus datos en donde podrá usar las opciones:

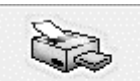

- a) F2: Imprimir F2: Imprimir : permite imprimir de nuevo el documento generado.
  - ec D C
- b) F11: Contabilidad F11:Contabilidad : permite ver el comprobante contable generado al momento de que se guardó el documento de consignación.

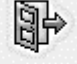

c) ESC: Salir Esc: Salir : cierra le ventana de consulta de consignaciones.

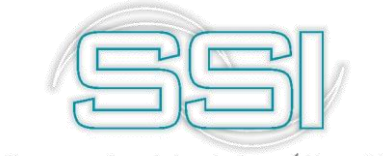

No olvide que ningún campo de la consignación se puede modificar son solo de consulta.

Si se desea borrar una consignación previamente grabada y el perfil de usuario asignado por el administrador del sistema se lo permite, basta con ubicar el registro y presionar F3: Anular, esta operación reversará las implicaciones de la consignación dejando nuevamente en caja la forma de pago.

Para agregar notas a el documento generado, use el botón F12: Notas y guarde los cambios en el documento.

## 5.2. Tarjetas Db/Cr

Para consignar en una cuenta bancaria de ahorros o corriente previamente creada una forma de pago diferente de efectivo o cheques y cuyo valor disminuye al comparar entre el valor en caja y el valor abonado a la cuenta bancaria use esta opción. Si se configura una forma de pago con el check de consignar y a la vez se indica un código de tarjeta de crédito asociado, al grabar un recibo de caja con esa forma de pago SYSplus grabará el recibo y luego automáticamente una consignación de tarjetas con las formas de pago relacionadas aplicando las comisiones y retenciones asociadas al código de tarjeta de crédito, por tanto el prefijo indicado en este caso en la forma de pago debe ser de esta opción de consignación de tarjetas y no un prefijo de consignación de efectivo o cheques.

Para la forma de pago 8 que se viene trabajando, en la columna Tarjeta seleccione de la lista Tarjeta Deb Ejemplo, la cual se creó y configuro anteriormente en la opción de mantenimiento Tarjetas deb/cre, luego de seleccionarla grabe nuevamente la forma de pago.

| Cód. | Nombre                       | Cartera       | Consig   | Banco | Tarjeta       | Pref. | Cta contable | Cta.Niif  | Franquicia | Activa   |
|------|------------------------------|---------------|----------|-------|---------------|-------|--------------|-----------|------------|----------|
| 1    | EFECTIVO                     |               | Г        |       |               |       | 110505       | 110505    |            | ~        |
| 2    | CHEQUE                       |               | <b>V</b> |       |               |       | 110505       | 110505    |            | ~        |
| 3    | CREDITO                      |               |          |       |               |       | 130505       | 130505    |            | •        |
| 4    | CONSIGNACION BANCOS AGRARIO  | •             |          | 07    |               | 0000  | 111005007    | 111005007 |            | •        |
| 5    | CONSIGNACION BANCOS COLOMBIA |               | <b>V</b> | 02    |               | 0000  | 111505009    | 111505009 |            | •        |
| 6    | CONSIGNACION COLOMBINA       |               | <b>V</b> | 14    |               | 0000  | 130505       | 130505    |            | •        |
| 7    | CONSIGNACION COLOMBINA       |               | ~        | 14    |               | 0000  | 220501       | 220501    |            | •        |
| o    | CONSIGNACION PRI FRAS BANCO  |               | ~        | 23    | Tar           |       |              |           |            | <b>v</b> |
|      |                              | Present lines |          | 20    | Tarjeta Deb B | Ĩ     |              |           |            | ,        |
|      |                              |               | •        |       | Tarjeta Deb B |       |              |           | _          | ×        |

Al registrar la consignación se deben indicar los datos generales tales como:

a) Prefijo: para este caso tome como ejemplo el prefijo EJEM que se creó para el documento CONSIGNACION TARJETAS en las opciones caja (recuerde que para poder usar esta opción debe definir antes un prefijo para consignaciones de tarjetas con su correspondiente formato de impresión y definición de interfaz contable).

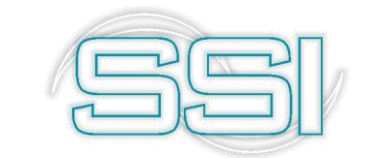

- **b)** Número: Sysplus traerá automáticamente el número actual del documento a generar, para este caso como es la primera vez que se va a generar una consignación de tarjetas, entonces traerá el número 000001.
- c) Fecha: seleccione la fecha con la quedara registrado el documento.
- d) Caja: seleccione de las cajas creadas la caja de la que salen las tarjetas. Por ejemplo, tome una caja diferente a las que se han venido explicando, la cual puede ser la caja 1 que corresponde a la CAJA GENERAL.
- e) Cuenta a abonar: seleccione de la lista la cuenta bancaria que abonara los fondos, por ejemplo, tome la cuenta 23 con la cual se ha venido trabajando.
- f) Concepto: escriba en este espacio el concepto de la consignación de la tarjeta, que para este caso será CONSIGNACION TARJETAS EJEMPLO.

En la grilla de la parte inferior se relacionarán cada una de las tarjetas a consignar, para ello se debe primero indicar el tipo de tarjeta, si usted conoce todos los datos que identifican en el programa la tarjeta (banco, cuenta y número) puede digitarlos directamente en las columnas respectivas y SYSplus traerá la fecha de recibo y su monto, si no, puede presionar la tecla F8 para ver los documentos de pago previamente recibidos en la caja indicada.

| 🌃 Documentos en caja |   |       |                  |               |           |        | <i>6</i>     | × |
|----------------------|---|-------|------------------|---------------|-----------|--------|--------------|---|
| Caja: CAJA GENERAL   | Ŧ | ]     |                  | Saldo en efec | tivo hoy: | 189,69 | 6,805.39     |   |
| Forma pago           |   | Banco | Cuenta           | Número        | Fech      | na     | Monto        | - |
| CREDITO              |   | 01    | 614091403        | 96784         | 2015/     | /12/17 | 368,670.00   |   |
| CREDITO              |   | 01    | 619060114        | 60773         | 2018/     | 07/16  | 1,315,958.00 |   |
|                      |   | 01    | 3000357319       | 09008         | 2018/     | 10/11  | 6,247,992.00 |   |
|                      |   |       |                  |               |           |        | 7,932,620.00 | - |
| <b>F</b> I           |   | •     |                  | ►             |           |        | M            |   |
| dp                   |   |       | -                |               | 00        | ₽      |              |   |
| Enter:Selecciona     |   | F5    | Seleccionar marc | ados          | ESC:      | Salir  |              |   |

Sobre esta ventana puede ubicar el documento a consignar y presionar ENTER o el botón Selecciona para traerlo a la consignación. Si son varios los documentos a consignar pueden seleccionar varios manteniendo presionada la tecla CTRL y haciendo clic con el mouse sobre el botón a la izquierda de la grilla para cada documento, una vez marcados todos los documentos (aparecen resaltados en gris) puede traerlos todos a la vez al recibo presionando el botón **F5: Seleccionar marcados**. Puede consignar tantos documentos como requiera en una sola consignación de tarjetas, aunque puede que su formato de impresión imponga alguna restricción si se desea generar una copia impresa. Si el parámetro de configuración **BANCOS-CONSIGNACIONES-VALIDAR FORMAS DE PAGO EN CAJA** está en SI, mediante esta opción usted no podrá consignar una tarjeta que no ha sido previamente recibida.

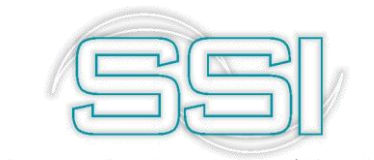

Para este caso seleccione todos los documentos de la CAJA GENERAL y use la opción F5 para traerlos todos a la consignación de tarjetas.

Un error frecuente que puede generarse a lo largo de la operación diaria con Sysplus es el siguiente:

| Número:       | EJEM  | • 000001    | 2            |                    |           | Fecha:    | 2019/04/     | 14     | •           |        |             |      |             |   |   |
|---------------|-------|-------------|--------------|--------------------|-----------|-----------|--------------|--------|-------------|--------|-------------|------|-------------|---|---|
| Caja:         | CAJA  | GENERAL     | •            |                    | Cuenta    | a abonar: | 23           |        | -           |        |             |      |             |   |   |
| Concepto:     | CONSI | GNACION TAR | JETAS PRUEBA | 45                 |           |           |              |        |             |        |             |      |             |   |   |
| Forma pago    | Tarj. | Número tị.  | Comprobante  | Monto IVA          |           | Comi% C   | omisión      | Rtfte% | Retención   | RtIVA% | Rt/VA monto | RtIC | RtICA monto |   |   |
| * CREDITO     | 01    | 614091403   | 96784        |                    | .00       | 0 0       | .0           | )      |             |        |             |      |             |   |   |
|               |       |             |              |                    |           | _         |              |        |             | ~      |             |      |             |   |   |
|               |       |             |              |                    |           |           | esorería     | - SYS  | plus        |        |             |      |             |   |   |
|               |       |             |              |                    | L         | a compai  | ňía esta blo | queada | a: 2018/10/ | 31     |             |      |             |   |   |
|               |       |             |              |                    |           |           |              |        |             |        |             |      |             |   |   |
|               |       |             |              |                    |           |           |              | ОΚ     |             |        |             |      |             |   |   |
|               |       |             |              | .00                |           | -         |              |        | -           |        |             | 00   |             | 0 |   |
|               | [<    | 1           | -<br>        | I                  |           | r-        |              |        | M           |        |             | +    |             | - | × |
| Observacione: | s:    |             |              | Base               |           |           |              |        |             |        |             |      |             |   |   |
|               |       |             |              | (·) cc             | misión:   |           |              |        |             |        |             |      |             |   |   |
|               |       |             |              | (-) Be             | tefuente: |           |              | _      |             |        |             |      |             |   |   |
|               |       |             |              | (+) L <sup>1</sup> | (A.:      |           |              | _      |             |        |             |      |             |   |   |
|               |       |             |              | (·) Re             | telVA:    |           |              | _      |             |        |             |      |             |   |   |
|               |       |             |              | (-) Re             | telCA:    |           |              | -      |             |        |             |      |             |   |   |
|               |       |             |              | Tota               | abonado:  |           |              |        |             |        |             |      |             |   |   |
|               |       | R           |              |                    |           | X         |              |        |             |        |             |      |             |   |   |
|               |       | F2: Grab    | ar           |                    | Esc:0     | Cancelar  |              |        |             |        |             |      |             |   |   |

El cual indica que la compañía tiene definida una fecha de bloqueo, la cual indica la fecha anterior a la cual no se permite la modificación de la información contable ya sea en 2649 o NIIF.

Para solucionarlo solo debe dirigirse al parámetro de configuración **CONTABILIDAD-GENERAL- FECHA DE BLOQUEO** y a **CONTABILIDAD-GENERAL- FECHA DE BLOQUEO NIIF,** donde podrá modificar la fecha según sea el caso. Después de modificar este parámetro el sistema le permitirá continuar con la creación del documento de consignación de tarjetas.

Al traer la tarjeta se aplicarán los porcentajes de comisión y retenciones definidos para el tipo de tarjeta, si usted desea ajustar alguno de los valores puede hacerlo digitando el nuevo valor en la columna respectiva. Verifique que el valor abonado corresponda con lo que efectivamente va a acreditar el banco en su cuenta por la consignación de acuerdo con las tarifas pactadas.

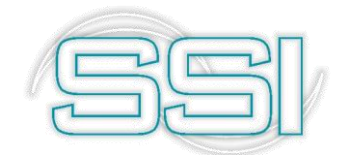

| oonsign       | ación | tarjetas     |              |              |                                                                                                    |        |            |      |      |           |        |             |      |             |   |          |
|---------------|-------|--------------|--------------|--------------|----------------------------------------------------------------------------------------------------|--------|------------|------|------|-----------|--------|-------------|------|-------------|---|----------|
| Número:       | EJEM  | ▼ 000001     | ?            |              |                                                                                                    | Fech   | ha: 2018/1 | 0/11 |      | -         |        |             |      |             |   |          |
| Caja:         | CAJA  | GENERAL      | •            |              | Cuenta                                                                                                    | a abon | har: 23    |      |      | •         |        |             |      |             |   |          |
| Concepto:     | CONS  | IGNACION TAR | JETAS EJEMPL | LO           |                                                                                                    |        |            |      |      |           |        |             |      |             |   |          |
| Forma pago    | Tarj. | Número tj.   | Comprobante  | Monto        | IVA                                                                                                    | Comi%  | Comisión   | Rt   | fte% | Retención | Rt/VA2 | RtIVA monto | RtIC | RtICA monto |   | -        |
| CREDITO       | 01    | 614091403    | 96784        | 368,670.00   | .00                                                                                                    | 0      | )          | .00  |      |           |        |             |      |             |   |          |
| CREDITO       | 01    | 619060114    | 60773        | 1,315,958.00 | .00                                                                                                    | 0      | 0          | .00  |      |           |        |             |      |             |   |          |
| CREDITO       | 01    | 3000357319   | 8000         | 6,247,992.00 | .00                                                                                                    | 0      | 0          | .00  |      |           |        |             |      |             |   |          |
|               |       |              |              | 7,932,620.00 | .00                                                                                                    |        |            | .00  |      |           | .00    |             | 00   | .00         | _ | 4        |
| Observacione  | ~     |              |              |              |                                                                                                    |        |            |      |      |           |        |             | -    |             |   | 8        |
| onzeivacione: | N.    |              |              |              |                                                                                                    |        | 7 932 62   | 0.00 |      |           |        |             | *    |             |   | ×        |
|               |       |              |              |              | Base:                                                                                                    |        | 7,932,62   | 0.00 |      |           |        |             | •    |             |   | ×        |
|               |       |              |              |              | Base:<br>(-) comisión:                                                                                                    |        | 7,932,62   | 0.00 |      |           |        |             | •    |             |   | X        |
|               |       |              |              |              | Base:<br>(-) comisión:<br>(-) Retefuente:                                                                                  |        | 7,932,62   | 0.00 |      |           |        |             | •    |             |   | X        |
|               |       |              |              |              | Base:<br>(-) comisión:<br>(-) Retefuente:<br>(+) I.V.A.:                                                                   |        | 7,932,62   | 0.00 |      |           |        |             | •    |             |   | X        |
|               |       |              |              |              | Base:<br>(-) comisión:<br>(-) Retefuente:<br>(+) I.V.A.:<br>(-) ReteIVA:<br>(-) ReteIVA:                                   |        | 7,932,62   | 0.00 |      |           |        |             | •    |             |   | <u>X</u> |
|               |       |              |              |              | Base:<br>(·) comisión:<br>(·) Retefuente:<br>(+) I.V.A.:<br>(·) ReteIVA:<br>(·) ReteICA:<br>(·) ReteICA:<br>Total abonado: |        | 7,932,621  | 0.00 |      |           |        |             | •    |             |   | ×        |

Para grabar la consignación basta presionar el botón F2: Grabar con lo que se sacarán de la caja seleccionada las formas de pago relacionadas en la grilla y se ingresará al banco el monto descontando retenciones y comisiones. Adicionalmente dependiendo de la configuración de la interfaz contable se registrará en el módulo de contabilidad el comprobante contable correspondiente. Una vez termina el registro de la consignación aparece la ventana de impresión que permite presionar F2: Imprimir para generar una copia impresa de la misma según el formato de impresión definido para el prefijo o presionar ESC: Cancelar para volver a la forma de consignaciones de tarjetas a registrar una nueva.

Para consultar una consignación de tarjetas previamente grabada basta con hacer clic sobre el ícono al lado del número de la consignación con lo que se muestra la búsqueda sobre la que se puede buscar por número, fecha, concepto o monto para cada una de las cuentas bancarias.

Para buscar un grupo de consignaciones por fecha, concepto o número basta con especificar un texto, número o fecha a buscar para restringir la búsqueda a un grupo de documentos. Sobre el resultado de la búsqueda puede aplicar filtros haciendo clic sobre la casilla Habilitar filtros y luego indicar el criterio del filtro en la primera fila de columna respectiva, adicionalmente puede ubicar un registro específico escribiendo la parte inicial del dato directamente sobre la columna respectiva. También puede ordenar el resultado de la búsqueda haciendo clic sobre el nombre de la columna, la primera vez se organizará el resultado de menor a mayor, si lo vuelve a presionar se ordenará de mayor a menor y si quiere un ordenamiento compuesto de varias columnas puede hacer clic sobre la primea columna, SYSplus indicará el orden de las columnas mediante un pequeño número ubicado junto al indicador del ordenamiento.

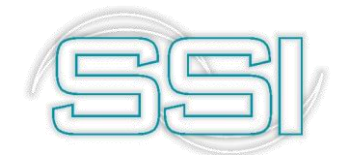

| 🌃 Consulta       | a de c                      | onsignació   | on tarjetas  |             |                   |            |                          |        |          |           |     |       |             |      |       |            |      |   |  |   |
|------------------|-----------------------------|--------------|--------------|-------------|-------------------|------------|--------------------------|--------|----------|-----------|-----|-------|-------------|------|-------|------------|------|---|--|---|
| Número:<br>Caia: | EJEM 000001<br>CAJA GENERAL |              |              | 🖉 Cuen      | ta a abonar: 23   | Fe<br>12   | cha: 2018/10/1<br>456789 |        | 1        |           |     |       |             |      |       |            |      |   |  |   |
| Concepto:        | CONSI                       | IGNACION TAP | JETAS EJEMPL | 0           |                   |            |                          |        |          |           |     |       |             |      |       |            |      |   |  |   |
| Forma pago       | Tarj.                       | Número tj.   | Comprobante  | Monto       | IVA               | Con        | ni% Comisión             | 1      | Rtfte%   | Retención |     | RtIVA | % RtIVA mor | nto  | Rtica | RtICA mont | to   |   |  | 1 |
| CREDITO          | 01                          | 614091403    | 96784        | 368,670.0   | . 00              | 00         | 0                        | .00    | 0        | )         | .00 |       | 0           | 0.00 | (     | )          | 0.00 |   |  |   |
| CREDITO          | 01                          | 619060114    | 60773        | 1,315,958.0 | . 00              | 00         | 0                        | .00    | 0        | )         | .00 |       | 0           | 0.00 | (     | )          | 0.00 |   |  |   |
| CREDITO          | 01                          | 3000357319   | 80000        | 6,247,992.0 | 10 .              | 00         | 0                        | .00    | 0        | )         | .00 |       | 0           | 0.00 | (     | )          | 0.00 |   |  |   |
|                  |                             |              |              |             |                   |            |                          |        |          |           |     |       |             |      |       |            |      |   |  |   |
|                  | •                           |              | •            | 7,932,620.0 | ). 01             | 00         |                          | .00    |          | ÞI        | .00 |       |             | .00. |       |            | .00  | - |  | - |
| Observacione     | s:                          |              |              |             | Base:             |            | 7,932,6                  | 20.00  | )        |           |     |       |             |      |       |            |      |   |  |   |
|                  |                             |              |              |             | (·) comisión:     |            |                          | .00    | )        |           |     |       |             |      |       |            |      |   |  |   |
|                  |                             |              |              |             | (-) Retefuente:   |            |                          | .00    | )        |           |     |       |             |      |       |            |      |   |  |   |
|                  |                             |              |              |             | (+) I.V.A.:       |            |                          | .00    | )        |           |     |       |             |      |       |            |      |   |  |   |
|                  |                             |              |              |             | (-) RetelVA:      |            |                          | .00    | )        |           |     |       |             |      |       |            |      |   |  |   |
|                  |                             |              |              |             | (·) RetelCA:      |            |                          | (      | )        |           |     |       |             |      |       |            |      |   |  |   |
|                  |                             |              |              |             | Total abonado:    |            | 7,932,6                  | 20.00  | )        |           |     |       |             |      |       |            |      |   |  |   |
|                  |                             | 5            | E11:Contabi  | lidad       | X<br>Esc Cascelar | Reg<br>201 | jistro:<br>9-04-14-19:C  | 04:23. | 6790-S'Y | 'SDBA     |     |       |             |      |       |            |      |   |  |   |

Una vez ubicado el registro deseado para consultar basta con presionar F4: Consultar con lo que se mostrará en pantalla la consignación de tarjetas con todos sus datos. Ningún campo de la consignación se puede modificar son solo de consulta.

Si se desea borrar una consignación de tarjetas previamente grabada y el perfil de usuario asignado por el administrador del sistema se lo permite, basta con ubicar el registro y presionar F3: Anular, esta operación reversará las implicaciones de la consignación dejando nuevamente en caja la tarjeta y descontando del banco el valor previamente abonado.

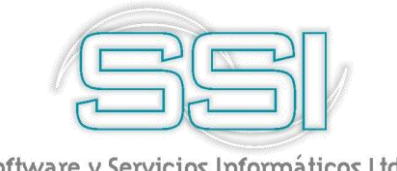

#### 6. EGRESOS

El comprobante de egreso es el documento que permite registrar el pago de las obligaciones que adquiere la empresa ya sea por la compra de bienes o servicios o por la sostenibilidad de la misma como pago de nómina, obligaciones financieras etc.

Mediante esta opción puede registrar el egreso de una forma de pago previamente en la caja o de fondos de una cuenta corriente o de ahorros por cualquier concepto incluyendo los pagos a acreedores. Esta misma opción está disponible por el módulo de cuentas por pagar, pero sólo para pagos de acreedores, en ese caso no hay ninguna diferencia entre registrar el pago por el módulo de cuentas por pagar o por el módulo de tesorería ya que se usa la misma numeración, interfaz contable, formato de impresión y en general todas las implicaciones son idénticas.

Para ingresar a la opción de egresos, debe seleccionar del menú que se encuentra en la pantalla principal el botón llamado "Egresos", el sistema desplegará la pantalla donde podrá

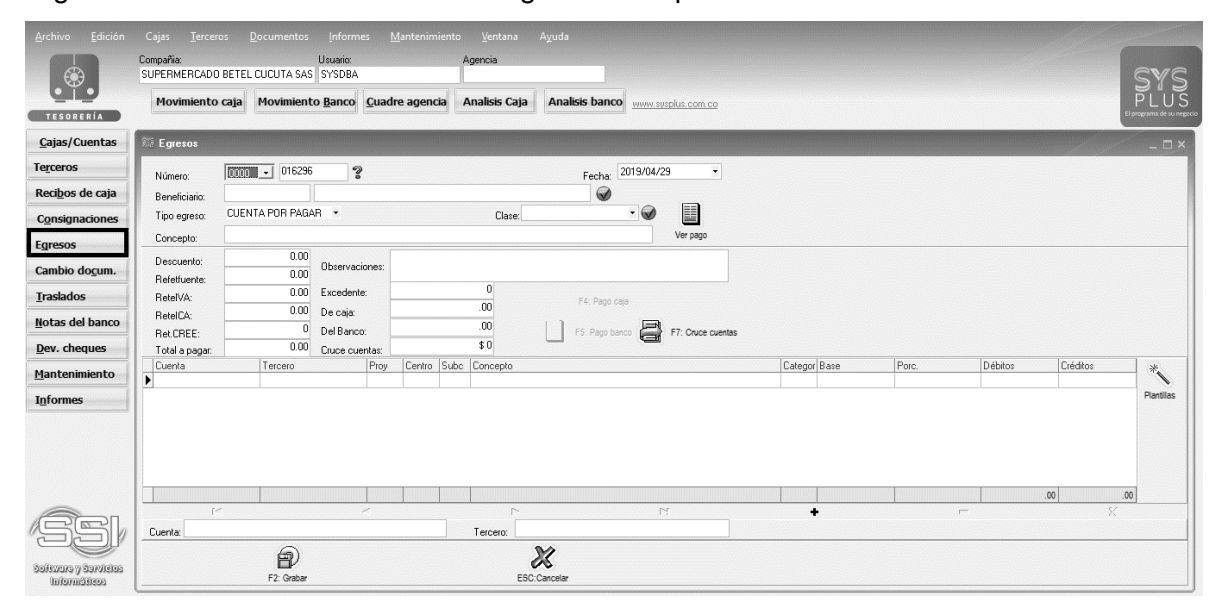

registrarlos o buscarlos mediante el signo de búsqueda

#### 6.1. **Configuración inicial**

Antes de registrar Lo primero que debe crear es un prefijo, con el cual identificara el documento, usted puede tener uno o varios prefijos dependiendo de la parametrización y clasificación que usted requiera, por ejemplo, en el caso que maneje agencias obligatoriamente cada prefijo debe estar relacionado a una agencia tenga en cuenta que cada prefijo maneja su consecutivo, un formato y una interfaz independiente.

Para realizar este proceso diríjase al menú ubicado en la parte izquierda de la ventana, dar clic sobre la opción de MANTENIMIENTO / NUMERACION / OPCIONES DE CAJA /COMPROBANTE DE EGRESO. Para mayor información diríjase al capítulo 1 sección <mark>1.1.6</mark>

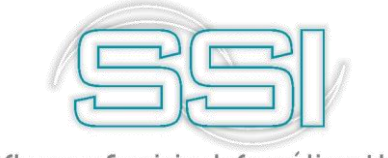

Debe parametrizar los campos como se ve la figura a continuación;

- Seleccionar un prefijo con el cual identificara el documento puede ser hasta de 4 caracteres y alfanumérico.
- Numeración la cual debe iniciar en el número 00001, si desea que la numeración sea automática debe marcar la columna de "Auto" de esta forma la numeración salta automáticamente y el usuario no va a poder modificarla.
- Si maneja agencias y requiere filtrar prefijos por cada una de estas debe indicar por cada prefijo la agencia correspondiente.
- Para que quede activo el prefijo y pueda ser manipulado en el sistema debe marcar la casilla "Activo", para que el prefijo se inactive, basta con desmarcar la columna.
- F8 Usuarios: si usted tiene activo el parámetro de configuración: FILTRAR PREFIJOS POR USUARIO debe seleccionar el prefijo y dar clic sobre el botón F8 usuarios el sistema emerge una ventana donde usted puede seleccionar los usuarios mediante una lista desplegable y asignar el código correspondiente a cada prefijo.

| 🗄 Registro de consecutivos 🛛 🗌 🗙 |         |           |          |       |    |    |        |         |   |  |  |  |  |
|----------------------------------|---------|-----------|----------|-------|----|----|--------|---------|---|--|--|--|--|
| Documento:                       | COMPR   | OBANTES D | E EGRE   | SO    | •  |    |        |         |   |  |  |  |  |
| Tipo                             | Prefijo | Número    | A        | Proy. | Ce | S. | Act.   | Agencia | - |  |  |  |  |
| EGR -                            | CE      | 007142    |          |       |    |    | •      | 1 -     |   |  |  |  |  |
| EGR                              | SI      | 000001    |          |       |    |    | ~      |         | 1 |  |  |  |  |
|                                  |         |           |          |       |    |    |        |         |   |  |  |  |  |
|                                  |         |           |          |       |    |    |        |         |   |  |  |  |  |
|                                  |         |           |          |       |    |    |        |         |   |  |  |  |  |
|                                  |         |           |          |       |    |    |        |         |   |  |  |  |  |
| H                                | •       | •         | M        |       | +  |    | -      | ×       |   |  |  |  |  |
|                                  |         |           | æ        |       |    |    |        | ×       |   |  |  |  |  |
| F2:Graba                         | r       | F8:l      | Jsuarios |       |    |    | Elsc:C | Cancela |   |  |  |  |  |

Para la creación, consulta y eliminación de la interfaz contable del documento debe dirigirse a la opción de MANTENIMIENTO / INTERFAZ CONTABLE/OPCIONES DE CAJA.

Al dar clic en F5 Nuevo el sistema emergerá una ventana, donde usted puede seleccionar:

- Tipo de documento para el cual está realizando la interfaz: Comprobante de egreso.
- Seleccionar el prefijo creado previamente para el documento: CE
- Nombre: Es el nombre con el cual identificara la interfaz contable, se recomienda que se relacione al documento.
- Comprobante: Es el tipo de comprobante contable, el cual usted lo va a encontrar en el módulo de contabilidad.
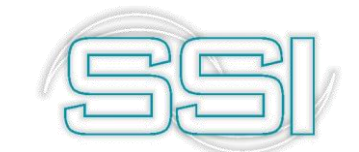

- Prefijo conta: Seleccionar el prefijo contable, se recomienda que maneje el mismo prefijo al creado en el módulo para mayor control. Si lo creo como se indicó desde la creación del prefijo, el sistema asigna el mismo en contabilidad automáticamente.
- Si maneja NIIF por equivalencia debe estar activo el campo "Generar NIIF por equivalencia"
- Para que al grabar se vea el comprobante contable con el fin de revisar la causación antes de que pase a contabilidad debe activar el campo "Ver comprobante en pantalla antes de grabar"

Para indicar las cuentas se debe realizar en las opciones de la parte derecha de la pantalla.

Lo primero que debe identificar es que contabilidad va a realizar la interfaz si para el Dec 2649 o para Nlif.

Para indicar cada cuenta puede usar las siguientes opciones:

**T**: Tercero: toma la cuenta asociada al tercero que se usa en el documento. Esta cuenta debe haber sido previamente asignada a cada uno de los clientes/proveedores por las opciones de cartera/cuentas x pagar, opciones las cuales las podrá apreciar en el manual correspondiente al módulo de Cuentas X Pagar.

**F:** Forma de pago: Toma la cuenta de la forma de pago parametrizada previamente por la opción de mantenimiento / formas de pago.

**D**: Documento: toma la cuenta por pagar del (los) documento(s) abonados con el recibo o egreso. Si se cancelan varios documentos se hará un registro por cada uno de ellos. Esta opción no aplica para traslados, consignaciones ni notas del banco.

**K**: Constante: Si se especifica K el sistema llevara el valor a la cuenta especificada en la interface (en la casilla de al lado de la opción) sin importar el tercero o documento a abonar.

N: No aplica: Cuando no se requiere cuenta contable para el registro.

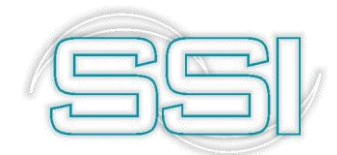

| Modificar in<br>T:Tercero F:Forr<br>Documento:<br>Prefijo:<br>Nombre:<br>Comprobante:<br>Prefijo conta:<br>Generar NIIF<br>Cueotas.adicion<br>Ver comprobat | Aterface contable<br>ma pago K:Constante N:N<br>COMPROBANTES D<br>CE<br>PAGO PROVEEDOR<br>EGRESOS<br>CE<br>por equivalencia<br>nte en pantalla | lo aplica<br>DE EGRESO ▼<br>ES<br>▼ | Dec.2649 NII<br>Cuentas:<br>Base:<br>Retefuente:<br>RetelVA:<br>RetelCA:<br>Ret.CREE:<br>Descuento:<br>Caja/Banco | F  <br>D •<br>N •<br>N •<br>N •<br>N •<br>F • |       |   |
|----------------------------------------------------------------------------------------------------|----------------------------------------------------------------------------------------------------|-------------------------------------|----------------------------------------------------------------------------------------------------|-----------------------------------------------|-------|---|
| ►<br>                                                                                                    |                                                                                                    | М                                   | +                                                                                                    |                                               | ~     | × |
|                                                                                                    | F2: Grabar                                                                                                    |                                     |                                                                                                    | ESC:Can                                       | celar |   |

#### 6.2. Registro de comprobantes de egreso

Al registrar el egreso debe indicar los datos generales tales como el prefijo y número del mismo, por ejemplo tome el prefijo EJEM que también se creó previamente por la opción de numeración y Opciones Caja, la fecha (si el parámetro de configuración *CAJADOCUMENTOS-INHABILITAR FECHA EN DOCUMENTOS* está en SI la fecha aparecerá deshabilitada y no podrá modificarse, incluso si se modifica la fecha de la terminal de trabajo SYSplus asignará la fecha del servidor al grabar el egreso), la identificación del tercero a quien se le hace el pago donde para este ejemplo use el número de documento 256462327; y el concepto del egreso de dinero, que para este ejemplo será EGRESOS EJEMPLO.

#### 6.2.1. Tipos de egresos

Adicionalmente hay que especificar el tipo de egreso que puede ser:

#### 6.2.1.1 Cuenta por pagar

El sistema asigna este tipo de egreso cuando va a realizar alguna operación que afecte directamente la cartera del proveedor. Al llamar un tercero que este marcado como proveedor el sistema abre una ventana donde usted podrá crear anticipos de sus proveedores seleccionando el botón F4 Anticipos, pagar obligaciones llamando las cuentas x pagar seleccionando el botón F8 CxPagar, o crear conceptos (gastos)

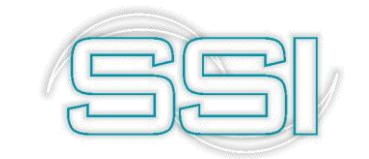

para causarlos directamente desde el egreso. Mas adelante se observará como registrar cada opción de esta ventana.

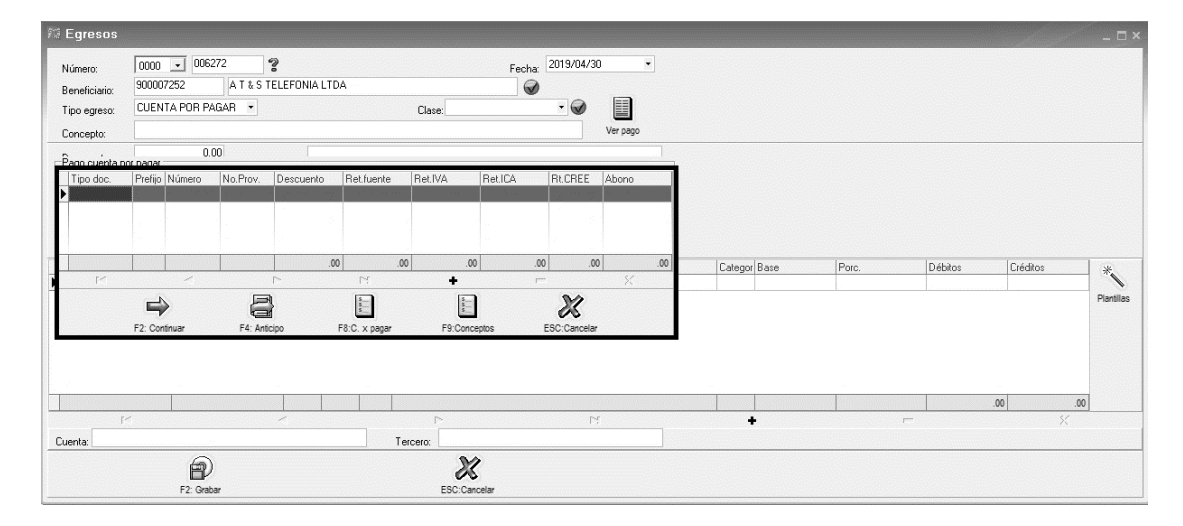

## 6.2.1.2 Traslado a caja

Esta opción se usa cuando se retira dinero de una cuenta bancaria para pasarla a una caja, al seleccionar este tipo de egreso el sistema habilita una casilla llamada "Caja" para que usted indique por medio de una lista desplegable la caja a la cual va a transferir el monto.

| 🤋 Egresos                |                 |                                     |            |                |           |           |                                       | _ 🗆 × |
|--------------------------|-----------------|-------------------------------------|------------|----------------|-----------|-----------|---------------------------------------|-------|
| Número:<br>Beneficiario: | 0000 💽 006272   | 2 <b>?</b><br>A T & S TELEFONIA LTI | DA         | Fecha: 2       | 019/04/30 |           | •                                     |       |
| Tipo egreso:             | TRASLADO A CAJA | Caja: CAJA GENE                     | RAL Clase: |                | • 🕢       |           |                                       |       |
| Concepto:                |                 |                                     |            |                |           | Ver pago  |                                       |       |
| Descuento:               | 0.00            |                                     |            |                |           |           | ;                                     |       |
| Refetfuente:             | 0.00            | Ubservaciones:                      |            |                |           |           | · · · · · · · · · · · · · · · · · · · |       |
| RetelVA:                 | 0.00            | Excedente:                          | 0          | E/: 0200.020   | _         |           |                                       |       |
| RetelCA:                 | 0.00            | De caja:                            | .00        | 114. Payo Cajo | 3         |           |                                       |       |
| Ret.CREE:                | 0               | Del Banco:                          | .00        | F5: Pago band  |           | F7: Cruce | cuentas                               |       |
| Total a pagar:           | 0.00            | Cruce cuentas:                      | \$0.00     |                | 4         |           |                                       |       |

#### 6.2.1.3 Otros egresos

Cuando se gira un dinero a un tercero que no tiene una cuenta x pagar causada por ejemplo prestamos de socios o accionistas.

#### 6.2.1.4 Prestamos empleados

Estos egresos se registran desde el módulo de NOMINA, por la opción de PRESTAMOS.

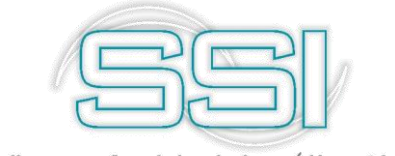

Debe tener en cuenta los siguientes parámetros de configuración para la parametrización de la interfaz contable.

- NOMINA/ PAGOS/ CUENTA POR COBRAR POR PRESTAMOS A EMPLEADOS, indicando la cuenta correspondiente. La cuenta indicada en este parámetro se causará como base en el comprobante contable.
- NOMINA/ PAGOS/ CUENTA CONTABLE PARA GASTOS ASOCIADOS AL PRESTAMO, Para los prestamos causados a un tercero diferente a la empresa por ejemplo un préstamo con un leasing se debe configurar la cuenta a la cual va a ir el valor ingresado del gasto en la casilla correspondiente cuando se registra el préstamo.

## 6.2.1.5 Pago de nómina

Son los pagos de nómina, aportes, vacaciones o liquidación de empleados. Estos egresos siempre deben grabarse por el módulo de nómina.

Para configurar la interfaz contable de estos egresos, se recomienda tener un prefijo independiente y crearle la interfaz parametrizando la cuenta base por documento (D) la cuenta base y por Forma de pago (F) la cuenta de caja/banco. Tenga en cuenta que los empleados deben tener asignado la forma de pago correspondiente (C: caja o B: banco), además las anteriores indicaciones, tenga en cuenta los siguientes parámetros de configuración:

- NOMINA/ PAGOS/ CUENTA CONTABLE PARA NOMINA POR PAGAR A EMPLEADOS A USAR EN EGRESOS, indicando la cuenta correspondiente. La cuenta indicada en este parámetro se causará como base en el comprobante contable. Ejemplo 250505.
- NOMINA/ PAGOS NOMBRE DE INTERFAZ CONTABLE PARA EGRESOS DE NOMINA, indique el nombre de la interfaz contable, Ejemplo Pago Nomina, de la misma forma como se escribe en el parámetro debe estar en la interfaz.
- NOMINA/ PAGOS/ PREFIJO DEL EGRESO PARA PAGOS DE NOMINA, se recomienda crear uno para pagos de nómina, sin embargo, puede usar el mismo con el que paga otro tipo de obligaciones. Ejemplo: Nom.

# 6.2.2. Clases de egreso

Opcionalmente puede especificar una clase de egreso que sirve únicamente para clasificar los egresos en un reporte más adelante. Usted puede crear tantas clases de egresos como requiera, pero jamás elimine la clase de egreso 0 que viene por defecto en el sistema, por ejemplo puede separar pagos a proveedores de mercancía, servicios, honorarios, gastos administrativos, etc. Esta clasificación no tiene implicaciones contables, sólo para efectos de poder agrupar egresos por el concepto. Para crear una nueva clase presione el ícono al lado de la clase.

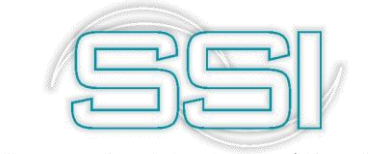

Para continuar con la creación del egreso, agregue un nuevo registro con el código 1 y nombre EJEMPLOS EGRESOS, grabe la información y continúe.

| 🕅 Clas | ses de egreso  | / <u>-</u> _ | × |
|--------|----------------|--------------|---|
| Cód    | Nombre         |              |   |
|        | EGRESOS        |              |   |
| 1      | EJEMPLOS EGRES | DS           |   |
|        |                |              |   |
|        |                |              |   |
|        |                |              | Ŧ |
| 14     | < <b>F H</b>   | + - >        | < |
|        | 6              | 31           |   |
|        |                | 00           |   |
|        | F2: Grabar     | ESC:Cancelar |   |

Sobre esta ventana agregue tantas clases como desee identificándolas con un código y un nombre y para grabarlas presione F2: Grabar. No elimine el código 0 si ya había registrado egresos sin clase ya que de lo contrario no podrá consultarlos nuevamente hasta que no vuelva a crear esa clase.

## 6.2.3. Tipo de moneda

El sistema por defecto maneja la moneda local Pesos, sin embargo, usted puede configurar el software para registrar egresos en monedas extranjeras, Ingresando al módulo de mantenimiento / *GENERAL-GENERAL-PREGUNTAR TASA DE CAMBIO EN DOCUMENTOS DE CUENTAS POR PAGAR* en el encabezado del egreso se preguntará adicionalmente la moneda a usar y la tasa de cambio del día para esa moneda (TRM). En este caso los montos a abonar y de las formas de pago de caja o banco se entienden expresadas en la moneda extranjera y al finalizar el registro del egreso y presionar F2: grabar se convertirán a pesos y se causará contablemente la diferencia en cambio con respecto a los documentos abonados si los hay.

# 6.2.4. Beneficiario

Debe indicar el tercero el cual va a recibir el efectivo o la transacción de la operación de pago de la obligación o del gasto.

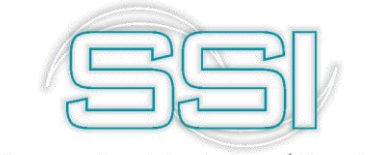

# 6.2.4.1. Proveedores / acreedores

Si en el campo identificación se digita el NIT de un tercero previamente registrado como acreedor por el módulo de cuentas por pagar o compras, se abrirá automáticamente una nueva ventana sobre la que se preguntarán los datos del documento a pagar.

| P∂ | ago cuenta po | or pagar |        |           |           |              |          |         |             |       |
|----|---------------|----------|--------|-----------|-----------|--------------|----------|---------|-------------|-------|
|    | Tipo doc.     | Prefijo  | Número | No.Prov.  | Descuento | Ret.fuente   | Ret.IVA  | Ret.ICA | Rt.CREE     | Abono |
|    |               |          |        |           |           |              |          |         |             |       |
|    |               |          |        |           |           |              |          |         |             |       |
|    |               |          |        |           |           |              |          |         |             |       |
|    |               |          |        |           |           |              |          |         |             |       |
|    |               |          |        |           |           |              |          |         |             |       |
|    |               |          |        |           | .00       | .00          | .00      | .00     | .00         | .00   |
|    | 14            |          | <      |           |           | D.           | +        | -       |             | 8     |
|    |               | 1        |        |           | Ì         | E            | 5        |         | M           |       |
|    |               | 5        |        |           |           | 5            | s        |         | 05          |       |
|    |               | F2: Con  | tinuar | F4: Antic | ipo F     | 8:C. x pagar | F9:Conce | ptos E  | SC:Cancelar |       |

Idealmente cada egreso de un acreedor debe tener uno o varios documentos de cuentas por pagar o facturas de compra que abona, sin embargo en algunos casos se hacen egresos por otros conceptos a personas que a la vez son acreedores, si la configuración *CAJA-EGRESOS-PERMITIR REGISTRAR EGRESOS POR OTROS CONCEPTOS A PROVEEDORES* está en SI, usted podrá omitir esta ventana presionando el botón F2:Continuar sin digitar nada en ella, esta condición se puede prestar para cometer errores como por ejemplo registrar un abono a un acreedor sin descontarlo de las cuentas por pagar por lo que se recomienda no habilitarla permanentemente y habilitarla en SI sólo cuando un caso especial lo requiera. De igual forma si el parámetro de configuración *CAJA-EGRESOS-PERMITIR ABONAR/CANCELAR DOCUMENTOS DE VARIOS TERCEROS EN UN SOLO EGRESO* está en SI se podrán digitar manualmente los datos de un documento de cuentas por pagar o facturas de compra de otro acreedor, esto sólo se requiere cuando por ejemplo se hacen compras con fondos de caja menor en donde en un solo egreso se cancelan documentos de varios acreedores, sin embargo no recomendamos mantener permanentemente habilitada esta configuración.

Sobre esta nueva ventana en la grilla se deben digitar los datos del documento que previamente se ha generado por el módulo de compras (factura o devolución) o por el módulo de cuentas por pagar (cargos o abonos en cuenta) y que están pendientes de pago a la fecha. Si usted conoce el tipo de documento y el número completo puede digitarlos en las casillas Tipo documento, prefijo y número y SYSplus traerá el saldo pendiente, el descuento por pronto pago y las retenciones a que hubiere lugar. Si no conoce los datos exactos de los documentos puede presionar el botón **F8: CxPagar** y el programa le mostrará los documentos pendientes de pago que tiene ese cliente sobre una nueva ventana.

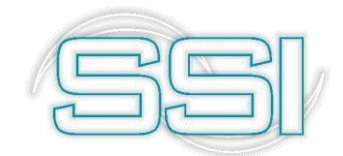

| 🕅 Con | isulta de | cuentas       | x pagar     |             |             |           |             |          |                     |   |            |         |              |           | _ 🗆 ×      |
|-------|-----------|---------------|-------------|-------------|-------------|-----------|-------------|----------|---------------------|---|------------|---------|--------------|-----------|------------|
| Acree | dor: 8301 | 01302         | ABC LINEA D | ORADA DE CA | RGA S.A.S.  | Fech      | a: 2019/04/ | 14 💽     | 🥅 Habilitar filtros |   |            |         |              |           |            |
| Tipe  | o Prefijo | Número        | Fecha       | Vence       | Días        | Num.Prov. |             |          | Concepto            |   | Retefuente | RetelVA | RetelCA      | Descuento | Saldo      |
| CARGO | D FEB     | 000488        | 2017/02/16  | 2017/02/16  | 787         |           | PRUEBA IN   | TERFAZ   |                     |   | 2,500.00   | 0.00    | 0.00         | .00       | 247,500.00 |
|       |           |               |             |             |             |           |             |          |                     |   |            |         |              |           |            |
|       |           |               |             |             |             |           |             |          |                     |   |            |         |              |           |            |
|       |           |               |             |             |             |           |             |          |                     |   |            |         |              |           |            |
|       |           |               |             |             |             |           |             |          |                     |   |            |         |              |           |            |
|       |           |               |             |             |             |           |             |          |                     |   |            |         |              |           |            |
|       |           |               |             |             |             |           |             |          |                     |   |            |         |              |           |            |
|       |           |               |             |             |             |           |             |          |                     |   |            |         |              |           |            |
|       |           |               |             |             |             |           |             |          |                     |   |            |         |              |           |            |
|       |           |               |             |             |             |           |             |          |                     |   |            |         |              |           |            |
|       |           |               |             |             |             |           |             |          |                     |   |            |         |              |           |            |
|       |           |               |             |             |             |           |             |          |                     |   |            |         |              |           |            |
|       |           |               |             |             |             |           |             |          |                     |   |            |         |              |           |            |
|       |           |               |             |             |             |           |             |          |                     |   | 2,500.00   | .00     | .00          | .00       | 247,500.00 |
|       |           | M             |             |             |             |           | •           |          |                     | • |            |         |              | H         |            |
|       |           |               |             |             |             |           |             |          |                     |   |            |         | Seleccionado | D:        |            |
|       |           |               |             | Ø           | d b         |           | 5           | <u>a</u> |                     |   |            |         |              |           |            |
|       | F5:Se     | leccionar man | cados F4    | : Consultar | Enter:Selec | cciona F8 | Abonos      | ESC: Sal | ,                   |   |            |         |              |           |            |

Sobre este listado usted puede seleccionar un documento específico y hacer doble clic sobre el documento o presionar la tecla ENTER o el botón Seleccionar para traer ese documento al egreso y registrar su cancelación total o abono parcial. Así mismo si se están pagando varios documentos a un solo acreedor usted puede seleccionar varios documentos manteniendo presionada la tecla CTRL y haciendo clic con el mouse sobre el botón a la izquierda de la grilla para cada documento, una vez marcados todos los documentos (aparecen resaltados en gris) puede traerlos todos a la vez al egreso presionando el botón F5: Seleccionar marcados. Si la configuración CAJA-EGRESOS-SINCRONIZAR PREFIJOS DE EGRESOS Y DOCUMENTOS CANCELADOS está en SI, SYSplus validará que los prefijos de los documentos traídos sean iguales al prefijo del egreso especificado en el encabezado. En empresas con sucursales es muy útil que un egreso del prefijo A solo pueda cancelar facturas de compra o cargos con el mismo prefijo A. Esto permite garantizar que por accidente no se graben recibos en una sucursal diferente siempre que se tenga la precaución de crear los prefijos de egresos idénticos a los de compras o cargos y que se tenga siempre un prefijo de egreso por cada prefijo de compras y cargos y que además los prefijos de los cargos sean iguales a los de las compras de esa agencia.

Si el proveedor no tiene documentos pendientes de pago o si el valor a girar es superior a la suma de documentos pendientes, desde esta ventana a través del botón **F4: Anticipo**, usted puede registrar un anticipo a favor del acreedor que quedará pendiente para aplicarse una vez hecha la factura de compra o cargo al acreedor. Si se graba un anticipo hay que tener cuidado ya que los anticipos son documentos independientes del egreso ya que tienen su propia numeración y pueden tener un monto diferente, por ejemplo, si el egreso cancela una factura y la diferencia queda como anticipo. Por lo tanto cuando se presiona F2:Grabar sobre la ventana de anticipos ya ese documento queda registrado en la base de datos de forma que inmediatamente después pueda traerse al egreso, lo que hace que se pueda presentar que si por ejemplo se apaga bruscamente el equipo después de hacer grabado el anticipo pero antes de terminar de registrar el egreso, el anticipo queda grabado pero el egreso correspondiente no, por esto SYSplus constantemente verifica que no existan anticipos sin egreso y si los encuentra intenta anularlos automáticamente lo que puede cambiar los totales de cuentas por pagar sin que sea un error.

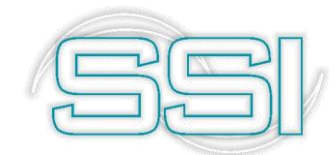

| Número:<br>Nit | 0000 - 000714<br>830101302 ABC LINEA DOP | RADA DE CARGA S.A.S. | Fecha: 201 | 9/04/14 • |
|----------------|------------------------------------------|----------------------|------------|-----------|
| Concepto:      |                                          |                      |            |           |
| Observació     | m:                                       | Monto:               |            |           |
|                | 21.12                                    | Iva:                 | 0          | 0.00      |
|                |                                          | Total                |            | \$0.00    |
|                |                                          | Retefuente:          | 0          | 0.00      |
|                |                                          | Reteiva:             | 0          | 0.00      |
|                |                                          | Reteica:             | 0          | 0.00      |
|                |                                          | Neto:                |            | \$0.00    |
|                |                                          |                      |            |           |
|                | e l                                      | X                    |            |           |
|                | F2:Grabar                                | Esc:Cancelar         |            |           |

Sobre la misma ventana de documentos de cuentas por pagar a cancelar en el egreso y como una forma de agilizar el registro de diferencias a favor o en contra del proveedor al momento de hacer un egreso existe el botón **F9:Conceptos** que despliega la búsqueda de conceptos predefinidos de cuentas por pagar que permiten registrar rápidamente un cargo o un descuento sin digitar ningún campo o digitando solamente los montos del mismo trayendo los demás datos llenos automáticamente con la posibilidad de usar completamente las opciones de cargos o abonos sin limitaciones.

| 🕅 Conc | eptos por pag | ar |                |            |      |              |        |        | _ 🗆 ×       |
|--------|---------------|----|----------------|------------|------|--------------|--------|--------|-------------|
| Cód.   | Concepto      |    | Pref.          | Monto fijo | %IVA | %R.Fte       | %R.IVA | %R.ICA | Deb.        |
| Þ      |               |    |                |            |      |              |        |        |             |
|        |               |    |                |            |      |              |        |        |             |
|        |               |    |                |            |      |              |        |        |             |
|        |               |    |                |            |      |              |        |        |             |
|        |               |    |                |            |      |              |        |        |             |
|        |               |    |                |            |      |              |        |        |             |
|        |               |    |                |            |      |              |        |        |             |
|        | 14            | <  |                | :          | P1   |              |        | ç      | · · · · · · |
|        | *             |    |                | H<br>H     |      |              | X      |        |             |
|        | F2: Graba     | ,  | F4: <u>M</u> o | dificar    |      | ESC:Cancelar |        |        |             |

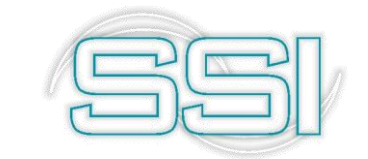

Para ello basta con presionar el botón F2: Grabar o hacer doble clic sobre el concepto seleccionado y luego sobre la forma del cargo o del descuento digitar la información necesaria y presionar grabar, en este modo y por agilidad no se permite modificar la interfaz contable ni imprimir la nota de cuentas por pagar, lo cual puede hacerse desde el módulo de cuentas por pagar más adelante.

| 1178 C | once | ptos por pagar              |       |            |      |          |         |       |      | ×             |
|--------|------|-----------------------------|-------|------------|------|----------|---------|-------|------|---------------|
| Có     | d.   | Concepto                    | Pref. | Monto fijo | %IVA | %R.Fte % | R.IVA % | R.ICA | Deb. | Cta. Contable |
| • 01   |      | PAGO PARA EJEMPLO DE EGRESO | 0000  | 150000     | 19   | 3.5      | 0       | 0     | ▼    | 513010        |
|        |      |                             |       |            |      |          |         |       |      |               |
|        |      |                             |       |            |      |          |         |       |      |               |
|        |      |                             |       |            |      |          |         |       |      |               |
|        |      |                             |       |            |      |          |         |       |      |               |
|        |      |                             |       |            |      |          |         |       |      |               |
|        |      |                             |       |            |      |          |         |       |      |               |
|        |      |                             |       |            |      |          |         |       |      |               |
|        |      |                             |       |            |      |          |         |       |      |               |
|        |      |                             |       | H          |      | +        |         | -     |      | X             |
|        |      | 6                           |       |            |      | M        | >       |       |      |               |
|        |      |                             |       |            |      | ~        |         |       |      |               |
|        |      | F2: Registrar               |       |            |      | ESC:Can  | celar   |       |      |               |

Para crear un nuevo concepto que podrá usarse tanta veces como se requiera basta con usar el botón F4:modificar y asignar un código de hasta 8 caracteres, un concepto que será el concepto que tomara la nota del proveedor, el prefijo de la nota y si es debito (cargo) o crédito (descuento), opcionalmente puede digitar el monto base de la nota y los porcentajes de IVA y retenciones, si se digitan estos datos debido a que los cargos o descuentos son siempre por un monto conocido la nota aparecerá completamente digitada y según la definición con el prefijo, número, fecha, proveedor (el mismo del egreso), concepto llenos y opcionalmente el monto e impuestos, el cursor se ubicará sobre el monto para confirmar o digitar el valor y basta con presionar F2 para grabar el cargo o descuento y traerlo automáticamente al egreso. Hay que aclarar que cualquier cargo o descuento grabado de esta manera permanecerá grabado a pesar que se opte por no grabar el egreso puesto que los conceptos son formas rápidas de registrar ajustes a las cuentas por pagar pero genera documentos independientes, de la misma forma la interfaz contable de estos conceptos se define por el módulo asociada al prefijo indicado, la única posibilidad es la de indicar una cuenta del gasto predeterminada a los cargos que será traída al documento a grabar, la cuenta por pagar se tomará del proveedor. De ser necesario reversar un concepto se deben usar las opciones normales de cargos y descuentos del módulo de cuentas por pagar.

Una vez digitados, traídos o registrados los documentos a pagar del acreedor y de vuelta al egreso SYSplus el programa ya mostrará los datos de los documentos incluyendo el saldo pendiente a la fecha de registro del egreso, si se desea modificar el monto del abono o las retenciones (si el parámetro de configuración *CXPAGAR-SALDOS-DESCONTAR* 

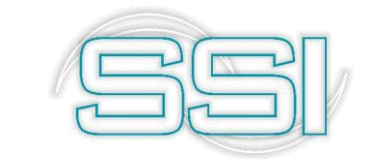

**RETENCIONES POR CAUSACION** está en SI, las retenciones están previamente causadas con las facturas de compra o documentos de cuentas por pagar y en ese caso no permitirá modificarlas, cualquier ajuste a las retenciones debe hacerse a través del módulo de cuentas por pagar con cargos por retenciones no practicadas o abonos en cuenta por retenciones no causadas las cuales deben grabarse antes de continuar con el registro del egreso) o dar algún descuento por pronto pago (si la configuración del programa permite un monto diferente de cero en el parámetro **CAJA-RECIBOS-MAXIMO DESCUENTO PERMITIDO EN EGRESOS**, recuerde que este es el máximo valor en pesos (no porcentual) permitido para digitar como descuento por documento en el egreso sin hacer notas de cuentas por pagar. Una vez verificados los montos a abonar a cada documento debe presionar F2: continuar para volver a la ventana principal del egreso y registrar la forma de pago del mismo.

Como en este ejemplo el beneficiario no tiene documentos pendientes, entonces se digita manualmente el valor del egreso en la casilla Total a pagar, el cual será de \$1.500.000.

## 6.2.5. Concepto

Debe indicar la descripción o razón del desembolso de dinero para la obligación el gasto.

Si usted uso la opción de F8 Cuentas x pagar, el sistema muestra un concepto estándar con los números de los documentos abonados que usted puede modificar si se requiere. Para el caso de los egresos con tipo de traslados u otros egresos usted debe ser el encargado de incluir el concepto que le ayudara a identificarlo en los informes o en la búsqueda.

## 6.2.6. Totales y formas de pago

En esta parte del documento además de ver a ver reflejado los valores de descuentos, excedentes, retenciones y totales, usted podrá indicar de manera precisa la forma en la cual va a realizar el pago de la operación, efectivo, cheque, pse, etc.

| Descuento:     | 15,000.00    | Observasiones  |              |      |                |   |                   |
|----------------|--------------|----------------|--------------|------|----------------|---|-------------------|
| Refetfuente:   | 446,250.00   | Ubservaciones: |              |      |                |   |                   |
| RetelVA:       | 0.00         | Excedente:     | 0            | 1    | E4: Dava ania  |   |                   |
| BetelCA:       | 0.00         | De caja:       | 1,000,000.00 |      | r 4. Pago Caja |   |                   |
| Ret.CREE:      | 0            | Del Banco:     | 2,956,250.00 | \$\$ | F5: Pago banco | B | F7: Cruce cuentas |
| Total a pagar: | 3,956,250.00 | Cruce cuentas: | \$0.00       |      |                | 4 |                   |

Si usted está realizando un egreso empleando la opción de F8 cuentas x pagar, el sistema trae automáticamente los valores de las retenciones causadas por cada documento de manera informativa, es decir en el egreso, aunque se vean reflejadas no se van a contabilizar de nuevo. Además, trae el valor de descuentos que son indicados por cada documento. y en la última casilla el valor total a pagar.

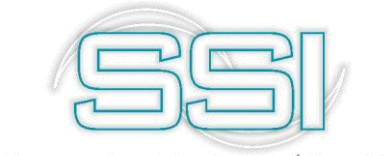

Si usted está registrando un egreso de tipo "Otros egresos" o "Traslados a caja", el valor de la casilla Total a pagar debe ingresarlo de forma manual.

En la parte derecha el sistema tiene los campos de observaciones en el cual puede adicionar una explicación más detallada del documento. Además de una casilla llamada excedente para los casos en que se pagó un poco de más ejemplo por redondeo de \$50 o \$100.

La forma de pago del egreso la cual puede ser entregando formas de pago previamente recibidas y disponibles en la caja o girando un cheque o haciendo una transferencia bancaria descontando fondos de una cuenta corriente o de ahorros.

Si se presiona el botón **F4: Pago caja** se abre una nueva ventana donde se pregunta la forma de pago la caja a afectar y los datos de las formas de pago, si escoge efectivo como tipo de forma de pago podrá digitar el valor entregado en la columna del monto, si el parámetro de configuración *CAJA-EGRESOSVALIDAR EFECTIVO EN CAJA* está en SI usted no podrá consignar más efectivo del que tenga disponible en la caja relacionada. Si selecciona cualquier otra forma de pago debe digitar los datos exactos de banco, cuenta y número de la forma de pago y SYSplus trae el monto del documento previamente en la caja. Si no conoce los datos exactos puede presionar la tecla **F8** para ver las formas de pago deseada y traerla al egreso presionando **ENTER** o el botón seleccionar, de igual forma si desea traer varias formas de pago puede marcarlas haciendo clic con el mouse sobre el botón de la parte izquierda de la grilla mientras mantiene la tecla CTRL presionada y una vez marcadas traerlas todas al egreso tantas formas de pago en la caja como necesite aunque pueda que el formato de impresión si tenga un espacio limitado para las formas.

|       |               | LC.           | Nro. Luenta   | Nro. Doc.                               | Fecha Doc.                | Monto Doc.                  |
|-------|---------------|---------------|---------------|-----------------------------------------|---------------------------|-----------------------------|
| EFECI | rivo          |               |               |                                         | 2019/04/14                | \$1,500,000.00              |
|       |               |               |               |                                         |                           |                             |
|       |               |               |               |                                         |                           | .00                         |
| <     | ►             |               | М             | +                                       | <b>—</b>                  | ×                           |
| Ð     |               |               |               | X                                       |                           |                             |
|       | F2: Continuar | F2: Continuar | F2: Continuar | C D D D D D D D D D D D D D D D D D D D | F2: Continuar ESC: Cancel | F2: Continuar ESC: Cancelar |

En un mismo egreso además de entregar efectivo en caja o una forma de pago previamente recibida también puede girar fondos de una cuenta corriente o de ahorros mediante el botón F5: Pago banco.

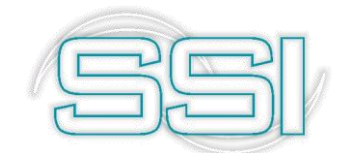

| -Pago del Banco |                     |                      |
|-----------------|---------------------|----------------------|
| Cuenta:         | 4000 -23394 -2 COLP | Tipo doc.: CHEQUES 🗨 |
| Número:         | 0000 🖵 000001       | Fecha: 2019/04/14 🔹  |
| Concepto:       | EGRESOS EJEMPLO     | Beneficiario: 0      |
| Monto:          | 1,500,000.00        | Causar GMF 🔽         |
|                 | ⇒                   | ×                    |
|                 | F2: Continuar       | ESC:Cancelar         |

Sobre esta ventana se preguntan la cuenta bancaria a afectar sobre una lista desplegable y el tipo de documento que puede ser cheque o Retiro, los retiros corresponden a descuentos de la cuenta corriente o de ahorros por concepto diferente a cheques, puede ser una transferencia bancaria al proveedor, un retiro de cajero automático, una nota débito del banco a favor de un tercero, etc. Tanto los cheques como los retiros tienen una numeración consecutiva independiente que se define por la opción de mantenimiento, numeración y opciones de bancos por lo que por cada cuenta bancaria se deben definir al menos una numeración de cheques y/o retiros con su respectivo prefijo y formato de impresión. Adicionalmente se pregunta la fecha de cheque la cual puede ser diferente a la fecha del egreso por ejemplo cuando se entrega un cheque posfechado, esta fecha será la que afectará el movimiento del banco. Igualmente, el beneficiario del cheque puede ser diferente del beneficiario del egreso en caso de que se necesite girar el cheque a nombre de una persona diferente al acreedor. Por último, debe definir el monto a descontar del banco el cual puede ser inferior al total del egreso entendiéndose que la diferencia se entrega de fondos en caja o a través de un cruce de cuentas con el acreedor. En esta misma ventana puede determinar si se hace la acusación del gravamen a los movimientos financieros por concepto del retiro o cheque. Para volver al egreso hay que presionar F2: Continuar.

Para este ejemplo use la opción F4: Pago caja y seleccione la forma de pago Efectivo, luego de clic en el botón F2: Grabar, inmediatamente el sistema regresa a la ventana principal del egreso y puede visualizar que automáticamente en la casilla De caja, se ve reflejado el valor ingresado en la forma de pago efectivo.

Si el acreedor a quien se le hace el pago es a la vez un cliente que le debe a la empresa por algún concepto un documento previamente registrado por el módulo de facturación o cartera se puede descontar del valor a girar estas cuentas por cobrar pendientes siempre que sean menores que el valor girado ya que si son iguales deberá hacerse el cruce por la opción de aplicación de créditos del módulo de cartera y si el monto por cobrar al cliente es superior al egreso debe hacerse el cruce a través de un recibo de caja. Si se va a descontar una parte del valor a recibir debe presionar F7: Cruce cuentas con lo que se desplegará una nueva ventana donde se deben digitar los documentos por pagar de forma similar a como se explicó para los documentos pendientes de pago. Una vez traídos los documentos a la ventana de pago de clientes puede presionar F2: Continuar para volver al egreso, en ese caso SYSplus descontará el total de documentos por cobrar del monto

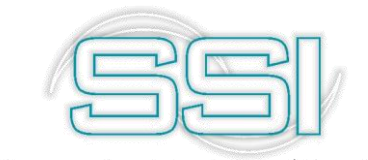

del egreso y por tanto las formas de pago de caja o del banco deben sumar exactamente la diferencia.

En este caso el beneficiario no tiene ningún otro documento para cruzar, por lo que la ventana que se muestra al usar opción F7 no contiene información.

| -Pago de Clie | ente |              |          |           |            |         |         |            |       |
|---------------|------|--------------|----------|-----------|------------|---------|---------|------------|-------|
| Tipo doc.     | Pref | Número       | Sucursal | Descuento | Ret.Fuente | Ret.IVA | Ret.ICA | RtCREE     | Abono |
|               |      |              |          |           |            |         |         |            |       |
|               |      |              |          |           |            |         |         |            |       |
|               |      |              |          |           |            |         |         |            |       |
|               |      |              |          | .00       | .00        | .00     | .00     | .00        | .00   |
|               |      | <            |          |           | D1         | +       | r       | _          | ×     |
|               |      |              |          |           | s<br>s     |         |         | X          |       |
|               | F    | 2: Continuar |          |           | F8:Cartera |         | ES      | C:Cancelar |       |

## 6.2.7. Contabilización

Para terminar el registro del egreso en la parte inferior del mismo se presenta la grilla donde se puede personalizar la contabilización del mismo, en la parte derecha de esta grilla se muestra el botón Plantillas que permite traer una plantilla contable previamente registrada por el módulo de contabilidad. Las plantillas buscan agilizar el registro de comprobantes contables frecuentes tales como el pago de gastos mensuales como arrendamientos, servicios públicos, honorarios, etc. que se repiten con alguna frecuencia. Incluso pueden usarse para registrar grandes comprobantes contables como puede ser la acusación de la nómina o los rembolsos de caja menor. Basta con presionar el botón con los que muestra el listado de plantillas previamente grabadas y sobre el listado seleccionar la deseada y presionar el botón Seleccionar para traer las cuentas, terceros, centros de costo, conceptos y montos automáticamente al egreso. Se debe tener cuidado al incluir en las plantillas que se usan desde la opción de egresos la cuenta de caja o banco ya que esta cuenta se agrega siempre automáticamente junto con las demás cuentas definidas en la interfaz contable del egreso ya que las cuentas traídas o digitadas en la parte inferior no remplazan a las cuentas de interfaz. Esta opción de plantillas se explicará a profundidad en el manual correspondiente al módulo de Contabilidad, si desea conocer más acerca de esta opción por favor remítase al manual indicado.

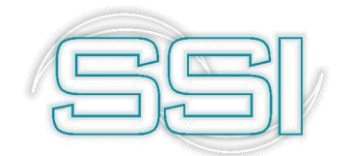

| Número:<br>Beneficiario:<br>Tipo egreso:<br>Concepto:                                       | EJEM                                                                      | 0                                                                                |                  | Fecha: 2019/04/14               |                           |
|---------------------------------------------------------------------------------------------|---------------------------------------------------------------------------|----------------------------------------------------------------------------------|------------------|---------------------------------|---------------------------|
| Descuento:<br>Refetfuente:<br>Retel/A:<br>RetclCA:<br>Ret.CREE:<br>Total a pagar:<br>Cuenta | 0.00<br>0.00<br>0.00<br>0.00<br>0.00<br>0<br>0<br>1.500,000.00<br>Tercero | Observaciones:<br>Excedente:<br>De caja:<br>Del Banco:<br>Cruce cuentas:<br>Proy | 1,5<br>Centro Su |                                 | Débitos Dréditos Parellas |
| Cuenta:                                                                                     | E? Grahar                                                                 | /                                                                                | ]                | Id d b bl<br>Enter: Seleccioner | 00 00<br>                 |

En este ejemplo no se usará ninguna plantilla existente, se seguirá creando el egreso de forma manual.

Para grabar el egreso basta presionar el botón F2: Grabar con lo que se descontarán de las cuentas por pagar los documentos pendientes de pago abonados en el egreso y saldrán de caja o el banco el efectivo o las formas de pago relacionadas en el egreso. Adicionalmente dependiendo de la configuración de la interfaz contable se registrará en el módulo de contabilidad el comprobante contable correspondiente.

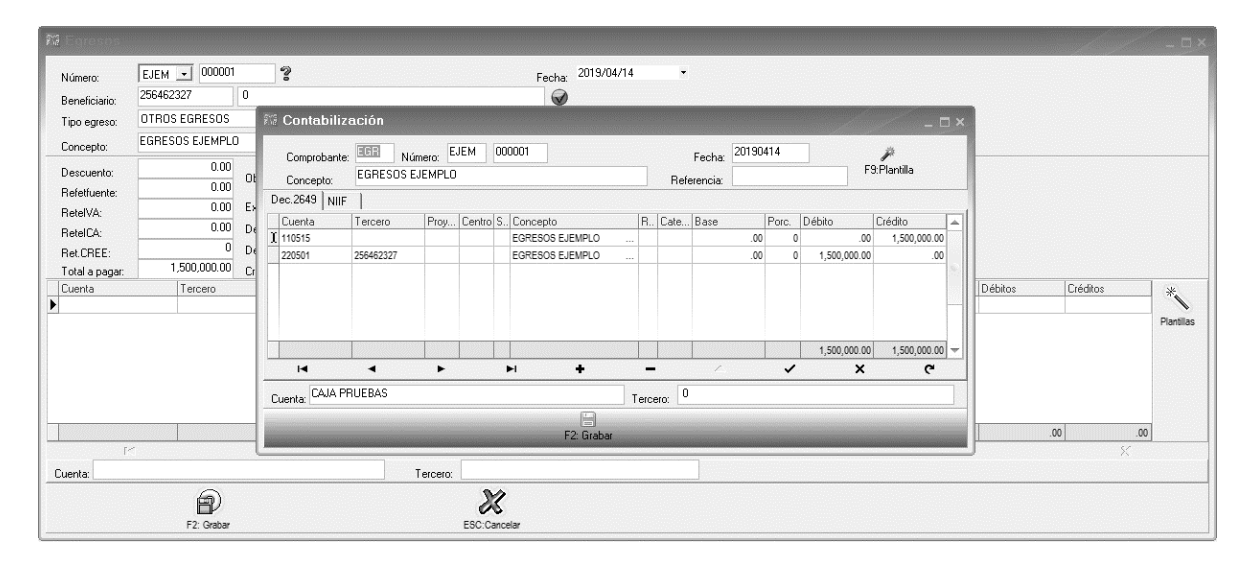

Una vez termina el registro del egreso aparece la ventana de impresión que permite presionar F2: Imprimir para generar una copia impresa del mismo según el formato de impresión definido para el prefijo del recibo, F12: Email para permitir enviar vía correo el comprobante generado o presionar ESC: Cancelar para volver a la forma de recibos de caja a registrar un nuevo recibo. Dependiendo de la configuración *CAJA-EGRESOS*-

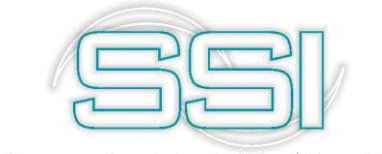

*IMPRIMIR CON FORMATO DEL CHEQUE SI EL PAGO ES DEL BANCO* se imprimirá el formato del egreso definido para el prefijo del mismo por la opción de formatos y opciones de caja si la respuesta es NO, o por el contrario se imprimirá el formato del cheque o retiro definido para el prefijo del cheque o retiro por la opción de formatos y opciones de bancos.

#### 6.3. Consulta de egresos

Para consultar un egreso previamente grabado basta con hacer clic sobre el ícono la lupa al lado del número del egreso con lo que se muestra la búsqueda de egresos sobre la que se puede buscar por número, fecha, tercero o concepto.

| 🕫 Búsqueda                                         | a de egre: | sos                                                                                                    |                         |                                                               |                |                | □ × |
|----------------------------------------------------|------------|----------------------------------------------------------------------------------------------------|-------------------------|---------------------------------------------------------------|----------------|----------------|-----|
| Buscar por<br>C Nú <u>m</u> ero<br>C <u>F</u> echa |            | ro Texto a buscar:<br>pto V Buscar e <u>n</u> cualquier posición                                                                                                    | Buscar Habilitar filtro | \$                                                            |                |                |     |
| Pre Número                                         | Fecha      | Tercero                                                                                                    | Clase                   | Concepto                                                      | Monto          | Retenciones A. |     |
| EJEM 000001                                        | 2019/04/14 |                                                                                                    | EJEMPLOS EGRESOS        | EGRESOS EJEMPLO                                               | 1,500,000.00   | \$0.00         | 16  |
| 0000 057818                                        | 2019/02/19 | AGUAS KPITAL CUCUTA S A E S P                                                                                                    | EGRESOS                 | CANC.SERVICIO ENERO14/19 A 11/FEBRERO/2019 (5 FACTURAS)       | 368,340.00     | \$0.00         | 57  |
| 0000 057817                                        | 2019/02/19 | COLOMBIA TELECOMUNICACIONES S.AESP                                                                                                    | EGRESOS                 | CANCELA SERVICIO MES DE ENERO/2019 (4 RECIBOS)                | 195,080.00     | \$0.00         | ו ב |
| 0000 057816                                        | 2019/02/19 | INDUSTRIAS ALIMENTICIAS VALENPA SAS                                                                                                    | EGRESOS                 | CANCELA FACTURA No 78184 , MENOS EL 2% DESCUENTO              | 26,034,286.00  | \$647,619.00   | 5   |
| 0000 057815                                        | 2019/02/19 | BRINSA S.A. ( GRAN CONT - AUTORR)                                                                                                    | EGRESOS                 | CANCELA FACTURA A1112214, MENOS EL 1.5% DESCUENTO             | 14,668,794.00  | \$0.00         | ו ב |
| 0000 057814                                        | 2019/02/19 | MULTIDIMENSIONALES S.A.S.                                                                                                    | EGRESOS                 | CANCELA FACTURA FAE21846-44-45 . MENOS EL 1.5% DESCUENTO      | 15,055,205.00  | \$0.00         |     |
| 0000 057813                                        | 2019/02/19 | ALIMENTOS FINCA S. A. S                                                                                                    | EGRESOS                 | CANC FEG 9274 FLETES ALIMENTOS FINCA DE LA FACTURA 9273       | 866,250.00     | \$0.00         | ו ב |
| 0000 057812                                        | 2019/02/19 | FABRICA DE ESPECIAS Y PRODUCTOS EL REY S.A.                                                                                                    | EGRESOS                 | Cancela Saldo FACTCOMP 1002627.                               | 11,634,437.00  | \$0.00         |     |
| 0000 057811                                        | 2019/02/19 | FABRICA DE ESPECIAS Y PRODUCTOS EL REY S.A.                                                                                                    | EGRESOS                 | Abono FACTCOMP 1002627.                                       | 110,000,000.00 | \$0.00         | וב  |
| 0000 057810                                        | 2019/02/19 | VARGAS GARCIA JOSE FRANCISCO                                                                                                    | EGRESOS                 | CANCELA FLETE SEGUN RUTERO 09606, PERIFERIA                   | 100,000.00     | \$0.00         | ]   |
| 0000 057809                                        | 2019/02/19 | ORGANIZACION SOLARTE Y CIA. S.C.A.                                                                                                    | EGRESOS                 | Cancela FACTCOMP 3082374-3082403.                             | 112,378,350.00 | \$0.00         | וב  |
| 0000 057808                                        | 2019/02/19 | SOFWARE Y SERVICIOS INFORMATICOS LTDA                                                                                                    | EGRESOS                 | CANC FACTURA SYS709, CONTRATO MESUAL DE ASESORIA FEBRERO 2019 | 759,700.00     | \$85,200.00    |     |
| 0000 057807                                        | 2019/02/19 | CAICEDO COLMENARES ALVARO                                                                                                    | EGRESOS                 | CANC FACTURA A 1324 -ELABORACIÓN TALONARIOS INFORME COBRANZA  | 615,912.00     | \$44,088.00    | וב  |
| 0000 057806                                        | 2019/02/18 | TOLOSA ALIX SOFIA                                                                                                    | EGRESOS                 | CANC MONTE DESMONTE SUMITR COFRE VEH CUA-284 EQZ-912 EQZ-914  | 1,314,000.00   | \$66,000.00    |     |
| 0000 057805                                        | 2019/02/18 | INDUSTRIA JABONERA LA JIRAFA S.A.S                                                                                                    | EGRESOS                 | CANCELA FACTURA 062875 ,MENOS EL 1.5% DESCUENTO               | 82,848,250.00  | \$0.00         |     |
| 0000 057804                                        | 2019/02/18 | KELLOGG DE COLOMBIA S.A.                                                                                                    | EGRESOS                 | CANCELA FACTURA No KLCO5822                                   | 32,606,233.00  | \$0.00         |     |
| 0000 057803                                        | 2019/02/18 | CAICEDO COLMENARES ALVARO                                                                                                    | EGRESOS                 | FRA.No. A 1324 -ELABORACIÓN TALONARIOS INFORME COBRANZA       | 660,000.00     | \$0.00 🗸       | 2   |
| 0000 057802                                        | 2019/02/18 | COMERCIALIZADORA INTERNACIONAL DIGI COSMETICS COLOMBIA S                                                                                                    | A.S EGRESOS             | CANCELA FACTURA CI 24581 -24587 , MENOS EL 5% DESCUENTO       | 61,849,121.00  | \$1,386,751.00 | ] + |
|                                                    | ſ          |                                                                                                    |                         | •                                                             | M              |                |     |
|                                                    | F4: C0     | The second second secon | Esc: Salir              |                                                               |                |                |     |

Para buscar un grupo de egresos por fecha, tercero o número basta con seleccionar la opción deseada en la casilla buscar por y escribir el criterio de búsqueda en la casilla texto a buscar y presionar el botón **Buscar**. Sobre el resultado de la búsqueda puede aplicar filtros haciendo clic sobre la casilla Habilitar filtros y luego indicar el criterio del filtro en la primera fila de la columna respectiva, adicionalmente puede ubicar un registro específico escribiendo la parte inicial del dato directamente sobre la columna respectiva. También puede ordenar el resultado de la búsqueda haciendo clic sobre el nombre de la columna, la primera vez se organizará el resultado de menor a mayor, si lo vuelve a presionar se ordenará de mayor a menor y si quiere un ordenamiento compuesto de varias columnas puede hacer clic sobre la primea columna, SYSplus indicará el orden de las columnas mediante un pequeño número ubicado junto al indicador del ordenamiento.

Una vez ubicado el registro deseado para consultar el egreso basta con presionar F4: Consultar con lo que se mostrará el egreso en pantalla con todos sus datos. Ningún campo del egreso se puede modificar son solo de consulta.

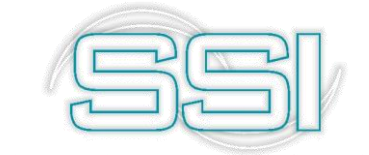

#### 6.4. Anulación o eliminación de egresos

Si se desea borrar un egreso previamente grabado y el perfil de usuario asignado por el administrador del sistema se lo permite, basta con ubicar el registro y presionar F3: Anular, esta operación reversará todas las implicaciones del egreso tales como las del abono a los documentos de cartera del acreedor y reversar la salida de las formas de pago de la caja o el banco.

#### 6.5. Notas a los egresos

Sobre el listado de los egresos previamente grabados es posible hacer notas a un egreso específico para por ejemplo documentar cuando se envió el pago al acreedor, dejar copia del soporte de la transferencia bancaria o cualquier otra aclaración, basta con seleccionar el egreso deseado y presionar el botón **F12: Notas** con lo que se mostrarán las notas previamente asociadas al egreso y desde esta ventana se puede grabar una nueva nota usando el botón F5: Nueva. Cada nota tiene una fecha y un usuario que la registra los cuales se toman automáticamente y pregunta un texto ilimitado y tiene la posibilidad de asociar un archivo PDF previamente existente en el equipo a ese documento, en caso de asociar un archivo recuerde que el documento no se guarda en la base de datos, solamente el link a la ubicación donde se encuentra el archivo para su posterior consulta.

| Ka pusoueo  | n de egre  | SOS<br>Secondaria de la companya de la companya de la companya de la companya de la companya de la companya de la comp |                           |     |        |         |          | 000000000000000000000000000000000000000 |               | aanaan ah ah ah ah ah ah ah ah ah ah ah ah ah |                | X  |
|-------------|------------|----------------------------------------------------------------------------------------------------|---------------------------|-----|--------|---------|----------|-----------------------------------------|---------------|-----------------------------------------------|----------------|----|
| Buscar por  | C I        |                                                                                                    |                           | 578 |        |         | Notas al | documento                               |               |                                               | )              |    |
| C Fecha     | C Conce    | epto                                                                                                    | Buscar en cualquier por   |     | Eecha  | Tino    | Not      | a                                       |               |                                               |                |    |
|             |            | - <b>r</b>                                                                                                    |                           |     |        | 1.40    |          |                                         |               |                                               |                |    |
| Pre Númer   | p Fecha    | Tercero                                                                                                    |                           | P   |        |         |          |                                         |               |                                               | nciones A      | 4  |
| EJEM 000001 | 2019/04/14 | 0                                                                                                    |                           |     |        |         |          |                                         |               |                                               | \$0.00         | 16 |
| 0000 057818 | 2019/02/19 | AGUAS KPITAL CUCUTA S A                                                                                                | A E S P                   |     |        |         |          |                                         |               |                                               | \$0.00         |    |
| 0000 057817 | 2019/02/19 | COLOMBIA TELECOMUNICA                                                                                                  | CIONES S.AESP             |     |        |         |          |                                         |               |                                               | \$0.00         |    |
| 0000 057816 | 2019/02/19 | INDUSTRIAS ALIMENTICIAS                                                                                                | VALENPA SAS               |     |        |         |          |                                         |               |                                               | \$647,619.00   |    |
| 0000 057815 | 2019/02/19 | BRINSA S.A. (GRAN CONT                                                                                                 | - AUTORR)                 |     |        |         |          |                                         |               |                                               | \$0.00         |    |
| 0000 057814 | 2019/02/19 | MULTIDIMENSIONALES S.A.S                                                                                               | S.                        |     |        |         |          |                                         |               |                                               | \$0.00         |    |
| 0000 057813 | 2019/02/19 | ALIMENTOS FINCA S. A. S                                                                                                |                           |     |        |         |          |                                         |               |                                               | \$0.00         |    |
| 0000 057812 | 2019/02/19 | FABRICA DE ESPECIAS Y PR                                                                                               | RODUCTOS EL REY S.A.      |     |        |         |          |                                         |               |                                               | \$0.00         |    |
| 0000 057811 | 2019/02/19 | FABRICA DE ESPECIAS Y PR                                                                                               | RODUCTOS EL REY S.A.      |     |        |         |          |                                         |               |                                               | \$0.00         |    |
| 0000 057810 | 2019/02/19 | VARGAS GARCIA JOSE FRA                                                                                                 | NCISCO                    |     |        |         |          |                                         |               |                                               | \$0.00         |    |
| 0000 057809 | 2019/02/19 | ORGANIZACION SOLARTE Y                                                                                                 | CIA. S.C.A.               |     |        |         |          |                                         |               |                                               | \$0.00         |    |
| 0000 057808 | 2019/02/19 | SOFWARE Y SERVICIOS INF                                                                                                | ORMATICOS LTDA            |     |        |         |          |                                         |               |                                               | \$85,200.00    |    |
| 0000 057807 | 2019/02/19 | CAICEDO COLMENARES ALV                                                                                                 | VARO                      |     |        |         |          |                                         |               |                                               | \$44,088.00    |    |
| 0000 057806 | 2019/02/18 | TOLOSA ALIX SOFIA                                                                                                    |                           |     |        |         |          |                                         |               |                                               | \$66,000.00    |    |
| 0000 057805 | 2019/02/18 | INDUSTRIA JABONERA LA JI                                                                                               | IRAFA S.A.S               |     |        |         |          |                                         |               |                                               | \$0.00         |    |
| 0000 057804 | 2019/02/18 | KELLOGG DE COLOMBIA S.A                                                                                                | ۱.                        |     |        |         |          |                                         |               | ^                                             | \$0.00         |    |
| 0000 057803 | 2019/02/18 | CAICEDO COLMENARES ALV                                                                                                 | VARO                      |     |        |         |          |                                         |               | ~                                             | \$0.00 🖌       |    |
| 0000 057802 | 2019/02/18 | COMERCIALIZADORA INTER                                                                                                 | NACIONAL DIGI COSMETICS C | <   |        |         |          |                                         |               | >                                             | \$1,386,751.00 | -  |
|             | ſ          |                                                                                                    |                           | I F | -      | /       |          | ~                                       | M             | C                                             |                |    |
|             | n (        | DT 6                                                                                                    | ) A                       |     | ТКг    | E.N.    |          | - F2.D                                  | Brussel       |                                               |                |    |
|             | Ľ          |                                                                                                    | i <b>u</b>   4            |     | 1911   | Sinueva |          | B r 3:Bollar                            | C Esc.Lancela |                                               |                |    |
|             | F4: C      | onsultar F12:                                                                                                    | Notas F3: A               |     | E00. ( | 0.0m    |          |                                         |               |                                               | 3              |    |

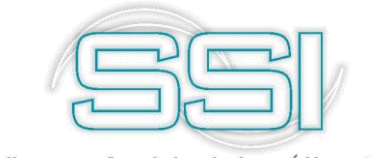

## 7. CAMBIO DE DOCUMENTOS

Mediante esta opción se puede reemplazar una forma de pago previamente recibida y disponible en la caja por otra, por ejemplo para cambiar un cheque recibido de un cliente por efectivo o para entregar efectivo en caja a cambio de otra forma de pago.

| 🕅 Cambio   | o de documentos | en caja     |              |              |       |       |     |
|------------|-----------------|-------------|--------------|--------------|-------|-------|-----|
| Número:    | EJEM 💽 000001   | ?           | Fecha        | 2019/04/14 • |       |       |     |
| Caja:      | CAJA GENERAL    | 💽 🕜 Cajero: | -            |              |       |       |     |
| Concepto:  |                 |             |              |              |       |       |     |
| Documentos | en caja         |             |              |              |       |       |     |
| Forma page | 0               | Banco       | u Cuenta     | Número       | Fecha | Monto |     |
|            |                 |             |              |              |       |       |     |
|            |                 |             |              |              |       |       |     |
|            |                 |             |              |              |       |       |     |
|            |                 |             |              |              |       |       |     |
|            |                 |             |              |              |       |       | .00 |
|            | 14              | ~           |              | 11           | +     | -     | 8   |
| Documentos | recibidos       |             |              |              |       |       |     |
| Forma page | 0               | Banco       | Cuenta       | Número       | Fecha | Monto |     |
| •          |                 |             |              |              |       |       |     |
|            |                 |             |              |              |       |       |     |
|            |                 |             |              |              |       |       |     |
|            |                 |             |              |              |       |       |     |
|            |                 |             |              |              |       |       |     |
|            |                 |             |              |              |       |       |     |
|            |                 |             |              |              |       |       |     |
|            |                 |             |              |              |       |       |     |
|            |                 |             |              |              |       |       | .00 |
|            | 14              | <           |              | 14           | +     | F     |     |
|            | 9               |             | M            |              |       |       |     |
|            | B               |             | 26           |              |       |       |     |
|            | F2: Grabar      |             | ESC:Cancelar |              |       |       |     |

En este documento se deben digitar los datos básicos del encabezado tales como el prefijo (el cual debe estar previamente definido por la opción de numeración y opciones de caja y debe tener un formato de impresión asociado al prefijo, como se viene explicando para esta opción también se usará el prefijo EJEM. Este documento no genera implicaciones contables por lo que no requiere definir una interfaz), el número, la fecha y el concepto o razón del cambio de documentos en la caja, la cual será CAMBIOS DE EJEMPLO.

En la grilla de la parte superior se deben relacionar los documentos que actualmente están en caja y que saldrán al registrar el cambio. Se deben digitar el tipo de forma de pago y los datos exactos (banco, cuenta y número) de las formas de pago a remplazar, si no conoce exactamente los datos puede usar la tecla F8 para ver las formas de pago en caja y sobre este listado seleccionar una o varias formas de pago para traerlas al documento.

En la grilla inferior se deben digitar los datos de la forma de pago que ingresará a la caja a cambio de las que salen. Por ejemplo, si usted desea registrar la salida de un cheque de caja a cambio de efectivo se debe relacionar en la grilla superior los datos del cheque en caja y en la grilla inferior digitar el tipo efectivo y el monto a ingresar.

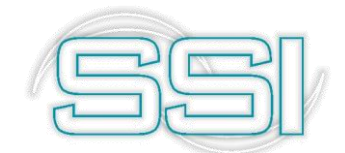

| 🕅 Cambio d                    | de documentos en caja                                          |                 |                         |         |          |     | ×          |
|-------------------------------|----------------------------------------------------------------|-----------------|-------------------------|---------|----------|-----|------------|
| Número:<br>Caja:<br>Concepto: | EJEM 👤 000001 🛛 🤗<br>CAJA PRUEBAS 👤 🥪 Ca<br>CAMBIOS DE EJEMPLO | ajero: ZONA ERR | Fecha: 2019/C<br>ORES • | 14/14 × |          |     |            |
| Documentos en                 | n caja                                                         |                 |                         |         |          |     |            |
| Forma pago                    |                                                                | Banco           | Cuenta                  | Número  | Fecha    | Mor | ito        |
| EFECTIVO                      |                                                                |                 |                         |         |          |     | 100,000.00 |
| Documentos rec                | I⊲<br>cibidos                                                  | •               | F                       | M       | +        | -   | 100,000.00 |
| Forma pago                    |                                                                | Banco           | Cuenta                  | Número  | Fecha    | Mor | ito        |
| * CHEQUE                      |                                                                | 8               | 9999                    | 000004  | 2019/04/ | 14  | 100,000.00 |
|                               |                                                                |                 |                         |         |          |     | ~          |
|                               |                                                                |                 |                         | l       |          |     | .00        |
|                               |                                                                |                 |                         | 11      | +        |     | ×          |
|                               | F2: Grabar                                                     |                 | ESC:Cancelar            |         |          |     |            |

La sumatoria de las formas de pago a sacar de la caja (grilla superior) debe ser idéntico al total de las formas de pago que ingresan (grilla inferior) para poder grabar el cambio de documentos con la tecla **F2: Grabar**.

Para consultar un cambio de documentos en caja previamente grabado basta con hacer clic sobre el ícono la lupa al lado del número del documento con lo que se muestra la búsqueda de cambios de documentos sobre la que se puede buscar por número, fecha o concepto.

| C Núm<br>C <u>F</u> ech | ero 💽  | oncepto Text | to a buscar:                                                 |               |        |     |
|-------------------------|--------|--------------|--------------------------------------------------------------|---------------|--------|-----|
| Prefijo                 | Número | Fecha        | Concepto                                                     | Monto         | nul. C | aja |
|                         | 000364 | 2019/02/19   | SE CAMBIA EFECTIVOX CHEQUE NO.18536-23                       | 5,203,505.00  |        | 1   |
| 0000                    | 000363 | 2019/02/18   | SE CAMCIA EFECTIVO X CHEQUE NO.9942755-13 BOTERO RAMIREZ     | 12,074,646.00 |        | 1   |
| 0000                    | 000362 | 2019/02/14   | SE CAMBIA EFECTIVOX CHEQUE NO.42754-13 BOTERO RAMIREZ EDWIN  | 10,638,071.00 |        | 1   |
| 0000                    | 000361 | 2019/02/11   | SE CAMBIA EFECTIVOX CHEQUE NO.42753-13 BOTERO RAMIREZ EDWIN  | 17,586,929.00 |        | 1   |
| 0000                    | 000360 | 2019/02/11   | SE CAMBIA EFECTIVOX CHEQUE NO.91665-51 MULTINEGOCIOS MERAKI  | 2,513,765.00  |        | 1   |
| 0000                    | 000359 | 2019/02/02   | SE CAMBIA EFEC.XCHEQUE NO.15124-51 MULTINEGOCIOS MERAKI SAS  | 2,857,606.00  |        | 1   |
| 0000                    | 000358 | 2019/01/29   | SE CAMBIA EFECTIVO X CHEQUE NO.000015 CALA DIAZ GUSTAVO      | 1,496,350.00  |        | 1   |
| 0000                    | 000357 | 2019/01/28   | SE CAMBIA EFECTIVO X CHEQUE NO.42722-13 BOTERO RAMIREZ EDWIN | 15,221,713.00 |        | 1   |
| 0000                    | 000356 | 2019/01/28   | SE CAMBIA EFECTIVO X CHEQUE NO.15070 MULTINEGOCIOS SAS       | 1,901,960.00  |        | 1   |
| 0000                    | 000355 | 2019/01/25   | SE CAMBIA EFECTIVO X CHEQUE NO.92271-01 ILUIS EDUARDO SOLANO | 3,493,257.00  |        | 1   |
| 0000                    | 000354 | 2019/01/23   | SE CAMBIA EFECTIVO XCHEQUE NO.15036 DE UNO DE TODOS          | 5,138,968.00  |        | 1   |
| 0000                    | 000353 | 2019/01/16   | SE CAMBIA EFECRTIVO X CHEQ.4317511-13 SPM EBENEZER           | 2,576,946.00  |        | 1   |
| 0000                    | 000352 | 2019/01/14   | SE CAMBIA EFECTIVOX CHEQUE NO. 42704-13 BOTERO RAMIREZ       | 14,679,583.00 |        | 1   |
| 0000                    | 000351 | 2019/01/14   | SE CAMBIA EFEC.XCHEQ.NO 41497-1-51 D.UNO DE TODOS            | 9,095,053.00  |        | 1   |
| 0000                    | 000350 | 2019/01/11   | SE CAMBIA EFECTIVO X CHEQUENO.730385-23 SPM BETEL SAS        | 14,394,489.00 |        | 1   |
| 0000                    | 000349 | 2019/01/03   | SE CAMBIA EECTIVO X CHEQUE NO.41493-5 D UNO DE TODOS         | 8,394,351.00  |        | 1   |
| 0000                    | 000348 | 2018/12/24   | SE CAMBIA EECTIVO X CHEQUE NO.226576-07 PRIETO S.CESAR       | 5,568,300.00  |        | 1   |
|                         |        | r            |                                                              | •             | M      |     |

Para buscar un grupo de documentos por fecha, tercero o número basta con seleccionar la opción deseada en la casilla buscar por y escribir el criterio de búsqueda en la casilla texto a buscar y presionar el botón **Buscar**. Sobre el resultado de la búsqueda puede aplicar filtros haciendo clic sobre la casilla Habilitar filtros y luego indicar el criterio del filtro en la primera fila de la columna respectiva, adicionalmente puede ubicar un registro específico escribiendo la parte inicial del dato directamente sobre la columna respectiva. También puede ordenar el resultado de la búsqueda haciendo clic sobre el nombre de la columna, la primera vez se organizará el resultado de menor a mayor, si lo vuelve a presionar se

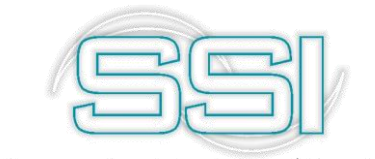

ordenará de mayor a menor y si quiere un ordenamiento compuesto de varias columnas puede hacer clic sobre la primea columna y luego manteniendo presionada la tecla CTRL hacer clic sobre la segunda columna, SYSplus indicará el orden de las columnas mediante un pequeño número ubicado junto al indicador del ordenamiento.

Una vez ubicado el registro deseado para consultar el documento basta con presionar F4: Consultar con lo que se mostrará el cambio de documentos en pantalla con todos sus datos. Ningún campo del documento se puede modificar son solo de consulta.

Si se desea borrar un cambio previamente grabado y el perfil de usuario asignado por el administrador del sistema se lo permite, basta con ubicar el registro y presionar F3: Anular, esta operación reversará las implicaciones del cambio, es decir reversará la salida de las formas de pago de la caja relacionadas y el ingreso de las nuevas.

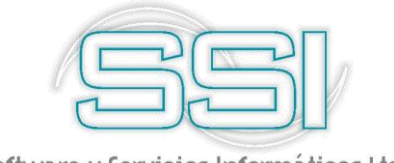

#### 8. TRASLADOS

Por esta opción se pueden registrar los traslados de fondos entre dos cajas o dos cuentas bancarias en un solo documento.

Un ejemplo claro es cuando en un supermercado se tiene múltiples cajas y al final de la operación diaria se desea hacer un traslado a una caja general, es decir se trasladó el sado de cada una de las cajas de los puntos de venta a una caja general que consolida la información del supermercado.

#### 8.1. Traslados entre cajas

Mediante esta opción se registra el traslado de formas de pago de una caja a otra creada en SYSplus.

| 🕅 Traslad    | os entre cajas    |                 |         |                                          |        |       |     |    |
|--------------|-------------------|-----------------|---------|------------------------------------------|--------|-------|-----|----|
| Número:      | EJEN_ 000001      | ?               |         | Fecha: 2019/04/14                        | ×      |       |     |    |
| Caja Origen: | CAJA PRUEBAS      | 🖃 🕜 Cajero:     |         | <ul> <li>destino: CAJA GENERA</li> </ul> | ×L _   |       |     |    |
| Concepto:    | TRASLADO A CAJA ( | GENERAL SALDO I | DEL DIA |                                          | -      |       |     |    |
| Forma pago   |                   | Banco           | Cuenta  |                                          | Número | Fecha | Mor | ło |
|              |                   |                 |         |                                          |        |       |     |    |
|              |                   |                 |         |                                          |        |       |     |    |
|              |                   |                 |         |                                          |        |       |     |    |
|              |                   |                 |         |                                          |        |       |     |    |
|              |                   |                 |         |                                          |        |       |     |    |
|              |                   |                 |         |                                          |        |       |     |    |
|              |                   |                 |         |                                          |        |       |     |    |
|              |                   |                 |         |                                          |        |       |     |    |
|              |                   |                 |         |                                          |        |       |     |    |
|              |                   |                 |         |                                          |        |       |     |    |
|              |                   |                 |         |                                          |        |       |     |    |
|              |                   |                 |         |                                          |        |       |     |    |
|              |                   |                 |         |                                          |        |       |     | 00 |
|              | 14                | <               |         | 7                                        | Pi     | +     | -   |    |
|              | 9                 |                 |         | M                                        |        |       |     |    |
|              | El com            |                 |         | <b>A</b>                                 |        |       |     |    |
|              | F.Z. Grab         | ar              |         | EOU. Ganuelar                            |        |       |     |    |

En el encabezado del documento se debe registrar el prefijo del mismo el cual debe estar previamente registrado por la opción de numeración y opciones de caja junto con el formato de impresión y la interfaz contable respectiva la cual para este caso no tiene una definición especial ya que siempre se hace por caja, es decir la contabilización siempre mueve únicamente las dos cuentas de las cajas de origen y destino. Al seleccionar el prefijo se trae el número actual. Adicionalmente se digitan la fecha del traslado y el concepto del mismo, así como la caja de origen y la caja de destino las cuales se seleccionan sobre listas desplegables.

En la parte inferior se relacionan los datos de las formas de pago a transferir indicando el tipo de forma de pago y los datos exactos de banco, cuenta y número con lo que SYSplus traerá el monto de la misma. Si no se conocen los datos exactos se puede usar la tecla **F8** para traer el listado de formas de pago en la caja de origen y sobre este listado seleccionar una o varias formas de pago a transferir. Una vez traídos o digitados los documentos a transferir basta presionar **F2: Grabar** para hacer el traslado de fondos y la contabilización del movimiento correspondiente. en este ejemplo se hará traslado de la forma de pago

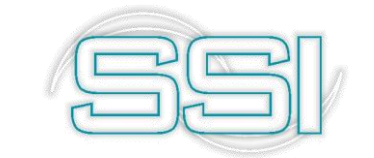

EFECTIVO por el valor de \$100.000 de la CAJA PRUEBAS a la CAJA GENERAL para consolidar saldos finales. Después de diligenciar los datos requeridos, documento de traslado debe verse de la siguiente manera:

| 🕅 Traslad               | os entre cajas                                   |         |         |                                          |        |   |       |       | _ <b>_</b> × |
|-------------------------|--------------------------------------------------|---------|---------|------------------------------------------|--------|---|-------|-------|--------------|
| Número:<br>Caja Origen: | EJEN O00001<br>CAJA PRUEBAS<br>TRASLADO A CAJA ( | Cajero: | DEL DIA | Fecha: 2019/04/14  destino: CAJA GENERAL | •      |   |       |       |              |
| Forma pago              |                                                  | Banco   | Cuenta  |                                          | Número |   | Fecha | Monto |              |
| I EFECTIVO              |                                                  |         |         |                                          |        |   |       |       | 100,000.00   |
|                         |                                                  |         |         |                                          |        |   |       |       | 100,000.00   |
|                         | M                                                | -       |         | •                                        | H      | + | -     |       | ×            |
|                         | F2: Grab                                         | ar      |         | ESC:Cancelar                             |        |   |       |       |              |

Una vez termina el registro del traslado aparece la ventana de impresión que permite presionar F2: Imprimir para generar una copia impresa del mismo según el formato de impresión definido para el prefijo del traslado o presionar ESC: Cancelar para volver a la forma de traslados de caja a registrar un nuevo traslado.

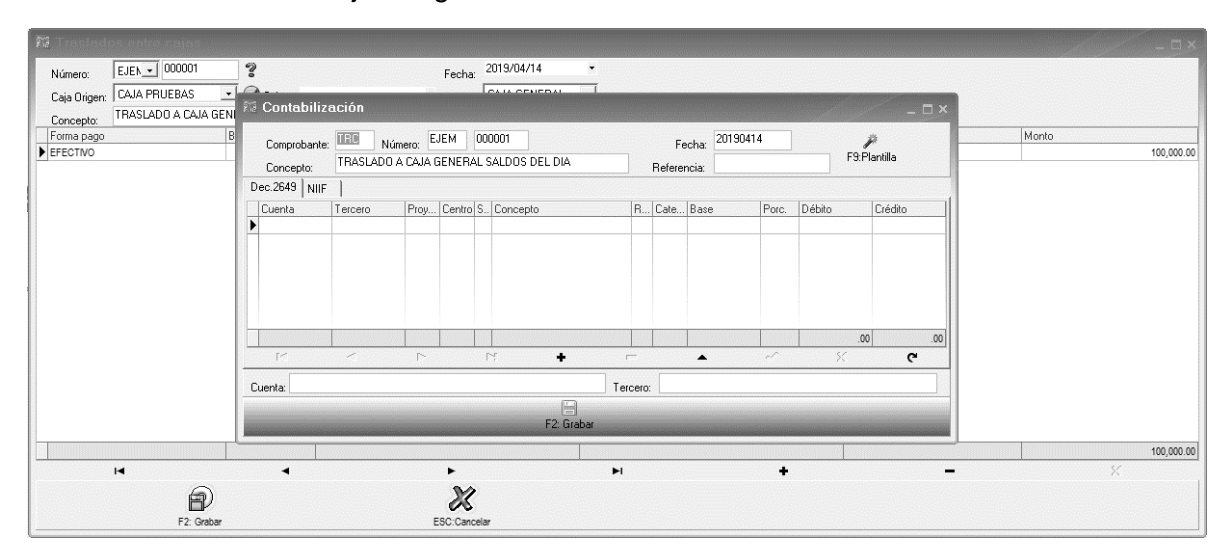

Para consultar un traslado de documentos entre cajas previamente grabado basta con hacer clic sobre el ícono la lupa al lado del número del documento con lo que se muestra la búsqueda de traslados sobre la que se puede buscar por número, fecha o concepto.

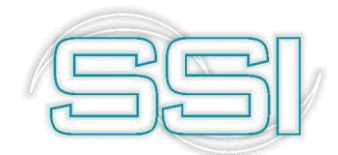

| 🕫 Búsqi                                   | ueda de traslados                 | entre cajas     |                              |                          |   |            |            |
|-------------------------------------------|-----------------------------------|-----------------|------------------------------|--------------------------|---|------------|------------|
| Buscarp<br>ONú <u>m</u><br>O <u>E</u> ech | or<br>ero (• <u>Concepto</u><br>a | Texto a buscar: | Buscar en cualquier posición | Buscar Habilitar filtros |   |            |            |
| Prefijo                                   | Número                            | Fecha           | Concepto                     |                          |   | Dr D Monto | A          |
| EJEM                                      | 000001                            | 2019/04/14      | TRASLADO A CAJA GENERAL SALI | DOS DEL DIA              |   | 3 1        | 100,000.00 |
|                                           |                                   |                 |                              |                          |   |            | 100,000.00 |
|                                           | м                                 |                 | 4                            |                          | • | M          |            |
|                                           | F4: Consultar                     | F3: Anular      | F12:Notas                    | Esc: Salir               |   |            |            |

Para buscar un grupo de documentos por fecha, tercero o número basta con seleccionar la opción deseada en la casilla buscar por y escribir el criterio de búsqueda en la casilla texto a buscar y presionar el botón **Buscar**. Sobre el resultado de la búsqueda puede aplicar filtros haciendo clic sobre la casilla Habilitar filtros y luego indicar el criterio del filtro en la primera fila de la columna respectiva, adicionalmente puede ubicar un registro específico escribiendo la parte inicial del dato directamente sobre la columna respectiva. También puede ordenar el resultado de la búsqueda haciendo clic sobre el nombre de la columna, la primera vez se organizará el resultado de menor a mayor, si lo vuelve a presionar se ordenará de mayor a menor y si quiere un ordenamiento compuesto de varias columnas puede hacer clic sobre la primea columna y luego manteniendo presionada la tecla CTRL hacer clic sobre la segunda columna, SYSplus indicará el orden de las columnas mediante un pequeño número ubicado junto al indicador del ordenamiento.

Una vez ubicado el registro deseado para consultar el documento basta con presionar F4: Consultar con lo que se mostrará el traslado entre cajas en pantalla con todos sus datos. Ningún campo del documento se puede modificar son solo de consulta.

Si se desea borrar un traslado previamente grabado y el perfil de usuario asignado por el administrador del sistema se lo permite, basta con ubicar el registro y presionar F3: Anular, esta operación reversará las implicaciones del cambio, es decir reversará el movimiento de las formas de pago de la caja de origen a la de destino.

#### 8.2. Traslados entre bancos

Mediante esta opción se registra el traslado de fondos de una cuenta de ahorros corriente a otra cuenta existente en SYSplus. Por ejemplo, se puede usar una cuenta estándar que se alimentara de todos los movimientos generados por la operación diaria de un

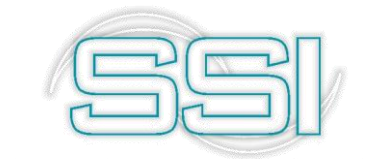

supermercado, luego a fin de mes se hace traslado de dinero a una cuenta global consolidada de la compañía, lo cual reflejara los saldos reales.

| 🕅 Transferencia        | ıs               |          |              |            | □ × |
|------------------------|------------------|----------|--------------|------------|-----|
| Cuenta origen:         | •                |          | 🛛 🐼 Fecha:   | 2019/04/14 | •   |
| Número:                |                  | 3        |              |            |     |
| Cuenta destino:        | •                |          |              |            |     |
| Concepto:              |                  |          |              |            |     |
| Monto:                 |                  |          |              |            |     |
| G.M.F.:<br>Nota débito |                  |          |              |            |     |
| 🔲 🔲 Generar Nota déb   | ito en cuenta de | e origen |              |            |     |
| Número:                | -                |          |              |            |     |
| Monto:                 |                  |          |              |            |     |
| I.V.A.:                |                  |          |              |            |     |
| 6                      |                  |          | 31           |            |     |
| F2: Grab               | ar               |          | Esc:Cancelar |            |     |

En el documento se debe registrar el prefijo del mismo el cual debe estar previamente registrado por la opción de numeración y opciones de bancos junto con el formato de impresión y la interfaz contable respectiva la cual para este caso siempre se hace por cuenta, es decir la contabilización siempre mueve únicamente las dos cuentas de las cuentas bancarias de origen y destino. Al seleccionar el prefijo se trae el número actual. Adicionalmente se digitan la fecha del traslado y el concepto del mismo, así como la cuenta de origen y la cuenta de destino las cuales se seleccionan sobre listas desplegables y el monto a transferir así como le porcentaje del gravamen a los movimientos financieros que se desea causar en la cuenta de origen. Si no se desea causar el 4/1000 puede dejar el campo GMF en cero.

En la parte inferior se puede grabar de una vez la nota débito del banco por concepto del gasto bancario asociado a la transferencia si usted conoce de antemano el costo de dicha transferencia en su banco, basta con marcar la opción 'Generar Nota débito en cuenta de origen' e indicando el prefijo, monto del gasto por transferencia y porcentaje de IVA si lo hay. De esta forma al grabar la transferencia bancaria se graba simultáneamente la nota débito. Para este ejemplo simplemente diligencie la parte superior del comprobante, es decir no active la opción de generar Nota Debito, no digite el monto y no defina IVA para el documento. En este caso su pantalla de transferencia debe verse de la siguiente manera:

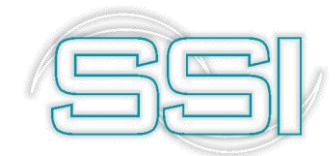

| 🌃 Transferen                 | cias        |                                              |                          |             |            | _ 🗆 × |
|------------------------------|-------------|----------------------------------------------|--------------------------|-------------|------------|-------|
| Cuenta origen:<br>Número:    | 23<br>EJEM  | <ul><li>✓ 1234567</li><li>✓ 000001</li></ul> | 89                       | 🕜 Fecha:    | 2019/04/14 | •     |
| Cuenta destino:<br>Concepto: | 01<br>TRASL | ▼ 9-07242-1<br>ADO CUENT/                    | I SANTANDE<br>AS EJEMPLO |             |            |       |
| Monto:<br>G.M.F.:            |             | 1,000,000.00<br>4,000.00                     | ]                        |             |            |       |
| Nota débito                  | débito er   | n cuenta de o                                | rigen                    |             |            |       |
| Número:<br>Monto:            |             | -                                            |                          |             |            |       |
| I.V.A.:                      | <u> </u>    |                                              |                          | M           |            |       |
| F2: (                        | Grabar      |                                              | E                        | sc:Cancelar |            |       |

Para grabar el traslado de fondos basta presionar **F2: Grabar** para hacer el traslado de fondos y la contabilización del movimiento correspondiente.

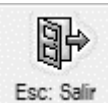

Si por el contrario no quiere realizar la transferencia, por favor de clic en el botón Esc: Salir para devolver los cambios realizados y no registrar el documento.

Para consultar un traslado de entre cuentas previamente grabado basta con hacer clic sobre el ícono al lado del número del documento con lo que se muestra la búsqueda de traslados sobre la que se puede buscar por número, fecha o concepto.

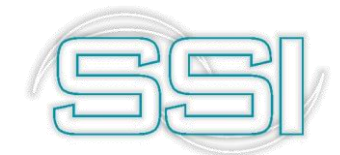

| Buscar por:    | с      | Conce <u>p</u> to | Cuenta origen: | 123 <mark>456789</mark> |                  | • | 函              | 🗂 Habilitar | filtros |
|----------------|--------|-------------------|----------------|-------------------------|------------------|---|----------------|-------------|---------|
| Número         | 0      | Mon <u>t</u> o    |                | 🔲 Buscare <u>n</u> c    | ualquier posició | n | <u>B</u> uscar |             |         |
| Origen Prefijo | Número | Fecha             | Desti Concepto |                         |                  |   | Mo             | nto         | Anu     |
| 23 EJEM        | 000001 | 2019/04/14        | 01 TRASLADO 0  | CUENTAS EJEMPL          | .0               |   |                | 1,000,000.0 | 0       |
|                |        |                   |                |                         |                  |   |                |             |         |
|                |        | 107               |                | •                       |                  | M |                | ٣           |         |
| IM I           |        |                   | 2              | •                       | H                | M |                | ٩           |         |

Para buscar un grupo de documentos por fecha, tercero o número basta con seleccionar la opción deseada en la casilla buscar por y escribir el criterio de búsqueda en la casilla texto a buscar y presionar el botón **Buscar**. Sobre el resultado de la búsqueda puede aplicar filtros haciendo clic sobre la casilla Habilitar filtros y luego indicar el criterio del filtro en la primera fila de la columna respectiva, adicionalmente puede ubicar un registro específico escribiendo la parte inicial del dato directamente sobre la columna respectiva. También puede ordenar el resultado de la búsqueda haciendo clic sobre el nombre de la columna, la primera vez se organizará el resultado de menor a mayor, si lo vuelve a presionar se ordenará de mayor a menor y si quiere un ordenamiento compuesto de varias columnas puede hacer clic sobre la primea columna y luego manteniendo presionada la tecla CTRL hacer clic sobre la segunda columna, SYSplus indicará el orden de las columnas mediante un pequeño número ubicado junto al indicador del ordenamiento.

Una vez ubicado el registro deseado para consultar el documento basta con presionar F4: Consultar con lo que se mostrará el traslado entre cuentas en pantalla con todos sus datos. Ningún campo del documento se puede modificar son solo de consulta.

Al presionar el botón F12: Notas se mostrarán las notas previamente asociadas al documento generado.

Si se desea borrar un traslado previamente grabado y el perfil de usuario asignado por el administrador del sistema se lo permite, basta con ubicar el registro y presionar F3: Anular, esta operación reversará las implicaciones del cambio, es decir reversará el movimiento de las cuentas de origen y de destino.

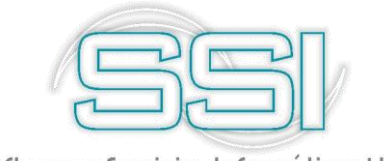

## 9. NOTAS DE BANCO

Desde esta opción se registran las notas débito y crédito de bancos por conceptos distintos a consignaciones, cheques, retiros y traslados, es decir por conceptos de gastos bancarios o rendimientos.

#### 9.1. Notas débito

Sobre esta opción se registran los gastos bancarios, comisiones y en general cualquier débito a la cuenta que no afecte cuentas por pagar, nómina u otros módulos distintos a la contabilidad.

| 🌃 Notas déb | ito del ba | nco          |        |              |            | <u>×     </u> |
|-------------|------------|--------------|--------|--------------|------------|---------------|
| Cuenta:     | 23 •       | 123456789    |        | 🐼 Fecha:     | 2019/04/14 | -             |
| Número:     | EJEM 💌     | 000001       | 3      |              |            |               |
| Concepto:   | EJEMPLOS   | DE NOTAS DEB | ITO DE | BANCO        |            |               |
| Monto:      | 500        | ),000.00     |        |              |            |               |
| I.V.A.:     |            | 0.00         |        |              |            |               |
| G.M.F.: 4   | 2          | 2,000.00     |        |              |            |               |
|             | é          | <b>a</b> )   |        | X            |            |               |
|             | F2: (      | Grabar       |        | Esc:Cancelar |            |               |

Basta con selecciona la cuenta bancaria sobre la lista desplegable y el prefijo el cual debe estar previamente definido por la opción de numeración y opciones de bancos junto con su formato de impresión e interfaz contable respectiva. Al indicar el prefijo se traerá el número actual. Adicionalmente se indicará la fecha de la nota, el concepto de la misma y el monto a debitar del banco, así como la opción de causar el IVA de la nota y el gravamen a los movimientos financieros si se desea.

Para este ejemplo seleccione la cuenta que se viene trabajando a través del manual y el prefijo EJEM del documento de Notas Debito, indique el concepto con el nombre del documento adjuntando la palabra EJEMPLOS y luego digite el monto, el cual se usara como ejemplo \$500.000, como la casilla G.M.F. contiene el número 4, automáticamente el sistema calcula el 4% sobre el monto total de la nota, es decir \$2.000.

Al presionar **F2: Grabar** se hace la afectación del saldo del banco por el total del monto de la nota, el IVA y el GMF y se contabiliza el comprobante correspondiente según la interfaz definida.

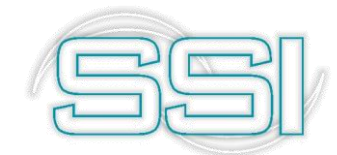

| Contabilize<br>Comprobante:<br>Concepto:<br>Dec.2649 NIIF | ación<br>NDB Núm<br>EJEMPLOS D | ero: E | JEM<br>AS DEBI                     | 000001<br>TO DE B | ANCO              |       | Refe    | Fecha:<br>erencia: | 20190 | 414   | F:       | – C<br>P<br>9:Plantilla | ⊐ × |
|-----------------------------------------------------------|--------------------------------|--------|------------------------------------|-------------------|-------------------|-------|---------|--------------------|-------|-------|----------|-------------------------|-----|
| Cuenta                                                    | Tercero                        | Prov   | Centro                             | SCon              | cepto             | B.,   | Cate    | Base               |       | Porc. | Débito   | Crédito                 |     |
| 1 511595001                                               | 890903938                      |        |                                    | EJEN              | IPLOS DE NOTAS DE | B     |         |                    | .00   | 0     | 2,000.00 | .00                     |     |
| 111005011                                                 | 890903938                      |        |                                    | EJEN              | IPLOS DE NOTAS DE | :B    |         |                    | .00   | 0     | .00      | 502,000.00              |     |
|                                                           |                                |        |                                    |                   |                   |       |         |                    |       |       | 2,000.00 | 502,000.00              | -   |
| M                                                         | -                              | ►      |                                    | ►I                | +                 | -     |         | ~ ~                |       | ~     | ×        | G                       |     |
| Cuenta: GRAVAN                                            | IEN FINANCIEI                  | RO     |                                    |                   |                   | Terce | ero: B4 | NCOLO              | MBIA  |       |          |                         |     |
|                                                           |                                |        | <br>La la la la la la<br>Imimimimi |                   | F2: Grabar        |       |         | ininininin         |       |       |          |                         |     |

Para consultar una nota débito del banco previamente grabada basta con hacer clic sobre el al lado del número del documento con lo que se muestra la búsqueda de nota sobre la que se puede buscar por número, fecha, monto o concepto.

| NG Bus                    | scar n                            | otas dé | ebito del ba                        | anco                       |                |   |            |               | . 🗆 ×  |
|---------------------------|-----------------------------------|---------|-------------------------------------|----------------------------|----------------|---|------------|---------------|--------|
| Busc<br>C <u>F</u><br>C N | ar por:<br>echa<br>ú <u>m</u> ero | 0       | Conce <u>p</u> to<br>Mon <u>t</u> o | Cuenta:<br>Texto a buscar: | 123456789      | ▼ |            | 🥅 Habilitar f | iltros |
| Cta.                      | Prefijo                           | Número  | Fecha                               | Concepto                   |                |   | Monto      | IVA           | Anul.  |
| 23                        | EJEM                              | 000001  | 2019/04/14                          | EJEMPLOS DE NOTAS D        | EBITO DE BANCO | , | 500,000.00 | 0.00          |        |
|                           |                                   |         |                                     |                            |                |   | 500,000.00 | .00           |        |
|                           | M                                 |         |                                     | <b>-</b>                   | •              | M | ·          | Ģ             |        |
|                           |                                   |         | TOT .                               | 2                          |                | A | 日本         |               |        |

Para buscar un grupo de documentos por fecha, tercero o número basta con seleccionar la opción deseada en la casilla buscar por y escribir el criterio de búsqueda en la casilla texto a buscar y presionar el botón **Buscar**. Sobre el resultado de la búsqueda puede aplicar filtros haciendo clic sobre la casilla Habilitar filtros y luego indicar el criterio del filtro en la primera fila de la columna respectiva, adicionalmente puede ubicar un registro

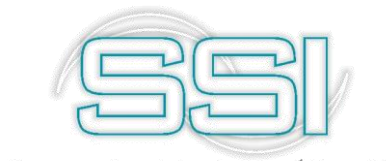

específico escribiendo la parte inicial del dato directamente sobre la columna respectiva. También puede ordenar el resultado de la búsqueda haciendo clic sobre el nombre de la columna, la primera vez se organizará el resultado de menor a mayor, si lo vuelve a presionar se ordenará de mayor a menor y si quiere un ordenamiento compuesto de varias columnas puede hacer clic sobre la primea columna y luego manteniendo presionada la tecla CTRL hacer clic sobre la segunda columna, SYSplus indicará el orden de las columnas mediante un pequeño número ubicado junto al indicador del ordenamiento.

Una vez ubicada la nota deseada para consultarla basta con presionar **F4: Consultar** con lo que se mostrará la nota en pantalla con todos sus datos. Ningún campo del documento se puede modificar son solo de consulta.

Al presionar el botón F12: Notas se mostrarán las notas previamente asociadas al documento generado.

Si se desea borrar una nota débito previamente grabada y el perfil de usuario asignado por el administrador del sistema se lo permite, basta con ubicar el registro y presionar F3: Anular, esta operación reversará las implicaciones del cambio, es decir reversará el movimiento en la cuenta bancaria y el movimiento contable.

#### 9.2. Notas crédito

Sobre esta opción se registran los rendimientos financieros y en general cualquier crédito que haga el banco en la cuenta que no afecte cuentas por cobrar u otros módulos distintos a la contabilidad.

| 🕅 Notas                         | crédito d                  | el banco                              |                   |       |          | -          | □ × □ |
|---------------------------------|----------------------------|---------------------------------------|-------------------|-------|----------|------------|-------|
| Cuenta:<br>Número:<br>Concepto: | 23 •<br>EJEM •<br>EJEMPLOS | 123456789<br>000001<br>5 NOTA CREDITO | <b>?</b><br>BANC( | )     | Fecha:   | 2019/04/14 | •     |
| Monto:                          |                            | 500,000.00<br>F2: Grabar              |                   | Esc:0 | Cancelar |            |       |

Basta con seleccionar la cuenta bancaria sobre la lista desplegable y el prefijo el cual debe estar previamente definido por la opción de numeración y opciones de bancos junto con su formato de impresión e interfaz contable respectiva. Al indicar el prefijo se traerá el número

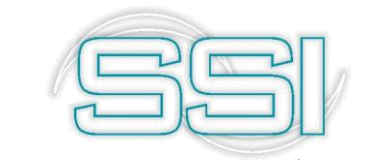

actual. Adicionalmente se indicará la fecha de la nota, el concepto de la misma y el monto a acreditar al banco.

Para este ejemplo seleccione la cuenta que se viene trabajando a través del manual y el prefijo EJEM del documento de Notas Crédito, indique el concepto con el nombre del documento adjuntando la palabra EJEMPLOS y luego digite el monto, el cual se usara como ejemplo \$500.000.

Al presionar **F2: Grabar** se hace la afectación del saldo del banco por el total del monto de la nota y se contabiliza el comprobante correspondiente según la interfaz definida.

| Comprobante:   | NCB NO     | úmero: E | JEM    | 000 | 001                  |            |         | Fecha: | 20190 | 414   |            | <i>p</i>             |  |  |
|----------------|------------|----------|--------|-----|----------------------|------------|---------|--------|-------|-------|------------|----------------------|--|--|
| Concepto:      | EJEMPLOS   | NOTA C   | REDITO | BAI | 100                  | Referencia |         |        |       |       | F:         | F9:Plantilla         |  |  |
| Dec.2649 NIIF  |            |          |        |     |                      |            |         |        |       |       |            |                      |  |  |
| Cuenta         | Tercero    | Proy     | Centro | S., | Concepto             | R          | Cate    | Base   |       | Porc. | Débito     | Crédito              |  |  |
| 111005011      | 890903938  |          |        |     | EJEMPLOS NOTA CREDIT |            |         |        | .00   | 0     | 500,000.00 | .00                  |  |  |
| [ 111005011    | 890903938  |          |        |     | EJEMPLOS NOTA CREDIT |            |         |        | .00   | 0     | .00        | 5,000,000.00         |  |  |
|                |            |          |        |     |                      |            |         |        |       |       | 500 000 00 | 5 000 000 00         |  |  |
| <b>I</b>       | 4          | •        |        |     | el 🔸                 |            |         |        |       | -     | X          | <u>م</u> ,000,000.00 |  |  |
| Cuenta: BANCOL | OMBIA EJEM | IPLO 123 | 456789 |     |                      | Terce      | ero: B/ | ANCOLO | MBIA  |       |            | <u> </u>             |  |  |

Para consultar una nota crédito del banco previamente grabado basta con hacer clic sobre el ícono la lupa al lado del número del documento con lo que se muestra la búsqueda de nota sobre la que se puede buscar por número, fecha, monto o concepto.

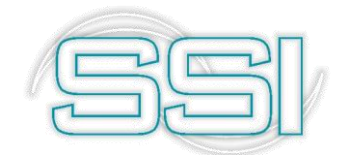

| 🕅 Bus                 | car no                          | tas créd | lito del b      | anco             |                         |                  |          |                   | _ 🗆 × |  |
|-----------------------|---------------------------------|----------|-----------------|------------------|-------------------------|------------------|----------|-------------------|-------|--|
| Busca<br>C <u>F</u> e | Buscarpor:<br>C <u>F</u> echa C |          | nce <u>p</u> to | Cuenta:          | 123456789               |                  | <u> </u> | 🗖 Habilitar filtr | 05    |  |
| € No                  | ú <u>m</u> ero                  | C Mo     | nto             | r exto a buscar. | 🔲 Buscar e <u>n</u> cua | alquier posición | Buscar   |                   |       |  |
| Cta.                  | Prefijo                         | Número   | Fecha           | Concepto         |                         |                  |          | Monto             | Anul. |  |
| 23                    | EJEM                            | 000001   | 2019/04/14      | EJEMPLOS NOT     | A CREDITO BANCO         |                  |          | 500,000.00        |       |  |
|                       |                                 |          |                 |                  |                         |                  |          | 500,000.00        |       |  |
|                       | . I∎                            |          |                 | •                | •                       |                  | M        | C,                |       |  |
|                       |                                 |          | Ø               | 1                | 2                       | H                |          | <u>a</u> ₽        |       |  |
|                       |                                 |          |                 |                  |                         |                  |          |                   |       |  |

Para buscar un grupo de documentos por fecha, tercero o número basta con seleccionar la opción deseada en la casilla buscar por y escribir el criterio de búsqueda en la casilla texto a buscar y presionar el botón **Buscar**. Sobre el resultado de la búsqueda puede aplicar filtros haciendo clic sobre la casilla Habilitar filtros y luego indicar el criterio del filtro en la primera fila de la columna respectiva, adicionalmente puede ubicar un registro específico escribiendo la parte inicial del dato directamente sobre la columna respectiva. También puede ordenar el resultado de la búsqueda haciendo clic sobre el nombre de la columna, la primera vez se organizará el resultado de menor a mayor, si lo vuelve a presionar se ordenará de mayor a menor y si quiere un ordenamiento compuesto de varias columnas puede hacer clic sobre la primea columna, SYSplus indicará el orden de las columnas mediante un pequeño número ubicado junto al indicador del ordenamiento.

Una vez ubicada la nota deseada para consultarla basta con presionar **F4: Consultar** con lo que se mostrará la nota en pantalla con todos sus datos. Ningún campo del documento se puede modificar son solo de consulta.

Al presionar el botón F12: Notas se mostrarán las notas previamente asociadas al documento generado.

Si se desea borrar una nota crédito previamente grabada y el perfil de usuario asignado por el administrador del sistema se lo permite, basta con ubicar el registro y presionar F3: Anular, esta operación reversará las implicaciones del cambio, es decir reversará el movimiento en la cuenta bancaria y el movimiento contable.

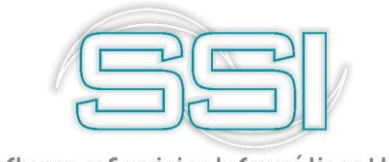

#### **10. DEVOLUCION DE CHEQUES**

Mediante esta opción se registra la devolución de un cheque previamente consignado en una cuenta bancaria y a la vez se afecta una caja o la cartera del cliente que había entregado el cheque originalmente. Hay que aclarar que el hecho de afectar la cartera no revive los documentos de cartera previamente cancelados con el recibo que recibió el cheque, simplemente se carga un documento nuevo a la cartera del cliente por concepto del cheque devuelto.

Por ejemplo, un cheque con frecuencia se puede devolver al verificarse que no tiene fondos, que los datos diligenciados no son correctos o se encuentra con errores o tachones.

Recuerde que, para hacer la devolución de un cheque, primero debe existir una consignación hecha por medio de un cheque el cual afectara los saldos del banco. Para ellos diríjase nuevamente a la opción consignaciones y escoja Efectivo/Cheques, luego siga los pasos tal cual como se explicaron en el numeral 5.1 pero en vez de escoger la forma de pago Efectivo, seleccione Cheque, seleccione la caja a afectar y de igual manera escoja el banco y su cuenta.

| \$17   | Consulta                  | de Cons    | ignacio           | ones |                  |           | and the second               | <u> </u>         |
|--------|---------------------------|------------|-------------------|------|------------------|-----------|------------------------------|------------------|
| (<br>1 | Código cuenta:<br>Número: | 23<br>BANC | 1234567<br>000002 | 89   |                  |           | Fecha: 2019                  | 3/04/14          |
| (      | Concepto:                 |            |                   |      |                  |           |                              |                  |
|        | Caja Fo                   | orma pago  |                   | Bco  | Cuenta           | Número    | Fecha                        | Monto            |
| Þ      | 3 CHEQUE                  |            |                   | 01   | 9999             | 737358    | 2019/04/14                   | 1,000,000.00     |
|        |                           |            |                   |      |                  |           |                              | 1,000,000.00     |
| _      | M                         |            |                   |      | •                | •         | M                            |                  |
|        |                           |            |                   |      | CORE D C         |           | Registro:<br>2019-04-14-22:1 | 0:22.2920-SYSDBA |
|        | F2: Imprimir              |            |                   | F    | F11:Contabilidad | Esc:Salir |                              |                  |

Al existir una previa consignación de cheques, ya se puede usar la opción de devolución de cheques, procera a realizar la devolución correspondiente.

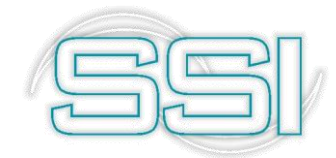

| 🕅 Devolu                                                                           | ción de cheque                                                                                        | !S                             | _ 🗆 × |  |  |  |  |
|------------------------------------------------------------------------------------|----------------------------------------------------------------------------------------------------|--------------------------------|-------|--|--|--|--|
| Cuenta:<br>Número:<br>⊡Datos del chr<br>Banco:<br>Cuenta:<br>Nro cheque:<br>Fecha: | 23 ▼ 123456<br>0000 ▼ 000445<br>eque a devolver<br>01<br>9999<br>737358<br>2019/04/14<br>1 000 000 00 | 789 🐼 Fecha: 2019/04/14        | •     |  |  |  |  |
| Becibido de:                                                                       | 60299538                                                                                              | PINTO BONZA MYRIAM             |       |  |  |  |  |
| Concepto:                                                                          | Devolución cheque i                                                                                   | 737358-PINTO BONZ Sucursal: 01 |       |  |  |  |  |
| Afecta carter                                                                      | a: 🗖                                                                                                  | Caja a afectar: CAJA PRUEBAS   |       |  |  |  |  |
|                                                                                    | F2: Grabar                                                                                            | Esc:Cancelar                   |       |  |  |  |  |

Dependiendo de la configuración **BANCOS-DEVOLUCIONES-CONSECUTIVOS POR CUENTA** el prefijo de las devoluciones se define por la opción de numeración y opciones de bancos si la respuesta es SI o por la opción de opciones de caja si la respuesta es NO. La interfaz contable se define por la opción de interfaz contable y opciones de bancos y de la misma forma el formato de impresión.

Además del prefijo que trae el número actual se debe indicar la fecha de la devolución y los datos del cheque previamente consignado en la cuenta bancaria. Es importante aclarar que esta opción muestra únicamente los cheques consignados, es decir las formas de pago de tipo 2 como se explicó en la opción de formas de pago.

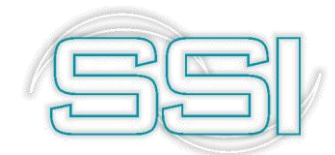

| 🕅 Busc                                   | ca Con              | signacior      | ies                    |                            |                                                                          |            |   |         |              | C     | ı× |  |  |
|------------------------------------------|---------------------|----------------|------------------------|----------------------------|--------------------------------------------------------------------------|------------|---|---------|--------------|-------|----|--|--|
| Buscar<br>C <u>F</u> ec<br>I Nú <u>r</u> | por:<br>cha<br>mero | C Cor<br>C Mor | ncepto<br>n <u>t</u> o | Cuenta:<br>Texto a buscar: | Cuenta: 123456789 ▼<br>Texto a buscar:<br>□ Buscar en cualquier posición |            |   |         |              |       |    |  |  |
| Cuenta                                   | Prefijo             | Número         | Fecha                  | Concepto                   |                                                                          |            |   | Mo      | nto          | Anul. |    |  |  |
| 23                                       | BANC                | 000002         | 2019/04/14             |                            |                                                                          |            |   |         | 1,000,000.00 |       |    |  |  |
| 23                                       | BANC                | 000001         | 2019/04/14             | Consignacion de            | pruebas                                                                  |            |   |         | 100,000.00   |       |    |  |  |
|                                          |                     |                |                        |                            |                                                                          |            |   |         | 1,100,000.00 |       |    |  |  |
|                                          | H.                  |                | •                      |                            | •                                                                        |            | M |         | ç            |       |    |  |  |
|                                          |                     | F4:Consultar   |                        | F12:Notas                  |                                                                          | F3: Anular |   | Esc: Sa | )<br>lir     |       |    |  |  |

Si no conoce los datos exactos del cheque (banco, cuenta y número) puede usar el ícono

situado al lado del número de cheque con lo que podrá consultar el listado de los cheques previamente consignados en la cuenta bancaria sobre la cual podrá traer solamente uno a la opción de devoluciones.

Al traer o digitar los datos del cheque SYSplus debe mostrar la fecha de ingreso del cheque y el monto del mismo, adicionalmente el NIT y nombre del tercero que entregó originalmente el cheque siempre que el programa lo conozca, es decir siempre que el cheque haya sido ingresado al sistema con un recibo de caja, si se ingresó a través de un cambio de documentos no se trae el dato del tercero.

En la parte inferior se puede personalizar el concepto de la devolución e indicar si se afecta la cartera del cliente (siempre que se tenga el tercero del cheque) o la caja. En el primer caso se registrará un documento en cartera por concepto de devolución con la fecha de la misma y que afectará la comisión del cobrador asociado al cliente, si se requiere volver a consignar el cheque será necesario hacer nuevamente un recibo de caja cancelando la devolución del cheque. En caso de afectar la caja se ingresará a caja nuevamente el cheque que quedará disponible para volver a consignar o para hacer un cambio de documentos en caja.

Al presionar **F2: Grabar** se hace la afectación del saldo del banco por el total de la devolución y se contabiliza el comprobante correspondiente según la interfaz definida.

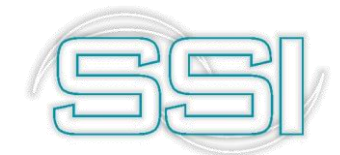

| 9X9 | Contabiliza                               | ación                    |                    |                    |                   |                    |       |         |        |          |       |             | <u></u>           | □ × |
|-----|-------------------------------------------|--------------------------|--------------------|--------------------|-------------------|--------------------|-------|---------|--------|----------|-------|-------------|-------------------|-----|
| D   | Comprobante:<br>Concepto:<br>ec.2649 NIIF | DCH Nún<br>Devolución cl | nero: 0<br>heque 7 | 020 (<br>37358-Piř | 000445<br>NTO BON | ZA MYRIAM          | 4R    |         |        | 20190414 |       |             | م<br>F9:Plantilla |     |
| Г   | Cuenta                                    | Tercero                  | Prov               | Centro             | 6Conce            | oto                | B     | Cate    | Base   |          | Porc. | Débito      | Crédito           |     |
| I   | 130505                                    | 60299538                 |                    |                    | Devoluc           | ción cheque 737358 |       |         |        | .00      | 0     | 1,000,000.0 | 0.0               | 0   |
|     | 111005011                                 | 60299538                 |                    |                    | Devolu            | ción cheque 737358 |       |         |        | .00      | 0     | .0          | 0 1,000,000.0     | 0   |
|     |                                           |                          |                    |                    |                   |                    |       |         |        |          |       | 1,000,000.0 | 0 1,000,000.0     | 0 - |
| _   | H                                         | •                        | •                  | <u></u>            | M                 | +                  | _     | 1       |        |          | ~     | ×           | Ģ                 |     |
| С   | uenta: NACION                             | ALES                     |                    |                    |                   |                    | Terce | ero: Pl | NTO BO | NZA M'   | /RIAM |             |                   |     |
|     |                                           |                          |                    |                    |                   | F2: Grabar         |       |         |        |          |       |             |                   |     |

Para consultar una devolución de cheques previamente grabada basta con hacer clic sobre

el ícono al lado del número del documento con lo que se muestra la búsqueda de nota sobre la que se puede buscar por número, fecha, monto o concepto. Cuando se hace la búsqueda del cheque devuelto, este se mostrará en la grilla de color rojo para que visualmente sea más fácil de identificar.

Para buscar un grupo de documentos por fecha, tercero o número basta con seleccionar la opción deseada en la casilla buscar por y escribir el criterio de búsqueda en la casilla texto a buscar y presionar el botón **Buscar**. Sobre el resultado de la búsqueda puede aplicar filtros haciendo clic sobre la casilla Habilitar filtros y luego indicar el criterio del filtro en la primera fila de la columna respectiva, adicionalmente puede ubicar un registro específico escribiendo la parte inicial del dato directamente sobre la columna respectiva. También puede ordenar el resultado de la búsqueda haciendo clic sobre el nombre de la columna, la primera vez se organizará el resultado de menor a mayor, si lo vuelve a presionar se ordenará de mayor a menor y si quiere un ordenamiento compuesto de varias columnas puede hacer clic sobre la primea columna, SYSplus indicará el orden de las columnas mediante un pequeño número ubicado junto al indicador del ordenamiento.

Una vez ubicada la devolución deseada para consultarla basta con presionar F4: Consultar con lo que se mostrará la devolución en pantalla con todos sus datos. Ningún campo del documento se puede modificar son solo de consulta.

Al presionar el botón F12: Notas se mostrarán las notas previamente asociadas al documento generado.

Si se desea borrar una devolución previamente grabada y el perfil de usuario asignado por el administrador del sistema se lo permite, basta con ubicar el registro y presionar F3: Anular, esta operación reversará las implicaciones del cambio, es decir reversará el

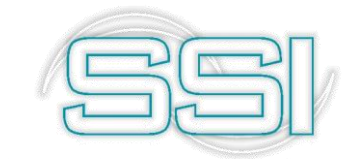

movimiento en la cuenta bancaria, el movimiento en la caja o la cartera según la elección hecha al grabar la devolución y el movimiento contable.

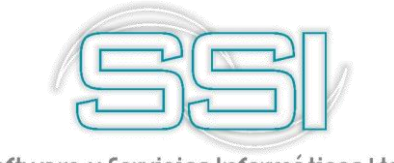

#### **11. INFORMES POR PANTALLA**

El sistema le ofrece un grupo de informes en pantalla que son dinámicos con el fin de consultar la información requerida, estos informes se pueden copiar en Excel.

#### 11.1. Movimiento caja

Por medio de este informe usted podrá ver por cada caja las entradas y salidas en un rango determinado de tiempo. Para seleccionar la caja puede emplear la lista desplegable, el rango de tiempo lo define en las casillas "Desde"-" Hasta" indicando las fechas con el calendario o de manera manual y por último presionar el botón F2 Calcular.

| :hiv <u>E</u> dición Caja: | s <u>T</u> erceros <u>E</u> | <u>)</u> ocumentos               | <u>I</u> nformes | <u>M</u> antenimientı <u>V</u> entana A <u>y</u> uda |                       |                    |                                          |                  |                  |                   |     |
|----------------------------|-----------------------------|----------------------------------|------------------|------------------------------------------------------|-----------------------|--------------------|------------------------------------------|------------------|------------------|-------------------|-----|
|                            | Compañia:                   |                                  |                  | Jsuario: Agencia<br>SYSDBA                           |                       |                    |                                          |                  |                  | SY                | S   |
| TESORERÍA                  | Movimier                    | nto caja Mov                     | vimiento         | Banco Quadre agencia Analisis Caja                   | Analisis banco        | www.svsplus.com.co |                                          |                  |                  |                   |     |
| <u>C</u> ajas/Cuentas      | 🕅 Movimier                  | nto de caja                      |                  |                                                      |                       |                    |                                          |                  |                  |                   | ×   |
| Terceros                   | Caja: 🖾                     | A GENERAL                        | -                | Desde: 2019/04/01 - Hasta: 2019/04/30                | 💌 🥅 Habilitar filtros | F2:Calcula         | Saldo inicial: \$ 26,376,346,115.43      |                  |                  |                   |     |
| Reci <u>b</u> os de caja   | Fecha CAI                   | A GENERAL                        | ^                | Tercero                                              | Concep                | to                 |                                          | Débitos          | Créditos         | Saldo             |     |
|                            | > 2019/04 CAJ               | A 1 CHAPINERO                    |                  |                                                      | CONSIG                | NACION EN EFE      | CTIVO                                    | 0.00             | 6,000,000.00     | 26,370,346,115.43 | 1   |
| Consignaciones             | 2019/04 CAJ                 | A 3 CHAPINERO                    |                  |                                                      | PAGO T                | URNO ASEO NO       | CTURNO JUAN JOSE                         | 35,000.00        | 0.00             | 26,370,381,115.43 | 11  |
| Faresos                    | 2019/04 CAJ                 | A 4 CHAPINERU<br>A 1 ANTONIA SAM | ITOS             |                                                      | TRASLA                | DO CIERRE P.V      | ENTA NOCTURNA 2019/04/01                 | 748,000.00       | 0.00             | 26,371,129,115.43 | 11  |
| Cgrcs03                    | 2019/04 CAJ                 | A NOCTURNA                       | 1105 V           | PEÑALOZA BERMON JHEISON ANTONIO                      | VALE OF               | REDITO DE LIOBI    | RANZA EN VACACIONES                      | 0.00             | 123,007.00       | 26,371,006,108.43 | 11  |
| Cambio docum.              | 2019/04/01                  | EGRESOS 0001                     | 110331           | PEÑALOZA BERMON OMER JESID                           | VALE OF               | REDITO LIBRANZ     | A EN VACACIONES                          | 0.00             | 123,090.00       | 26,370,883,018.43 | 11  |
|                            | 2019/04/01                  | EGRESOS 0001                     | 110355           | PEREZ RUSSI DAVID RICARDO                            | Cancela               | FACTCOMP 001       | 1083773, FACTCOMP 0011083774, DEVOLPRV 0 | 0.00             | 1,680,507.00     | 26,369,202,511.43 |     |
| Traslados                  | 2019/04/01                  | EGRESOS 0001                     | 110356           | TARAZONA PACHECO DECCY                               | VALE CO               | OMPARTIR CUM       | PLEAÑOS YURY                             | 0.00             | 3,850.00         | 26,369,198,661.43 | 11  |
| Notas del banco            | 2019/04/01                  | EGRESOS 0001                     | 110357           | HERNANDEZ RAMIREZ MARIA DE LOS ANGELES               | VALE CO               | OMPARTIR CUM       | PLEAÑOS YURY                             | 0.00             | 3,850.00         | 26,369,194,811.43 |     |
| Horas del bulles           | 2019/04/01                  | EGRESOS 0001                     | 110358           | SALINAS CALDERON FREDDY IVAN                         | Cancela               | FACTCOMP 001       | 1081835, FACTCOMP 0011082446, FACTCOMP 0 | 0.00             | 929,900.00       | 26,368,264,911.43 | 11  |
| Dev. cheques               | 2019/04/01                  | EGRESOS 0001                     | 110359           | ROMERO CONTRERAS MARTHA YURLEY                       | VALE CO               | OMPARTIR CUM       | PLEAÑOS YURY                             | 0.00             | 3,850.00         | 26,368,261,061.43 | 11  |
|                            | 2019/04/01                  | EGRESOS 0001                     | 110360           | ARDILA BETANCOURT RAFAEL DARIO                       | VALE CO               | OMPARTIR CUM       | PLEAÑOS YURY                             | 0.00             | 3,850.00         | 26,368,257,211.43 | 4 1 |
| Mantenimiento              | 2019/04/01                  | EGRESOS 0001                     | 110361           | RODAS RINCON WILLIAM                                 | Cancela               | FACTCOMP 001       | 1082485, FACTCOMP 0011082487, FACTCOMP 0 | 0.00             | 598,600.00       | 26,367,658,611.43 | 11  |
| Informes                   | 2019/04/01                  | EGRESOS 0001                     | 110363           | MIELES Y PANELAS DEL ORIENTE S.A.S                   | Cancela               | FACTCOMP 001       | 1071357, FACTCOMP 0011082335, FACTCOMP 0 | 0.00             | 742,000.00       | 26,366,916,611.43 | 11  |
| -Eronnes                   | 2019/04/01                  | TRASLACJ CHA                     | 006669           |                                                      | REFRIG                | ERIO NIÑOS APA     | ADRINADOS DOÑA ELVIRA                    | 3,720.00         | 0.00             | 26,366,920,331.43 |     |
|                            | 2019/04/01                  | TRASLACJ CHA                     | 006670           |                                                      | BONO E                | SCOLAR ANGILE      | EYDY REYES                               | 102,600.00       | 0.00             | 26,367,022,931.43 | 4 1 |
|                            | 2019/04/01                  | EGRESOS 0001                     | 110366           | ASSAF SANCHEZ YAMITH AMID                            | DESCUA                | DRE CAJA 02 M      | IARZO                                    | 0.00             | 5,013.00         | 26,367,017,918.43 |     |
|                            | 2019/04/01                  | EGRESOS 0001                     | 110367           | CRUZ ORTIZ ANGELA MARIA                              | DESCUA                | DRE CAJA 03 M      | IARZO CON YAMITH                         | 0.00             | 973.00           | 26,367,016,945.43 | 11  |
|                            | 2019/04/01                  | EGRESOS 0001                     | 110368           | ASSAF SANCHEZ YAMITH AMID                            | DESCUA                | DRE CAJA 03 M      | IARZO CON ANGELA                         | 0.00             | 973.00           | 26,367,015,972.43 |     |
|                            | 2019/04/01                  | EGRESOS 0001                     | 110369           | ASSAF SANCHEZ YAMITH AMID                            | DESCUA                | DRE CAJA 04 M      | IARZO                                    | 0.00             | 43,559.00        | 26,366,972,413.43 |     |
|                            |                             |                                  |                  |                                                      |                       |                    |                                          |                  |                  |                   |     |
| PPI                        |                             |                                  |                  |                                                      |                       |                    |                                          | 1,089,217,570.52 | 3,741,295,585.20 |                   | 2   |
|                            |                             | H                                |                  |                                                      |                       |                    | •                                        |                  | M                |                   |     |
|                            |                             | 2                                |                  | 107                                                  |                       | 94                 |                                          |                  |                  |                   |     |
| Software y Servidios       |                             | ~                                |                  |                                                      |                       | Mh.                |                                          |                  |                  |                   |     |
| Informétileos              | F2                          | Actualizar                       |                  | +4: Consultar                                        | E                     | SC: Salir          |                                          |                  |                  |                   |     |

El sistema le indica un registro por cada tipo de movimiento (Recibo de caja, egresos o traslados.), además del saldo inicial en la parte superior y los totales débitos y créditos, dentro de esta ventana también podrá consultar el documento seleccionado y presionando el botón F4 Consultar.

#### 11.2. Movimiento banco

Por medio de este informe usted podrá ver por cada banco de manera consolidada y detallada el saldo inicial, consignación, cheques, retiros, devolución de cheques, notas débito banco, notas crédito banco, saldo final del periodo y por último, el saldo actual. En un rango determinado de fechas.
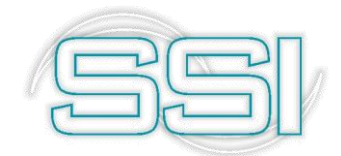

|                          |                     |                       |                                     |                   |               |               |         |          |          |          |                  | -                 |           |
|--------------------------|---------------------|-----------------------|-------------------------------------|-------------------|---------------|---------------|---------|----------|----------|----------|------------------|-------------------|-----------|
|                          | Compañia:           | Usuario:<br>SYSDBA    | Agencia                             |                   |               |               |         |          |          |          |                  | 67                | V         |
|                          | Movimiento caja     | Movimiento Banco Cuad | re agencia Analisis Caja Analisis t | anco www.svsplus. | com.co        |               |         |          |          |          |                  | PL                | _""       |
| TESORERÍA                |                     | <u></u>               |                                     |                   |               |               |         |          |          |          |                  | (I program        | a de su s |
| <u>Cajas/Cuentas</u>     | RG Resumen movimier | ito por cuenta        |                                     |                   |               |               |         |          |          |          |                  |                   |           |
| Terceros                 | Desde: 2019/04/01   | ▪ Hasta: 2019/12/30 ▪ | Habilitar filtros                   |                   |               |               |         |          |          |          |                  |                   |           |
| Reci <u>b</u> os de caja | Cód. Número         | Banco                 | Titular                             | Saldo Inicial     | Consignac     | Cheques       | Retiros | Dev.Cheq | Notas DB | Notas CR | Saldo Ultimo     | Saldo final       | -         |
| Consignacionos           | 05 625-01431-1      | OCCIDENTE             | SUPERMERCADO BETEL CUCUTA SAS       | -1,673,055,639.83 | 116,248,286   | 598,451,236   | 0.00    | 0.00     | 0.00     | 0.0      | 0 -2,157,652,3   | -2,155,258,590.3  | 33        |
| consignationes           | 07 8892271249       | BANCOLOMBIA           | SUPERMERCADO BETEL CUCUTA SAS       | -9,842,395,619.97 | 364,610,453   | 805,460,787   | 0.00    | 0.00     | 0.00     | 0.0      | 0 -10,283,739,   | -10,283,245,954.0 | 80        |
| Egresos                  | 13 0013069701000074 | 90 BBVA               | SUPERMERCADO BETEL CUCUTA SAS       | 5,131,473,587.44  | 1,213,675,9   | 1,202,842,0   | 0.00    | 0.00     | 0.00     | 0.0      | 0 5,405,475,2    | 5,142,307,484.6   | 62        |
| Cambio docum.            | 51 067669992793     | DAVIVIENDA            | SUPERMERCADO BETEL CUCUTA SAS       | 32,089,991.74     | 0.00          | 6,972,000.00  | 0.00    | 0.00     | 0.00     | 0.0      | 0 28,349,255.74  | 25,117,991.7      | 74        |
| Turada da a              |                     |                       |                                     |                   |               |               |         |          |          |          |                  |                   |           |
| Traslados                |                     |                       |                                     |                   |               |               |         |          |          |          |                  |                   |           |
| Notas del banco          |                     |                       |                                     |                   |               |               |         |          |          |          |                  |                   |           |
| Dev. cheques             |                     |                       |                                     |                   |               |               |         |          |          |          |                  |                   |           |
| Mantenimiento            |                     |                       |                                     |                   |               |               |         |          |          |          |                  |                   | _         |
| Informes                 |                     |                       |                                     |                   |               |               |         |          |          |          |                  |                   |           |
| Ĉei.                     |                     |                       |                                     | -6,351,887,680.62 | 94,534,680.00 | 13,726,067.43 | .00     | .00      | .00      | .0       | 0 007,567,055.36 | -7,271,079,068.0  | 05 🔻      |
|                          | H                   |                       | -                                   | •                 |               |               |         | M        |          |          | Ģ                |                   |           |
|                          |                     | 2 <b>1</b>            |                                     | ×                 |               |               |         |          |          |          |                  |                   |           |
| SOMUCIO V SOVUEIOS       |                     |                       |                                     |                   |               |               |         |          |          |          |                  |                   |           |

# 11.2.1. Detalle movimiento banco

Para observar el detalle basta con seleccionar la cuenta requerida y seleccionar el botón F8 detalle, el sistema desplegará por la cuenta indicada la información por cada tipo de documento como la fecha, prefijo, número beneficiario, concepto, débito, crédito y saldo final, también podrá consultar el documento seleccionado presionando el botón F4 Consultar.

| Cuenta: 88 | 92271249   |      | • Desc | le: 2019/04/01 - Ha: | star 2019/04/30 | 🛨 🔲 Habilitar filtros |                   |                       |              |            | Saldo inicial:             | (\$9,842,395,619 |
|------------|------------|------|--------|----------------------|-----------------|-----------------------|-------------------|-----------------------|--------------|------------|----------------------------|------------------|
| Fecha      | Tipo       | Pref | Número | Beneficiario         |                 |                       | Concento          |                       | Dábito       | Crédito    | C ale                      |                  |
| 2019/04/01 | CONSIGNA   | 0001 | 001879 |                      | 🕅 Consulta de   | egresos               |                   |                       |              |            |                            |                  |
| 2019/04/01 | CHEQUES    | 0001 | 001164 | HARINERA DEL VALLE S |                 |                       |                   |                       |              |            |                            |                  |
| 2019/04/01 | GMFBANCO   | 0001 | 001164 |                      | Número:         | 0001 110352           |                   | -                     | Fecha: 2019  | /04/01     |                            |                  |
| 2019/04/01 | CHEQUES    | 0001 | 001165 | NESTLE PURINA PET CA | Repeticiation   | 900659798             | COMPAÑIA PESQUI   | ERA DEL MAR S.A.S     |              |            |                            |                  |
| 2019/04/01 | GMFBANCO   | 0001 | 001165 |                      | Denenciano.     |                       | -                 | ~                     | EGBESOS      |            |                            |                  |
| 2019/04/01 | CHEQUES    | 0001 | 001166 | INDUSTRIA NACIONAL D | Tipo egreso:    | C. L EACTCOMP         | 0011000007 DEVO   | DDV 0011010100 EACT   | COMPO        | Ver pago   |                            |                  |
| 2019/04/01 | GMFBANCO   | 0001 | 001166 |                      | Concepto:       | Caricela FACTCOMP     | 0011060527, DEVUL | .FNV 0011016123, FAU1 | COMP 0       |            |                            |                  |
| 2019/04/01 | CHEQUES    | 0001 | 001168 | COMPAÑIA PESQUERA I  |                 | 0.00                  |                   |                       |              |            |                            |                  |
| 2019/04/01 | GMFBANCO   | 0001 | 001168 |                      | Descuento:      | 177.051.00            | Ubservaciones:    |                       |              |            |                            |                  |
| 2019/04/01 | CHEQUES    | 0001 | 001169 | BAVARIA SA           | Refetfuente:    | 177,951.00            |                   |                       |              |            |                            |                  |
| 2019/04/01 | GMFBANCO   | 0001 | 001169 |                      | RetelVA:        | 0.00                  |                   |                       |              |            |                            |                  |
| 2019/04/01 | CHEQUES    | 0001 | 001170 | DISTRIBUCIONES PASTO | PatelCA:        | 0.00                  | Excedente:        | 0                     | E Page caia  |            |                            |                  |
| 2019/04/01 | GMFBANCO   | 0001 | 001170 |                      | Heterca.        | 0                     | De caia:          | 0.00                  | s Payo caja  |            |                            |                  |
| 2019/04/01 | CONSIGNA   | 0001 | 001891 |                      | Ret.CREE:       |                       | D ID              | 7.055.410.00          |              |            |                            |                  |
| 2019/04/01 | CONSIGNA   | 0001 | 001893 |                      | Total a manage  | 7,055,410.00          | Del Banco:        | ¢.0                   | § Pago banco | F7: Cruc   | ce cuentas                 |                  |
| 2019/04/01 | CONSIGNA   | 0001 | 001894 |                      | i utai a payai. |                       | Cruce cuentas:    | \$0                   |              |            |                            |                  |
| 2019/04/01 | CONSIGNA   | 0001 | 001899 |                      |                 |                       | /                 |                       |              |            |                            |                  |
| 2019/04/01 | CONSIGNA   | 0001 | 001907 |                      |                 |                       |                   | · · · · · ·           | 1.           |            | 1.1<br>Decision 2040 04 01 | 00.40.04 4119770 |
| 2019/04/01 | CONSIGNA   | 0001 | 001912 |                      | R.              | 2                     | conc D C          | 2                     |              |            | rtegistro: 2019-04-01      | -09:16:04-AUXTES |
| 2019/04/02 | CHEQUES    | 0001 | 001171 | INCUBADORA SANTAND   |                 | ~                     |                   | E COMING              | eath -       |            |                            |                  |
|            |            |      |        |                      | F2. Im          | primir F1             | 1:Contabilidad    | F12.N0IdS             | ESC: Sally   |            |                            |                  |
|            |            |      |        |                      |                 |                       |                   |                       | 367,45       | 7,743.00 8 | 08,801,264.22              |                  |
|            | M          |      |        | -                    |                 | •                     |                   |                       | M            |            | e<br>د                     |                  |
|            | 2          |      |        | LQT                  |                 | 00                    | Þ                 |                       |              |            |                            |                  |
| F2         | Actualizar |      |        | F4: Consultar        |                 | Esc: 3                | Salir             |                       |              |            |                            |                  |

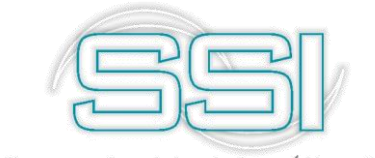

### 11.2.2. Conciliación bancaria

Para que SYSplus pueda comparar los movimientos del banco almacenados en su base de datos contra los movimientos reportados por el banco en el extracto, basta con descargar de la plataforma del banco el extracto de los movimientos, este archivo debe contener como mínimo la fecha, el tipo de movimiento (consignación, pago, transferencia, etc. que normalmente se infiere del concepto en el extracto), el número del movimiento y el monto del movimiento, a continuación un ejemplo de un archivo de movimientos bancarios descargado de uno de los principales bancos del país.

|      |              |                             |                  |              | BANCC       | 0 03-2019.xlsx - E                                                           | kcel                                            |                     | nic. ses.                             | <b>m</b> –                                                                                                    |          | ×   |
|------|--------------|-----------------------------|------------------|--------------|-------------|------------------------------------------------------------------------------|-------------------------------------------------|---------------------|---------------------------------------|----------------------------------------------------------------------------------------------------|----------|-----|
| Arc  | hivo Inicio  | Insertar                    | Disposici        | ón de página | Fórmulas I  | Datos Revisar                                                                | Vista                                           | Ayuda Q             | ) ¿Qué dese                           | ം? ഗ്ര                                                                                                    | ompartir |     |
| Pe   | agar v       | Calibri •<br>N <u>K S</u> • | 11 •<br>A A Ă    |              | General     | <ul> <li>T Form</li> <li>6 000</li> <li>T Dar f</li> <li>T Estile</li> </ul> | nato condicion<br>formato como<br>os de celda * | al ▼ 🏭<br>tabla ▼ 🛣 | Insertar ×<br>Eliminar ×<br>Formato × | $\sum_{\mathbf{v}} \cdot \sum_{\mathbf{z}}^{\mathbf{v}} \cdot \sum_{\mathbf{v}} \cdot \sum_$ |          |     |
| Port | apapeles 🖬   | Fuente                      | Fa               | Alineación   | r⊊   Número | ן אַז                                                                        | Estilos                                         | <br>                | Celdas                                | Edición                                                                                                    | 1        | ^   |
| Au   | toguardado 🤇 |                             | <b>)</b> • ¢ ·   | Ŧ            |             |                                                                              |                                                 |                     |                                       |                                                                                                    |          |     |
| 19   | Ŧ            | : ×                         | ✓ f <sub>x</sub> | 0            |             |                                                                              |                                                 |                     |                                       |                                                                                                    |          | ^   |
| _    | А            | В                           | С                | D            | E           | F                                                                            | G                                               |                     | Н                                     |                                                                                                    | 1        |     |
| 1    | 21X-187XXX-  | 192                         |                  | 2019/03/3    | 1           | 15500000                                                                     | 4000                                            | CONSIGNAC           | ION LOCAL                             | EFECTIV                                                                                                    | 0        |     |
| 2    | 21X-187XXX-  | 215                         |                  | 2019/03/3    | 1           | -59.8                                                                        | 3339                                            | GRAVAMEN            | MOVIMIEN                              | TO FINAI                                                                                                    | 0        |     |
| 3    | 21X-187XXX-  | 41                          |                  | 2019/03/3    | 1           | 450000                                                                       | 4000                                            | CONSIGNAC           | ION LOCAL                             | EFECTIVO                                                                                                    | 0        |     |
| 4    | 21X-187XXX-  | 41                          |                  | 2019/03/3    | 1           | 450000                                                                       | 4000                                            | CONSIGNAC           | ION LOCAL                             | EFECTIVO                                                                                                    | 0        |     |
| 5    | 21X-187XXX-  | 654                         |                  | 2019/03/3    | 1           | 2500000                                                                      | 4000                                            | CONSIGNAC           | ION LOCAL                             | EFECTIVO                                                                                                    | 0        |     |
| 6    | 21X-187XXX-  | 41                          |                  | 2019/03/3    | 1           | 3200000                                                                      | 4000                                            | CONSIGNAC           | ION LOCAL                             | EFECTIVO                                                                                                    | 0        |     |
| 7    | 21X-187XXX-  | 209                         |                  | 2019/03/3    | 1           | 5450000                                                                      | 4003                                            | CONS. NAL           | EFECT                                 |                                                                                                    | 0        |     |
| 8    | 21X-187XXX-  | 215                         |                  | 2019/03/3    | 1           | -8200.67                                                                     | 7274                                            | INGSER CON          | ISIG NAL EFI                          | ECT                                                                                                    | 0        |     |
| 9    | 21X-187XXX-  | 215                         |                  | 2019/03/3    | 1           | -648.56                                                                      | 7333                                            | VALO IVA            |                                       |                                                                                                    | 0        |     |
| 10   | 21X-187XXX-  | 215                         |                  | 2019/03/3    | 1           | -10345                                                                       | 3339                                            | GRAVAMEN            | MOVIMIEN                              | TO FINAI                                                                                                    | 0        |     |
| 11   | 21X-187XXX-  | 215                         |                  | 2019/03/3    | 1           | -1740000                                                                     | 7177                                            | PAGO NOM            | INA                                   |                                                                                                    | 0        |     |
| 12   | 21X-187XXX-  | 215                         |                  | 2019/03/3    | 1           | -650000                                                                      | 7177                                            | PAGO NOM            | INA                                   |                                                                                                    | 0        |     |
| 13   | 21X-187XXX-  | 215                         |                  | 2019/03/3    | 1           | -4051.56                                                                     | 7522                                            | COMISION F          | AGO NOMI                              | NA                                                                                                    | 0        | -   |
|      | < >          | BANCO MA                    | R 2019           | +            | -           |                                                                              | -                                               |                     |                                       |                                                                                                    |          | •   |
|      |              |                             |                  |              |             |                                                                              |                                                 |                     | ョ 罒.                                  |                                                                                                    | + 10     | 00% |

Como se puede ver el archivo del banco puede tener otras columnas a parte de las 4 mencionadas, sin embargo, para nuestro proceso sólo nos interesan las columnas D, F, G y H del archivo de ejemplo. El archivo debe grabarse en la hoja de cálculo en un formato de texto separado por comas (CSV) para que pueda ser leído por SYSplus. Antes de poder grabar una conciliación hay que asegurarse que esté definido un prefijo con su número de documento para la conciliación bancaria de la cuenta deseada. Este prefijo se asigna por la opción de mantenimiento, numeración y opciones del banco del módulo de tesorería.

Una vez descargado el archivo hay que ingresar al módulo de tesorería al botón de consulta de movimientos del banco (botón ubicado en la parte superior), ubicamos la cuenta del banco que vamos a conciliar y usamos el botón conciliar como se muestra en la imagen.

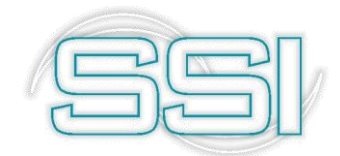

| <u>A</u> rchivo <u>E</u> dición      | Cajas Ierceros Documentos (nfi<br>Compañía: Usuar<br>SYSE | ormes <u>M</u> antenimiento <u>V</u> entana<br>io: Agencia<br>JBA | Ayuda                          |                                     | SYS                                                                                                    |
|--------------------------------------|-----------------------------------------------------------|-------------------------------------------------------------------|--------------------------------|-------------------------------------|----------------------------------------------------------------------------------------------------|
| TESORERÍA                            | Movimiento caja Movimiento Ban                            | co <u>C</u> uadre agencia Analisis Caja                           | Analisis banco                 | ٥                                   | PLUS<br>El programa de su regia                                                                                                    |
| <u>Cajas/Cuentas</u>                 | 11 Resumes movimients por cues                            | la                                                                |                                |                                     | - D ×                                                                                                    |
| Terceros                             | Desde: 2019/03/01 - Hasta: 2019                           | 9/03/31 💌 🗆 Habilitar filtros                                     |                                |                                     |                                                                                                    |
| Reci <u>b</u> os de caja             | Cód. Número Banco<br>01 21518795385 BANCOLOMBIA           | Buscar conciliación banca                                         | i Saldo Inizial - Conc<br>Iría | ianao ICkoauco IBotizoo IDou C      | Motor DP         Notas CR         Saldo Ultimo         Saldo final          X         0         0.00         270,894,862         243,014,173.51 |
| Egresos                              | 02 4152196623 BANCOLOMBIA                                 | Buscar por:<br>C Eecha C Eoncepto                                 | Cuenta: 21518795385            | · A -                               | 0 4,424.79 17,335,560.22 17,360,088.22<br>Habiltar filtros                                                                                      |
| Cambio do <u>c</u> um.               |                                                           | Número                                                            | Buscar en cualq                | uier posición <u>B</u> uscar        |                                                                                                    |
| Traslados                            |                                                           | Cuenta Pref Número Fecha                                          | a Concepto                     |                                     | Anulado                                                                                                    |
| <u>N</u> otas del banco              |                                                           | ▶ 01 0000 000001 2014/1:                                          | 2/19                           |                                     |                                                                                                    |
| Dev. cheques                         |                                                           |                                                                   |                                |                                     |                                                                                                    |
| <u>M</u> antenimiento                |                                                           |                                                                   |                                |                                     |                                                                                                    |
| Informes                             |                                                           |                                                                   |                                |                                     |                                                                                                    |
|                                      |                                                           |                                                                   |                                |                                     |                                                                                                    |
|                                      |                                                           | Pr I                                                              | → ○                            | ►<br>/> 50.                         | ٣                                                                                                    |
|                                      |                                                           | F5:Nueva                                                          | F4:Consultar F12:Notas         | F3: Anular Esc: Salir               |                                                                                                    |
| ĈEI.                                 |                                                           |                                                                   | 208,369,083.48 19,39           | 4,902.00 2,695,231.00 63,984,075.84 | .00 714,841.70 4,424.79 288,230,422.90 260,374,261.73 -                                                                                         |
| Software y Servicios<br>Informáticos | F2: Actualizar                                            | F8: Detalle                                                       | F9: Conciliación               | H                                   | ۶                                                                                                    |

Al seleccionar el botón de F9 Conciliación el sistema emerge una ventana llamada "Buscar conciliación bancaria" donde usted podrá crear nuevas, consultarlas, incluirle notas o anularas.

# 11.2.2.1 Configuración inicial de la conciliación bancaria

La primera vez que vamos a hacer una importación de un archivo de movimientos descargado del banco es necesario enseñarle al programa la equivalencia entre los conceptos que usa el banco en el extracto con las operaciones que maneja SYSplus como consignación, cheques, retiros, notas débito o notas crédito.

| Cta.  | Operación           |   | Tipo     | DЬ |   |         |
|-------|---------------------|---|----------|----|---|---------|
| 1     | ABONO               |   | Nota Cr  |    |   |         |
| 1     | COBROS              |   | Retiro   |    |   |         |
| 1     | COMIS               |   | Retiro   |    |   | 9.0     |
| . 1   | CONSI               |   | Consigna |    |   |         |
| 1     | CUOTA               |   | Retiro   |    | - | Configu |
| F     | - Grabar            |   | 🗶 Cancel | ar |   |         |
| Núme  | ro referencia movir | 7 | 20       |    |   | Impor   |
| Conce | epto movimiento exl | 8 | 60       |    |   | 1 2     |
| Monto | movimiento extrac   | 6 | 20       | V  |   |         |

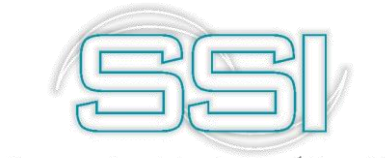

Esta equivalencia se registra usando el botón Configurar y consiste en indicar la parte inicial del texto usado por el banco en la columna del concepto, así por ejemplo si el banco usa el concepto 'ABONO INTERESES' podemos escribir la palabra ABONO y asociarla al tipo de documento de SYSplus 'Nota Cr' y además indicar que es un débito, es decir aumenta el saldo de la cuenta del banco. De la misma forma si el banco usa el concepto 'COBRO IVA PAGOS' podemos indicar la palabra 'COBRO' en la columna operación y asociarla al tipo 'Nota Db' y quitar el check de la columna Db ya que este documento disminuye el saldo del banco. De esta forma continuamos agregando palabras usadas por el banco en la columna operación y el tipo de documento de SYSplus asociado, así como el tipo db o cr. Si hay palabras similares que se usan con diferentes documentos pueden repetirse, por ejemplo, el banco usa la palabra 'CONSIGNACION LOCAL' y 'CONS. NAL EFECTIVO' para consignaciones luego se puede definir una sola operación con la palabra 'CONS' o se pueden definir dos operaciones, una como 'CONSIGNACION' y otra como 'CONS.', ambas soluciones son correctas siempre que no exista otro concepto que empiece por CONS que sea de otro tipo. Cada operación sólo se define una vez para cada banco va que cada banco puede usar abreviaturas o palabras diferentes para las operaciones. Al final se usa el botón grabar de la ventana de operaciones para volver a la forma de importación del archivo.

# 11.2.2.2. Creación conciliación bancaria

Sobre la ventana de conciliación donde se muestran las conciliaciones previamente registradas, es normal que la primera vez aparezca la ventana vacía, vamos a usar el botón Nueva para crear una nueva conciliación, este proceso se debe repetir cada mes cuando se descargue el movimiento del banco del mes respectivo. Sobre la nueva ventana se muestran los saldos en bancos según la información del programa y vamos a presionar el botón importar para sobre ésta seleccionar el archivo CSV previamente descargado y grabado en el formato requerido usando el botón examinar.

| 🏁 Conciliación bancaria                                                                                                    |                                                                                                    |                                                                |                                                      |               |              |
|----------------------------------------------------------------------------------------------------|----------------------------------------------------------------------------------------------------|----------------------------------------------------------------|------------------------------------------------------|---------------|--------------|
| Cuenta:         21518795395         Número:         Cuenta:         Saldo extracto:         Saldo SYSolus           2019/04/01         Saldo extracto:         \$243,014,173.5         \$243,014,173.5         \$243,014,173.5 | 00001 Fecha: 2019/05/0<br>: Final Hasta: Saldo final:<br>51 2019/04/30 ▼                                                                                                    | 11 • T Habilitar filtros<br>Saldo SYSolus:<br>\$270,894,862.68 | F5: Importar                                         |               |              |
| Fecha Operación Concepto                                                                                                    | Importación<br>Seleccione al archivo con l<br>Ubicación:<br>Tipo de archivo<br>C Ancho Tijo (Cada colur<br>C Delimitado (separado)<br>Separador: Com<br>Delimitador de texto: Ning<br>NonDato<br>Perchato<br>Delimitador de texto: Ning<br>Nomeo referencia movin<br>Concepto movimiento estrac | Ios datos a importar:                                          | Db<br>Egolorar<br>Configurar<br>Importar<br>Cancelar | OK Tipo Pref. | Número Clase |
| 14                                                                                                    | <                                                                                                    |                                                                | P!                                                   |               | ç            |
| *<br>F7: Conciliar                                                                                                    |                                                                                                    | Esc: Salir                                                     |                                                      |               |              |

Adicionalmente en la parte inferior vamos a indicar el separador entre columnas, que normalmente es la coma para el formato CSV aunque puede ser punto y coma o tabulador

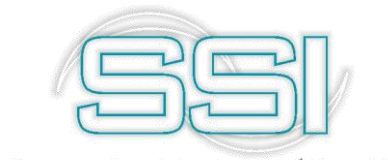

según la configuración de la hoja de cálculo en donde se genere el archivo, el calificador de texto, es decir el carácter que determina el inicio de un nueva campo de tipo texto, en el formato CSV puede ser las comillas dobles en caso que el concepto u otras columnas contengan textos con comas o puede dejarse en Ninguno si el archivo no contiene ningún carácter especial para las columnas de texto. En la grilla de la parte inferior de la ventana vamos a colocar el número de columna que corresponde a los datos Fecha (columna 4 en el ejemplo), el número del documento (columna 7 del ejemplo), el concepto (columna 8 del ejemplo) y el monto del movimiento (columna 6 en el ejemplo).

Se debe garantizar que todos los conceptos que usa el banco en el extracto tienen la operación asociado correctamente definida de forma que no se pierdan movimientos del extracto al importarlos a la conciliación. Una vez definidos las operaciones relacionadas en el extracto se debe usar el botón Importar, en ese momento SYSplus recorre todo el archivo y para cada renglón busca el concepto en la tabla de operaciones definidas y lo muestra en pantalla. Al finalizar el proceso debe mostrar el mensaje 'Importación finalizada' como se muestra en la figura.

| Ria<br>Cuenta: 215       | 518795385              | ✓ Número: 000003                               | Fecha: 2019/03                          | /30 •                         | П На       | oilitar filtro: | A            |              |    |    |          |       |        | -     |   |
|--------------------------|------------------------|------------------------------------------------|-----------------------------------------|-------------------------------|------------|-----------------|--------------|--------------|----|----|----------|-------|--------|-------|---|
| Inicial Fecha:<br>2019/0 | Saldo extra<br>03/01 - | acto: Saldo SYSplus: Final<br>\$190,991,974.35 | Hasta: Saldo final:<br>2019/03/31 👻     | Saldo SYSolu<br>\$243,014,173 | 18:<br>.51 |                 | F5: Importar |              |    |    |          |       |        |       |   |
| Fecha                    | Operación              | Concepto                                       | Importación                             |                               |            |                 |              | 1            | Db | 0K | Tipo     | Pref. | Número | Clase |   |
| 2019/03/04               |                        | CHEQUES                                        | Seleccione al archivo co                | n los datos a import          | ar:        |                 |              | 530,000.00   | V  |    |          |       |        |       |   |
| 2019/03/05               |                        | CONSIGNA                                       | Ubicación: C:\Users\jcc                 | mbita\Desktop\03              | CSV        | {¥              | Explorar     | 1,603,476.00 |    |    | CONSIGNA |       |        |       |   |
| 2019/03/05               |                        | CONSIGNA                                       |                                         |                               |            |                 | -            | 2,483,250.00 | •  |    | CONSIGNA |       |        |       |   |
| 2019/03/05               |                        | CONSIGNA                                       | Lipo de archivo                         |                               |            |                 |              | 802,500.00   | •  |    | CONSIGNA |       |        |       |   |
| 2019/03/05               |                        | RETIROS                                        | C Ancho nio (Lada co                    | lumna tiene siempri           | e el mismi | o anchoj        |              | 2,388,350.00 | •  |    |          |       |        |       |   |
| 2019/03/05               |                        |                                                | <ul> <li>Delimitado (separac</li> </ul> | o por comas, tabuk            | adores, e  | (C. J           |              | 229,068.00   |    |    | CONSIGNA |       |        |       |   |
| 2019/03/05               |                        | Tesorería - SYS                                | Separador Pu                            | unto y coma (;)               | -          |                 | P            | 5,648,202.00 | •  |    | CONSIGNA |       |        |       |   |
| 2019/03/05               |                        |                                                | Soparador.                              |                               |            |                 |              | 805,873.00   |    |    |          |       |        |       |   |
| 2019/03/06               |                        | Importación finalizada.                        | Delimitador de texto:                   | nguno                         |            |                 | Configurar   | 300,300.00   | V  |    | CONSIGNA |       |        |       |   |
| 2019/03/06               |                        |                                                | NomDato                                 | Columna And                   | :ho        | Importa         |              | 399,119.00   |    |    | CONSIGNA |       |        |       |   |
| 2019/03/06               |                        | ОК                                             | Fecha movimiento extra                  | ac 1                          | 10         | 7               | -            | 535,500.00   | V  |    | CONSIGNA |       |        |       |   |
| 2019/03/06               |                        |                                                | Número referencia mov                   | in 2                          | 20         | V               | Importar     | 1,457,200.00 |    |    |          |       |        |       |   |
| 2019/03/06               |                        |                                                | Concepto movimiento e                   | х 3                           | 60         | •               | 20           | 452,200.00   | V  |    | CONSIGNA |       |        |       |   |
| 2019/03/06               |                        | CHEQUES                                        | Monto movimiento extra                  | ac 4                          | 20         | V               | 66           | 0.00         | •  |    |          |       |        |       |   |
| 2019/03/08               |                        | RETIROS                                        |                                         |                               |            |                 | Cancelar     | 0.00         | V  |    |          |       |        |       |   |
| 2019/03/08               |                        | CONSIGNA                                       |                                         |                               |            |                 | -            | 711,600.00   | •  |    | CONSIGNA |       |        |       |   |
| 2019/03/08               |                        | CONSIGNA                                       |                                         |                               |            |                 |              | 386,869.00   | ¥  |    | CONSIGNA |       |        |       |   |
| 2019/03/08               |                        | CONSIGNA                                       |                                         |                               |            |                 |              | 1,660,743.00 | •  |    | CONSIGNA |       |        |       |   |
| 2019/03/08               |                        | CONSIGNA                                       |                                         |                               |            |                 |              | 621,000.00   | •  |    | CONSIGNA |       |        |       | - |
|                          | M                      | 4                                              |                                         | •                             |            |                 |              | ►I           |    |    |          |       | G      |       |   |
|                          | े<br>ह7: C             | Conciliar                                      |                                         | Esc: Salir                    |            |                 |              |              |    |    |          |       |        |       |   |

Hasta este punto no se ha comparado la información del archivo con la del programa, simplemente se han importado al programa los movimientos del banco pero aún falta el último paso consistente en presionar el botón F7: Conciliar para que el programa compare los movimientos importados del archivo con los registros previamente grabados en SYSplus por las opciones normales del programa. La forma como se buscan las coincidencias entre el archivo y SYSplus es la siguiente: para cada renglón del archivo se busca la operación del mismo tipo en la misma fecha por el mismo valor dentro de los movimientos grabados en SYSplus, si lo encuentra marca el registro en la columna OK con 'S' y asigna el número del documento de SYSplus en las columnas Pref y número.

Si no lo encuentra con la misma fecha pero existe otro movimiento del mismo tipo y valor pero en diferente fecha, lo marca también con OK=S y asigna el número de SYSplus, si no lo encuentra con el mismo tipo pero encuentra otro documento con el mismo valor, la misma fecha y la misma naturaleza (es decir el de SYSplus es débito o en otras palabras aumenta el saldo y en el extracto también así uno sea consignación y otro nota crédito o uno ser

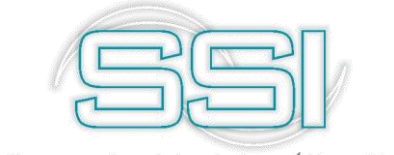

cheque y otro retiro o nota débito, también se asigna al movimiento de SYSplus. Sólo en estos tres casos el programa declara la coincidencia entre el renglón del archivo y el movimiento de SYSplus, cualquier otra coincidencia de los valores no se marca automáticamente y deberá asignarse manualmente más adelante. Una vez el programa termina de recorrer los renglones del archivo cierra la opción y vuelve a la opción de conciliación donde aparecerá la conciliación recién grabada.

# 11.2.2.3. Consulta conciliación bancaria

Sobre la ventana de conciliación donde se muestran las conciliaciones previamente para consultarla hay que usar el botón F4: Consultar, sobre esta ventana aparecen todos los renglones del extracto y aparecen los renglones encontrados en los movimientos de SYSplus en negro y con la columna OK chequeada y se muestra el pref y número de SYSplus, los renglones correspondientes a documentos del extracto no encontrados en SYSplus o movimientos de SYSplus no encontrados en el extracto aparecen en rojo. La diferencia entre unos y otros es la columna Clase que indica si el movimiento es del banco (Bco. Cr/Bco. Db) o del programa (SYS Cr/SYS Db).

| Re Consultar             | r conciliación ban       | caria                       | aisininisisininini |                                  | aialalaisialalalalalaisia: |                         | aiseiseiseiseise | ininininininininininininininininininin   | i al al al al al al al al al | dai ai ai ai a | ininising. | alataisisin alataisi | , si si si si si si si si si si si si si | al and a second | _      | • |
|--------------------------|--------------------------|-----------------------------|--------------------|----------------------------------|----------------------------|-------------------------|------------------|------------------------------------------|------------------------------|----------------|------------|----------------------|------------------------------------------|-----------------|--------|---|
| Cuenta: 21518            | 3795385                  | <ul> <li>Número:</li> </ul> | 00003              | Fecha: 2019                      | /03/30 +                   |                         |                  |                                          |                              |                |            |                      |                                          |                 |        |   |
| Inicial Fecha:<br>2019/0 | : Saldo extr<br>103/01 • | acto: Saldo SYSplus:<br>0   | Final F<br>20      | łasta: Saldo final<br>19/03/31 ▼ | Saldo SYSi                 | olus: 🦳 Habilitar filti | 105              |                                          |                              |                |            |                      |                                          |                 |        |   |
| Fecha                    | ∠ Operación              | Concepto                    |                    |                                  |                            |                         | Monto            |                                          |                              | Db             | OK         | Tipo                 | Pref.                                    | Número          | Clase  |   |
| 2019/03/30               |                          | NOMINA M/                   | ARZO 30 DE 2019    |                                  |                            |                         |                  |                                          | 847,040.00                   |                |            | RETIROS              | 0000                                     | 006238          | SYS Cr |   |
| 2019/03/30               |                          | NOMINA MA                   | ARZO 30 DE 2019    |                                  |                            |                         |                  |                                          | 945,276.00                   |                |            | RETIROS              | 0000                                     | 006235          | SYS Cr |   |
| 2019/03/30               |                          | NOMINA MA                   | ARZO 30 DE 2019    |                                  |                            |                         |                  |                                          | 695,936.00                   |                |            | RETIROS              | 0000                                     | 006234          | SYS Cr |   |
| 2019/03/30               |                          | NOMINA M                    | RZO 30 DE 2019     |                                  |                            |                         |                  | 1                                        | ,493,560.00                  |                |            | RETIROS              | 0000                                     | 006233          | SYS Cr |   |
| 2019/03/30               |                          | -signal movillierko         |                    |                                  |                            |                         |                  | 2                                        | ,260,210.00                  |                |            | RETIROS              | 0000                                     | 006232          | SYS Cr |   |
| 2019/03/30               |                          | Tipo Pret.                  | Númerc Fecha       | Concepto                         |                            | Monto L                 | <u></u>          |                                          | 589,236.00                   |                |            | RETIROS              | 0000                                     | 006231          | SYS Cr |   |
| 2019/03/30               |                          | MFBA 0000                   | 002138 2019./03    | 9/30 GMF EN RETIRU No. 1         | JUUUUU2138                 | 3,312.00 M              |                  | m                                        | 411,416.00                   |                |            | RETIROS              | 0000                                     | 006236          | SYS Cr |   |
| 2019/03/30               |                          | GMFBA 0000                  | 002137 2019/03     | 9/30 GMF EN RETIRU No. 1         | JUUUUU2137                 | 7,036.00 M              |                  | <u>ل</u> ال                              | ,280,360.00                  |                |            | RETIROS              | 0000                                     | 006237          | SYS Cr |   |
| 2019/03/30               |                          | GMFBA GN                    | 558521 2019/03     | 930 GMF EN CHEQUE NO.            | 0000000100                 | 6,363.00 P              | A:               | signar 2                                 | ,937,757.00                  |                |            | RETIROS              | 0000                                     | 006239          | SYS Cr |   |
| 2019/03/30               |                          | СМРВА 0000                  | 002136 2019,703    | 930 GMP EN RETIRU NO. 1          | JUUUUU2136                 | 5,499.00                | ·                | I 1                                      | ,951,720.00                  |                |            | RETIROS              | 0000                                     | 006240          | SYS Cr |   |
| 2019/03/30               |                          |                             |                    |                                  |                            |                         | 6                | 6                                        | ,153,391.00                  |                |            | RETIROS              | 0000                                     | 006241          | SYS Cr |   |
| 2019/03/30               |                          |                             |                    |                                  |                            |                         | Mo               | dificar <sup>1</sup>                     | ,639,951.00                  |                |            | RETIROS              | 0000                                     | 006242          | SYS Cr |   |
| 2019/03/30               |                          |                             |                    |                                  |                            |                         |                  | a an an an an an an an an an an an an an | 713,616.00                   |                |            | CARGOBCO             | 0000                                     | 000308          | SYS Cr |   |
| 2019/03/29               |                          |                             |                    | Continuar 🛋                      |                            |                         |                  | 3                                        | ,718,750.00                  | ✓              |            | CONSIGNA             | 015                                      | 004151          | SYS Db |   |
| 2019/03/29               |                          |                             |                    |                                  | <u></u>                    |                         |                  |                                          | 492,500.00                   | •              |            | CONSIGNA             | 015                                      | 004150          | SYS Db |   |
| 2019/03/29               |                          | Ab. FACTV                   | ENT SYS00000836    | 2                                |                            |                         |                  |                                          | 989,000.00                   | ✓              |            | CONSIGNA             | 015                                      | 004149          | SYS Db |   |
| 2019/03/29               |                          | Ab. FACTV                   | ENT SYS00000684    | ,                                |                            |                         |                  | 1                                        | ,704,922.00                  |                |            | CONSIGNA             | 015                                      | 004148          | SYS Db |   |
| 2019/03/29               |                          | RC 9833                     |                    |                                  |                            |                         |                  |                                          | 761,650.00                   | •              |            | CONSIGNA             | 0000                                     | 011175          | SYS Db |   |
| 2019/03/29               |                          | RC 9855                     |                    |                                  |                            |                         |                  |                                          | 342,102.00                   | ✓              |            | CONSIGNA             | 0000                                     | 011174          | SYS Db |   |
|                          | r<                       |                             |                    |                                  | •                          |                         |                  |                                          | M                            |                |            |                      |                                          | Ģ               |        |   |
|                          | A                        | *                           | dhu                | · « '                            | 101                        | 副令                      |                  |                                          |                              |                |            |                      |                                          |                 |        |   |
|                          | F2: Grahar               | F5: Renistrar               | F7: Asignar Mg     | M E2: Awder                      | F4: Consultar              | -sep<br>For: Salir      |                  |                                          |                              |                |            |                      |                                          |                 |        |   |

Un documento del extracto no encontrado en SYSplus pueden asignarse manualmente ubicándose sobre el renglón en rojo y presionando el botón F7:Asignar movimiento, en ese momento se despliega una ventana con los documentos de SYSplus que no han sido asignados previamente para usted seleccione el documento deseado y presione luego el botón Asignar, el renglón del extracto puede corresponder a uno o varios renglones de SYSplus, si el monto del movimiento no coincide exactamente con la suma de los documentos de SYSplus seleccionados el programa preguntará si quiere registrar la diferencia y en caso afirmativo abrirá la forma de registro de una nota crédito o una nota débito si la diferencia es positiva o negativa. Si se hace una asociación por error ésta puede luego reversarse con el botón Reversar o la combinación de teclas Shift + F7, de hecho, con este botón puede reversarse incluso una asociación hecha automáticamente por el programa en caso de que se existan movimientos del mismo tipo y valor de diferentes fechas y se hayan asignado mal.

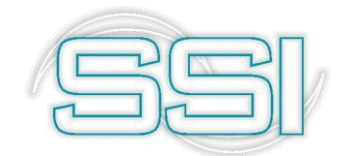

| 🕮 Consultar d                | conciliación bancaria          |                    |                      |                              |           |            |                 |               |    |    |          |       |        |        |     |
|------------------------------|--------------------------------|--------------------|----------------------|------------------------------|-----------|------------|-----------------|---------------|----|----|----------|-------|--------|--------|-----|
| Cuenta: 2151879              | •                              | Número: 000002     |                      | Fecha: 2019/                 | 03/31 🔹   |            |                 |               |    |    |          |       |        |        |     |
| Inicial<br>Fecha:<br>2019/03 | Saldo extracto: Sa<br>V/01 • 0 | Ido SYSolus: Final | Hasta:<br>2019/03/31 | Saldo final:                 | Sald      | o SYSolus: | 🥅 Habilitar fil | ros           |    |    |          |       |        |        |     |
| Fecha                        | Operación                      | Concepto           |                      |                              |           |            |                 | Monto         | Db | OK | Tipo     | Pref. | Número | Clase  | -   |
| 2019/03/04                   |                                | CONSIGNA           |                      |                              |           |            |                 | 266,085.00    | ~  | ~  | CONSIGNA | 015   | 004051 | ok     |     |
| 2019/03/04                   |                                | CONSIGNA           |                      |                              |           |            |                 | 266,092.00    |    | ~  | CONSIGNA | 015   | 004052 | ok     | - 2 |
| 2019/03/04                   |                                | CONSIGNA           |                      |                              |           |            |                 | 707,071.00    |    |    | CONSIGNA | 015   | 004054 | ok     |     |
| 2019/03/04                   |                                | CONSIGNA           |                      |                              |           |            |                 | 118,000.00    | •  | ~  | CONSIGNA | 015   | 004055 | ok     |     |
| 2019/03/04                   |                                | RETIROS            | 🗌 🏁 Interfa          | z contable                   |           | _ 🗆 × 🗌    |                 | 10,044,500.00 | 4  |    |          |       |        | Bco Db |     |
| 2019/03/04                   |                                | CHEQUES            | Interfaz a           | aplicar                      |           |            |                 | 530,000.00    | •  |    |          |       |        | Bco Db | ٦.  |
| 2019/03/05                   |                                | CONSIGNA           | ▶ INTERES            | ES .                         |           |            |                 | 1,603,476.00  |    |    | CONSIGNA | 015   | 004056 | ok     |     |
| 2019/03/05                   |                                | CONSIGNA           | COMISION             | IES                          |           | 10         |                 | 2,483,250.00  | •  | ~  | CONSIGNA | 015   | 004057 | ok     |     |
| 2019/03/05                   |                                | CONSIGNA           | GASTOS I             | BANCARIOS                    |           |            |                 | 802,500.00    |    |    | CONSIGNA | 015   | 004058 | ok     |     |
| 2019/03/05                   |                                | RETIROS            | GRAVAME              | EN FINANCIERO                |           |            |                 | 2,388,350.00  | ~  |    |          |       |        | Bco Db |     |
| 2019/03/05                   |                                | CONSIGNA           | LHULES               |                              |           |            |                 | 229,068.00    |    | •  | CONSIGNA | 015   | 004059 | ok     |     |
| 2019/03/05                   |                                | CONSIGNA           |                      |                              |           | -          |                 | 5,648,202.00  | ~  | ~  | CONSIGNA | 0000  | 011171 | ok     |     |
| 2019/03/05                   |                                | RETIROS            |                      | ~ 1                          | •         | A          |                 | 805,873.00    |    |    |          |       |        | Bco Db |     |
| 2019/03/06                   |                                | CONSIGNA           |                      | a)                           | 2         | 2          |                 | 300,300.00    | ~  | ~  | CONSIGNA | 015   | 004060 | ok     |     |
| 2019/03/06                   |                                | CONSIGNA           | F2·G                 | rahar                        | Esc:C     | ancelar    |                 | 399,119.00    |    | ~  | CONSIGNA | 015   | 004061 | ok     |     |
| 2019/03/06                   |                                | CONSIGNA           | Landition            |                              |           |            |                 | 535,500.00    | •  | ~  | CONSIGNA | 015   | 004062 | ok     | ٦.  |
| 2019/03/06                   |                                | RETIROS            |                      |                              |           |            |                 | 1,457,200.00  |    |    |          |       |        | Bco Db |     |
| 2019/03/06                   |                                | CONSIGNA           |                      |                              |           |            |                 | 452,200.00    | •  | ~  | CONSIGNA | 015   | 004063 | ok     |     |
| 2019/03/06                   |                                | CHEQUES            |                      |                              |           |            |                 | 0.00          | •  |    | ABONOBCO | 0000  | 000029 | ok     |     |
|                              | ×                              |                    |                      |                              |           | •          |                 | M             |    |    |          |       | ۹      |        |     |
|                              | F2: Grabar F5: Regis           | trar F7:Asignar M  | lov. F               | '≪ <sup>'</sup><br>3: Anular | F4: Consu | tar        | Esc: Salir      |               |    |    |          |       |        |        |     |

De la misma forma un documento del banco no encontrado en SYSplus puede registrarse por la opción F5: Registrar, el sistema graba automáticamente un documento con la fecha, concepto y valor indicado en el extracto sin tener que digitar ningún dato. Este documento una vez registrado es automáticamente marcado y asignado al extracto.

# 11.2.2.4. Eliminación conciliación bancaria

Sobre la ventana de conciliación donde se muestran las conciliaciones previamente

Por último sobre un documento de SYSplus que no se encuentra en el extracto puede presionar el botón F3: Anular para borrarlo del programa siempre y cuando la contabilidad no esté bloqueada y el usuario tenga permiso para hacer la anulación.

Al final después de haber marcado todos los documentos, registrado o anulado los movimientos que haga falta se puede imprimir el formato de conciliación mostrando los saldos del extracto, del programa y las partidas conciliatorias.

# 11.3. Cuadre agencia

Por medio de este informe usted podrá ver por cada agencia las cajas correspondientes cada una con su información de saldo inicial, ventas, devoluciones, formas de pago, además de discriminar movimientos como recibos de caja por otros conceptos diferentes a la venta, egresos por conceptos de pagos y otros egresos, traslados de caja y por último, saldos final, es muy útil para empresas que son tipo supermercado donde tienen una caja general y varias cajas registradoras.

Para generar el reporte basta con seleccionar la agencia, seleccionar el rango de fechas indicándolas con el calendario o de manera manual y por último presionar el botón F2 Calcular.

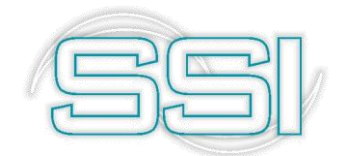

| ۲          | •                    | SYSI                   | BA               |             |         |            |       |           |                 |                         |                                                                                                    |               |               |               |             |              |          |            |               | S                   |
|------------|----------------------|------------------------|------------------|-------------|---------|------------|-------|-----------|-----------------|-------------------------|----------------------------------------------------------------------------------------------------|---------------|---------------|---------------|-------------|--------------|----------|------------|---------------|---------------------|
| ORERÍA     | Movimiento caja      | Movimiento <u>B</u> an | co <u>C</u> uadr | e agencia   | 4       | \nalisis   | Caja  | An        | alisis banco    | <u>www.sy</u>           | splus.com.ci                                                                                                   | 2             |               |               |             |              |          |            |               | PL                  |
| s/Cuentas  | 🕅 Cuadre de cajas aç | gencia                 |                  |             |         |            |       |           |                 |                         | en som og som og som og som og som og som og som og som og som og som og som og som og som og som og som og so |               |               |               |             |              |          |            |               | -                   |
| ros        | Agencia: ANTONIA SAM | NTOS • De              | sde: 2019/0      | 1/01 🔻      | Hast    | a 2019     | /04/E |           |                 |                         | E Habi                                                                                                    | litar filtros |               |               |             |              |          |            |               |                     |
| os de caia | Caia Nombre caia     | Vendedor               | Saldo Inici.     | Venta dia   | # E:    | tt Ciliton | Alten | o f Devol | luci Venta neta | F2:Calcula<br>V Crédito | Bonoe                                                                                                    | Con Tarl      | Becibos Cl () | ros ingre Pag | os Pros Otr | os egre: Cos | h Chel T | rae Efecti | Traeladoe III | Descuadra Saldo fi  |
|            | 1201 CAJA 1 ANTONIA  | SAT SISTEMAS           | 922.468.987      | 117.549.772 | .647    | 331 16.26  | 0 45  | 58        | 0 117.549.772   | 137,100                 | 5.875.237                                                                                                    | 584,600       | 0             | 0             | 0           | 0            | 0 10     | 06.686.580 | 6.181.819     | 95.773 922.455.     |
| gnaciones  | 1202 CAJA 2 ANTONIA  | SALASCJ05              | 939 543 040      | 104,744,601 | 038     | 308 \$1.73 | 8 39  | 36        | 0 104 744 601   | 101.325                 | 5 550 572                                                                                                    | 130.622       | 0             | 0             | 0           | 0            | 0 9      | 3 451 581  | 6.087.738     | 140 152 939 478     |
| ~          | 1203 CAJA 3 ANTONIA  | SAT SISTEMAS           | 927.354.709      | 68.377.493  | .016    | 980 26.40  | 6 23  | 38        | 0 68.377.493    | 73.099                  | 3.757.911                                                                                                    | 939.642       | 0             | 0             | 0           | 0            | 0 (      | 31.573.521 | 3,763,951     | 60.287 927.321      |
| 13         | 1204 CAJA 4 ANTONIA  | SAT SISTEMAS           | 471,581,151      | 40.619.767  | .476    | 752 15.18  | 0 14  | ÷1        | 0 40.619.767    | 62,793                  | 755,438                                                                                                    | 631.669       | 0             | 0             | 0           | 0            | 0 3      | 6.880.564  | 1,180,226     | -72.692 471.568     |
| o docum.   | 1205 CAJA 5 ANTONIA  | SALASCJ05              | 369.210.487      | 15.113.731  | 405     | 40 5.18    | 4 7   | 75        | 0 15.113.731    | 11.796                  | 0                                                                                                    | -250.071      | 0             | 0             | 0           | 0            | 0 .      | 15.400.400 | 0             | -536,740 369,198    |
|            | 1206 SERV AL CLIENTE | E AN                   | 0                | 0           | 0       | 0          | 0     | 0         | 0 0             | 0                       | 0                                                                                                    | 0             | 0             | 0             | 0           | 0            | 0        | 0          | 0             | 0                   |
| dos        | 1207 CAJA SOAT ANTO  | ONIA                   | 0                | 0           | 0       | 0          | 0     | 0         | 0 0             | 0                       | 0                                                                                                    | 0             | 0             | 0             | 0           | 0            | 0        | 0          | 0             | 0                   |
| del banco  | 1208 CAJA PAC ANTO   | NIA                    | 0                | 0           | 0       | 0          | 0     | 0         | 0 0             | 0                       | 0                                                                                                    | 0             | 0             | 0             | 0           | 0            | 0        | 0          | 0             | 0                   |
| der buriet | 1209 CAJA BALOTO AN  | NTO                    | 0                | 0           | 0       | 0          | 0     | 0         | 0 0             | 0                       | 0                                                                                                    | 0             | 0             | 0             | 0           | 0            | 0        | 0          | 0             | 0                   |
| heques     | 3 CAJA GENERAL A     | A.SA                   | 043,404,502      | 0           | 0       | 0          | 0     | 0         | 0 0             | 0                       | 0                                                                                                    | 0             | 0             | 0             | 0           | 0            | 0        | 0          | 0             | 0 374,610,          |
| nimiento   |                      |                        |                  |             |         |            |       |           |                 |                         |                                                                                                    |               |               |               |             |              |          |            |               |                     |
| nes        |                      |                        |                  |             |         |            |       |           |                 |                         |                                                                                                    |               |               |               |             |              |          |            |               |                     |
| าสา        |                      |                        | ),562,876.00     | 346,405,3   | 2       | 4,         |       |           | ),405,364.00    | 386,113                 | 15,939,158                                                                                                    | ,536,604      |               |               |             |              | 3        | 13,992,6   | 17,213,73     | -313,220.00 8,004,6 |
| SI         |                      | M                      |                  |             |         |            |       | •         |                 |                         |                                                                                                    |               | •             |               |             |              |          |            | M             |                     |
|            | -                    | 10                     | 7                |             | <u></u> | m          |       |           |                 |                         | 5                                                                                                    | 1.            |               |               |             |              |          |            |               |                     |

# DATOS DEL INFORME:

El cuadre de agencia por cada caja ofrece los siguientes datos:

- Información básica: Trae el código y nombre de la caja, además del vendedor correspondiente.
- Saldo inicial
- Indicadores de venta: Monto de las ventas totales, monto de devoluciones y valor de venta neta (facturas-devoluciones) Numero de facturas registradas, Número de devoluciones, número de clientes, números de ítem facturados, número de ítems devueltos y por último, el monto de ventas a crédito.
- Formas de pago: Bonos, consignación de tarjetas y consignaciones de cheque.
- Documentos: Recibos cartera son los recibos que se hacen de facturas a crédito, otros ingresos son los recibos que se hacen de manera manual pero que no tienen relacionado un documento de facturación, Pagos proveedor son los egresos que se hacen con la opción F8 cuentasxpagar y se relaciona cuenta causada previamente, otros egresos son los egresos que no tienen relacionados documentos, traslado efectivo es el documento que permite dejar el saldo final en cero, para el caso de los autoservicios se puede configurar para que se haga automatice al hacer el cierre diario. Para configurarlo debe ingresar al módulo de mantenimiento / FACTURACION /POS HACER TRASLADO DE CAJA POR EL TOTAL EN CAJA AL HACER CIERRE ZETA.
- Saldo final

# **OPCIONES DEL REPORTE**

En la parte inferior de la ventana usted podrá acceder a más opciones que le permitirá obtener datos relevantes de su compañía.

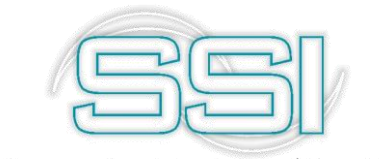

F4 Documentos: se puede observar el detalle de los documentos al ubicarse en la casilla de venta día y en las casillas del grupo de formas de pago.

F5 Det.F pago: se puede observar por cada caja el detalle de la forma de pago.

| Agencia: ANTONIA SANTOS                                                                                                    | • Desde: 2019/04                                                                                                    | 1/01 т н                                                                                                    | asta: 20                                                                             | 19/04/01                                                                  | F2:Calcula                                                                                                    | Habilitar filtros                                                                                               |                                                                        |                                                           |                                                                    |                                                                                                    |                                                                                                    |                                                                                                    |                                                                                         |
|----------------------------------------------------------------------------------------------------|----------------------------------------------------------------------------------------------------|----------------------------------------------------------------------------------------------------|--------------------------------------------------------------------------------------|---------------------------------------------------------------------------|----------------------------------------------------------------------------------------------------|----------------------------------------------------------------------------------------------------|------------------------------------------------------------------------|-----------------------------------------------------------|--------------------------------------------------------------------|----------------------------------------------------------------------------------------------------|----------------------------------------------------------------------------------------------------|----------------------------------------------------------------------------------------------------|-----------------------------------------------------------------------------------------|
| Caja         Nombre caja         Vendedor           120         CAJA 1 ANTONA SA ASC.01         1202         CAJA 2 ANTONA SA ASC.015           1202         CAJA 2 ANTONA SA ASC.015         1204         CAJA 3 ANTONA SA ASC.015           1202         CAJA 2 ANTONA SA ASC.015         1204         CAJA 4 ANTONA SA ASC.015           1205         CAJA 5 ANTONA SA ASC.011         1205         SERV A ALCUENTE AN           1207         CAJA 5 CAT ANTONA         1207         CAJA 5 CAT ANTONA           1208         CAJA PAC ANTONA         1208         CAJA BAC ANTONA           1208         CAJA BAC ANTONA         1208         CAJA GOR PAC ANTONA           1208         CAJA BAC ANTONA         3         CAJA GOR PAC ANTONA | Saldo Inici,<br>222,463,843,040<br>927,354,060<br>927,354,060<br>927,354,069<br>9477,581,151<br>368,210,457<br>0<br>0<br>0<br>0<br>0<br>0<br>0<br>0<br>0<br>0<br>0<br>0<br>0<br>0<br>0<br>0<br>0<br>0<br>0 | Venta dia    #<br>4,787,894 26<br>1,191,934 5<br>-4,593,695 27<br>0<br>534,983 1<br>0<br>0<br>0<br>0<br>0<br>0<br>0<br>0<br>0<br>0<br>0<br>0<br>0 | F: # CI I<br>2 144<br>9 49<br>3 137<br>0 0<br>8 2<br>0 0<br>0 0<br>0 0<br>0 0<br>0 0 | em Dev   Itee<br>16 1,<br>10 5<br>6 1,<br>0 0<br>0 0<br>0 0<br>0 0<br>0 0 | Detalle por formas de pago     Forma de pago     Forma de pago     Forma de pago     Visa CRECITVO     VISA CRECITO     VISA DEBITO     BONOS DEVOLUCION     BONOS DEVOLUCION     BONOS DEVOLUCION     BONOS DEVOLUCION     TARJ BLANCA PMA | Total<br>4,184,222.00<br>34,980.00<br>51,150.00<br>4,083.00<br>4,083.00<br>4,083.00<br>191,871.00<br>191,871.00 | ros ingresi Pag<br>0<br>0<br>0<br>0<br>0<br>0<br>0<br>0<br>0<br>0<br>0 | os Prov Dtro<br>0<br>0<br>0<br>0<br>0<br>0<br>0<br>0<br>0 | s egre Con.<br>0<br>0<br>0<br>0<br>0<br>0<br>0<br>0<br>0<br>0<br>0 | Che         Tras.El           0         4,207,           0         980,           0         4,183,           0         535,           0         0           0         0           0         0           0         0 | ech Traslados 000 351,605<br>000 355,605<br>000 238,454<br>0 00 238,454<br>0 0 0<br>0 0<br>0 0<br>0 0<br>0 0<br>0 0<br>0 0<br>0 0<br>0 0 | Descuadre Sald<br>3,077 922,4<br>3,188 939,6<br>1,222 927,3<br>0 471,5<br>-837 369,2<br>0<br>0<br>0<br>0<br>0<br>0<br>0<br>0<br>0<br>0<br>0<br>0<br>0 | D final<br>88,987<br>43,040<br>54,709<br>81,151<br>10,487<br>0<br>0<br>0<br>0<br>96,326 |
| F2 Actualizer                                                                                                    | ),562,876.00                                                                                                    | 11,108,737 74                                                                                                    | 12 332                                                                               |                                                                           | F8.Total F Pago                                                                                                    | 4,593,946.00 V<br>C C C C C C C C C C C C C C C C C C C                                                         |                                                                        |                                                           |                                                                    | 9,905,80                                                                                                    | 0  686,024.00<br>▶1                                                                                                    | 6,651.00 7,684                                                                                                    | l, 154                                                                                  |

F8 Total F. pago: Se puede observar el total de las formas de pago de todas las cajas dentro del periodo indicado.

| Agencia: ANTONIA SANT                       | TOS • Desde: 2019/04/0     | 11 💌 <sub>Hasta:</sub> 2019/ | /04/0 | 1 💌    |     |              | F2:Calcula | 🗖 Hab   | ilitar filtros |            |                |              |             |         |             |             |             |              |
|---------------------------------------------|----------------------------|------------------------------|-------|--------|-----|--------------|------------|---------|----------------|------------|----------------|--------------|-------------|---------|-------------|-------------|-------------|--------------|
| Caja Nombre caja                            | Detalle nor formas de nago |                              | ev    | Item F | Dev | Venta neta   | /.Crédito  | Bonos   | Con. Tar I     | Recibos Ot | ros ingres Paj | gos Prov Otr | os egre: Ci | on. Che | Tras.Efecti | Traslados I | Descuadre S | aldo final 🔺 |
| 1201 CAJA 1 ANTONIA                         | Forma de naco              | Total dia                    | 16    | 1,609  | 0   | 4,787,894    | 0          | 291,945 | -226,212       | 0          | 0              | 0            | 0           | 0       | 4,207,000   | 351,605     | 3,077 9     | 22,468,987   |
| 1202 CAJA 2 ANTONIA                         | ► EFECTIVO                 | 9,912,451.00                 | 10    | 513    | 0   | 1,191,934    | 0          | 95,965  | -112,780       | 0          | . 0            | 0            | 0           | 0       | 980,000     | 95,965      | 3,189 9     | 39,543,040   |
| 1203 CAJA 3 ANTONIA<br>4204 CAJA 4 ANTONIA  | VISA CREDITO               | 66,294.00                    | 6     | 1,801  | 0   | 4,593,946    | 0          | 238,454 | -171,270       | 0          | 0              | 0            | 0           | 0       | 4,183,000   | 238,454     | 1,222 9     | 27,354,709   |
| 1204 CAJA 4 ANTONIA<br>1205 CA IA E ANTONIA | VISA DEBITO                | 61,762.00                    | 0     | 102    | 0   | E24 062      | 0          | 0       | 0              | 0          | 0              | 0            | 0           | 0       | 525 900     | 0           | 927.2       | /1,501,151   |
| 1205 CRUR J RIVIONR                         | VISA ELECTRON              | 135,519.00                   | 0     | 135    | 0   | 0,000        | 0          | 0       | 0              | 0          | 0              | 0            | 0           | 0       | 333,000     | 0           | -007 0      | 05,210,407   |
| 1207 CAIA SOAT ANTO                         | MASTER DEBITO              | 246,687.00                   | 0     | 0      | 0   | 0            | 0          | 0       | 0              | 0          | 0              | 0            | 0           | 0       | 0           | 0           | 0           | 0            |
| 1208 CAJA PAC ANTON                         | BONOS DEVOLUCION           | 8,043.00                     | 0     | 0      | 0   | 0            | 0          | 0       | 0              | 0          | 0              | 0            | 0           | 0       | 0           | 0           | 0           | 0            |
| 1209 CAJA BALOTO AN                         | BONO PUNTOS                | 42,500.00                    | 0     | 0      | 0   | 0            | 0          | 0       | 0              | 0          | 0              | 0            | 0           | 0       | 0           | 0           | 0           | 0            |
| 3 CAJA GENERAL A                            | MAESTRO                    | 59,660.00                    | 0     | 0      | 0   | 0            | 0          | 0       | 0              | 0          | 0              | 0            | 0           | 0       | 0           | 0           | 0 0         | 53,996,326   |
|                                             |                            | 11,108,737.00 🗸              |       |        |     |              |            |         |                |            |                |              |             |         |             |             |             |              |
|                                             | M <                        | M //                         |       |        |     | 108.737.00   |            | 626.364 | -510.262       |            |                |              |             |         | 9.905.800   | 686.024.00  | 6.651.00    | .684.154     |
| 2                                           |                            | Esc:Salir                    |       | • [    | (   |              | ]          |         | ₽              | •          |                |              |             |         |             | M           | ·           |              |
| F2: Actualizar                              | F4:Documentos              | F5:Det. F.Pago               |       |        | F8: | Total F.Pago |            | Esc     | Salir          |            |                |              |             |         |             |             |             |              |

# 11.4. Análisis caja

Este informe no es un informe dinámico como los anteriores en los cuales por medio de botones o funciones puede llegar a la opción de consulta o eliminación de los comprobantes. Este informe se asemeja a una tabla dinámica manejada en Excel, por lo tanto, tiene la misma funcionalidad como herramienta para el análisis de datos, agrupando gran información de manera de obtener la información que se requiere, para diseñar el

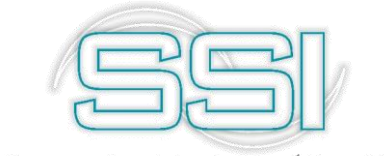

reporte basta con seleccionar el dato de la lista de campos y arrástralo a la fila o columna según lo que desee obtener.

En la parte superior se debe indicar el rango de fechas de la cual se desea obtener la información, al lado se encuentra un campo llamado Cargar Ejemplo, el cual si se tiene las plantillas diligenciadas, es decir con los campos que se requiere la información, basta con llamarla y pulsar el botón **F2: Calcular.** 

Este reporte aparece dividido por cada caja las diferentes formas de pago que afectan el movimiento día a día dentro del rango establecido.

| <u>A</u> rchivo <u>E</u> dición | Cajas <u>T</u> erceros <u>D</u> o<br>Compañia: | ocumentos Informes<br>Usuario:<br>SYSDBA | <u>M</u> antenimiento<br>Age | <u>V</u> entana A <u>y</u> uda<br>ncia | •                                   |                  | S                                        | ys    |
|---------------------------------|------------------------------------------------|------------------------------------------|------------------------------|----------------------------------------|-------------------------------------|------------------|------------------------------------------|-------|
| TESORERÍA                       | Movimiento caja                                | Movimiento <u>B</u> anco <u>C</u> ua     | dre agencia An               | alisis Caja 🛛 Ana                      | lisis banco                         | .sysplus.com.co  | PL                                       |       |
| <u>C</u> ajas/Cuentas           |                                                |                                          |                              | Análisis movim                         | iento caja                          |                  | E                                        |       |
| Terceros                        | Desde: 2019/04/01 -                            | Hasta: 2019/04/30 -                      | Agencia: Todas               |                                        | <ul> <li>Cargar ejemplo:</li> </ul> | Analisiscaja.mds | E2:Calcula Grabar Plan                   | tilla |
| Reci <u>b</u> os de caja        |                                                |                                          |                              |                                        |                                     |                  | 12.00000 0100011101                      |       |
| Consignaciones                  | Lista de campos 💌                              |                                          | NOMTIPOD 🔺 🔻                 | Besúmenes (1) 🔻                        |                                     |                  |                                          |       |
| Egresos                         |                                                |                                          | CONSIGNA                     | EGRESOS                                | RECICAJA                            | EMONTO           |                                          |       |
| Cambio docum.                   | NOMCAJAC A 💌 FECHA                             |                                          | MONTO                        | MONTO                                  | MONTO                               |                  |                                          |       |
| cumbio dogumi                   | CAJA GENERAL                                   | 2019/04/16                               | -798,219.00                  |                                        | 798,219.00                          | 0.00             |                                          | -     |
| Traslados                       |                                                | 2019/04/17                               | -5,387,907.00                |                                        | 5,387,907.00                        | 0.00             |                                          |       |
| Notas del banco                 |                                                | 2019/04/22                               | -2,838,600.00                |                                        | 2,838,600.00                        | 0.00             |                                          |       |
| <u>n</u> ocus del bulles        |                                                | 2019/04/23                               | -4,471,400.00                |                                        | 4,471,400.00                        | 0.00             |                                          |       |
| Dev. cheques                    |                                                | 2019/04/24                               | -12,118,899.00               |                                        | 12,118,899.00                       | 0.00             |                                          |       |
| Mantenimiento                   |                                                | 2019/04/25                               | -113,850.00                  |                                        | 113,850.00                          | 0.00             |                                          |       |
| <u>Hancemmenco</u>              |                                                | 2019/04/26                               | -1,083,400.00                |                                        | 1,083,400.00                        | 0.00             |                                          |       |
| I <u>n</u> formes               |                                                | 2019/04/29                               | -235,620.00                  |                                        | 235,620.00                          | 0.00             |                                          |       |
|                                 |                                                | 2019/04/30                               | -460,720.00                  |                                        | 460,720.00                          | 0.00             |                                          |       |
|                                 |                                                | 1 otal                                   | -/5,/51,/48.00               |                                        | 73,675,053.00                       | -2,076,695.00    |                                          |       |
|                                 | EPATU                                          | 2019/04/02                               |                              |                                        | 2,246,239.00                        | 2,246,239.00     |                                          |       |
|                                 |                                                | 2019/04/05                               | 1001010.00                   | 270 504 00                             | 1,720,540.00                        | 1,720,540.00     |                                          |       |
|                                 |                                                | 2019/04/09                               | -4,234,916.00                | -379,594.00                            | 2 210 200 00                        | -4,614,510.00    |                                          |       |
|                                 |                                                | 2019/04/10                               |                              |                                        | 2,319,966.00                        | 2,319,966.00     |                                          |       |
| A                               |                                                | 2019/04/11                               |                              |                                        | 2,026,375.00                        | 2,026,375.00     |                                          |       |
| 1                               |                                                | 2013/04/15                               |                              |                                        | 2,119,258.00                        | 2,119,258.00     |                                          |       |
|                                 |                                                | 2013/04/24                               | 0.055.000.00                 | 000 715 00                             | 2,006,540.00                        | 2,006,040.00     |                                          |       |
| Software y Servicios            |                                                | 2013/04/30                               | -9,300,963.00                | -836,715.00                            |                                     | -10,132,678.00   |                                          | -     |
| Informetticos                   |                                                |                                          | 1                            |                                        |                                     |                  |                                          | -     |
|                                 | Active Lop N filters: 0                        |                                          |                              |                                        |                                     |                  | Media: -4444965 Uuenta: 1 Suma: -4444965 | 100%  |

# 11.5. Análisis banco

Este informe no es un informe dinámico como los anteriores en los cuales por medio de botones o funciones puede llegar a la opción de consulta o eliminación de los comprobantes. Este informe se asemeja a una tabla dinámica manejada en Excel, por lo tanto, tiene la misma funcionalidad como herramienta para el análisis de datos, agrupando gran información de manera de obtener la información que se requiere, para diseñar el reporte basta con seleccionar el dato de la lista de campos y arrástralo a la fila o columna según lo que desee obtener.

En la parte superior se debe indicar el rango de fechas de la cual se desea obtener la información, al lado se encuentra un campo llamado Cargar Ejemplo, el cual si se tiene las plantillas diligenciadas, es decir con los campos que se requiere la información, basta con llamarla y pulsar el botón **F2: Calcular.** 

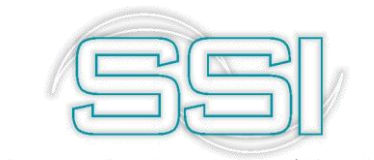

Este reporte aparece dividido por cada caja las diferentes formas de pago que afectan el movimiento día a día dentro del rango establecido.

Este reporte aparece dividido por cada cuenta bancaria se muestra los tipos de movimiento que afectaron el movimiento día a día dentro del rango establecido.

|                                      | Cajas <u>T</u> erceros <u>[</u> |                                       | <u>M</u> antenimiento |                      |                |                            |                                   |
|--------------------------------------|---------------------------------|---------------------------------------|-----------------------|----------------------|----------------|----------------------------|-----------------------------------|
|                                      | Compañia:                       | Usuario:<br>SYSDBA                    | Age                   | encia                |                |                            | SYS                               |
| TESORERÍA                            | Movimiento caja                 | Movimiento <u>B</u> anco <u>C</u> uad | lre agencia An        | alisis Caja Ana      | alisis banco   | <u>ı. sysplus. com. co</u> | PLUS<br>El programa de su negocio |
| <u>C</u> ajas/Cuentas                | Análisis movimiento             | banco                                 |                       |                      |                |                            |                                   |
| Te <u>r</u> ceros                    | Desde: 2019/04/15               |                                       | 🖲 🔽 Cargar eje        | emplo: Analisisbanco | s.mds          | F2:Cal                     | ruta Grabar Plantilla             |
| Reci <u>b</u> os de caja             | PBFFUO A V                      |                                       |                       | ·                    |                | 12.00                      |                                   |
| C <u>o</u> nsignaciones              | Lista de campos 👻               |                                       | NOMTIPOD* 🔻           | Resúmenes (1) 🔻      |                |                            |                                   |
| Egresos                              |                                 |                                       | CHEQUES               | CONSIGNA             | CONSTARJ       | GMFBANCO                   | I MONTO                           |
| Cambio do <u>c</u> um.               | SUPERMERCADO BET                | EL 2019/04/15                         | 43,223,783,00         | 110.599.579.00       | 8 636 943 00   | 172,895,13                 | 162,633,200,13                    |
| Traslados                            | CUCUTA SAS                      | 2019/04/16                            | 85,950,433.00         | 10,000,000.00        | 8,056,886.00   | 343,801.73                 | 104,351,120.73                    |
|                                      |                                 | 2019/04/17                            | 69,554,467.00         | 11,740,800.00        | 11,929,205.00  | 278,217.44                 | 93,502,689.44                     |
| Notas del banco                      |                                 | 2019/04/18                            |                       |                      | 12,535,035.00  |                            | 12,535,035.00                     |
| Dev. cheques                         |                                 | 2019/04/19                            |                       |                      | 5,904,030.00   |                            | 5,904,030.00                      |
|                                      |                                 | 2019/04/20                            | 10,942,651.00         | 480,100.00           | 8,976,856.00   | 43,770.60                  | 20,443,377.60                     |
| Mantenimiento                        |                                 | 2019/04/21                            | 29,860,195.00         |                      | 15,707,696.00  | 119,441.00                 | 45,687,332.00                     |
| Informes                             |                                 | 2019/04/22                            | 49,865,856.00         | 17,718,150.00        | 6,056,106.00   | 199,463.25                 | 73,839,575.25                     |
|                                      |                                 | 2019/04/23                            | 70,792,102.00         | 4,698,639.00         | 6,453,396.00   | 283,168.41                 | 82,227,305.41                     |
|                                      |                                 | 2019/04/24                            | 24,476,920.50         | 25,327,550.00        | 8,211,908.00   | 97,907.68                  | 58,114,286.18                     |
|                                      |                                 | 2019/04/25                            | 309,995,326.00        |                      | 7,164,630.00   | 1,239,981.21               | 318,399,937.21                    |
|                                      |                                 | 2019/04/26                            | 311,987,738.82        | 8,033,250.00         | 7,155,627.00   | 1,247,950.96               | 328,424,566.78                    |
|                                      |                                 | 2019/04/27                            | 153,517,221.61        | 1,054,349,457.00     | 9,200,685.00   | 586,180.89                 | 1,217,653,544.50                  |
|                                      |                                 | 2019/04/28                            |                       |                      | 19,162,177.00  |                            | 19,162,177.00                     |
|                                      |                                 | 2019/04/29                            | 52,694,163.00         | 11,749,268.00        | 7,908,649.00   | 210,776.66                 | 72,562,856.66                     |
| EE.                                  |                                 | 2019/04/30                            |                       |                      | 9,248,088.00   |                            | 9,248,088.00                      |
|                                      |                                 | Total                                 | 1,212,860,856.93      | 1,254,696,793.00     | 152,307,917.00 | 4,823,554.96               | 2,624,689,121.89                  |
| Software y Servicios<br>Informáticos |                                 | 1                                     | 4                     | •                    | •              |                            |                                   |

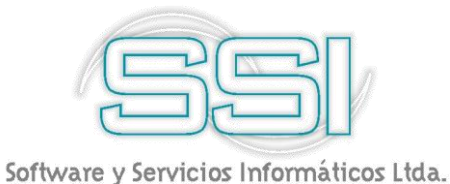

### 12. INFORMES

Por medio de la opción de informes de la página principal usted puede generar cualquiera de los reportes del programa los cuales se agrupan por categorías en el orden explicado. Para todos los informes es común el uso de ciertos criterios los cuales se explican a continuación de manera general.

**Rangos:** La casi totalidad de los informes pregunta un rango de datos a incluir en el informe mediante una casilla desde y una hasta, usted debe especificar los rangos inicial y final de acuerdo con el tipo de rango indicado teniendo cuidado de especificar un rango consistente y que incluya la información deseada, por ejemplo, si desea sacar un listado de la A a la C incluyendo los extremos deberá especificar rango inicial A y final CZZ.

**Casillas de verificación**: Algunos informes dan la posibilidad de restringir la información a incluir con base en algún criterio mediante las casillas de verificación. En estos casos usted deberá marcar o desmarcar la casilla según su elección haciendo clic sobre la misma.

**Título del informe**: Si usted desea especificar un título que aparezcan en el encabezado de la primera hoja de un informe puede escribirlo en la casilla título de la ventana de especificaciones del reporte. Si usted no escribe un título el sistema compondrá uno con base en el ordenamiento y los rangos especificados al generar el informe.

El programa le da varias opciones para ver un informe que son las siguientes:

- Dando clic en el botón Imprimir o presionando la tecla F2 procederá a generar e imprimir el informe, mediante esta opción usted puede enviarlo a una impresora, verlo por pantalla o guardarlo como un archivo. Una vez presionada la tecla F2 el sistema invocará la rutina de cálculo del reporte la cual le preguntará el destino del reporte sobre una pequeña ventana similar a la mostrada en la figura que incluye la siguiente información: Impresora seleccionada: Mostrará el nombre de la impresora actualmente configurada como predeterminada.

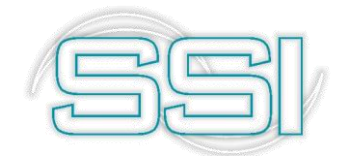

| leccionada            | ×                                                                          |
|-----------------------|----------------------------------------------------------------------------|
| nt to PDF             | 📇 Configurar                                                               |
| eporte                |                                                                            |
| liminar               |                                                                            |
|                       |                                                                            |
| Rave Snapshot File (N | DR)                                                                        |
|                       |                                                                            |
| 🔲 intercalar          |                                                                            |
| Duplex                |                                                                            |
|                       | leccionada<br>nt to PDF<br>eporte<br>a<br>liminar<br>Rave Snapshot File (N |

Destino del reporte: Usted puede escoger entre tres diferentes opciones: Impresora, vista preliminar o archivo.

Si selecciona vista preliminar el sistema mostrará en pantalla el reporte generado página por página y le dará la posibilidad de imprimirlo o guardarlo en un archivo con diferentes formatos estándar. Si selecciona archivo podrá almacenar el reporte en un archivo dentro del disco duro para luego abrirlo desde la opción abrir (icono de la carpeta abierta) de la opción de vista preliminar del reporte.

- Dando clic sobre el botón Exportar o presionando la tecla F4, usted podrá exportar el informe generado.

Para cancelar la generación del informe presione ESC o haga clic sobre el botón "Cancelar"

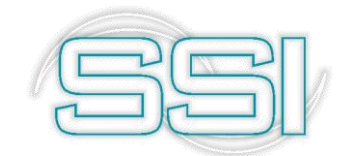

| 🔠 Vista preliminar       |                         | – – ×                               |
|--------------------------|-------------------------|-------------------------------------|
| File Page Zoom           |                         |                                     |
| 📾 🖥 🎯 🛤 🔍 🕨 🕨 Page 🛛     | of 2 🔍 🔍 📄 🖹 Zoom 🚺 % 📲 |                                     |
| Saldos Cajas             |                         |                                     |
| Fecha: 2019/05/01        |                         |                                     |
| 2019/05/01 · 18·12       |                         | Pag:1/2                             |
| Cód. Nombre              | Responsable             | Saldo hoy Saldo final               |
| 1 CAJAGENERAL            |                         | 23,748,575,212.75 23,748,575,212.75 |
| 1002 CAJA2CHAPINERO      |                         | 105,910,019.00 105,910,019.00       |
| 1001 CAJA1CHAPINERO      |                         | 145,770,309.50 145,770,309.50       |
| 1003 CAJA3CHAPINERO      |                         | 120,968,697.00 120,968,697.00       |
| 1004 CAJA4CHAPINERO      |                         | 36,204,332.00 36,204,332.00         |
| 1201 CAJA1ANTONIASANTOS  |                         | 922,455,140.00 922,455,140.00       |
| 1103 CAJANOCTURNA        |                         | 16,173,580.00 16,173,580.00         |
| 1202 CAJA2ANTONIASANTOS  |                         | 939,478,694.00 939,478,694.00       |
| 1301 CAJA1 CARORA        |                         | 181,712,304.00 181,712,304.00       |
| 1005 CAJA5CHAPINERO      |                         | 19,892,074.00 19,892,074.00         |
| 1006 CAJA6CHAPINERO      |                         | 68,137,992.00 68,137,992.00         |
| 1008 CAJA8CHAPINERO      |                         | 8,567,026.00 8,567,026.00           |
| 1009 NOCTURNA            |                         | -813,789.00 -813,789.00             |
| 1010 DROGUERIA           |                         | -1,913,492.00 -1,913,492.00         |
| 1011 PAPELERIA           |                         | -30,362,644.00 -30,362,644.00       |
| 1302 CAJA2CARORA         |                         | 88,470,835.09 88,470,835.09         |
| 1203 CAJA3ANTONIASANTOS  |                         | 928,273,033.00 928,273,033.00       |
| 1303 CAJA3CARORA         |                         | 75,286,079.00 75,286,079.00         |
| 1304 CAJA4 CARORA        |                         | 55,468.00 55,468.00                 |
| 1012 SERVICIOALCLIENTE   |                         | -250,625,531.00 -250,625,531.00     |
| 1305 CAJA5CARORA         |                         | -50,208,641.00 -50,208,641.00       |
| 1204 CAJA4ANTONIASANTOS  |                         | 471,568,776.00 471,568,776.00       |
| 1205 CAJA5ANTONIA SANTOS |                         | 369,198,691.00 369,198,691.00       |

FIGURA. Vista preliminar de un reporte.

Cuando el sistema muestra la vista preliminar de un reporte es porque dicho reporte ya fue generado y almacenado temporalmente en el disco por lo cual usted ya sabe cuántas hojas componen el reporte y puede ver cualquiera de dichas páginas con solo digitar el número o desplazarse entre las páginas usando los botones de la barra de navegación. A continuación, se explican los diferentes botones de que consta la barra de navegación de los informes enviados por vista preliminar:

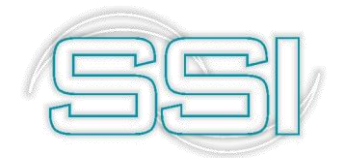

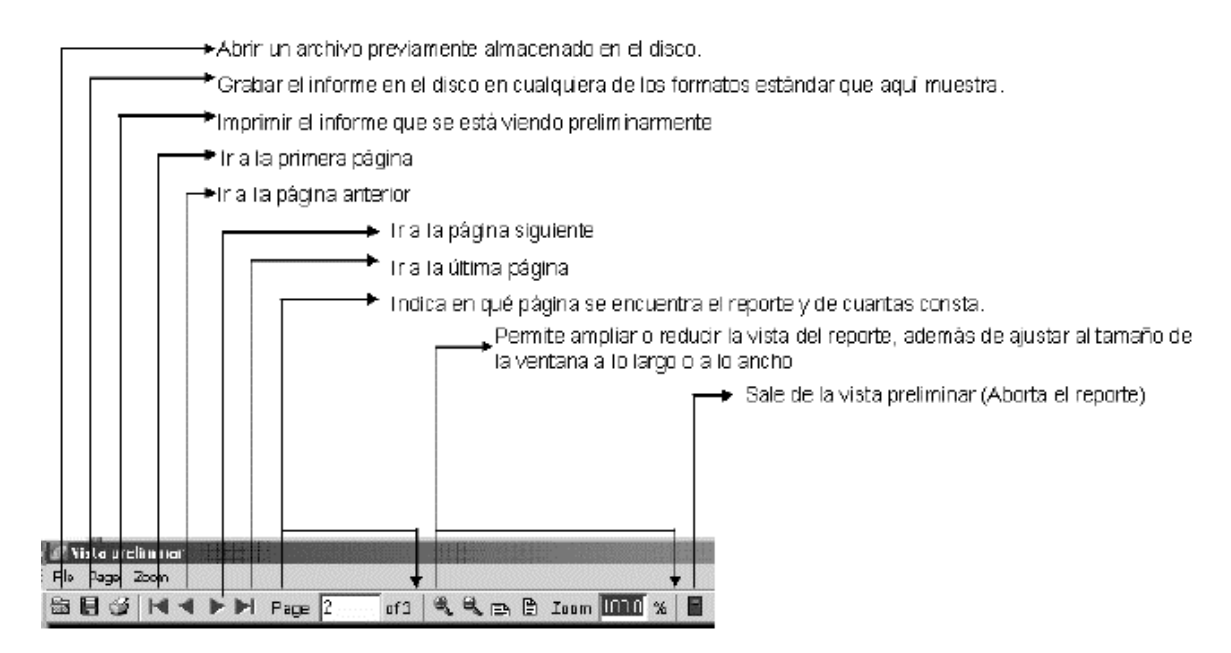

FIGURA: Barra de Navegación Vista Preliminar de un Reporte

# 12.1. Cajas

Dentro de los informes del grupo de cajas usted podrá ver el saldo, resumen del día de la caja en especifico y los documentos o formas de pago que están en caja afectando el saldo.

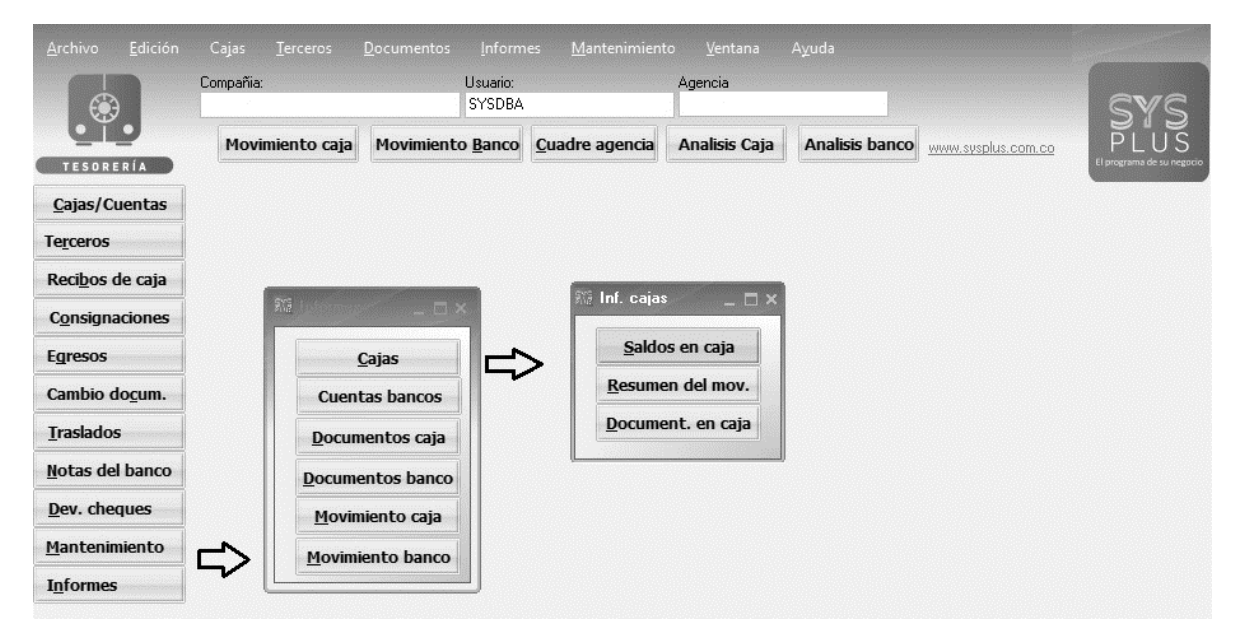

A continuación, se explicará detalladamente el funcionamiento y las características de cada informe.

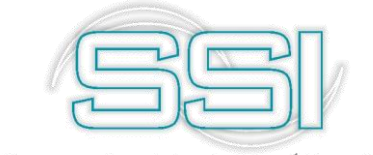

### 12.1.1. Saldos en caja

En este informe usted podrá observar el sado del corte indicado y el saldo actual de todas las cajas activas. Para generarlo basta con indicar el rango de cajas mediante las listas desplegables. Y requiere una agencia especifica debe seleccionarla, por ultimo la fecha de corte y el titulo si lo requiere.

| Saldo cajas    | and the second | _ 🗆 ×      |
|----------------|----------------|------------|
| Rango de cajas |                |            |
| Desde          | 🗾 Hasta        | •          |
|                |                |            |
| Agencias:      | Todas          | -          |
| Fecha: 2019/05 | /01 🔹          |            |
| T ítulo:       |                |            |
| ES.            | P              | A = 0      |
| F2:Imprimir    | F4:Exportar    | Esc: Salir |

### 12.1.2. Resumen del movimiento

En este informe usted podrá observar el movimiento débito y crédito además del saldo inicial y final de todas las cajas activas. Para generarlo basta con indicar el rango de fechas, agencia si lo requiere y por último un título.

| 🕮 Resumen de movimientos 🛛 📃 🗖 🗙 |               |              |  |  |  |  |  |
|----------------------------------|---------------|--------------|--|--|--|--|--|
| Desde: 2015/0                    | 5/01 💽 Hasta: | 2019/05/31 💽 |  |  |  |  |  |
| Agencias:                        | Todas         | •            |  |  |  |  |  |
| Título:                          |               |              |  |  |  |  |  |
|                                  | P             |              |  |  |  |  |  |
| F2:Imprimir                      | F4:Exportar   | Esc: Salir   |  |  |  |  |  |

Al final del informe muestra el total de la sumatoria de los Débitos, los créditos y arroja el saldo final.

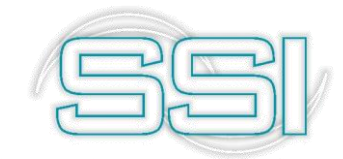

| 📰 Vista prelin | ninar                                     |                    |               |              | _                 |              |
|----------------|-------------------------------------------|--------------------|---------------|--------------|-------------------|--------------|
| File Page Z    | oom                                       |                    |               |              |                   |              |
| 🖻 🖬 🎯   I      | I Page 1 of 2                             | 🔍 🔍 🚌 🖹 Zoom 100.0 | %             |              |                   |              |
| Res            | sumen Movimiento Cajas                    |                    |               |              |                   | ^            |
| Deau           | man : 2010/05/01 2010/05/21               |                    |               |              |                   |              |
| r\esui         | men . 2019/03/012019/03/31                |                    |               |              |                   |              |
| 2019/0         | 5/01 : 18:26                              | Salda Inizial      | Dilling       | Culture      | Pag:1/2           |              |
| Cod            | Numero Itular                             | 20 704 000 A00 75  | Debilos       | Creditos     | 22 749 575 242 75 |              |
| 1000           |                                           | 23,724,200,100.75  | 24,307,112.00 | .00          | 23,140,313,212.13 |              |
| 1002           |                                           | 105,910,019.00     | 5,030,136.00  | 5,030,136.00 | 105,910,019.00    |              |
| 1001           | CAJA 1 CHAPINERO                          | 145,770,309.50     | 5,000,030.00  | 5,000,050.00 | 145,770,309.50    |              |
| 1003           |                                           | 120,900,097.00     | 5,303,546.00  | 5,303,540.00 | 120,900,097.00    |              |
| 1004           | CAJA4CRAPINERU.                           | 30,204,332.00      | 3,5/0,/95.00  | 3,3/0,/93.00 | 30,204,332.00     |              |
| 1201           | CAJA TANTONIA SANTOS                      | 922,455,140.00     | 3,002,521.00  | 3,002,321.00 | 922,433,140.00    |              |
| 1103           | CAJANUG LURINA<br>CA JA 2ANITONIA SANITOS | 10,173,500.00      | 2 704 666 00  | 2 704 666 00 | 10,173,500.00     |              |
| 1202           | CAJAZANTONIA SANTOS                       | 333,470,034.00     | 3,751,000.00  | 3,751,000.00 | 333,470,034.00    |              |
| 1301           |                                           | 101,/12,304.00     | 2,053,301.00  | 2,053,301.00 | 101,/12,304.00    |              |
| 1005           |                                           | 19,092,074.00      | 2,009,200.00  | 2,009,200.00 | 19,092,074.00     |              |
| 1000           |                                           | 00,752,774.00      | 1,520,590.00  | 34,017.00    | 00,224,333.00     |              |
| 1000           | CAJA 0 CHAPINERU                          | 0,307,020.00       | 1,943,004.00  | 1,943,004.00 | 0,00/,020.00      |              |
| 1009           | NUCTURNA                                  | -009,009.00        | 1,920,000.00  | 1,931,000.00 | -013,709.00       |              |
| 1010           |                                           | -1,913,492.00      | 00.           | 00.          | -1,913,492.00     |              |
| 1011           | PAPELERIA<br>OA JA 20 A POPA              | -30,302,044.00     | 1,044,340.00  | 1,044,340.00 | -30,302,044.00    |              |
| 1302           |                                           | 00,470,035.09      | 3,790,004.00  | 3,790,004.00 | 00,470,033.09     |              |
| 1203           | CAJAJANTONIASANTOS                        | 927,321,702.00     | 2,721,148.00  | 1,/5/,33/.00 | 926,265,513.00    |              |
| 1303           | CAJAJCARORA                               | /3,163,513.00      | 2,103,070.00  | 39,100.00    | /5,307,463.00     |              |
| 1304           | CAJA4CAROKA                               | 55,468.00          | .00           | .00          | 55,468.00         |              |
| 1012           | SERVICIOALCLIENTE                         | -249,889,718.00    | .00           | /35,813.00   | -250,625,531.00   |              |
| 1305           | CAJASCARUKA                               | -50,208,641.00     | 1,116,240.00  | 1,116,240.00 | -50,208,641.00    |              |
| 1204           | CAJA4ANTONIA SANTOS                       | 471,568,776.00     | 3,008,017.00  | 3,008,017.00 | 4/1,568,776.00    | COLUMN STATE |
| 1205           | CAJASANTONIASANTOS                        | 369,198,691.00     | 665,070.00    | 665,070.00   | 369,198,691.00    | ×            |

# 12.2. Documentos caja

En este informe usted podrá observar por cada caja los tipos de documentos que afectan el saldo, es decir el efectivo, bonos Sodexo, bonos de cumpleaños etc. Para generarlo basta con indicar el rango de cajas, fecha de corte del informe y título.

| Ni Documer | ntos en caj | a           | – 🗆 ×      |
|------------|-------------|-------------|------------|
| Cajas      |             |             |            |
| Desde:     | CAJA 1 CHA  | APINERO     | •          |
| Hasta:     | CAJA 1 CHA  | APINERO     | •          |
| Fecha:     | 2015/05/01  | 1 🔹         |            |
| E2 Impr    | 3           | E4 Excepter | Esc: Salir |

El sistema por cada forma de pago indica el tipo de documento con el que ingreso y se totaliza

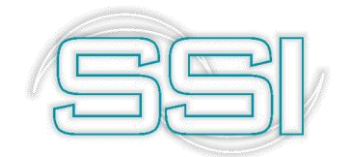

| Documentos en caja           Fecha:2019/05/01 Cajas : 09999999           2019/05/01 : 18:34         Pag:1/4           Forma de pago         Recibido con documento         Banco         Cuenta         Número         Fecha doc.         Monto           1001 CAJA 1 CHAPINERO           EFECTIVO         158,339,799.50           TOTAL EFECTIVO         158,339,799.50           BONOPUNTOS           RECICAJA C1041442 01 9999         001195         2016/04/11         1,950.00           RECICAJA C1041638 01 9999         001195         2016/04/11         1,950.00           RECICAJA C1041638 01 9999         001192         2016/04/11         1,950.00           RECICAJA C1014226         01         9999         001192         2016/04/11         1,950.00           RECICAJA C101422         2016/04/11         1,950.00         RECICAJA C101422         2016/04/11         1,950.00         RECICAJA C10112629         0         <                                                                                                    | sumentos en caja           I2019/05/01 Cajas : 0999999           Si01 : 18:34         Pag:1/4           de pago         Recibido con documento         Banco         Cuenta         Número         Fecha doc.         Monto           CAJA 1 CHAPINERO           IVO         158,339,799.50           ISB 339,799.50           ISB 339,799.50 <th colspan<="" th=""><th></th><th>▶ Page</th><th>1 of</th><th>4 9 9</th><th>🔧 🖻 🖹 Zoo</th><th>m 100.0 %</th><th></th><th></th><th></th><th></th></th>                                                                                                    | <th></th> <th>▶ Page</th> <th>1 of</th> <th>4 9 9</th> <th>🔧 🖻 🖹 Zoo</th> <th>m 100.0 %</th> <th></th> <th></th> <th></th> <th></th>               |               | ▶ Page               | 1 of  | 4 9 9              | 🔧 🖻 🖹 Zoo | m 100.0 % |            |                       |  |    |                |         |  |
|----------------------------------------------------------------------------------------------------|----------------------------------------------------------------------------------------------------|----------------------------------------------------------------------------------------------------|---------------|----------------------|-------|--------------------|-----------|-----------|------------|-----------------------|--|----|----------------|---------|--|
| Fecha:2019/05/01 Cajas : 0999999         Pag:1/4           2019/05/01 : 18:34         Pag:1/4           Forma de pago         Recibido con documento         Banco         Cuenta         Número         Fecha doc.         Monto           1001         CAJA 1 CHAPINERO<br>EFECTIVO         158,339,799.50         158,339,799.50         158,339,799.50           TOTAL         EFECTIVO         158,339,799.50         158,339,799.50         158,339,799.50           BONOPUNTOS         RECICAJA         C1041442         01         9999         001195         2016/04/11         1,950.00           RECICAJA         C1041638         01         9999         3654         2016/04/14         15,067.00           RECICAJA         C10412296         01         9999         04412         2017/02/27         10,000.00           RECICAJA         C1113277         01         9999         4427         2017/03/06         23,000.00           RECICAJA         C1114007         01         9999         004441         2017/03/07         4,000.00           RECICAJA         C1114261         01         9999         004442         2017/03/07         4,000.00           RECICAJA         C1114261         01         9999         004442 <td< th=""><th>Recicaja         Cloging         Pag:1/4           de pago         Recibido con documento         Banco         Cuenta         Número         Fecha doc.         Monto           CAJA,1 CHAPINERO<br/>TIVO         158,339,799.50         158,339,799.50         158,339,799.50           AL         EFECTIVO         158,339,799.50         158,339,799.50           PUNTOS         RECICAJA         C1041442         01         9999         001195         2016/04/11         1,950.00           PUNTOS         RECICAJA         C1041638         01         9999         3654         2016/04/11         1,950.00           RECICAJA         C1042296         01         9999         001220         2016/04/14         15,067.00           RECICAJA         C1112629         01         9999         04412         2017/02/27         10,000.00           RECICAJA         C1114077         01         9999         4429         2017/03/06         19,000.00           RECICAJA         C1114077         01         9999         04441         2017/03/06         19,000.00           RECICAJA         C1114261         01         9999         04442         2017/03/07         4,000.00           RECICAJA         C1114261         01<th>Documentos e</th><th>n caja</th><th></th><th></th><th></th><th></th><th></th><th></th><th></th><th></th></th></td<> | Recicaja         Cloging         Pag:1/4           de pago         Recibido con documento         Banco         Cuenta         Número         Fecha doc.         Monto           CAJA,1 CHAPINERO<br>TIVO         158,339,799.50         158,339,799.50         158,339,799.50           AL         EFECTIVO         158,339,799.50         158,339,799.50           PUNTOS         RECICAJA         C1041442         01         9999         001195         2016/04/11         1,950.00           PUNTOS         RECICAJA         C1041638         01         9999         3654         2016/04/11         1,950.00           RECICAJA         C1042296         01         9999         001220         2016/04/14         15,067.00           RECICAJA         C1112629         01         9999         04412         2017/02/27         10,000.00           RECICAJA         C1114077         01         9999         4429         2017/03/06         19,000.00           RECICAJA         C1114077         01         9999         04441         2017/03/06         19,000.00           RECICAJA         C1114261         01         9999         04442         2017/03/07         4,000.00           RECICAJA         C1114261         01 <th>Documentos e</th> <th>n caja</th> <th></th> <th></th> <th></th> <th></th> <th></th> <th></th> <th></th> <th></th>                                    | Documentos e                                                                                                    | n caja        |                      |       |                    |           |           |            |                       |  |    |                |         |  |
| 2019/05/01 : 18:34         Pag:1/4           Forma de pago         Recibido con documento         Banco         Cuenta         Número         Fecha doc.         Monto           1001         CAJA 1 CHAPINERO         EFECTIVO         158,339,799.50         158,339,799.50           TOTAL         EFECTIVO         158,339,799.50         158,339,799.50         158,339,799.50           BONOPUNTOS         RECICAJA         C1041442         01         9999         001195         2016/04/11         1,950.00           RECICAJA         C1041638         01         9999         3654         2016/04/14         15,067.00           RECICAJA         C1042296         01         9999         04122         2017/02/27         10,000.00           RECICAJA         C1112629         01         9999         04412         2017/03/06         23,000.00           RECICAJA         C1114007         01         9999         4427         2017/03/06         19,000.00           RECICAJA         C1114261         01         9999         004441         2017/03/07         4,000.00           RECICAJA         C1114261         01         9999         004442         2017/03/07         1,990.00           RECICAJA         C1114261                                                                                                    | SIO1:18:34         Pag:1/4           de pago         Recibido con documento         Banco         Cuenta         Número         Fecha doc.         Monto           CAJA 1 CHAPINERO<br>INVO           INVO         158,339,799.50           ISER:339,799.50           ISER:339,799.50                                                                                                    | Fecha:2019/05/01 Caj                                                                                                    | as : 09999999 |                      |       |                    |           |           |            |                       |  |    |                |         |  |
| Forma de pago         Recipido con documento         Banco         Cuenta         Numero         Fecha doc.         Monto           1001 CAJA 1 CHAPINERO           EFECTIVO           158,339,799.50           158,339,799.50           158,339,799.50           BONOPUNTOS           RECICAJA C1041442 01 9999         001195         2016/04/11         1,950.00           RECICAJA C1041638 01 9999         3654         2016/04/14         15,067.00           RECICAJA C1042296 01 9999         001220         2016/04/14         15,067.00           RECICAJA C1112629 01 9999         04412         2017/03/06         23,000.00           RECICAJA C1112629 01 9999         04427         2017/03/06         23,000.00           RECICAJA C1114261 01 9999         4427         2017/03/06         19,000.00           RECICAJA C1114261 01 9999         004441         2017/03/07         4,000.00           RECICAJA C1114261 01 9999         004441         2017/03/07         1,990.00           RECICAJA C1114261 01 9999         004442         2017/03/07         1,990.00           RECICAJA C1114261 01 9999         004442                                                                                                    | Recicido con documento         Banco         Cuenta         Numero         Pecha doc.         Monto           CAJA 1 CHAPINERO<br>IVO           158,339,799.50           ISECICAJA         158,339,799.50           ISECICAJA         CI041442         01         9999         01195         2016/04/11         1,950.00           IPUNTOS         RECICAJA         C1041442         01         9999         01195         2016/04/11         1,950.00           RECICAJA         C1041638         01         9999         04122         2016/04/11         1,950.00           RECICAJA         C1041286         011220         2016/04/14         15,067.00           RECICAJA         C1041220         2017/03/07         2017/03/07         2017/03/07         2017/03/07         2017/03/07         2017/03/07         2017/03/07         2017/03/07         2017/03/07         2017/03/07 <td <="" colspan="4" th=""><th>2019/05/01 : 18:34</th><th>0.111</th><th></th><th></th><th>-</th><th></th><th>NP</th><th><b>5</b> 10 10</th><th>Pag:1/4</th><th></th></td>                                                                                                    | <th>2019/05/01 : 18:34</th> <th>0.111</th> <th></th> <th></th> <th>-</th> <th></th> <th>NP</th> <th><b>5</b> 10 10</th> <th>Pag:1/4</th> <th></th> |               |                      |       | 2019/05/01 : 18:34 | 0.111     |           |            | -                     |  | NP | <b>5</b> 10 10 | Pag:1/4 |  |
| Interfective         158,339,799.50           EFECTIVO         158,339,799.50           TOTAL EFECTIVO         158,339,799.50           BONOPUNTOS         RECICAJA         C1041442         01         9999         001195         2016/04/11         1,950.00           BONOPUNTOS         RECICAJA         C1041638         01         9999         3654         2016/04/14         15,067.00           RECICAJA         C1042296         01         9999         04412         2017/03/06         23,000.00           RECICAJA         C1112629         01         9999         4427         2017/03/06         23,000.00           RECICAJA         C1114261         01         9999         004441         2017/03/06         19,000.00           RECICAJA         C1114261         01         9999         004441         2017/03/07         4,000.00           RECICAJA         C1114261         01         9999         004441         2017/03/07         4,000.00           RECICAJA         C1114261         01         9999         004441         2017/03/07         4,000.00           RECICAJA         C1114261         01         9999         004442         2017/03/07         5,000.00           RECICAJA                                                                                                    | RECICAJA         C104129         01         158,339,799.50           IPUNTOS         158,339,799.50         158,339,799.50           RECICAJA         C1041442         01         9999         001195         2016/04/11         1,950.00           RECICAJA         C1041638         01         9999         3654         2016/04/11         1,950.00           RECICAJA         C1041226         01         9999         04122         2017/02/27         10,000.00           RECICAJA         C1112029         01         9999         04412         2017/03/06         23,000.00           RECICAJA         C1114007         01         9999         04427         2017/03/06         19,000.00           RECICAJA         C1114251         01         9999         04441         2017/03/07         4,000.00           RECICAJA         C1114251         01         9999         04442         2017/03/07         4,000.00           RECICAJA         C1114251         01         9999         004445         2017/03/07         5,000.00           RECICAJA         C1114292         01         9999         004445         2017/03/07         5,000.00           RECICAJA         C1114292         01         9999 </td <td>Forma de pago</td> <td>Kecibido cor</td> <td>n documento</td> <td>Banco</td> <td>Cuenta</td> <td></td> <td>Numero</td> <td>Fecha doc.</td> <td>Monto</td> <td></td> | Forma de pago                                                                                                    | Kecibido cor  | n documento          | Banco | Cuenta             |           | Numero    | Fecha doc. | Monto                 |  |    |                |         |  |
| Initial         158,339,799.50           TOTAL EFECTIVO         158,339,799.50           BONOPUNTOS         RECICAJA         C1041442         01         9999         001195         2016/04/11         1,950.00           BONOPUNTOS         RECICAJA         C1041638         01         9999         001195         2016/04/11         1,950.00           RECICAJA         C1042296         01         9999         001220         2016/04/14         15,067.00           RECICAJA         C1112629         01         9999         04412         2017/03/06         23,000.00           RECICAJA         C1111267         01         9999         4427         2017/03/06         19,000.00           RECICAJA         C1114201         01         9999         004441         2017/03/07         4,000.00           RECICAJA         C1114251         01         9999         004441         2017/03/07         4,000.00           RECICAJA         C1114251         01         9999         004441         2017/03/07         4,000.00           RECICAJA         C1114251         01         9999         004442         2017/03/07         1,990.00           RECICAJA         C1114251         01         9999                                                                                                    | Interview         158,339,799.50           Interview         158,339,799.50           Interview         150,000           RECICAJA         114252         19999         0422           RECICAJA         1114251         19999         04442         2017/03/07         4,000.00           RECICAJA         1114251         19999         044445         2017/03/07                                                                                                    | <u>1001 CAJA 1 CHAPIN</u><br>EFECTIVO                                                                                                    | IERO          |                      |       |                    |           |           |            |                       |  |    |                |         |  |
| IOTAL         ISE.339,799.50           BONOPUNTOS         RECICAJA         C1041442         01         9999         001195         2016/04/11         1,950.00           RECICAJA         C1041638         01         9999         3654         2016/04/11         35,000.00           RECICAJA         C1042296         01         9999         001220         2016/04/14         15,067.00           RECICAJA         C1112629         01         9999         04412         2017/03/06         23,000.00           RECICAJA         C1112629         01         9999         4427         2017/03/06         23,000.00           RECICAJA         C1114007         01         9999         004441         2017/03/06         19,000.00           RECICAJA         C1114261         01         9999         004441         2017/03/07         4,000.00           RECICAJA         C1114261         01         9999         004442         2017/03/07         1,990.00           RECICAJA         C1114261         01         9999         004442         2017/03/07         1,900.00           RECICAJA         C1114261         01         9999         004442         2017/03/07         1,900.00           RECICAJA <td>AL         EFECTIVO         158.339.799.50           IPUNTOS         RECICAJA         C1041442         01         9999         001195         2016/04/11         1,950.00           RECICAJA         C1041638         01         9999         3654         2016/04/11         35,000.00           RECICAJA         C1042266         01         9999         04120         2016/04/14         15,067.00           RECICAJA         C1112629         01         9999         04412         2017/02/27         10,000.00           RECICAJA         C111207         01         9999         4427         2017/03/06         19,000.00           RECICAJA         C1114007         01         9999         04429         2017/03/07         4,000.00           RECICAJA         C1114261         01         9999         004441         2017/03/07         4,000.00           RECICAJA         C1114261         01         9999         004442         2017/03/07         1,900.00           RECICAJA         C1114251         01         9999         004445         2017/03/07         5,000.00           RECICAJA         C1114292         01         9999         004445         2017/03/07         5,000.00</td> <td></td> <td></td> <td></td> <td></td> <td></td> <td></td> <td></td> <td></td> <td>158,339,799.50</td> <td></td>                                                                             | AL         EFECTIVO         158.339.799.50           IPUNTOS         RECICAJA         C1041442         01         9999         001195         2016/04/11         1,950.00           RECICAJA         C1041638         01         9999         3654         2016/04/11         35,000.00           RECICAJA         C1042266         01         9999         04120         2016/04/14         15,067.00           RECICAJA         C1112629         01         9999         04412         2017/02/27         10,000.00           RECICAJA         C111207         01         9999         4427         2017/03/06         19,000.00           RECICAJA         C1114007         01         9999         04429         2017/03/07         4,000.00           RECICAJA         C1114261         01         9999         004441         2017/03/07         4,000.00           RECICAJA         C1114261         01         9999         004442         2017/03/07         1,900.00           RECICAJA         C1114251         01         9999         004445         2017/03/07         5,000.00           RECICAJA         C1114292         01         9999         004445         2017/03/07         5,000.00                                                                                                    |                                                                                                    |               |                      |       |                    |           |           |            | 158,339,799.50        |  |    |                |         |  |
| BONOPUNTOS         RECICAJA         C1041442         01         9999         001195         2016/04/11         1,950.00           RECICAJA         C1041638         01         9999         3654         2016/04/11         35,000.00           RECICAJA         C1042296         01         9999         001220         2016/04/14         15,067.00           RECICAJA         C1112629         01         9999         04412         2017/02/27         10,000.00           RECICAJA         C1112629         01         9999         4427         2017/03/06         23,000.00           RECICAJA         C1114007         01         9999         4429         2017/03/06         19,000.00           RECICAJA         C1114261         01         9999         004441         2017/03/07         4,000.00           RECICAJA         C1114261         01         9999         004441         2017/03/07         4,000.00           RECICAJA         C1114261         01         9999         004442         2017/03/07         1,990.00           RECICAJA         C1114261         01         9999         004442         2017/03/07         1,900.00                                                                                                    | PPUNTOS         RECICAJA         C1041442         01         9999         001195         2016/04/11         1,950.00           RECICAJA         C1041638         01         9999         3654         2016/04/11         35,000.00           RECICAJA         C104296         01         9999         001220         2016/04/14         15,067.00           RECICAJA         C1112629         01         9999         0412         2017/02/27         10,000.00           RECICAJA         C1112629         01         9999         4427         2017/03/06         23,000.00           RECICAJA         C1114007         01         9999         4429         2017/03/06         19,000.00           RECICAJA         C1114261         01         9999         004441         2017/03/07         4,000.00           RECICAJA         C1114261         01         9999         004442         2017/03/07         1,900.00           RECICAJA         C1114251         01         9999         004442         2017/03/07         1,900.00           RECICAJA         C1114252         01         9999         004445         2017/03/07         5,000.00           RECICAJA         C1114292         01         9999 <t< td=""><td>TOTAL EFECTIVO</td><td></td><td></td><td></td><td></td><td></td><td></td><td></td><td><u>158,339,799.50</u></td><td></td></t<>                                       | TOTAL EFECTIVO                                                                                                    |               |                      |       |                    |           |           |            | <u>158,339,799.50</u> |  |    |                |         |  |
| RECICAJA         C104/142         01         3939         001133         2016/04/11         35,00.00           RECICAJA         C104/163         01         9999         3654         2016/04/14         15,067.00           RECICAJA         C104/2296         01         9999         001220         2016/04/14         15,067.00           RECICAJA         C1112629         01         9999         04412         2017/02/27         10,000.00           RECICAJA         C1114007         01         9999         4427         2017/03/06         23,000.00           RECICAJA         C1114007         01         9999         4429         2017/03/06         19,000.00           RECICAJA         C1114261         01         9999         004441         2017/03/07         4,000.00           RECICAJA         C1114261         01         9999         004441         2017/03/07         4,000.00           RECICAJA         C1114261         01         9999         004442         2017/03/07         1,990.00           RECICAJA         C1114261         01         9999         004442         2017/03/07         1,900.00                                                                                                    | RECICAJA         C1041442         01         3939         001130         2016/04/11         1,50.00           RECICAJA         C1041638         01         9999         3654         2016/04/11         35,000.00           RECICAJA         C1042296         01         9999         001220         2016/04/11         15,007.00           RECICAJA         C1112629         01         9999         04412         2017/02/27         10,000.00           RECICAJA         C1112629         01         9999         4427         2017/03/06         23,000.00           RECICAJA         C1114007         01         9999         4429         2017/03/06         19,000.00           RECICAJA         C1114201         01         9999         004441         2017/03/07         4,000.00           RECICAJA         C1114251         01         9999         004442         2017/03/07         1,900.00           RECICAJA         C1114251         01         9999         004445         2017/03/07         1,900.00           RECICAJA         C1114252         01         9999         004445         2017/03/07         5,000.00           RECICAJA         C1114292         01         9999         004446 <t< td=""><td>BONOPUNTOS</td><td>DECICATA</td><td>01041442</td><td>01</td><td>0000</td><td>001105</td><td></td><td>2016/04/11</td><td>1 050 00</td><td></td></t<>                  | BONOPUNTOS                                                                                                    | DECICATA      | 01041442             | 01    | 0000               | 001105    |           | 2016/04/11 | 1 050 00              |  |    |                |         |  |
| RECICAJA         C1042296         01         9999         001220         2016/04/14         15,067.00           RECICAJA         C1112629         01         9999         04412         2017/02/27         10,000.00           RECICAJA         C1113977         01         9999         4427         2017/03/06         23,000.00           RECICAJA         C1114007         01         9999         4429         2017/03/06         19,000.00           RECICAJA         C1114007         01         9999         04441         2017/03/06         19,000.00           RECICAJA         C1114261         01         9999         004441         2017/03/07         4,000.00           RECICAJA         C1114261         01         9999         004442         2017/03/07         1,990.00           RECICAJA         C1114261         01         9999         004442         2017/03/07         1,900.00 <td>RECICAJA         C1042296         01         9999         001220         2016/04/14         15,067.00           RECICAJA         C1112629         01         9999         04412         2017/02/27         10,000.00           RECICAJA         C1112629         01         9999         4427         2017/03/06         23,000.00           RECICAJA         C1114007         01         9999         4429         2017/03/06         19,000.00           RECICAJA         C1114007         01         9999         04442         2017/03/07         4,000.00           RECICAJA         C1114261         01         9999         004441         2017/03/07         4,000.00           RECICAJA         C1114251         01         9999         004442         2017/03/07         1,990.00           RECICAJA         C1114251         01         9999         004445         2017/03/07         5,000.00           RECICAJA         C1114292         01         9999         004445         2017/03/07         2,000.00           RECICAJA         C1114292         01         9999         004446         2017/03/07         2,000.00</td> <td></td> <td>RECICAJA</td> <td>C1041442<br/>C1041638</td> <td>01</td> <td>9999</td> <td>3654</td> <td></td> <td>2016/04/11</td> <td>35 000 00</td> <td></td>                                                                                                    | RECICAJA         C1042296         01         9999         001220         2016/04/14         15,067.00           RECICAJA         C1112629         01         9999         04412         2017/02/27         10,000.00           RECICAJA         C1112629         01         9999         4427         2017/03/06         23,000.00           RECICAJA         C1114007         01         9999         4429         2017/03/06         19,000.00           RECICAJA         C1114007         01         9999         04442         2017/03/07         4,000.00           RECICAJA         C1114261         01         9999         004441         2017/03/07         4,000.00           RECICAJA         C1114251         01         9999         004442         2017/03/07         1,990.00           RECICAJA         C1114251         01         9999         004445         2017/03/07         5,000.00           RECICAJA         C1114292         01         9999         004445         2017/03/07         2,000.00           RECICAJA         C1114292         01         9999         004446         2017/03/07         2,000.00                                                                                                    |                                                                                                    | RECICAJA      | C1041442<br>C1041638 | 01    | 9999               | 3654      |           | 2016/04/11 | 35 000 00             |  |    |                |         |  |
| RECICAJA         C1112629         01         9999         04412         2017/02/27         10,000.00           RECICAJA         C1113977         01         9999         4427         2017/03/06         23,000.00           RECICAJA         C1113977         01         9999         4427         2017/03/06         19,000.00           RECICAJA         C1114007         01         9999         4429         2017/03/06         19,000.00           RECICAJA         C1114261         01         9999         004441         2017/03/07         4,000.00           RECICAJA         C1114261         01         9999         004442         2017/03/07         1,990.00           RECICAJA         C1114261         01         9999         004442         2017/03/07         1,900.00                                                                                                    | RECICAJA         C1112629         01         9999         04412         2017/02/27         10,000.00           RECICAJA         C1113977         01         9999         4427         2017/03/06         23,000.00           RECICAJA         C1114007         01         9999         4429         2017/03/06         19,000.00           RECICAJA         C1114007         01         9999         04412         2017/03/07         4,000.00           RECICAJA         C1114261         01         9999         004441         2017/03/07         4,000.00           RECICAJA         C1114261         01         9999         004442         2017/03/07         4,000.00           RECICAJA         C1114251         01         9999         004445         2017/03/07         5,000.00           RECICAJA         C1114292         01         9999         004445         2017/03/07         5,000.00           RECICAJA         C1114292         01         9999         004446         2017/03/07         2,000.00                                                                                                    |                                                                                                    | RECICAJA      | C1042296             | 01    | 9999               | 001220    |           | 2016/04/14 | 15 067 00             |  |    |                |         |  |
| RECICAJA         C1113977         01         9999         4427         2017/03/06         23,000.00           RECICAJA         C1114007         01         9999         4429         2017/03/06         19,000.00           RECICAJA         C1114261         01         9999         004441         2017/03/07         4,000.00           RECICAJA         C1114261         01         9999         004442         2017/03/07         1,990.00           RECICAJA         C1114261         01         9999         004442         2017/03/07         1,990.00           RECICAJA         C1114261         01         9999         004442         2017/03/07         1,900.00                                                                                                    | RECICAJA         C1113977         01         9999         4427         2017/03/06         23,000.00           RECICAJA         C1114007         01         9999         4429         2017/03/06         19,000.00           RECICAJA         C1114261         01         9999         04441         2017/03/07         4,000.00           RECICAJA         C1114261         01         9999         004441         2017/03/07         4,000.00           RECICAJA         C1114261         01         9999         004442         2017/03/07         1,990.00           RECICAJA         C1114251         01         9999         004445         2017/03/07         5,000.00           RECICAJA         C1114292         01         9999         004445         2017/03/07         5,000.00           RECICAJA         C1114292         01         9999         004446         2017/03/07         2,000.00                                                                                                    |                                                                                                    | RECICAJA      | C1112629             | 01    | 9999               | 04412     |           | 2017/02/27 | 10,000.00             |  |    |                |         |  |
| RECICAJA         C1114007         01         9999         4429         2017/03/06         19,000.00           RECICAJA         C1114261         01         9999         004441         2017/03/07         4,000.00           RECICAJA         C1114261         01         9999         004441         2017/03/07         4,000.00           RECICAJA         C1114261         01         9999         004442         2017/03/07         1,990.00           RECICAJA         C1114261         01         9999         004442         2017/03/07         1,990.00                                                                                                    | RECICAJA         C1114007         01         9999         4429         2017/03/06         19,000.00           RECICAJA         C1114261         01         9999         004441         2017/03/07         4,000.00           RECICAJA         C1114261         01         9999         004442         2017/03/07         1,990.00           RECICAJA         C1114261         01         9999         004442         2017/03/07         5,000.00           RECICAJA         C1114292         01         9999         004445         2017/03/07         5,000.00           RECICAJA         C1114292         01         9999         004446         2017/03/07         2,000.00                                                                                                    |                                                                                                    | RECICAJA      | C1113977             | 01    | 9999               | 4427      |           | 2017/03/06 | 23,000.00             |  |    |                |         |  |
| RECICAJA C1114261 01 9999 004441 2017/03/07 4,000.00<br>RECICAJA C1114261 01 9999 004442 2017/03/07 1,990.00<br>RECICAJA C1114261 01 9999 004442 2017/03/07 1,990.00                                                                                                    | RECICAJA         C1114251         01         9999         004441         2017/03/07         4,000.00           RECICAJA         C1114261         01         9999         004442         2017/03/07         1,990.00           RECICAJA         C1114252         01         9999         004445         2017/03/07         5,000.00           RECICAJA         C1114292         01         9999         004445         2017/03/07         5,000.00                                                                                                    |                                                                                                    | RECICAJA      | C1114007             | 01    | 9999               | 4429      |           | 2017/03/06 | 19,000.00             |  |    |                |         |  |
| RECICAJA C1114261 01 9999 004442 2017/03/07 1,990.00                                                                                                    | RECICAJA C1114261 01 9999 004442 2017/03/07 1,990.00<br>RECICAJA C1114292 01 9999 004445 2017/03/07 5,000.00<br>RECICAJA C1114292 01 9999 004446 2017/03/07 2,000.00                                                                                                    |                                                                                                    | RECICAJA      | C1114261             | 01    | 9999               | 004441    |           | 2017/03/07 | 4,000.00              |  |    |                |         |  |
| DECICA IA 01114202 01 0000 004445 2017/02/07 5 000.00                                                                                                    | RECICAJA C1114292 01 9999 004445 2017/03/07 5,000.00<br>RECICAJA C1114292 01 9999 004446 2017/03/07 2,000.00                                                                                                    |                                                                                                    | RECICAJA      | C1114261             | 01    | 9999               | 004442    |           | 2017/03/07 | 1,990.00              |  |    |                |         |  |
| RECICAJA C1114232 01 3939 004449 2017/03/07 3,000.00                                                                                                    | RECICAJA C1114292 01 9999 004446 2017/03/07 2,000.00                                                                                                    |                                                                                                    | RECICAJA      | C1114292             | 01    | 9999               | 004445    |           | 2017/03/07 | 5,000.00              |  |    |                |         |  |

### 12.3. Cuentas bancos

Dentro de los informes del grupo de cuentas bancos usted podrá ver el catálogo de cuentas bancarias, saldo, resumen movimiento por cuenta.

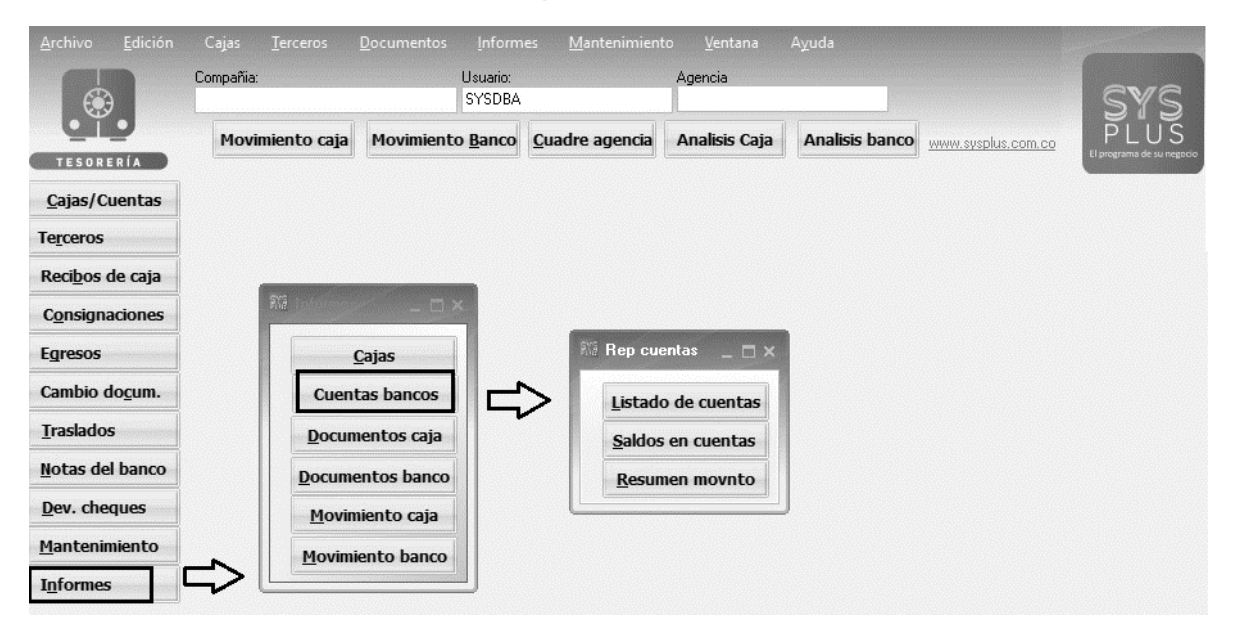

A continuación, se explicará detalladamente el funcionamiento y las características de cada informe.

#### 12.3.1. Listado de cuentas

Por medio de este reporte usted podrá generar un catalogo de todas las cuentas creadas en el sistema.

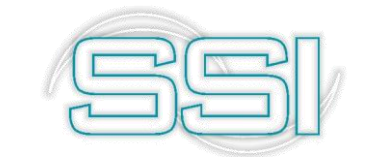

Los datos que el sistema le ofrece son el código y numero de cuenta, titular, código y nombre del banco, sucursal y si esta aplicando el gravamen financiero.

|      | Vista pr     | eliminar             |                                 |                       |          | — ·        | $\sim \times 10^{10}$ |
|------|--------------|----------------------|---------------------------------|-----------------------|----------|------------|-----------------------|
| File | Page         | Zoom                 |                                 |                       |          |            |                       |
| -    | 8 🗳          |                      | Page 1 🛛 of 1 🔍 🔍 i             | 🗈 🖹 Zoom 100.0 %      |          |            |                       |
|      | Cue          | ntas Bancos          |                                 |                       |          |            | ^                     |
|      | 2019/05      | 5/01 : 18:43         | T. I                            | Des Nache Lease       | 0        | Pag:1/1    |                       |
|      | Codigo<br>07 | Numero<br>9902274240 | I IIUIAY<br>SI IDEDMEDOADORETEI | CUCUTAS 1 BANCOLOMBIA | Sucursal | %GMF Inac. |                       |
|      | 13           | 0052271245           | SUPERMERCADOBETE                | CUCUTAS 2 BRVA        |          | 4N<br>4N   |                       |
|      | 51           | 067669992793         | SUPERMERCADOBETE                | LCUCUTAS 3 DAVIVIENDA |          | N          |                       |
|      | 05           | 625-01431-1          | SUPERMERCADOBETE                | LCUCUTAS 5 OCCIDENTE  |          | 4N         |                       |
|      |              |                      |                                 |                       |          |            | ¥                     |
|      |              |                      |                                 |                       |          |            | 1                     |

#### 12.3.2. Saldo en cuentas

En este informe usted podrá observar el sado del corte indicado y el saldo actual de todas las cuentas bancarias. Para generarlo basta con indicar el rango de cuentas mediante las listas desplegables, para incluir las cuentas inactivas solo es necesario activar la casilla, por último, el título.

| Ne Sald   | o cuentas                  |    |              | _ 🗆 ×        |
|-----------|----------------------------|----|--------------|--------------|
| Rango     | de cuentas                 | -  |              |              |
|           | Desde                      | 05 |              | -            |
|           | Hasta                      | 51 |              | •            |
| Fecha:    | Fecha: 2019/04/15          |    | ✓ Incluir in | nactivas 🗖   |
| _T ítulo: | _Título:_Fecha: 2019/04/15 |    |              |              |
| 2         |                            |    | P            | <u>a</u>     |
| F2        | Imprimir                   |    | F4:Exportar  | Esc:Cancelar |

El informe totaliza el saldo a la fecha y el saldo con el corte actual

#### Saldos Cuentas Bancos

| Fech   | a: 2019/04/15      |                            |              |                     |                  |
|--------|--------------------|----------------------------|--------------|---------------------|------------------|
| 2019/0 | )5/01 : 18:53      |                            |              |                     | Pag:1/1          |
| Cód.   | Número             | Titular                    | Nombre banco | Saldo a la fecha    | Saldo final      |
| 07     | 8892271249         | SUPERMERCADOBETELCUCUTASAS | BANCOLOMBIA  | -10,135,029,166.1 - | 10,283,739,141.1 |
| 13     | 001306970100007490 | SUPERMERCADOBETELCUCUTASAS | BBVA         | 5,011,128,145.11    | 5,406,132,102.42 |
| 51     | 067669992793       | SUPERMERCADOBETELCUCUTASAS | DAVIVIENDA   | 33,255,052.74       | 28,349,255.74    |
| 05     | 625-01431-1        | SUPERMERCADOBETELCUCUTASAS | OCCIDENTE    | -2,023,682,278.33 - | 2,157,652,394.33 |
|        |                    |                            |              | -7,114,328,246.60 - | 7,006,910,177.36 |

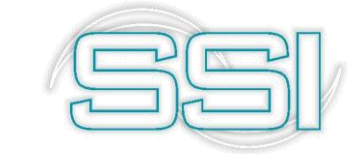

# 12.3.3. Resumen movimiento

En este informe usted podrá observar el movimiento débito y crédito además del saldo inicial y final de todas las cuentas bancarias. Para generarlo basta con indicar el rango de fechas, agencia si lo requiere y por último un título.

Al final del informe muestra el total de la sumatoria del saldo inicial, débitos, créditos y saldo final.

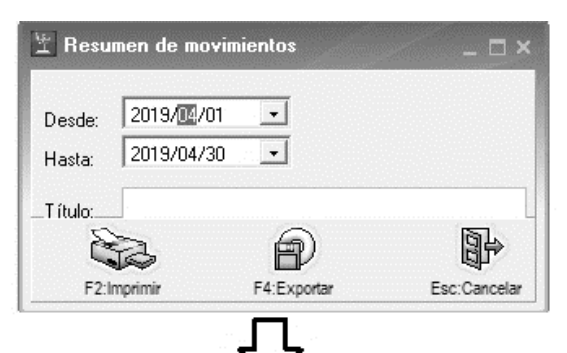

# **Resumen Movimiento Bancos**

Resumen : 2019/04/01...2019/04/30

| 2019/0 | 5/01 : 18:55    |                            |                   |                  |                  | Pag:1/1            |
|--------|-----------------|----------------------------|-------------------|------------------|------------------|--------------------|
| Cód.   | Número          | Titular                    | Saldo Inicial     | Débitos          | Créditos         | Saldo final        |
| 07     | 8892271249      | SUPERMERCADOBETELCUCUTASAS | -9,842,395,619.97 | 367,457,743.00   | 808,801,264.22   | -10,283,245,954.08 |
| 13     | 001306970100007 | SUPERMERCADOBETELCUCUTASAS | 5,131,473,587.44  | 1,475,987,510.00 | 1,215,442,450.02 | 5,142,307,484.62   |
| 51     | 067669992793    | SUPERMERCADOBETELCUCUTASAS | 32,089,991.74     | 3,365,900.00     | 7,106,636.00     | 25,117,991.74      |
| 05     | 625-01431-1     | SUPERMERCADOBETELCUCUTASAS | -1,673,055,639.83 | 116,248,286.00   | 600,845,040.50   | -2,155,258,590.33  |
|        |                 |                            | -6,351,887,680.62 | 1,963,059,439.00 | 2,632,195,390.74 | -7,271,079,068.05  |

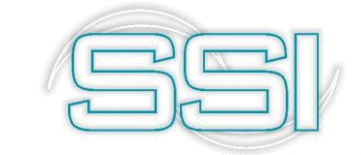

# 12.4. Documentos cajas

Dentro de los informes del grupo de Documentos de cajas usted podrá ver los informes cronológicos, consecutivos para auditorias o egresos clasificados.

| <u>A</u> rchivo <u>E</u> dición            | Cajas <u>T</u> erceros<br>Compañia: | Documentos <u>I</u> nform<br>Usuario:<br>SYSDBA | es <u>M</u> antenimien | to <u>V</u> entana<br>Agencia | Ayuda          |                    | eve                               |
|--------------------------------------------|-------------------------------------|-------------------------------------------------|------------------------|-------------------------------|----------------|--------------------|-----------------------------------|
| TESORERÍA                                  | Movimiento caja                     | Movimiento <u>B</u> anco                        | <u>C</u> uadre agencia | Analisis Caja                 | Analisis banco | www.sysplus.com.co | PLUS<br>El programa de su regocio |
| <u>C</u> ajas/Cuentas                      |                                     |                                                 |                        |                               |                |                    |                                   |
| Te <u>r</u> ceros                          |                                     |                                                 |                        |                               |                |                    |                                   |
| Reci <u>b</u> os de caja                   |                                     |                                                 |                        |                               |                |                    |                                   |
| C <u>o</u> nsignaciones                    | RE Loterers                         | _ <u> </u>                                      |                        |                               |                |                    |                                   |
| Egresos                                    |                                     | ajas                                            | Ris Movimient          | o ca 🗆 🗙                      |                |                    |                                   |
| Cambio do <u>c</u> um.                     | Cuent                               | as bancos                                       |                        | -16-1                         |                |                    |                                   |
| <u>T</u> raslados                          | Docum                               | entos caja                                      |                        |                               |                |                    |                                   |
| <u>N</u> otas del banco                    | Docume                              | entos banco                                     | Conse                  |                               |                |                    |                                   |
| Dev. cheques                               | Movim                               | iento caja                                      | Egresos o              | clasificados                  |                |                    |                                   |
| <u>M</u> antenimiento<br>I <u>n</u> formes |                                     | ento banco                                      |                        |                               |                |                    |                                   |

A continuación, se explicará detalladamente el funcionamiento y las características de cada informe.

# 12.4.1. Cronológicos

Muestra los documentos ordenados por fecha, los cuales se pueden ver detallados o consolidados dependiendo de la activación de los campos como "Incluir detalle de formas de pago" y "Incluir detalle por documento". La funcionalidad de este informe es auditar que todos los comprobantes hayan sido registrados en orden.

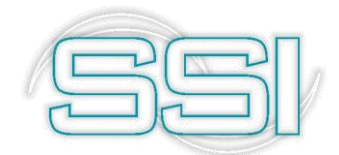

| Ni Reporte cronológi                                                                                                    | ico                      |                             | _ 🗆 ×                                                                                        |
|----------------------------------------------------------------------------------------------------|--------------------------|-----------------------------|----------------------------------------------------------------------------------------------|
| Comprobantes<br>Recibos de caja<br>Egresos<br>Cambios de docur<br>Consignación de t<br>Recibos provision.<br>Traslados entre ca | nento<br>arjetas<br>ales |                             |                                                                                              |
| Agencias: 1                                                                                                    | [odas                    |                             | •                                                                                            |
| Filtros<br>Incluir sólamente la ca<br>Rango de prefijos                                                                         | aja/Cuenta:<br>Desde:    | S                           | ólo documentos sin cruce 🗖<br>Hasta:                                                         |
| Fecha<br>Desde: 2019/04/0<br>Hasta: 2019/04/3                                                                                   | 11 -<br>80 -             | Incluir <u>d</u> e<br>Inclu | etalle de formas de pago<br>ir detalle por documento<br>Incluir anglados<br>Agrupar por caja |
| Título:                                                                                                    |                          |                             |                                                                                              |
| F2:Imprimir                                                                                                    | F4                       | Exportar                    | Esc: Salir                                                                                   |

**Comprobantes:** mediante las casillas de activación puede incluir en el reporte los tipos de documentos que usted requiera.

**Agencia:** Si maneja agencias y quiere filtras los comprobantes por la misma debe seleccionarla mediante la lista desplegable.

**Filtros:** mediante esta opción usted puede filtrar las cajas o cuentas bancarias indicando el código correspondiente.

Rango de prefijos: puedo incluirlo de forma manual en las casillas Desde – Hasta, si no desea filtrar deje estos campos vacíos.

**Rango de fechas**: Digite el rango de fecha del periodo que desea ver el informe o puede emplear el calendario que le ofrece el sistema.

**Casillas de verificación:** El sistema le ofrece cinco casillas de verificación según el criterio con el que requiera generar el reporte, puede seleccionar varias casillas al tiempo:

 Incluir detalle de forma de pago: Muestra por cada registro la forma de pago que se relacionó.

| Fecha                  | Número                | Tercero       |                 | Concepto |              |              | An         | ulado Anulad        | 0                           |
|------------------------|-----------------------|---------------|-----------------|----------|--------------|--------------|------------|---------------------|-----------------------------|
|                        |                       |               | Forma pago      | Banco    | Cuenta       | Número       | Fecha      | Monto caja          | Monto banco                 |
| RECIBO D<br>2019/04/02 | DE CAJA<br>2 RC002822 | Embotelladora | ı de Sula, S.A. | PAGO \$1 | 4.500 USD AB | 30NO 10% GEA | C 3766,    | N                   |                             |
|                        |                       |               | EFECTIVO        |          |              | 001195       | 2019/04/02 | 00.<br>0 <b>0</b> . | 44,270,530.00 44,270,530.00 |

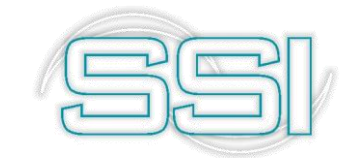

• Incluir detalle por documento: Muestra los documentos que fueron descargados con el recibo de caja.

| Fecha Número |          | Tercero          | Concepto     |            |              |              |         |         |               |
|--------------|----------|------------------|--------------|------------|--------------|--------------|---------|---------|---------------|
|              |          | Tipodoc          | Núm. Doc     | Fec.Doc    | Descuento    | Ret.fuente   | Ret.IVA | Ret.ICA | Abono         |
| RECIBO D     | )E CAJA  |                  |              |            |              |              |         |         |               |
| 2019/04/02   | RC002822 | Embotelladora de | Sula, S.A.   | PAGO \$1   | 4.500 USD AE | BONO 10% GEA | ; 3766, | N       |               |
|              |          | FACTVEN          | F GEAC000037 | 2018/09/03 | .00          | .00          | .00     | .00     | 44,270,530.00 |
|              |          |                  |              |            | .00          | .00          | .00     | .00     | 44.270.530.00 |

- Incluir anulados: Muestra todos los recibos de caja incluso los que están anulados.
- Agrupar por caja: Por cada caja agrupa y totaliza la información.
- Sólo documentos sin cruce: básicamente solo se activa cuando se manejan recibos de caja provisional y se quiere controlar cuales de estos están sin recibo de caja definitivo.

# 12.4.2. Consecutivos

Muestra los documentos ordenados por número, los cuales se pueden ver detallados o consolidados. La funcionalidad de este informe es auditar que todos los comprobantes hayan sido registrados en orden sin saltar consecutivos.

| Y Reperte con-             |                    |                                  |  |
|----------------------------|--------------------|----------------------------------|--|
| Comprobantes               |                    |                                  |  |
| 🔽 Recibos de a             | aja                |                                  |  |
| 🔽 Egresos                  |                    |                                  |  |
| 🔲 Cambios de d             | documento          |                                  |  |
| 🔲 Consignaciór             | n de tarjetas      |                                  |  |
| 🔲 Recibos prov             | visionales         |                                  |  |
| Traslados en               | tre cajas 🛛 🔄      |                                  |  |
| Agencias:                  | Todas              |                                  |  |
| Filtros<br>Incluir sólamen | te la caja/Cuenta: |                                  |  |
| Rango números —            |                    | Detalle de formas de pago [      |  |
| Davidas                    |                    | Incluir an <u>u</u> lados [      |  |
| Desde:                     |                    | <u>Sólo documentos sin cruce</u> |  |
| Hasta:                     |                    | Agrupar por caja                 |  |
| T ítulo:                   |                    |                                  |  |
| 82                         | . (                |                                  |  |
| F2:Imprimi                 | r F4:1             | Exportar Esc: Salir              |  |

#### **OPCIONES DEL INFORME**

**Comprobantes:** mediante las casillas de activación puede incluir en el reporte los tipos de documentos que usted requiera.

**Agencia:** Si maneja agencias y quiere filtras los comprobantes por la misma debe seleccionarla mediante la lista desplegable.

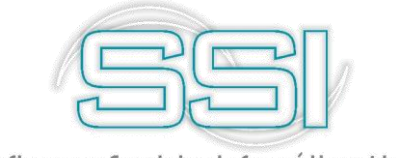

**Rango de fechas**: Digite el rango de fecha del periodo que desea ver el informe o puede emplear el calendario que le ofrece el sistema.

**Rango de prefijos**: Coloque aquí el rango de prefijos de los cuales desea ver el reporte, si no desea filtrar los prefijos puede dejar estos campos vacíos.

**Casillas de verificación:** El sistema le ofrece cinco casillas de verificación según el criterio con el que requiera generar el reporte, puede seleccionar varias casillas al tiempo:

• Detalle de forma de pago: Muestra por cada registro la forma de pago que se relacionó.

| Fecha                  | Número             | Tercero       |               | Concepto |              |             | An         | ulado Anulad          | D                              |
|------------------------|--------------------|---------------|---------------|----------|--------------|-------------|------------|-----------------------|--------------------------------|
|                        |                    |               | Forma pago    | Banco    | Cuenta       | Número      | Fecha      | Monto caja            | Monto banco                    |
| RECIBO D<br>2019/04/02 | E CAJA<br>RC002822 | Embotelladora | de Sula, S.A. | PAGO \$1 | 4.500 USD AE | ONO 10% GEA | IC 3766,   | N                     |                                |
|                        |                    |               | EFECTIVO      |          |              | 001195      | 2019/04/02 | .00.<br>. <b>00</b> . | 44,270,530.00<br>44,270,530.00 |

- Incluir anulados: Muestra todos los recibos de caja incluso los que están anulados.
- Sólo documentos sin cruce: básicamente solo se activa cuando se manejan recibos de caja provisional y se quiere controlar cuales de estos están sin recibo de caja definitivo.
- Clasificar egresos: por cada clasificación de egresos agrupa y totaliza la información.
- Agrupar por caja: Por cada caja agrupa y totaliza la información.

# 12.4.3. Egresos clasificados

En este informe usted podrá observar por cada clase de egreso los pagos en efectivo y los pagos de banco y el total de todas las formas de pago. Para generarlo basta con indicar la agencia si maneja, el rango de fechas mediante el calendario desplegable y activar las casillas verificación que requiera.

| Agencias:                                            | Todas                          |                      | <b>-</b>                                          |
|------------------------------------------------------|--------------------------------|----------------------|---------------------------------------------------|
| Fecha<br>Desde: 2019/04<br>Hasta: 2019/04<br>Filtros | 1/01 <b>•</b><br>1/30 <b>•</b> | Incluir <u>d</u> eta | lle de egresos 🛛 🔽<br>Incluir an <u>u</u> lados 🖵 |
| Rango de prefijos                                    | Desde:                         | H                    | lasta:                                            |
| Título:                                              |                                |                      |                                                   |
|                                                      |                                | Ð                    |                                                   |

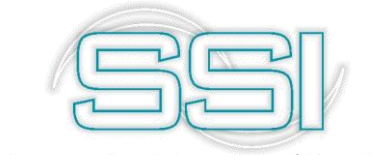

**Agencia:** Si maneja agencias y quiere filtras los comprobantes por la misma debe seleccionarla mediante la lista desplegable.

Filtros: mediante esta opción usted puede filtrar las cajas o cuentas bancarias indicando el código correspondiente.

**Rango de números**: Coloque aquí el rango de números de los cuales desea ver el reporte, si no desea incluir el rango de numeración puede dejar estos campos vacíos.

**Casillas de verificación:** El sistema le ofrece dos casillas de verificación según el criterio con el que requiera generar el reporte, puede seleccionar varias casillas al tiempo:

- Incluir detalle de egresos: incluye los documentos relacionados en el egreso.
- Incluir anulados: Muestra todos los recibos de caja incluso los que están anulados.

#### 12.5. Documentos banco

Dentro de los informes del grupo de Documentos de bancos usted podrá ver los informes cronológicos y consecutivos para auditorias.

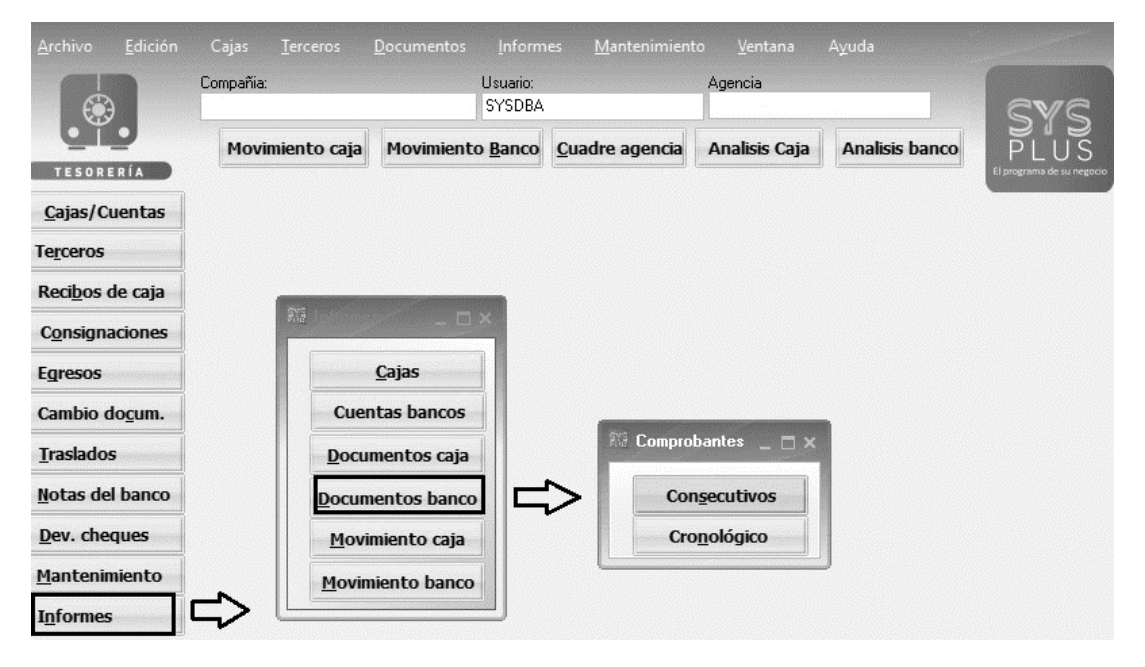

A continuación, se explicará detalladamente el funcionamiento y las características de cada informe.

# 12.5.1. Consecutivo

Muestra los documentos ordenados por número, los cuales se pueden ver detallados o consolidados. La funcionalidad de este informe es auditar que todos los comprobantes hayan sido registrados en orden.

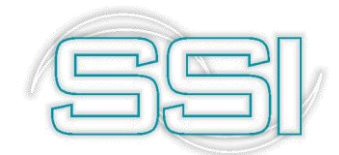

| Reporte Consecutivos               |                          |
|------------------------------------|--------------------------|
| <ul> <li>Consignaciones</li> </ul> | C Abonos en cuenta       |
| C Cheques                          | C Traslados              |
| C Retiros                          | C Dev. cheques           |
| C Cargos en cuenta                 |                          |
| Cuentas                            |                          |
| Desde: 2                           | Hasta: 2                 |
| Prefijos<br>Desde:                 | Números<br>Desde:        |
| Título:                            | Incluir anulados □       |
| F2:Imprimir                        | F4:Exportar Esc:Cancelar |

**Documentos:** mediante las casillas de activación puede incluir en el reporte los tipos de documentos que hayan tenido movimiento bancario.

**Rango de cuentas**: Puede incluirlas seleccionando de la lista desplegable el número de cuenta, el sistema le trae el código con el que fue creada.

**Rango de prefijos**: puedo incluirlo de forma manual en las casillas Desde – Hasta, si no desea filtrar los prefijos deje estos campos vacíos.

**Rango de números**: puedo incluirlo de forma manual en las casillas Desde – Hasta, si no desea filtrar los números deje estos campos vacíos.

**Casillas de verificación:** El sistema le ofrece dos casillas de verificación según el criterio con el que requiera generar el reporte, puede seleccionar varias casillas al tiempo:

• Incluir detalle de forma de pago: Muestra por cada registro la forma de pago que se relacionó.

### Consecutivos de Bancos Detallados

| 2019/0<br>Cód.    | 5/01 : 21:33<br><u>Númerccue</u> | enta       |              |           |                  |                        | Pag:1/52                              |
|-------------------|----------------------------------|------------|--------------|-----------|------------------|------------------------|---------------------------------------|
| Prefij            | oNúmero                          | Fecha      | Concepto     | Formapago | Bco Cuentacheque | Nro.Cheque Fechacheque | Monto                                 |
| CONS              | IGNACIONES                       |            |              |           |                  |                        |                                       |
| <u>05</u><br>0004 | <u>625-01431-1</u><br>000002     | 2019/01/04 | CONSIGNACION | EFECTIVO  |                  | 2017/01/04             | 14,000,000.00<br><u>14,000,000.00</u> |

• Incluir anulados: Muestra todos los recibos de caja incluso los que están anulados.

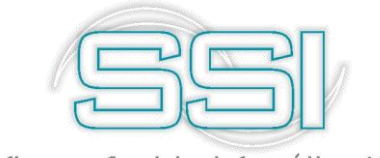

# 12.5.2. Cronológico

Muestra los documentos ordenados por fecha, los cuales se pueden ver detallados o consolidados. La funcionalidad de este informe es auditar que todos los comprobantes se hayan digitado correctamente según su fecha.

| Reporte cronológico |                                       |
|---------------------|---------------------------------------|
| Documentos          |                                       |
| Consignaciones      | C Abonos en cuenta                    |
| C Cheques           | C Traslados                           |
| C Retiros           | C Dev. cheques                        |
| C Cargos en cuenta  |                                       |
| Cuenta No           |                                       |
| Desde:              | ▼ Hasta: ▼                            |
| Fecha               |                                       |
| Desde: 2015/05/01 - | Incluir detalle de formas de pago 🛛 🗌 |
| Hasta: 2019/05/31 💽 | Incluir anulados 🛛 🕅                  |
| Título:             |                                       |
| S.                  |                                       |
| F2:Imprimir         | F4:Exportar Esc:Cancelar              |

**Documentos:** mediante las casillas de activación puede incluir en el reporte los tipos de documentos que hayan tenido movimiento bancario.

**Rango de cuentas**: Puede incluirlas seleccionando de la lista desplegable el número de cuenta, el sistema le trae el código con el que fue creada.

**Rango de fechas**: Digite el rango de fecha del periodo que desea ver el informe o puede emplear el calendario que le ofrece el sistema.

**Casillas de verificación:** El sistema le ofrece dos casillas de verificación según el criterio con el que requiera generar el reporte, puede seleccionar varias casillas al tiempo:

• Incluir detalle de forma de pago: Muestra por cada registro la forma de pago que se relacionó.

Consecutivos de Bancos Detallados

| 2019/0<br>Cód     | 5/01 : 21:33<br>Númerocu    | enta            |              |           |                  |                        | Pag:1/52                       |
|-------------------|-----------------------------|-----------------|--------------|-----------|------------------|------------------------|--------------------------------|
| Prefij            | oNúmero                     | Fecha           | Concepto     | Formapago | Bco Cuentacheque | Nro.Cheque Fechacheque | Monto                          |
| CONS              | GNACIONE                    | <u>s</u>        |              |           |                  |                        |                                |
| <u>05</u><br>0004 | <u>625-01431-</u><br>000002 | 1<br>2019/01/04 | CONSIGNACION | EFECTIVO  |                  | 2017/01/04             | 14,000,000.00<br>14 000 000 00 |

• Incluir anulados: Muestra todos los recibos de caja incluso los que están anulados.

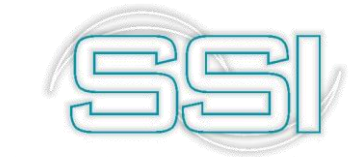

# 12.6. Movimiento caja

Dentro de los informes del grupo de movimiento de cajas usted podrá ver los informes de ingresos y egresos por caja, por documento, así como también cuadres diarios.

| <u>A</u> rchivo <u>E</u> dición | Cajas <u>T</u> erceros | <u>D</u> ocumentos <u>I</u> nform | es <u>M</u> antenimien | to <u>V</u> entana | A <u>y</u> uda |                                   |
|---------------------------------|------------------------|-----------------------------------|------------------------|--------------------|----------------|-----------------------------------|
|                                 | compania.              | SYSDBA                            |                        |                    |                | EVE                               |
| TESORERÍA                       | Movimiento caja        | Movimiento <u>B</u> anco          | <u>C</u> uadre agencia | Analisis Caja      | Analisis banco | PLUS<br>El programa de su negocio |
| <u>C</u> ajas/Cuentas           |                        |                                   |                        |                    |                |                                   |
| Terceros                        |                        |                                   |                        |                    |                |                                   |
| Reci <u>b</u> os de caja        |                        |                                   |                        |                    |                |                                   |
| C <u>o</u> nsignaciones         | RV9 17 Science         | <u> </u>                          |                        |                    |                |                                   |
| Egresos                         |                        | Cajas                             |                        |                    |                |                                   |
| Cambio do <u>c</u> um.          | Cuer                   | ntas bancos                       | 545 L-C                |                    |                |                                   |
| Traslados                       | Docu                   | mentos caja                       | star Inr. mov          | imiento _ 🗆 X      |                |                                   |
| <u>N</u> otas del banco         | Docum                  | ientos banco                      | Mo <u>v</u> in         | niento caja        |                |                                   |
| Dev. cheques                    | Movi                   | miento caia                       | Mov. d                 | locumentos         |                |                                   |
| <u>M</u> antenimiento           | Movin                  | aiento banco                      | Cuad                   | re de caja         |                |                                   |
| I <u>n</u> formes               |                        |                                   | <u>C</u> uad           | re agencia         |                |                                   |

### 12.6.1. Movimiento caja

Mediante este informe el sistema le ofrecerá la información de los montos que ingresaron y salieron por cada caja además del saldo inicial y saldo final. Este reporte puede generarlo consolidado o detallado por cada comprobante.

| 🕅 Reporte movimiento caja                           |                      | ×                   |
|-----------------------------------------------------|----------------------|---------------------|
| Cajas                                               |                      |                     |
| Desde: 1001                                         | ▪ Hasta:             | 1001 •              |
| Agencias: Todas                                     |                      | •                   |
| Fecha<br>Desde: 2019/05/01 -<br>Hasta: 2019/05/31 - | Incluir <u>d</u> eta | alle del movimiento |
| T ítulo:                                            |                      |                     |
|                                                     | P                    |                     |
| F2:Imprimir                                         | F4:Exportar          | Esc: Salir          |

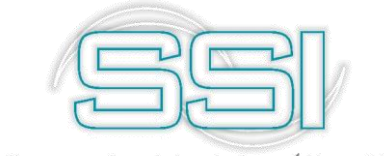

**Rango de cajas**: Puede incluirlas seleccionando de la lista desplegable el nombre de la caja, el sistema le trae el código con el que fue creada.

**Agencia:** Si maneja agencias y quiere filtras los comprobantes por la misma debe seleccionarla mediante la lista desplegable.

**Rango de fechas**: Digite el rango de fecha del periodo que desea ver el informe o puede emplear el calendario que le ofrece el sistema.

**Casillas de verificación:** El sistema le ofrece una casilla de verificación según el criterio con el que requiera generar el reporte:

Incluir detalle del movimiento: Muestra discriminado por cada tipo de documento que afecto la caja.

#### Movimiento por caja detallado

| Cajas:1<br>2019/05/01 | Cajas:10011001Fechas:2019/05/012019/05/31<br>2019/05/01 : 21:55 Pag:1/4 |            |                                |                              |           |            |          |            |                |  |
|-----------------------|-------------------------------------------------------------------------|------------|--------------------------------|------------------------------|-----------|------------|----------|------------|----------------|--|
| <u>Código</u>         | Nombre                                                                  | Enca       | argado                         |                              | Déb       | itos       | Crédit   | 05         |                |  |
| Fecha                 | Tipo                                                                    | Número     | Concepto                       | Terceros                     | Efectivo  | Otros      | Efectivo | Otros      | Saldo          |  |
| 1001                  | CAJA 1 CHA                                                              | PINERO     |                                |                              |           |            |          |            | 145,770,309.50 |  |
| 2019/05/01            | RECICAJA                                                                | C1290200   | CANCELAFACTURA C100531610 PUNT | DELGADO GALVIS ILDA          | 5,999.00  | .00        | .00      | .00        | 145,776,308.50 |  |
| 2019/05/01            | RECICAJA                                                                | C1290201   | CANCELAFACTURA C100531611 PUNT | FLOREZPEDROEMILIO            | 23.801.00 | 00         | .00      | .00        | 145,800,109.50 |  |
| 2019/05/01            | CONSTAR                                                                 | 0000202772 | CANCELAFACTURA C100531619PUN   | г                            | .00       | .00        | .00      | 126,649.00 | 146,031,147.50 |  |
| 2019/05/01            | RECICAJA                                                                | C1290216   | CANCELAFACTURA C100531626 PUN  | F PEÑARANDAGARCIAYANITHCECIL | .00       | 203,180.00 | .00      | .00        | 146,357,077.50 |  |
| 2019/05/0             | CONSTAR                                                                 | 0000202774 | CANCELAFACTURA C100531626 PUN  | Г                            | .00       | .00        | .00      | 203.180.00 | 146,153,897.50 |  |

#### 12.6.2. Movimiento documento

Mediante este informe el sistema muestra agrupado por caja, cada forma de pago, el documento el movimiento débito o crédito que realizaron. Puede generarlo consolidado o detallado. Para generar este reporte basta con seleccionar el rango de cuentas, rango de fechas y agencia si lo requiere.

| 🕅 Reporte movimien        | to por forma pago | _ 🗆 ×                                |
|---------------------------|-------------------|--------------------------------------|
| Cajas                     |                   | ner ne en en dichae M <sup>ert</sup> |
| Desde:                    |                   | •                                    |
| Hasta:                    |                   |                                      |
| Agencias: T               | odas [            | -                                    |
| Fecha<br>Desde: 2019/05/0 | 1 - Hasta:        | 2019/05/31 👤                         |
| T ítulo:                  |                   |                                      |
| 52                        | A                 | 8                                    |
| F2:Imprimir               | F4:Exportar       | Esc: Salir                           |

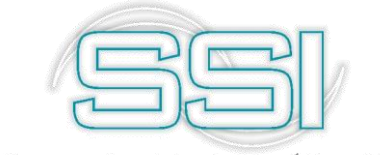

**Rango de cajas**: Puede incluirlas seleccionando de la lista desplegable el nombre de la caja, el sistema le trae el código con el que fue creada.

**Agencia:** Si maneja agencias y quiere filtras los comprobantes por la misma debe seleccionarla mediante la lista desplegable.

**Rango de fechas**: Digite el rango de fecha del periodo que desea ver el informe o puede emplear el calendario que le ofrece el sistema.

| Código Nombre Encargado<br>Fecha Tipo Prefijo Número Concepto    | Banco Cuenta | Número | Débitos                       | Créditos          |
|------------------------------------------------------------------|--------------|--------|-------------------------------|-------------------|
| 2 CAJA GENERAL CEIBA                                             |              |        |                               |                   |
| BONOPUNTOS<br>2019/04/30 TRASLACJ CEIB017678<br>TOTAL BONOPUNTOS | B19999       | 013298 | 5,000.00<br><u>5,000.00</u>   | .00<br><u>.00</u> |
| 2019/04/30 TRASLACJ CEIB017678<br>TOTAL SODEXOBONOS              | B19999       | 46659  | 70,000.00<br><u>70,000.00</u> | .00<br><u>.00</u> |

# 12.6.3. Cuadre de caja

Por medio de este informe usted podrá controlar las ventas de contado y crédito por cada caja, además puede controlar los ingresos y egresos que hayan realizado por diferentes conceptos y las formas de pago recibidas.

Para generar el informe basta con seleccionar la fecha de corte, ingresar manualmente el código de la caja y la agencia si maneja.

| Imprii     | mir cuadre caja      | n <u> </u>   |              | $\times$  |
|------------|----------------------|--------------|--------------|-----------|
| Fecha:     | 2019/05/01 💌         | Caja:        | 1101         |           |
| Agencia:   | CEIBA                |              |              |           |
| Prepare la | impresora y presione | Imprimir par | a generar    | el cuadre |
| j          |                      |              | <u></u><br>₽ |           |
| F          | 2: Imprimir          |              | ESC: Sali    | ,         |

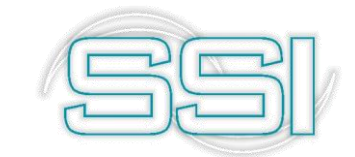

| INFORME DIAR | O DE CAJ  | Δ.            |          |         |          |         |         |           |            |         |        |
|--------------|-----------|---------------|----------|---------|----------|---------|---------|-----------|------------|---------|--------|
| RELACION DE  | VENTAS    |               |          |         |          |         |         |           |            |         |        |
| VENTA CONTA  | ADO .     | 3,305,750.00  | VENTA C  | CREDITO |          | 0.00    | VENT    | A TOTAL   |            | 3,305,3 | 750.00 |
| DEVOLUCION   | CONTADO   | 0.00          | DEVOLUC  | ION CRE | DITO     | 0.00    | DEVO    | LUCION TO | DTAL       |         | 0.00   |
| RELACION DE  | INGRESOS  |               |          |         |          |         |         |           |            |         |        |
| VENTAS DIA   | ABON      | IOS CARTERA   |          | OTROS   | INGRESOS |         | DESC    | UENTOS    |            | INGRESO | TOTAL  |
| 3,305,7      | 50.00     |               | 0        |         |          |         | 0       |           | 0.00       | 6,4     | 85,250 |
| EFECTIVO     | CHEQ      | UES           | ELECTRON | N       | VISA DE  | впо     | VISA    | CREDITO   | MAESTRO    | )       |        |
| 2,36         | 4,450     | 867,300       |          | 74,000  | )        |         | 0       |           | 0          |         |        |
| RELACION DE  | EGRESOS:  | CXPAGAR       | OTROS E  | EGRESOS | EGRESO   | TOTAL   | CONS    | GNACIONE  | S          |         |        |
|              |           | 0             |          | 0       |          | 0       | )       | 941,3     | 00         |         |        |
| DETALLE DE L | AS VENTAS | S CREDITO DEL | DIA      |         |          | DETALLE | E DE LO | S ABONOS  | DE OTROS D | IAS     |        |
| TIPO         | NUMERO    | MONTO         |          |         |          | TIPO    |         | NUMERO    | MONTO      |         |        |
| RELACION DE  | CHEQUES   | RECIBIDOS     |          |         |          |         |         |           |            |         |        |
| TIPO         | RECIBO    | MONTO         |          |         |          |         |         |           |            |         |        |

#### 12.6.4. Cuadre de agencia

Por medio de este informe usted podrá controlar las ventas de contado y crédito de todas las cajas correspondientes una agencia específica, además puede controlar los ingresos y egresos que hayan realizado por diferentes conceptos y las formas de pago recibidas.

Para generar el informe basta con seleccionar la fecha de corte y la agencia correspondiente.

| impr       | imir cierre age  | encia    | . — .       |            | $\sim$    |  |  |
|------------|------------------|----------|-------------|------------|-----------|--|--|
| Fecha:     | 2019/04/🖭        | •        |             |            |           |  |  |
| Agencia:   | CHAPINERO        |          |             |            |           |  |  |
| Prepare la | a impresora y pr | esione l | mprimir pai | ra generar | el cierre |  |  |
|            |                  |          |             |            |           |  |  |
|            | F2: Imprimir     |          |             | ESC: Salir |           |  |  |

En el informe se muestran todas las cajas de una misma agencia con la relación de venta del día.

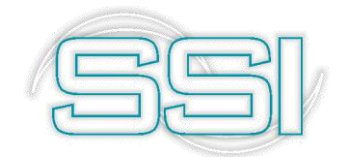

|                           | Fecha: 2        | 2019/04/30 A     | ANTONIAGANTOS |               | Pag.         |                |
|---------------------------|-----------------|------------------|---------------|---------------|--------------|----------------|
|                           |                 | CUADRED          | ECAJADIARIO   |               |              |                |
|                           | CORRESP         | ONDIENTEALDIA:   | martes, ab    | oril30,2019   |              |                |
| CAJA SALDO                | INI TOTAL VEN   | TAS - VENTAS CRE |               | DONG. CARTERA | ING. OTROS   | EFECTIVODI     |
| CAJA1ANTO92254650140      | 0.00 2,009,573. | 00 0.00          | 2,009,573.00  | 0.00          | 0.00         | 922,455,140.00 |
| CAJA2ANTO 9985,4780894    | 4.00 4,125,189. | 00 0.00          | 4,125,189.00  | 0.00          | 0.00         | 939,478,694.00 |
| CAJASANTO 925 8210700     | 0.00 2.         | 00 0.00          | 2.00          | 0.00          | 0.00         | 927,321,702.00 |
| CAJA4ANTONAR6686776       | 3.00 2,282,821  | 00 0.00          | 2,282,821.00  | 0.00          | 0.00         | 471,568,776.00 |
| CAJASANTOSBEARS           | 1.00 474,656.   | 00 0.00          | 474,656.00    | 0.00          | 0.00         | 369,198,691.00 |
| CAJA ING. T               | OT EGRE. CXP    | EGRE. OTROS      | CONSIGNA      | TRASL.ING.    | TRASL.EGR.   | SALDOFINAL     |
| CAJA1ANTONIA2,009;057     | 3.00 0          | .00 0.00         | 0.00          | 0.00          | 1,890,953.00 |                |
| CAJA2ANTONIA64126018      | 9.00 0          | .00 0.00         | 0.00          | 0.00          | 4,040,512.00 |                |
| CAJASANTONIASANTO         | 2.00 0          | .00 0.00         | 0.00          | 0.00          | 0.00         |                |
| CAJA4 ANTONIA25282082     | 1.00 0          | .00 0.00         | 0.00          | -3,207.00     | 2,200,320.00 |                |
| CAJASANTONIASANTAG85      | 5.00 0          | .00 0.00         | 0.00          | -4,644.00     | 479,300.00   |                |
| AJA EFECTIVO              | CHEQUES         | TARJETA DB       | TARJETACR     | BONOS (       | OTROS _      | TROS 2         |
| JA1ANTONIA5,890,953.00    | 0.00            | 61,180.00        | 0.00          | 0.00          | 11,440.00    | 0.00           |
| JA2ANTONIA6,00880494.00   | 0.00            | 0.00             | 0.00          | 17,900.00     | 66,777.00    | 0.00           |
| JASANTONIASANTO 2.00      | 0.00            | 0.00             | 0.00          | 0.00          | 0.00         | 0.00           |
| JA4 ANTONIA5,4187 (293.00 | 0.00            | 0.00             | 0.00          | 24,900.00     | 8,660.00     | 0.00           |

# 12.7. Movimiento banco

Dentro de los informes del grupo de movimiento de bancos usted podrá ver los informes de ingresos y egresos por cuenta bancaria, estados de cuenta, así como también los resúmenes con su correspondiente saldo.

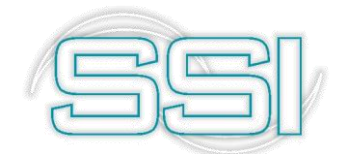

| Archivo Edición                               | Cajas <u>T</u> erceros<br>Compañía: | Documentos <u>I</u> nform<br>Usuario:<br>SYSDBA | ies <u>M</u> antenimient | to <u>V</u> entana<br>Agencia | Ayuda          |                    | SYS                               |
|-----------------------------------------------|-------------------------------------|-------------------------------------------------|--------------------------|-------------------------------|----------------|--------------------|-----------------------------------|
| TESORERÍA                                     | Movimiento caja                     | Movimiento <u>B</u> anco                        | <u>C</u> uadre agencia   | Analisis Caja                 | Analisis banco | www.sysplus.com.co | PLUS<br>El programa de su regacio |
| <u>C</u> ajas/Cuentas<br>Terceros             |                                     |                                                 |                          |                               |                |                    |                                   |
| Reci <u>b</u> os de caja                      | 575                                 |                                                 |                          |                               |                |                    |                                   |
| C <u>o</u> nsignaciones<br>Egresos            |                                     | <u>C</u> ajas                                   |                          |                               |                |                    |                                   |
| Cambio do <u>c</u> um.<br>Traslados           | Cuent                               | as bancos                                       | Movimie                  | ntos _ 🗆 🗙                    |                |                    |                                   |
| <u>N</u> otas del banco                       | <u>D</u> ocume                      | entos caja<br>entos banco                       | Mo <u>v</u> . po         | or cuenta                     |                |                    |                                   |
| <u>D</u> ev. cheques<br><u>M</u> antenimiento | Movimi                              | iento caja                                      | Estado d                 | le cuenta<br>en Banco         |                |                    |                                   |
| I <u>n</u> formes                             |                                     |                                                 |                          |                               |                |                    |                                   |

A continuación, se explicará detalladamente el funcionamiento y las características de cada informe.

# 12.7.1. Movimiento por cuenta

Mediante este informe el sistema le ofrecerá la información de los montos que ingresaron y salieron por cada cuenta bancaria además del saldo inicial y saldo final. Este reporte puede generarlo consolidado o detallado por cada comprobante.

| Movimi<br>Bango de | ento por Lu<br>cuentas | enta        |                   |
|--------------------|------------------------|-------------|-------------------|
| rango ac           | cacinas                |             |                   |
| Desde              | 1.                     |             |                   |
| Hasta              | 8                      | •           |                   |
| Rango de           | fechas                 |             |                   |
| Desde              | 2019/05/01             | . •         | 🔲 Incluir detalle |
| Hasta              | 2019/05/31             | •           |                   |
| ítulo:             |                        |             |                   |
| 8                  | 2                      | A           | X                 |
| E2:los             |                        | E/-Evportar | Enc: Cancelar     |

**Rango de cuentas**: Puede incluirlas seleccionando de la lista desplegable el número de la cuenta bancaria, el sistema le trae el código con el que fue creada.

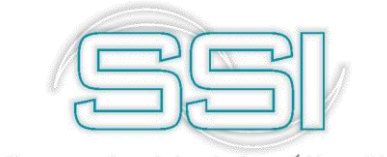

**Rango de fechas**: Digite el rango de fecha del periodo que desea ver el informe o puede emplear el calendario que le ofrece el sistema.

**Casillas de verificación:** El sistema le ofrece una casilla de verificación según el criterio con el que requiera generar el reporte:

Incluir detalle: Muestra discriminado por cada tipo de documento que afecto la caja.

#### Movimiento por Cuenta Consolidado

Cuentas:01...01 Fechas: 2019/04/01...2019/04/30

| 2019/05/02 : 11:25               |                                |               |               | Pag:1/1          |
|----------------------------------|--------------------------------|---------------|---------------|------------------|
| <u>Cód. Númerœuenta</u><br>Fecha | <u>Titular</u><br>Saldoinicial | Débitos       | Créditos      | Saldofinal       |
| 01 21518795385                   | SOFTWAREYSERVICIOSINFORM.      | ATICOS.LTDA.  |               |                  |
| 2019/04/01                       | 243,014,173.51                 | .00           | .00           | 243,014,173.51   |
| 2019/04/02                       | 243,014,173.51                 | 10,118,455.00 | .00           | 253,132,628.51   |
| 2019/04/03                       | 253,132,628.51                 | .00           | 4,286.83      | 253, 128, 341.68 |
| 2019/04/04                       | 253,128,341.68                 | 5,014,195.00  | .00           | 258,142,536.68   |
| 2019/04/05                       | 258,142,536.68                 | 4,652,300.00  | .00           | 262,794,836.68   |
| 2019/04/08                       | 262,794,836.68                 | 1,531,006.00  | 15,086,410.00 | 249,239,432.68   |
| 2019/04/09                       | 249,239,432.68                 | 8,146,511.00  | 2,253,000.00  | 255, 132, 943.68 |
| 2019/04/10                       | 255,132,943.68                 | 1,797,588.00  | 290,867.00    | 256,639,664.68   |
| 2019/04/11                       | 256,639,664.68                 | 8,870,248.00  | 6,153,569.00  | 259,356,343.68   |
| 2019/04/30                       | 278,341,442.68                 | 9,816,683.00  | 17,263,263.00 | 270,894,862.68   |
|                                  |                                | 89,342,627.00 | 61,461,937.83 |                  |
| Total en bancos                  |                                | 89,342,627.00 | 61,461,937.83 | 270,894,862.68   |

#### 12.7.2. Estado de cuenta

En este reporte el sistema le indica la actividad financiera o movimientos de la cuenta débitos y créditos durante un determinado plazo.

Para generar el informe debe indicar el rango de cuentas y el rango de fechas.

| 🕅 Estad                                                                                                    | lo de C | Cuenta      | _ 🗆 X        |
|----------------------------------------------------------------------------------------------------|---------|-------------|--------------|
| -Rango de                                                                                                    | cuentas |             |              |
| Desde                                                                                                    | 01      |             |              |
| Hasta                                                                                                    | 01      | •           |              |
| Rango de                                                                                                    | fechas  |             |              |
| Desde                                                                                                    | 2019/0  | 04/01 👤     |              |
| Hasta                                                                                                    | 2019/   | 14/30 🔹     |              |
| T ítulo:                                                                                                    |         |             |              |
| and the second second s | 3       | Ð           | <u>A</u>     |
| F2:Imp                                                                                                    | rimir   | F4:Exportar | Esc:Cancelar |

**Rango de cuentas**: Puede incluirlas seleccionando de la lista desplegable el número de la cuenta bancaria, el sistema le trae el código con el que fue creada.

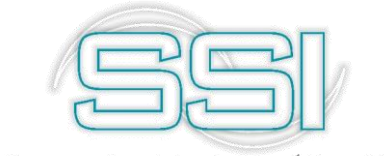

**Rango de fechas**: Digite el rango de fecha del periodo que desea ver el informe o puede emplear el calendario que le ofrece el sistema.

#### Estado de Cuenta Detallado

Cuentas:01...02 Fechas: 2019/03/01...2019/05/31

| 2019/05/02             | : 11:34  |                  |                         |                |            |                  | Pag:7/7       |
|------------------------|----------|------------------|-------------------------|----------------|------------|------------------|---------------|
| Cód. Ni                | úmerœu   | enta <u>Titu</u> | ilar                    | Banco          | Sucursal   |                  |               |
| Fecha                  | Prefijo  | Número           | Concepto                |                | Débitos    | Créditos         |               |
| 2019/03/30             | 0000     | 000029           | ANULADO                 |                | .00        | .00              |               |
|                        |          |                  |                         |                | <u>.00</u> | <u>.00.</u>      |               |
| 01 ASESORIAS CONTABLES |          |                  | 208,737,529.00          | 128,834,640.67 |            |                  |               |
| <u>02</u> 41           | 52196623 | SOF              | FTWAREYSERVICIOSINFOR   | BANCOLOMBIA    | CORABASTOS |                  | 17,377,109.13 |
| RETIROSB               | ANCO     |                  |                         |                |            |                  |               |
| 2019/03/13             | 0001     | 000066           | CancelaCARGOACR0000038  | 374,           | .00        | 20,220.00        |               |
| 2019/04/15             | 0001     | 000067           | CancelaCARGOACR0000038  | 394,           | .00        | 24,350.00        |               |
|                        |          |                  |                         |                | <u>.00</u> | 44,570.00        |               |
| CARGOSE                | NCUENT   | ABANCO           |                         |                |            |                  |               |
| 2019/03/30             | 02       | 000093           | GASTOSBANCARIOSCTAAH    | ORROSMARZO     | .00        | 1,225.70         |               |
|                        |          |                  |                         |                | <u>.00</u> | 1,225.70         |               |
| ABONOEN                | ICUENTA  | BANCO            |                         |                |            |                  |               |
| 2019/03/30             | 02       | 000832           | AHORROSCUENTAAHORRO     | SMARZO         | 4,424.79   | .00              |               |
|                        |          |                  |                         |                | 4,424.79   | <u>.00</u>       |               |
| GRAVAME                | MOVIM    | IENTOFINA        | NCI                     |                |            |                  |               |
| 2019/03/13             | 0001     | 000066           | GMFENRETIRO No. 0001000 | 066            | .00        | 81.00            |               |
| 2019/04/15             | 0001     | 000067           | GMFENRETIRO No. 0001000 | 067            | .00        | 97.00            |               |
|                        |          |                  |                         |                | <u>.00</u> | <u>178.00</u>    |               |
| <u>02</u> <u>SO</u>    | FTWARE   | YSERVICI         | DSINFORMA               |                | 4.424.79   | <u>45,973.70</u> |               |

#### 12.7.3. Resumen Banco

En este reporte el sistema le indica el movimiento y discrimina por cada tipo de registro durante un determinado plazo.

Para generar el informe debe indicar el rango de fechas y si quiere incluir los bancos inactivos debe activar la casilla correspondiente.

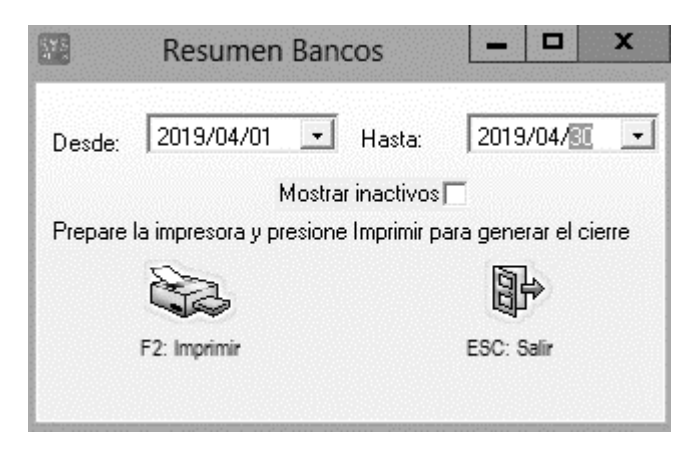

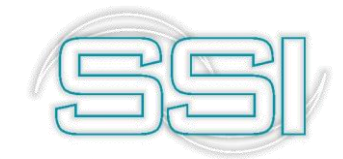

#### **RESUMEN BANCOS**

| FECHA INICIAL: 2019/05/01           |             |         |               | FECHA FINAL:2019/05/02 |          |                |                |
|-------------------------------------|-------------|---------|---------------|------------------------|----------|----------------|----------------|
| NOMBRE COMPAÑIA ASESORIAS CONTABLES |             |         | NIT COMPAÑIA: |                        |          |                |                |
| Cod Bco                             | Nom Bco     | Cod Cta | Num Cta       | Saldo Ini              | Cheques  | Retiros        | Notas CR       |
| 1                                   | BANCOLOMBIA | 01      | 21518795385   | 270,894,862.68         | 0.00     | 0.00           | 0.00           |
| 2                                   | BANCOLOMBIA | 02      | 4152196623    | 17,335,560.22          | 0.00     | 0.00           | 0.00           |
| Cod Bco                             | Nom Bco     | Cod Cta | Num Cta       | Consignacion           | Notas DB | Saldo Final    | Saldo Ultimo   |
| 1                                   | BANCOLOMBIA |         | 21518795385   | 0.00                   | 0.00     | 270,894,862.68 | 270,894,862.68 |
| 2                                   | BANCOLOMBIA |         | 4152196623    | 0.00                   | 0.00     | 17,335,560.22  | 17,335,560.22  |

El sistema le arroja por el rango de cuentas seleccionada el código y nombre del banco, posterior el código y numero de la cuenta bancaria y en las columnas siguientes se refleja el saldo inicial, cheques, retiros, notas bancarias, consignaciones y saldo final.